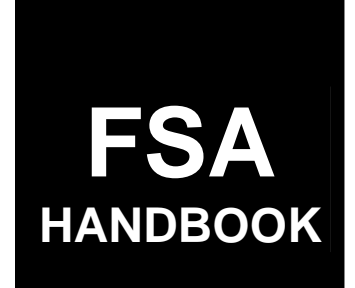

## **Livestock Programs**

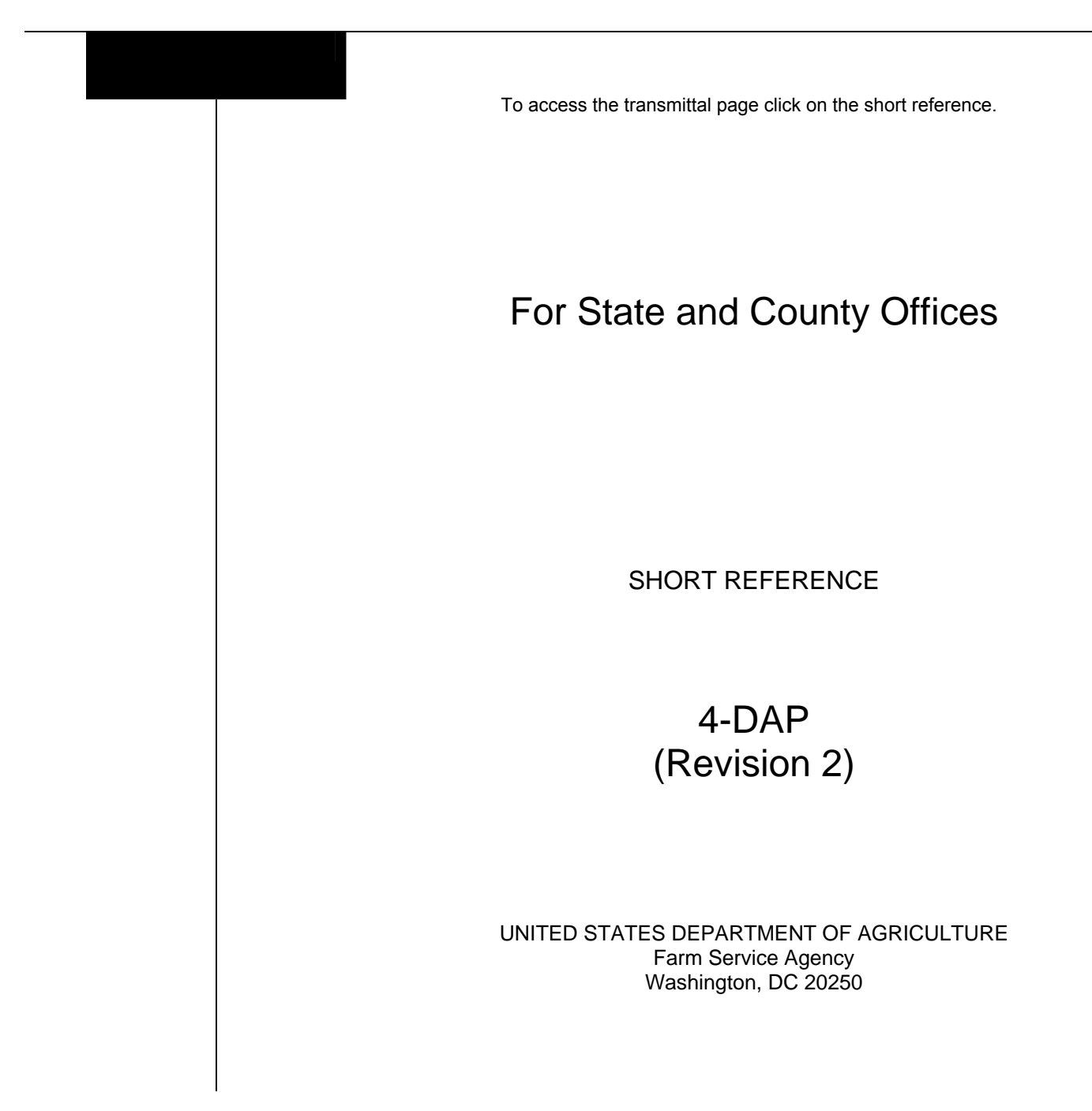

.

## UNITED STATES DEPARTMENT OF AGRICULTURE

Farm Service Agency Washington, DC 20250

Livestock Programs 4-DAP (Revision 2)

Amendment 7

Approved by: Deputy Administrator, Farm Programs

Om (= maen

## **Amendment Transmittal**

### **A** Reasons for Amendment

Exhibit 18 has been amended to update the National Report due date.

| Page Control Chart |      |                |
|--------------------|------|----------------|
| ТС                 | Text | Exhibit        |
|                    |      | 18, pages 3, 4 |

.

## Page No.

## Part 1 Basic Information

| 1    | Handbook Purpose and Coverage | 1-1 |
|------|-------------------------------|-----|
| 2-20 | (Reserved)                    |     |

## Part 2 2005-2007 LIP

## Section 1 Basic 2005-2007 LIP Information

| 21    | General Information           | 2-1 |
|-------|-------------------------------|-----|
| 22    | Responsibilities              | 2-2 |
| 23    | Definitions for 2005-2007 LIP | 2-8 |
| 24-40 | (Reserved)                    |     |

## Section 2 Policy and Procedure

| 41    | Signup Period                                               | 2-31  |
|-------|-------------------------------------------------------------|-------|
| 42    | Eligibility Criteria                                        | 2-32  |
| 43    | Additional Eligibility Criteria for Catfish and Crawfish    | 2-42  |
| 44    | Payment Rates, Limitations, and Reductions                  | 2-46  |
| 45    | General Payment Information                                 | 2-53  |
| 46    | Changing a Participant's Status from "Inactive" to "Active" | 2-56  |
| 47-70 | (Reserved)                                                  |       |
| 71    | Applying for Benefits                                       | 2-71  |
| 72    | Acting on FSA-900                                           | 2-89  |
| 73    | FSA-900, 2005/2006/2007 Livestock Indemnity Program         | 2-95  |
| 74    | Spot Checks                                                 | 2-102 |
| 75-99 | (Reserved)                                                  |       |

## Part 3 2005, 2006, and 2007 LIP Application Software

| 100    | Accessing 2005, 2006, and 2007 LIP Software | 3-1  |
|--------|---------------------------------------------|------|
| 101    | Application Processing                      | 3-2  |
| 102    | Producer Selection Screen MHAIWA01          | 3-4  |
| 103    | Load Disaster Information Screen MHAIWB01   | 3-5  |
| 104    | Disaster Period Selection Screen MHAIWC01   | 3-7  |
| 105    | Livestock Kind Selection Screen MHAIWD01    | 3-9  |
| 106    | Type/Weight Range Selection Screen MHAIWE01 | 3-10 |
| 107    | Load Head Count Screen MHAIWH01             | 3-11 |
| 108    | Record More Data Question Screen MHAIWH1A   | 3-13 |
| 109    | Other Producer Association Screen MHAIWI01  | 3-15 |
| 110    | Signature and Approval Dates                | 3-16 |
| 111-12 | 20 (Reserved)                               |      |

## Part 3 2005, 2006, and 2007 LIP Application Software (Continued)

| 121    | Print Producer Application                                                 | 3-31 |
|--------|----------------------------------------------------------------------------|------|
| 122    | LIP Reports                                                                | 3-32 |
| 123    | FSA-900E-1, Estimated Calculated Payment Report – Detailed Producer Report | 3-34 |
| 124    | FSA-900E, Estimated Calculated Payment Report – Producer Summary Report    | 3-37 |
| 125    | Printing and Distributing FSA-900E and FSA-900E-1                          | 3-38 |
| 126-13 | 39 (Reserved)                                                              |      |

## Part 4 2005-2007 LCP

## Section 1 Basic 2005-2007 LCP Information

| 140    | General Information           | 4-1 |
|--------|-------------------------------|-----|
| 141    | Responsibilities              | 4-3 |
| 142    | Definitions for 2005-2007 LCP | 4-9 |
| 143-16 | 60 (Reserved)                 |     |

## Section 2 Policy and Procedure

| 161    | Signup Period                                                   | 4-31    |
|--------|-----------------------------------------------------------------|---------|
| 162    | Eligibility Criteria                                            | 4-32    |
| 163    | Grazing Loss Percentages                                        | 4-40.14 |
| 164    | Payment Rates, Limitations, and Reductions                      | 4-44    |
| 165    | General Payment Information                                     | 4-47    |
| 166    | Determining Lost Feed Value and Increased/Additional Feed Costs | 4-50    |
| 167    | Changing a Participant's Status from "Inactive" to "Active"     | 4-55    |
| 168-17 | 79 (Reserved)                                                   |         |
| 180    | Applying for Benefits                                           | 4-75    |
| 181    | Acting on FSA-901                                               | 4-87    |
| 182    | FSA-901, 2005/2006/2007 Livestock Compensation Program          | 4-92    |
| 183    | FSA-902, 2005/2006/2007 Livestock Compensation Program Payment  |         |
|        | Calculation Worksheet                                           | 4-99    |
| 184    | Spot Checks                                                     | 4-108   |
| 185-19 | 98 (Reserved)                                                   |         |

## Part 5 2005, 2006, and 2007 LCP Application Software

| 199 Accessing 2005, 2006, and 2007 LCP Software                                    | -1 |
|------------------------------------------------------------------------------------|----|
| 200 Application Processing                                                         | -2 |
| 201 County Maximum Percent of Grazing Loss                                         | -4 |
| 202 Producer Selection Screen MHAJWA01                                             | -6 |
| 203 Livestock Location Screen MHAJWC01                                             | -7 |
| 204 Livestock Kind Selection Screen MHAJWD01                                       | -9 |
| 205 Type/Weight Range Selection Screen MHAJWE01                                    | 10 |
| 206 Load Head Count Screen MHAJWH01                                                | 11 |
| 207 Record More Data Question Screen MHAJWH1A                                      | 13 |
| 208 Other Producer Association Screen MHAJWI01                                     | 15 |
| 209Load Pasture Data Screen MHAJWK01                                               | 16 |
| 210 Record More Data Question Screen MHAJWK1A                                      | 18 |
| 211 Signature and Approval Dates                                                   | 19 |
| 212-219 (Reserved)                                                                 |    |
| 220 Print Producer Application                                                     | 31 |
| 221 LCP Reports                                                                    | 32 |
| 222 FSA-901E-1, Estimated Calculated Payment Report – Detailed Producer Report 5-3 | 34 |
| 223 FSA-901E, Estimated Calculated Payment Report – Producer Summary Report 5-3    | 37 |
| 224 Printing and Distributing FSA-901E and FSA-901E-1                              | 38 |
| 225-239 (Reserved)                                                                 |    |

## Part 6 2005-2007 LIP and LCP Automation Payment Provisions

## Section 1 Basic 2005-2007 LIP and LCP Payment Processing

| 240    | General Payment Provisions                       | 6-1  |
|--------|--------------------------------------------------|------|
| 241    | Applying Payment Limitation                      | 6-5  |
| 242    | Payment Calculation Information                  | 6-7  |
| 243    | Issuing 2005-2007 LIP and LCP Payments           | 6-15 |
| 244    | Producer Selection Screen                        | 6-20 |
| 245    | Batch Check and Printing Control Screen          | 6-22 |
| 246    | 2005-2007 LIP and LCP Funds Control Verification | 6-25 |
| 247-25 | 59 (Reserved)                                    |      |

## Part 6 2005-2007 LIP and LCP Automation Payment Provisions (Continued)

## Section 2 Canceling Payables

| 260    | Canceling Erroneous 2005-2007 LIP and LCP Payments     | 6-41 |
|--------|--------------------------------------------------------|------|
| 261    | Cancel Screen for Canceling a Payable                  | 6-48 |
| 262    | Cancel Screen for Selecting a Payable for Cancellation | 6-51 |
| 263    | Canceling 2005-2007 LIP or LCP Payment Process         | 6-54 |
| 264-27 | 79 (Reserved)                                          |      |

## Section 3 Overpayment Processing

| 280    | General Overpayment Provisions                                  | 6-71  |
|--------|-----------------------------------------------------------------|-------|
| 281    | Charging Interest                                               | 6-73  |
| 282    | Debt Basis Codes                                                | 6-74  |
| 283-28 | 39 (Reserved)                                                   |       |
| 290    | Computing Overpayments                                          | 6-91  |
| 291    | Transferring Overpayments to CRS                                | 6-94  |
| 292    | Producer Selection Screen for Overpayments                      | 6-100 |
| 293    | Overpayments Selection Screen                                   | 6-102 |
| 294    | Overpayments Transfer Confirmation Screen                       | 6-104 |
| 295    | Overpayments Screen for Batch Overpayment Printing Control      | 6-109 |
| 296    | Canceling Overpayments                                          | 6-111 |
| 297    | Cancel Screen for Selecting a Producer to Cancel an Overpayment | 6-113 |
| 298    | Cancel Screen for Selecting Overpayment for Cancellation        | 6-116 |
| 299    | Overpayment Registers                                           | 6-118 |
| 300-31 | 4 (Reserved)                                                    |       |

## Section 4 Payment Registers and Reports

| 315 Overview                   | 6-141 |
|--------------------------------|-------|
| 316-324 (Reserved)             |       |
| 325 PPH Reports                | 6-151 |
| 326-334 (Reserved)             |       |
| 335 Pending Payment Registers  | 6-165 |
| 336 Nonpayment Registers       | 6-167 |
| 337-339 (Reserved)             |       |
| 340 Using the Recovery Process | 6-181 |
| 341 Diagnostic Report          | 6-182 |

## Exhibits

- 1 Reports, Forms, Abbreviations, and Redelegations of Authority
- 2 Definitions of Terms Used in This Handbook
- 3 Menu and Screen Index
- 4-6 (Reserved)
- 7 Producer Notification of Spot Checks of 2005-2007 LIP and LCP
- 8-10 (Reserved)
- 11 FSA-770 LIP, 2005/2006/2007 Livestock Indemnity Program Checklist
- 12-17 (Reserved)
- 18 FSA-770 LCP, 2005/2006/2007 Livestock Compensation Program Application Checklist
- 19-21 (Reserved)
- 22 Standard AU Conversion Chart

.

## 1 Handbook Purpose and Coverage

## A Handbook Purpose

This handbook has been issued to provide procedure for livestock programs implemented by DAFP, through PECD.

## **B** Related Handbooks

Handbooks related to programs provided in this handbook include the following:

- 1-APP for appeals
- 1-CM for signatures, power-of-attorney, and name and address files
- 6-CP for conservation compliance
- 7-CP for finality rule provisions
- 1-FI for direct deposits
- 3-FI for deleting incorrect program codes on automated CCC-257's
- 58-FI for claims and withholdings
- 61-FI for prompt payment information
- 63-FI for assignments and joint payments
- 64-FI for establishing and reporting claims in the Automated Claims System
- 67-FI for establishing and reporting debts in CRS
- 2-INFO for providing information to the public
- 1-PL for "person" and AGI provision determinations
- 2-PL for updating subsidiary information in the System 36
- 3-PL for updating subsidiary information in the web-based system.

## **C** Sources of Authority

This handbook provides procedure for multiple livestock programs. The programs are separated by part in this handbook. See the applicable part for the source of authority and regulations for a specific program.

## 2-20 (Reserved)

•

## Part 2 2005-2007 LIP

## Section 1 Basic 2005-2007 LIP Information

## 21 General Information

## A Purpose

This part provides instructions for administering 2005-2007 LIP.

2005-2007 LIP provides monetary assistance to eligible livestock owners and livestock contract growers, but not both for the same livestock, for livestock deaths that occurred

- \*--between January 1, 2005, and December 31, 2007, in eligible disaster counties because of--\* an eligible disaster event, including losses because of blizzards that started in 2006 and continued into January 2007.
  - **Note:** Monetary assistance provided under 2005-2007 LIP is **not** required to be used by the payee for any specific purpose.

## **B** Source of Authority

The U.S. Troop Readiness, Veterans' Care, Katrina Recovery, and Iraq Accountability Appropriations Act, 2007 (Pub. L. 110-28) authorizes the Secretary of Agriculture to use such sums as necessary to remain available, until expended, to provide assistance to certain livestock producers who suffered the death of eligible livestock between January 1, 2005, and February 28, 2007, because of an eligible disaster, including losses because of blizzards that started in 2006 and continued into January 2007.

\*--The Department of State, Foreign Operations, and Related Programs Appropriations Action, 2008, amends Pub. L. 110-28, by extending assistance to eligible livestock producers who suffered the death of eligible livestock on or after February 28, 2007, but before December 31, 2007.--\*

The regulations for 2005-2007 LIP are provided in 7 CFR Part 760, Subpart J.

## **C Public Information**

Follow instructions in 2-INFO for providing information about 2005-2007 LIP.

## **D** Modifying Provisions

Provisions in this handbook shall **not** be revised without prior approval from the National Office. Requests for revisions shall be addressed to the Livestock Assistance Program Manager, through the Deputy Administrator.

## 21 General Information (Continued)

## E Forms

## Forms, worksheets, applications and other documents other than those provided in this \*--handbook or issued by the National Office shall not be required for implementing the 2005-2007 LIP.

Any document that collects data from a participant, regardless of whether the participant's signature is required:

- is subject to the Privacy Act and information collection procedures
- requires clearance by the following offices:--\*
  - National Office program area
  - MSD, Forms and Graphics Section
  - OMB.

\* \* \*

## **F** Related Handbooks

See Part 1 for handbooks related to 2005-2007 LIP.

## 22 Responsibilities

## A STC Responsibilities

Within the authorities and limitations in this handbook and 7 CFR Part 760, Subpart J, STC's shall:

- direct the administration of 2005-2007 LIP
- ensure that FSA State and County Offices follow 2005-2007 LIP provisions
- thoroughly document all actions taken in the STC minutes
- handle appeals according to 1-APP

## A STC Responsibilities (Continued)

\* \* \*

- •\*--require reviews be conducted by DD according to subparagraph 72 D to ensure that--\* County Offices comply with 2005-2007 LIP provisions
  - **Note:** STC may establish additional reviews to ensure that 2005-2007 LIP is administered according to these provisions.
- take any oversight actions necessary to ensure that IPIA provisions are met to prevent County Offices from issuing any improper payments according to subparagraph 45 E.

## **B** SED Responsibilities

Within the authorities and limitations in this handbook and 7 CFR Part 760, Subpart J, SED's shall:

- ensure that County Offices follow 2005-2007 LIP provisions
- handle appeals according to 1-APP
- ensure that DD conducts reviews according to subparagraph A
  - **Note:** SED may establish additional reviews to ensure that 2005-2007 LIP is administered according to these provisions.
- ensure that **all** County Offices publicize 2005-2007 LIP provisions according to subparagraph D
- immediately notify the National Office Livestock Assistance Program Manager of software problems, incomplete or incorrect procedures, specific problems, or findings
- take any oversight actions necessary to ensure that IPIA provisions are met to prevent County Offices from issuing any improper payments according to subparagraph 45 E.

## **C DD Responsibilities**

Within the authorities and limitations in this handbook and 7 CFR Part 760, Subpart J, DD's shall:

- ensure that COC's and CED's follow 2005-2007 LIP provisions
- •\*--conduct reviews according to subparagraph 72 D, and any additional reviews established by STC or SED according to subparagraph A and B
- provide SED with report of reviews conducted according to subparagraph 72 D--\*
- take any oversight actions necessary to ensure that IPIA provisions are met to prevent County Offices from issuing any improper payments according to subparagraph 45 E
- closely monitor the number of third party certifications approved by COC according to subparagraph 71 F
  - **Important:** If the number of participants using third party certifications is excessive when compared to surrounding counties, DD shall take all necessary action to ensure that the claimed losses are reasonable and that the provision is not being abused.
- ensure that County Offices publicize program provisions according to subparagraph D.

## **D** COC Responsibilities

Within the authorities and limitations in this handbook and 7 CFR Part 760, Subpart J, COC's shall:

- fully comply with all 2005-2007 LIP provisions
- ensure that CED fully complies with all 2005-2007 LIP provisions
- review, initial, date, and document in the COC minutes all third party certifications according to subparagraph 71 F

**Important:** COC shall **not** delegate authority to review third party certifications to CED.

Par. 22

## **D** COC Responsibilities (Continued)

- •\*--provide DD with a monthly written report of all reviews of third party certifications according to subparagraph 71 F--\*
- act on completed FSA-900 for 2005-2007 LIP according to paragraph 72
- handle appeals according to 1-APP
- thoroughly document all actions taken in the COC minutes

**Important:** All the following **must** be thoroughly documented for all 2005-2007 LIP program determinations made by COC:

- all factors reviewed or considered
- all documentation reviewed
- references to applicable handbooks, notices, and regulations
- all sources of information obtained for review or consideration.
- take any oversight actions necessary to ensure that IPIA provisions are met to prevent County Offices from issuing any improper payments according to subparagraph 45 E
- ensure that producers receive complete and accurate program information

**Note:** Program information may be provided through the following:

- program leaflets, newsletters, and print media
- meetings
- radio, television, and video
- County Office visits.
- ensure that 2005-2007 LIP general provisions and other important items are publicized as soon as possible after information is received from the National Office, including but not limited to, the following:
  - signup period
  - payment limitation
  - eligible livestock
  - basic participant eligibility criteria
  - general data required to complete application.

Note: The 2005-2007 LIP Fact Sheet may be used to provide some of the information in this subparagraph. The fact sheet is available online at http://disaster.fsa.usda.gov.

## **E CED Responsibilities**

Within the authorities and limitations in this handbook and 7 CFR Part 760, Subpart J, CED's shall:

- fully comply with all 2005-2007 LIP provisions
- ensure that County Office employees fully comply with all 2005-2007 LIP provisions
- act on completed FSA-900 for 2005-2007 LIP according to paragraph 72
  - **Note:** CED may delegate approval authority to program technicians for routine cases where proof of death is provided according to subparagraph 71 E. Program technicians shall **not** be delegated authority to:
    - disapprove any FSA-900
    - approve any FSA-900 where third party certification is used to prove loss.
- ensure that all program and payment eligibility requirements have been met by producers before issuing any payment to ensure that IPIA provisions are met

**Note:** See subparagraph 45 E for additional information.

- handle appeals according to 1-APP
- ensure that producers receive complete and accurate program information
- immediately notify SED, through DD, of software problems and incomplete or incorrect procedures
- •\*--ensure that all participants receive a copy of Exhibit 7 according to paragraph 74--\* when they file an application
- ensure that general provisions and other important items are publicized according to subparagraph D and copies are retained in the County Office.

## Par. 22

## F Program Technician Responsibilities

Within the authorities and limitations in this handbook and 7 CFR Part 760, Subpart J, the program technician shall:

- fully comply with all 2005-2007 LIP provisions
- immediately notify CED of software problems and incomplete or incorrect procedures
- ensure that producers receive complete and accurate program information
- •\*--ensure that all participants receive a copy of Exhibit 7 according to paragraph 74--\* when they file an application
- ensure that all program and payment eligibility requirements have been met by producers before issuing any payment to ensure that IPIA provisions are met.

**Note:** See subparagraph 45 E for additional information.

## 23 Definitions for 2005-2007 LIP

## A Definitions

The following definitions apply to 2005-2007 LIP. The definitions provided in other parts of this handbook do **not** apply to 2005-2007 LIP.

\*--<u>Adult beef bull</u> means a male bovine animal that was at least 2 years old and used for breeding purposes before it died.

<u>Adult beef cow</u> means a female bovine animal that had delivered 1 or more offspring before dying. A first time bred beef heifer shall also be considered an adult beef cow if it was pregnant at the time it died.

<u>Adult buffalo/beefalo bull</u> means a male animal of those breeds that was at least 2 years old and used for breeding purposes before it died.

<u>Adult buffalo/beefalo cow</u> means a female animal of those breeds that had delivered 1 or more offspring before dying. A first time bred buffalo or beefalo heifer shall also be considered an adult buffalo/beefalo cow if it was pregnant at the time it died.

<u>Adult dairy bull</u> means a male dairy breed bovine animal at least 2 years old and used primarily for breeding dairy cows before it died.

<u>Adult dairy cow</u> means a female bovine animal used for providing milk for human consumption that had delivered 1 or more offspring before dying. A first time bred dairy heifer shall also be considered an adult dairy cow if it was pregnant when it died.

Brownout means a reduction in electric power that affects the facility.

Buck means male goat.

<u>Catfish</u> means catfish grown as food for human consumption by a commercial operator on private property in water in a controlled environment.

<u>Commercial use</u> means used in the operation of a business activity engaged in as a means of livelihood for profit by the eligible producer.

<u>Contract</u> means, with respect to contracts for the handling of livestock, a written agreement between a livestock owner and another individual or entity setting the specific terms, conditions, and obligations of the parties involved about the production of livestock or livestock products.

<u>Controlled environment</u> means an environment in which everything that can practicably be controlled by the participant with structures, facilities, and growing media (including, but not limited to, water and nutrients) and was in fact controlled by the participant at the time of disaster.--\*

## A Definitions (Continued)

<u>Crawfish</u> means crawfish grown as food for human consumption by a commercial operator on private property, in water, in a controlled environment.

<u>Disaster county</u> means a county included in the geographic area covered by a Secretarial or \*--Presidential disaster declaration between January 1, 2005, and December 31, 2007, or an--\* FSA APLN, if such notice applies to a natural disaster designated by the President, including contiguous counties. See http://disaster.fsa.usda.gov for a list of eligible counties.

Doe means a female goat.

<u>Eligible livestock</u> means only certain adult and non-adult dairy cattle, beef cattle, buffalo, beefalo, equine animals, sheep, goats, swine, deer, catfish, crawfish and poultry, including egg-producing poultry, that were maintained for commercial use as part of a farming operation, that died in a disaster county during the calendar year benefits are requested as a direct result of an eligible disaster event, but no later than 60 calendar days after the ending date of the disaster period, as provided at http://disaster.fsa.usda.gov, but before

\*--December 31, 2007. See paragraph 44 for further delineation of eligible livestock by--\* payment rate.

<u>Eligible livestock owner</u> means a person who had legal ownership of the eligible livestock on the day the livestock died and is a citizen of, or legal resident alien in, the United States. A farm cooperative, private domestic corporation, partnership, or joint operation in which a majority interest is held by members, stockholders, or partners who are citizens of, or legal resident aliens in, the United States, if such cooperative, corporation, partnership, or joint operation owned or jointly owned the eligible livestock on the day the livestock died will be considered eligible livestock owners. Any Native American tribe (as defined in section 4(b) of the Indian Self-Determination and Education Assistance Act (Pub. L. 93-638, 88 Stat. 2003)); any Native American organization chartered under the Indian Self-Determination and Education Assistance Act; and any economic enterprise under the Indian Financing Act of 1974 may be considered an eligible livestock owner so long as they meet the terms of the definition.

## 23 Definitions for 2005-2007 LIP (Continued)

## A Definitions (Continued)

Eligible livestock contract grower means a person, other than the livestock owner, who possessed an independent financial interest in the eligible livestock or products derived from such livestock, as defined and limited by the terms and conditions of a contractual written agreement with the livestock owner on the day the livestock died, and is a citizen of, or legal resident alien in, the United States. A farm cooperative, private domestic corporation, partnership, or joint operation in which a majority interest is held by members, stockholders, or partners who are citizens of, or legal resident aliens in, the United States, if such cooperative, corporation, partnership, or joint operation possessed a independent financial interest, but not as owner, in the eligible livestock or products derived from such livestock on the day the livestock died will be considered an eligible livestock contract grower. Any Native American tribe (as defined in the Indian Self-Determination and Education Assistance Act, section 4(b) (Pub. L. 93-638, 88 Stat. 2003)); any Native American organization or entity chartered under the Indian Reorganization Act; any tribal organization chartered under the Indian Self-Determination and Education Assistance Act; and any economic enterprise under the Indian Financing Act of 1974 may be considered an eligible livestock contract grower so long as they meet the terms of the definition.

\*--<u>Equine animal</u> means a domesticated horse, mule, or donkey.

Ewe means a female sheep.

Farming operation means a business enterprise engaged in producing agricultural products.

<u>Goat</u> means a domesticated ruminant mammal of the genus Capra, including Angora goats. Goats will be further defined by sex (bucks and does) and age (kids).--\*

## 23 Definitions for 2005-2007 LIP (Continued)

## A Definitions (Continued)

<u>Ineligible livestock</u> means any of the following:

- any animal produced or maintained for reasons other than commercial use as part of a farming operation, as determined by FSA, including, but not limited to, recreational purposes, such as pleasure, hunting, pets, roping, or for show
- all wild free roaming animals, as determined by FSA
- any animal not meeting the definition of eligible livestock, as determined by FSA
- any animal owned or cash leased by an ineligible livestock owner or contract grower
- all animals that died:
  - in a county other than an eligible disaster county
  - because of something other than an eligible disaster event listed at http://disaster.fsa.usda.gov
  - more than 60 calendar days after the end of the applicable disaster period, as provided at **http://disaster.fsa.usda.gov**
  - in a calendar year other than the calendar year for which benefits are being requested

•\*--before January 2, 2005, or after December 30, 2007.--\*

<u>Kid</u> means a goat less than 1 year old.

Lamb means a sheep less than 1 year old.

A <u>non-adult beef cattle</u> means a bovine that does **not** meet the definition of adult beef cow or bull. Non-adult beef cattle are further delineated by weight categories of less than 400 pounds, and 400 pounds or more at the time they died.

<u>Non-adult buffalo/beefalo</u> means an animal of those breeds that do **not** meet the definition of adult buffalo/beefalo cow or bull. Non-adult buffalo/beefalo are further delineated by weight categories of less than 400 pounds, and 400 pounds or more at the time of death.

## 23 Definitions for 2005-2007 LIP (Continued)

## A Definitions (Continued)

\*--<u>Non-adult dairy cattle</u> means a bovine, of a breed used for providing milk for human consumption, that does **not** meet the definition of adult dairy cow or bull. Non-adult dairy cattle are further delineated by weight categories of less than 400 pounds, and 400 pounds--\* or more at the time they died.

<u>Poultry</u> means domesticated chickens, turkeys, ducks, and geese. Poultry will be further delineated by sex, age, and purpose of production, as determined by FSA.

Rams means male sheep.

<u>Saltwater intrusion</u> line means the farthest point where saltwater has entered a fresh water body as the result of rising tide levels associate with a hurricane.

\*--<u>Sheep</u> means a domesticated ruminant mammal of the genus Ovis. Sheep will be further defined by sex (rams and ewes) and age (lambs).--\*

<u>Storm surge</u> means the onshore rush of saltwater caused by the high winds associate with a land falling hurricane and secondarily by the low pressure of the storm.

<u>Storm surge line</u> means the farthest point the saltwater is pushed onshore by the high winds associated with a hurricane.

\*--<u>Swine</u> means a domesticated omnivorous pig, hog, or boar. Swine will be further--\* delineated by sex and weight as determined by FSA.

24-40 (Reserved)

## Section 2 Policy and Procedure

## 41 Signup Period

## A 2005-2007 LIP Signup

Signup for 2005-2007 LIP begins September 10, 2007. An ending signup date has not yet been established. DAFP will announce the ending signup date in a future notice.

Important: There are no late-filed provisions for 2005-2007 LIP. FSA shall not refuse to accept a producer's request to file FSA-900 after the end of signup. However,
 \*--FSA-900's submitted by participants after the end of signup shall be disapproved because they were not filed during the application period.

The application period for 2005-2007 LIP is a matter of general applicability to all participants; therefore, disapproval of FSA-900's filed after the end--\* of signup is not appealable.

## 42 Eligibility Criteria

## A Eligible Disaster Events

To be considered eligible to receive benefits under 2005-2007 LIP:

- livestock **must** have died:
  - as a direct result of an eligible disaster event, except drought, that occurred after
    \*--January 1, 2005, but before December 31, 2007, including losses because of--\*
    blizzards that started in 2006 and continued into January 2007
    - **Exception:** Drought is **not** an eligible disaster event **except** when associated with anthrax, a condition that occurs because of drought and results in the death of eligible livestock.
  - in a county named in a Secretarial or Presidential disaster declaration between
  - \*--January 1, 2005, and December 31, 2007, or an FSA APLN, if such notice applies to a natural disaster designated by the President, including contiguous counties
  - after January 1, 2005, but before December 31, 2007
  - no later than 60 calendar days from the ending date of the applicable disaster period, but before December 31, 2007--\*
  - in the calendar year for which benefits are being requested
- the disaster events that caused the livestock losses shall be the same disaster events for which a natural disaster was declared or designated.

State Offices are responsible for establishing eligibility criteria for livestock deaths because of extreme heat. STC shall ensure that COC thoroughly documents each case to ensure that:

- in fact the cause of loss was because of extreme heat
- management decisions were not the cause of loss
- the extreme heat was such an abnormality that it could reasonably cause the deaths.

Livestock deaths because of insufficient or contaminated water or feed during a drought are considered to be the result of management decisions and are not eligible for LIP.

**Exception:** Drought is **not** an eligible disaster event **except** when associated with anthrax, a condition that occurs because of drought and results in the death of eligible livestock.

A list of eligible counties, by disaster period and eligible disaster events, are listed at **http://disaster.fsa.usda.gov**.

## A Eligible Disaster Events (Continued)

The eligible disaster events listed at **http://disaster.fsa.usda.gov** have been further defined to include the following.

| Eligible Disaster Event   | Includes                                                                                                    |
|---------------------------|----------------------------------------------------------------------------------------------------|
| Below Normal Temperatures | Cool, Cold Temperatures, Cold Wet Weather                                                                    |
| Disease                   |                                                                                                    |
| Excessive Heat            | Heat, High Temperatures                                                                                      |
| Excessive Moisture        | Excessive Rain, Flash Flooding, Flooding, Ground Saturation, Ice Jams, Landslides, Mudslides, Standing Water |
| Hail                      |                                                                                                    |
| High Winds                | Wind                                                                                                    |
| Hurricane                 | *Earthquakes, Heavy Surf, Tidal Surge, Tropical Storms,*<br>Typhoons                                         |
| Insects                   |                                                                                                    |
| Lightning                 |                                                                                                    |
| Severe Storms             |                                                                                                    |
| Tornadoes                 |                                                                                                    |
| Wildfire                  | Fire                                                                                                    |
| Winter Storms             | Blizzard, Freeze, Frost, Ice, Ice Storms                                                                     |

**Note:** If livestock deaths are caused by eligible disaster events that occurred in more than 1 disaster period during the applicable calendar year, livestock deaths shall be listed separately on FSA-900 by disaster period and events.

**Example:** County A is eligible for the following disaster periods:

- Winter Storms: March 27, 2005, through March 30, 2005
- Excessive Moisture: August 15, 2005, through August 21, 2005.

Producer A suffers livestock losses caused by disaster events that occurred during both disaster periods. Five adult beef cows died as a direct result of the disaster event that occurred during the March 27, 2005, through March 30, 2005, disaster period. Four non-adult beef cows died as a direct result of the disaster event that occurred during the August 15, 2005, through August 21, 2005, disaster period.

The 5 adult beef cows that died as a direct result of the disaster event that occurred during the March 27, 2005, through March 30, 2005, disaster period shall be recorded as a separate line entry on FSA-900 than the 4 non-adult beef cows that died as a direct result of the disaster event that occurred during the August 15, 2005, through August 21, 2005, disaster period.

See:

- subparagraph 73 A for manual completion of FSA-900
- paragraph 101 for completing FSA-900 in the automated system.

## **B** Eligible Livestock for Owners

To be eligible livestock for owners under 2005-2007 LIP, the livestock must meet all of the following:

- been owned by an eligible livestock owner on the day the livestock died
- been maintained for commercial use as part of a farming operation on the day the livestock died
- died in an eligible disaster county as a direct result of an eligible disaster event, as provided at http://disaster.fsa.usda.gov:

•\*--after January 1, 2005, but before December 31, 2007

- no later than 60 calendar days from the ending date of the applicable disaster periods, but before December 31, 2007--\*
- in the calendar year for which benefits are being requested

# Note: To be eligible for 2005-2007 LIP, the disaster events that caused the livestock deaths must be the same disaster events for which a natural disaster was declared or designated.

- been 1 of the following, as defined in paragraph 23:
  - adult or non-adult beef cattle
  - adult or non-adult beefalo
  - adult or non-adult buffalo
  - adult or non-adult dairy cattle
  - catfish
  - crawfish
  - deer
  - equine animals
  - goats
  - poultry, including egg-producing poultry
  - reindeer
  - sheep
  - swine.
- **Important:** If an animal was pregnant at the time of death, only the pregnant animal that died is eligible for payment under 2005-2007 LIP. The unborn animal is **not** eligible livestock under 2005-2007 LIP.

## **B** Eligible Livestock for Owners (Continued)

See paragraph:

- 23 for definitions of eligible livestock, commercial use, and farming operation
- 44 for further delineation of eligible livestock by payment rate.

## C Eligibility for Newborn or Stillborn Animals

Animals that were born at a normal full-term or near full-term shall qualify for 2005-2007 LIP if both of the following apply:

- the death was the direct cause of the eligible disaster event
- the birth produced a fully developed carcass that normally would have survived under normal weather conditions.
- **Note:** Animals that were lost before they reached full-term or near full-term and would not normally survive under normal conditions do not qualify for 2005-2007 LIP benefits.

## **D** Eligible Livestock for Contract Growers

To be eligible livestock for contract growers under 2005-2007 LIP, the livestock must meet all of the following:

- been in the possession of an eligible contract grower on the day the livestock died
- been maintained for commercial use as part of a farming operation on the day the livestock died
- died in an eligible disaster county as a direct result of an eligible disaster event, as provided at http://disaster.fsa.usda.gov:

•\*--after January 1, 2005, but before December 31, 2007

- no later than 60 calendar days from the ending date of the applicable disaster periods, but before December 31, 2007--\*
- in the calendar year benefits are being requested

# Note: To be eligible for 2005-2007 LIP, the disaster events that caused the livestock deaths must be the same disaster events for which a natural disaster was declared or designated.

- been 1 of the following, as defined in paragraph 23:
  - poultry, including egg-producing poultry
  - swine.

See paragraph:

- 23 for definitions of eligible livestock, commercial use, and farming operation
- 44 for further delineation of eligible livestock by payment rate.

## E Ineligible Livestock

Animals **not** eligible for 2005-2007 LIP include, but are not limited to, all of the following:

- livestock produced or maintained for reasons other than commercial use as part of a farming operation, including, but not limited to, recreational purposes, such as:
  - consumption by owner
  - hunting
  - pets
  - pleasure
  - roping
  - show
  - **Example 1:** Sam Smith owns 5 horses, 2 beef steers, and 3 goats. Mr. Smith maintains the horses for pleasure riding and fox hunting, and maintains the goats as pets for his children. He maintains the beef steers to be consumed by his family. Accordingly, Mr. Smith does not maintain any of the livestock for commercial use as part of a farming operation. All of the animals died in a disaster county because of a blizzard.

Because none of Mr. Smith's livestock is maintained for commercial use as part of a farming operation, the animals are **not** eligible livestock for 2005-2007 LIP purposes.

**Example 2:** Joe Johnson owns 5 horses which he uses to pull hansom cabs in the tourist district of the local city. The hansom cabs are Mr. Johnson's business activity he engages in as a means of livelihood for profit.

However, because the horses are not maintained as part of a farming operation, they are not eligible livestock for 2005-2007 LIP purposes.

- **Example 3:** Jane Black owns and raises a deer herd. Mrs. Black sells the does to a local food market to be processed into meat products. She sells the bucks to hunting preserves nationwide.
  - \*--Mrs. Black is in the business of selling deer, including the bucks that are sold to hunting preserves, as a means of livelihood for profit; therefore,--\* the deer are maintained for commercial use. However, they also must be maintained as part of a farming operation.
  - \*--The County Office must determine whether Mrs. Black's deer business, including the bucks, is a farming operation. Mrs. Black must provide--\* evidence to satisfy COC or CED that the deer are part of a farming operation. One indicator of being a farming operation would be whether Mrs. Black files taxes as a farming operation. The County Office cannot request Mrs. Black to provide a copy of her tax records; however, COC or CED may ask Mrs. Black how she files her taxes for the operation.

## E Ineligible Livestock (Continued)

- alpacas
- elk
- emus
- llamas
- ostriches
- pheasants
- quail
- stillborn livestock, except as provided in subparagraph C
- unborn livestock

- yaks
- any wild free roaming livestock, including equine and deer
- any animals not included in subparagraph A
- all animals that died:
  - in a county other than a disaster county
  - because of something other than an eligible disaster event listed at http://disaster.fsa.usda.gov
  - more than 60 calendar days after the applicable disaster period, as provided at http://disaster.fsa.usda.gov
  - •\*--before January 2, 2005, but after December 30, 2007--\*
  - in a calendar year other than the calendar year for which benefits are being requested.
  - **Important:** Contact the National Office Livestock Assistance Program Manager, through the State Office, when the reason for livestock death is questionable.

4-DAP (Rev. 2) Amend. 3

**Example:** A pregnant adult beef cow died before the birth of the calf. Only the pregnant cow may be considered eligible for payment. The unborn calf is **not** eligible livestock.

## **F** Eligible Livestock Owners

An eligible livestock owner for 2005-2007 LIP is one who meets **both** of the following:

- •\*--had legal ownership of eligible livestock, for which benefits are being requested, determined according to subparagraph B on the day the livestock died because of an eligible disaster event--\*
- is 1 of the following:
  - a citizen of, or legal resident alien in, the United States, including a farm cooperative, private domestic corporation, partnership, or joint operation in which a majority interest is held by members, stockholders, or partners who are citizens of, or legal resident aliens in, the United States, if such cooperative, corporation, partnership, or joint operation owned or jointly owned the livestock on the day the livestock died
  - any Native American tribe as defined in the Indian Self-Determination and Education Assistance Act
  - any Native American organization or entity chartered under the Indian Reorganization Act
  - any economic enterprise under the Indian Financing Act of 1974.

The following are **not** eligible livestock owners for 2005-2007 LIP benefits:

• a foreign person, as determined according to 1-PL

**Note:** A foreign person is not eligible even if the requirements of the foreign person rule are met.

• any individual or entity that did **not** have legal ownership of the livestock on the day the livestock died.

## **G** Eligible Livestock Contract Growers

An eligible livestock contract grower for 2005-2007 LIP is one, other than the livestock owner, who meets **all** of the following:

- possessed an independent financial interest in eligible livestock according to
- \*--subparagraph D, or products derived from such livestock, as defined by a written agreement with the owner of eligible livestock, setting specific terms, conditions, and obligations of the parties involved about the production of livestock on the day the livestock died
- suffered a loss of income as a direct result of the death of specific eligible livestock subject to the terms, conditions, and obligations of the written contract with the owner of the--\* specific livestock
- is 1 of the following:
  - a citizen of, or legal resident alien in, the United States, including a farm cooperative, private domestic corporation, partnership, or joint operation in which a majority interest is held by members, stockholders, or partners who are citizens of, or legal resident aliens in, the United States, if such cooperative, corporation, partnership, or joint operation owned or jointly owned the livestock on the day the livestock died
  - any Native American tribe as defined in the Indian Self-Determination and Education Assistance Act
  - any Native American organization or entity chartered under the Indian Reorganization Act
  - any economic enterprise under the Indian Financing Act of 1974.

The following are **not** eligible livestock contract growers for 2005-2007 LIP benefits:

• a foreign person, as determined according to 1-PL

**Note:** A foreign person is not eligible even if the requirements of the foreign person rule are met.

• any individual or entity that had legal ownership of the livestock on the day the livestock died.

## H Deceased Individuals and Dissolved Entities

Authority to sign contracts, applications, and other documents on behalf of an eligible participant who is now a deceased individual or is a dissolved entity may vary according to State law. If an eligible livestock owner or livestock contract grower is now a deceased individual or a dissolved entity, then an authorized representative of the deceased individual or dissolved entity may sign FSA-900 provided the authorized representative has authority to enter into a contract for the deceased individual or dissolved entity.

- **Important:** Proof of authority to sign for the eligible deceased individual or dissolved entity must be on file in the County Office before the representative is allowed to sign FSA-900 for the participant. Proof of authority includes any of the following:
  - court order
  - document approved by the OGC Regional Attorney
  - letter from Secretary of State.

### FSA-325 is:

- only used when it is requested that a payment earned by a deceased, missing, or incompetent program participant be issued in a name other than that of the deceased, missing, or declared incompetent program participant
- not applicable for determining who may file a program application for a deceased, incompetent, or missing individual.

State Office shall consult with the OGC Regional Attorney on the following types of cases:

- documentation submitted does **not** clearly establish authority to enter into a contract or application on behalf of the deceased individual, closed estate, or dissolved entity
- application from and request for issuing payments to heirs of a deceased individual without documentation provided that establishes authority to enter into a contract or application on behalf of the deceased individual.
- \*--If a participant is a general partnership or joint venture that was dissolved, all members of the general partnership or joint venture at the time of dissolution, or their representatives, **must** sign separate FSA-900, Page 2's.
  - **Note:** Only one FSA-900 will be submitted for payment for the general partnership or joint venture; however, all members **must** sign FSA-900, Page 2.--\*

See paragraph 45 for making payments to deceased individuals, closed estates, and dissolved entities.

Par. 42

## 43 Additional Eligibility Criteria for Catfish and Crawfish

## A Eligible Catfish and Crawfish

To be eligible for 2005-2007 LIP, catfish and crawfish must have been grown:

- as food for human consumption by a commercial operator on private property
- in water in a controlled environment.

## **B** Determining Loss

The unit of measure for catfish and crawfish will be in pounds.

To determine the pounds of catfish or crawfish lost as a direct result of an eligible disaster event, COC and County Office will need to compare the beginning inventory immediately before the disaster to the inventory immediately after the disaster. COC shall require the producer to provide verifiable documentation to substantiate inventories.

Verifiable documentation to substantiate and determine reasonableness of inventories for:

- crawfish may include, but is not limited to, applicable FY sales and seeding documents
- **catfish** fingerlings or fry may include, but is not limited to, purchase receipts, chemical receipts, feed receipts, and electricity/fuel receipts.
- **Note:** Catfish and crawfish owners shall provide, as determined by COC, other documentation needed to substantiate inventories. See subparagraph 71 G for additional documentation required for proof and reasonableness of inventory.

COC's shall ensure that losses reported by catfish and crawfish owners are a direct result of an eligible disaster events occurring during the applicable disaster periods at **http://disaster.fsa.usda.gov**. COC's shall ensure that the catfish or crawfish owner provides an explanation of the cause of loss and any documentation COC determines necessary to assist them in determining whether the loss was the result of an eligible disaster event.
# 43 Additional Eligibility Criteria for Catfish and Crawfish (Continued)

## C Private Property

For the catfish or crawfish owner to be considered eligible, the owner must have:

- owned or leased property with readily identifiable boundaries
- had control of the waterbed, the ground under the specific type of water and not just control over a column of water
- provided purchased or produced feed to the catfish or crawfish.

**Example:** The crawfish owner leased the right to grow crawfish in the aquatic facility for the applicable growing period.

# **D** Controlled Environment

See subparagraph 23 A for the definition of controlled environment.

Catfish and crawfish must have been:

• placed in the aquacultural facility by the livestock owner and must not be growing naturally in the facility

Note: Species indigenous to the facility are not eligible.

- stocked or seeded on property described in subparagraph C
- stocked or seeded in containers, wire baskets, net pens, or similar device designed for the protection and containment of the seeded aquacultural species.

All portions of the aquatic environment must have been under the control of the catfish or crawfish owner. Control means the catfish or crawfish owner must have implemented the following practices.

- **Flood prevention**, including but not limited to:
  - placing the aquacultural facility in an area not prone to flood
  - in the case of raceways, devices or structures designed for the control of water level.
- **Growing media** providing an aquatic medium that:
  - provides nutrients necessary for the production of the catfish or crawfish
  - protects the catfish or crawfish from harmful species or chemicals.

# 43 Additional Eligibility Criteria for Catfish and Crawfish (Continued)

# **D** Controlled Environment (Continued)

- **Fertilization or feeding** to obtain expected production results. Evidence of this practice must be provided by the producer at the request of COC. COC must be satisfied that the producer had an adequate supply of vitamins, minerals, or chemicals designed for the control of water quality and application equipment.
- **Irrigation and water quality.** Livestock owners should have had systems and practices in place to ensure that the catfish or crawfish had adequate, quality water or aquatic medium. This includes having equipment designed to control the chemical balance and oxygenation of water. Therefore, COC shall consider the following:
  - whether the source of water is adequate to ensure continued growth and survival of the aquacultural species even in the event of severe drought
    - **Note:** Natural sources of water such as rainfall is not an eligible means for providing an adequate source of water to ensure continued growth and survival of the aquacultural species.
  - whether the aquacultural facility sustained losses in previous years because of water shortages or water supply interruption. If so, list corrective actions that have been taken.

## **E** Ineligible Disaster Conditions

The loss of eligible catfish or crawfish must be a direct result of an eligible disaster events during the applicable disaster periods. Losses because of drought, managerial decisions, or losses of crawfish or catfish normally incurred in the production cycle, that is, normal death losses, are not eligible.

- **Example 1:** Saltwater entered the aquatic facility located in the saltwater intrusion line area as a result of rising sea levels associated to an eligible hurricane. The crawfish died because of lack of oxygen as a result of the saltwater entering the facility. The crawfish death losses in this facility were a direct result of the eligible hurricane. The crawfish are eligible under LIP.
- **Example 2:** Crawfish located in an aquatic facility located outside the saltwater intrusion line of an eligible hurricane died. Saltwater did not enter the facility. The aquatic facility was located in an area suffering drought. The crawfish died as a result of the drought and not the direct result of the eligible hurricane. The crawfish are not eligible under LIP.

# 43 Additional Eligibility Criteria for Catfish and Crawfish (Continued)

## **E** Ineligible Disaster Conditions (Continued)

The loss of catfish or crawfish because of any of the following is not considered to be the direct result of an eligible disaster event during the applicable disaster period:

- brownout
- failure of power supply
- growing environments do not completely meet the requirements of subparagraphs C and D
- collapse or failure of equipment or apparatus used in the aquacultural facility
- normal mortality
- loss from predators.
- **Example:** Damaging weather interrupts electrical power service causing the catfish or crawfish facility's aeration equipment to fail. The loss of catfish or crawfish because of the lack of oxygen because of a failure of the aeration equipment is not eligible because natural disaster did not directly impact the catfish or crawfish.
- \*--It is important to note there are certain instances where disaster conditions affect a specific size or growth stage of species, but does **not** adversely impact all sizes.

**Example:** It has been determined that excessive heat significantly increases loss of fry and fingerling catfish, but is considered a preferable growing condition for food fish.

In cases such as this, COC has authority to recognize heat (when supported by scientific opinion or data) as a cause of loss for fry and fingerlings and at the same time consider all food fish as having no loss.--\*

## 44 Payment Rates, Limitations, and Reductions

## A Funding

Because 2005-2007 LIP is fully funded, a national factor is not applicable. Payments may be issued only after regulations are published in FR.

#### **B** Payment Limitation

An \$80,000 payment limitation applies to each "person" for benefits received under 2005-2007 LIP. Determine "persons" according to 1-PL.

\*--If a "person" determination for the participant has:--\*

- already been made for the disaster year for which FSA-900 is submitted, use the same "person" determination for LIP purposes
- **not** been made for the applicable disaster year for which FSA-900 is submitted, COC shall:
  - obtain CCC-502 from the participant
  - make a "person" determination and notify participant according to 1-PL.

Notes: Actively engaged and cash-rent tenant provisions do not apply.

Payment limitation allocations for multi-county and combined producers will be updated in the control county for 2007 (paragraph 241).

## C AGI

The AGI provisions of 1-PL are applicable. Individuals and entities exceeding \$2.5 million AGI are not eligible for payment under 2005-2007 LIP.

See 1-PL and 3-PL for policy and software provisions of AGI.

## **D** Payment Rates for Eligible Livestock for Livestock Owners

2005-2007 LIP provides separate payment rates for eligible livestock owners and eligible contract growers. See subparagraph E for payment rates for eligible livestock contract growers.

Payment rates for livestock owners are based on 26 percent of a fair market value, as determined by FSA, for the specific livestock category. The following table provides 2005-2007 LIP per head payment rates, by livestock category, for eligible livestock owners.

|          |                           |                      | 2005             | 2006/2007        |
|----------|---------------------------|----------------------|------------------|------------------|
|          |                           |                      | Payment          | Payment          |
| Kind     | Туре                      | Weight Range         | Per Head         | Per Head         |
| Beef     | Nonadult                  | Less than 400 pounds | \$132.03         | \$130.08         |
|          |                           | 400 pounds or more   | \$173.07         | \$167.20         |
|          | Adult                     | Cow                  | \$260.33         | \$244.46         |
|          |                           | Bull                 | \$338.43         | \$317.80         |
| Dairy    | Nonadult                  | Less than 400 pounds | \$117.00         | \$112.78         |
|          |                           | 400 pounds or more   | \$234.00         | \$225.55         |
|          | Adult                     | Cow                  | \$468.00         | \$451.10         |
|          |                           | Bull                 | \$468.00         | \$451.10         |
| Buffalo/ | Nonadult                  | Less than 400 pounds | \$79.22          | \$78.05          |
| Beefalo  |                           | 400 pounds or more   | \$129.80         | \$125.40         |
|          | Adult                     | Cow                  | \$156.20         | \$146.68         |
|          |                           | Bull                 | \$390.00         | \$390.00         |
| Swine    | Boars/Sows                | Over 450 pounds      | \$56.37          | \$45.19          |
|          | Sows/Boars/Barrows/Gilts  | 151 to 450 pounds    | \$27.68          | \$24.36          |
|          | Lightweight Barrows/Gilts | 50 to 150 pounds     | \$21.77          | \$19.21          |
|          | Feeder Pigs               | Under 50 pounds      | \$15.86          | \$14.07          |
| Sheep    | Rams                      |                      | \$11.73          | \$8.99           |
|          | Ewes                      |                      | \$11.73          | \$8.99           |
|          | Lambs                     |                      | \$28.60          | \$24.36          |
| Goats    | Bucks                     |                      | \$23.45          | \$17.97          |
|          | Does                      |                      | \$23.45          | \$17.97          |
|          | Slaughter Goats/Kids      |                      | \$28.60          | \$24.36          |
| Chickens | Layers/Roasters           |                      | \$1.68           | \$1.95           |
|          | Broilers/Pullets          |                      | \$0.61           | \$0.55           |
|          | Chicks                    |                      | \$0.05           | \$0.06           |
| Turkeys  | Toms/Fryers/Roasters      |                      | \$3.28           | \$3.52           |
|          | Poults                    |                      | \$0.29           | \$0.29           |
| Ducks    | Ducks                     |                      | \$0.97           | \$0.97           |
|          | Ducklings                 |                      | \$0.16           | \$0.16           |
| Geese    | Goose                     |                      | \$4.48           | \$4.42           |
|          | Gosling                   |                      | \$0.94           | \$0.93           |
| Deer     |                           |                      | \$140.40         | \$140.40         |
| Equine   |                           |                      | \$195.00         | \$195.00         |
| Reindeer |                           |                      | \$169.00         | \$169.00         |
| Catfish  | Food Size                 |                      | \$0.33 per pound | \$0.33 per pound |
|          | Broodstock                |                      | \$0.65 per pound | \$0.65 per pound |
|          | Fingerlings/Fry           |                      | \$1.10 per pound | \$1.10 per pound |
| Crawfish |                           |                      | \$0.23 per pound | \$0.23 per pound |

#### **E** Payment Rates for Eligible Livestock for Livestock Contract Growers

2005-2007 LIP provides separate payment rates for eligible livestock owners and eligible contract growers. See subparagraph D for payment rates for eligible livestock owners.

Payment rates for livestock contract growers are based on 26 percent of the average income loss sustained, as determined by FSA, by the contract grower with respect to the dead livestock. The following table provides per head payment rates, by livestock category, for eligible livestock contract growers.

|          |                           |                   | 2005     | 2006/2007 |
|----------|---------------------------|-------------------|----------|-----------|
|          |                           |                   | Payment  | Payment   |
| Kind     | Туре                      | Weight Range      | Per Head | Per Head  |
| Chickens | Layers/Roasters           |                   | \$0.10   | \$0.12    |
|          | Broilers/Pullets          |                   | \$0.07   | \$0.06    |
| Turkeys  | Toms/Fryers/Roasters      |                   | \$0.36   | \$0.39    |
| Ducks    | Ducks                     |                   | \$0.11   | \$0.11    |
| Geese    | Goose                     |                   | \$0.49   | \$0.49    |
| Swine    | Boars/Sows                | Over 450 pounds   | \$23.17  | \$18.57   |
|          | Sows/Boars/Barrows/Gilts  | 151 to 450 pounds | \$4.16   | \$3.66    |
|          | Lightweight Barrows/Gilts | 50 to 150 pounds  | \$3.27   | \$2.89    |
|          | Feeder Pigs               | Under 50 pounds   | \$1.80   | \$1.60    |

#### F Payment Reductions for Livestock Owners

Pub. L. 110-28 provides that payments for 2005-2007 LIP shall be reduced by any amount \*--received by the participant for the same loss or any similar loss under:--\*

- 2005 Hurricanes LIP
- 2005 Hurricanes LIP-II
- 2005 Aquaculture Grant Program.

Some eligible livestock owners under 2005 LIP may have received payments for dead:

- catfish and/or crawfish:
  - from the State through the Aquaculture Grant Program
  - 2005 Hurricanes LIP-II
- livestock under:
  - 2005 Hurricanes LIP
  - 2005 Hurricanes LIP-II.

Therefore, 2005 LIP amounts for eligible livestock owners shall be reduced by the amount \*--the participant received for the specific livestock under all of the following:--\*

- 2005 Hurricanes LIP determined according to 7 CFR Part 760, Subpart E
- aquaculture grant determined according to 7 CFR Part 760, Subpart G
- 2005 Hurricanes LIP-II determined according to 7 CFR Part 1416, Subpart C.

See Part 6 for instructions on recording the amount of payment to be reduced.

- Example 1: Sue Smith is an eligible owner of eligible catfish for 2005 LIP. Ms. Smith suffered an eligible loss (death) of 500 catfish as a direct result of Hurricane Katrina. Ms. Smith received \$200 from the State through the Aquaculture Grant Program for the death of the catfish. Ms. Smith did not receive any payment under the 2005 Hurricanes LIP-II for the death of the catfish. Ms. Smith's calculated payment amount for the 500 catfish under 2005 LIP shall be reduced by \$200.
- **Example 2:** David Counts is an eligible owner of eligible catfish for 2005 LIP. Mr. Counts suffered an eligible loss (death) of 600 catfish as a direct result of Hurricane Katrina. Mr. Counts received \$400 from the State through the Aquaculture Grant Program; however, the \$400 was for the damage to his facilities, not the dead catfish. Mr. Counts did not receive any payment under the 2005 Hurricanes LIP-II for the death of the catfish. Mr. Counts calculated payment for the 600 catfish under 2005 LIP shall not be reduced for the \$400 he received under the Aquaculture Grant Program because the payment was not for the dead catfish.

## **G** Payment Reduction for Contract Growers

Pub. L. 110-28 provides that payments for 2005-2007 LIP shall be reduced by any amount \*--received by the participant for the same loss or any similar loss under:--\*

- 2005 Hurricanes LIP
- 2005 Hurricanes LIP-II
- 2005 Aquaculture Grant Program.

In addition, some contract growers received monetary compensation from their contractor for the loss of income suffered from the death of livestock under contract.

Some eligible livestock contract growers under 2005-2007 LIP may have received payments:

- for dead poultry :
  - under 2005 Hurricanes LIP and/or 2005 Hurricanes LIP-II
  - from their contractor for the loss of income from the dead poultry
- for dead poultry or swine from their contractor for the loss of income from the dead poultry or swine in 2006 and/or 2007.

#### **G** Payment Reduction for Contract Growers (Continued)

Eligible livestock contract growers of poultry under 2005-2007 LIP shall have their 2005 LIP payment reduced by the amount received for the dead poultry under all of the following:

- 2005 Hurricanes LIP determined according to 7 CFR Part 760, Subpart E
- 2005 Hurricanes LIP-II determined according to 7 CFR Part 1416, Subpart C
- compensation received from their contractor for the loss of income suffered from the death of the livestock under contract.

Eligible livestock contract growers of poultry and swine under:

- 2006 LIP shall have their 2006 LIP payment reduced by the amount of any monetary compensation received for the dead livestock from their contractor for the loss of income suffered from the death of the livestock under contract
- 2007 LIP shall have their 2007 LIP payment reduced by the amount of any monetary compensation received for the dead livestock from their contractor for the loss of income suffered from the death of the livestock under contract.

See Part 6 for instructions on recording the amount of payment to be reduced.

**Example 1:** Bill Smith is an eligible contract grower of roaster chickens for the All American Chicken Company for the 2005 calendar year. Mr. Smith suffered an eligible loss (death) of 5,000 chickens under contract as a direct result of Hurricane Katrina. The All American Chicken Company gave Mr. Smith \$300 for the loss of income he suffered because of the loss of the chickens. Mr. Smith received a payment of \$250 under 2005 Hurricanes LIP-II for the death of the roaster chickens. Mr. Smith's 2005 LIP calculated payment amount for the 5,000 chickens is \$500, before any reduction. However, the 2005 LIP payment for the chickens will be reduced to \$0 because of the \$300 received from the contractor and the \$250 received under 2005 Hurricanes LIP-II.

# **G** Payment Reduction for Contract Growers (Continued)

- Example 2: Mike Jones is an eligible contract grower of roaster chickens for the All American Chicken Company for the 2006 calendar year. Mr. Jones suffered an eligible loss (death) of 5,000 chickens under contract as a direct result of an eligible disaster event in 2006. The All American Chicken Company gave Mr. Jones \$400 for the loss of income he suffered because of the loss of the chickens. Mr. Jones' calculated payment amount for the 5,000 chickens is \$600, before any reduction. However, the 2006 LIP payment for the chickens will be reduced to \$200 because of the \$400 received from the contractor.
- Example 3: Jane Brown is an eligible contract grower of roaster chickens for the All American Chicken Company for the 2006 calendar year. She was also the owner of 100 adult beef cows. Mrs. Brown suffered an eligible loss (death) of 5,000 chickens under contract and 5 adult beef cows as a direct result of an eligible disaster event in 2006. The All American Chicken Company gave Mrs. Brown \$2,000 for the loss of income she suffered because of the loss of the chickens. Mrs. Brown's calculated payment amount for the 5,000 chickens is \$600, before any reduction, and \$650 for the 5 adult beef cows. The 2006 LIP payment for the chickens will be reduced to zero because of the \$2,000 received from the contractor. However, the 2006 LIP payment of \$650 for the eligible beef cows is not reduced.

#### 45 General Payment Information

### A Assignments and Offsets

For 2005-2007 LIP, County Offices shall:

- accept assignments according to 63-FI
- apply offsets according to 58-FI.

#### **B** Issuing Payments to Deceased Individuals, Closed Estates, and Dissolved Entities

2005-2007 LIP payments for FSA-900's involving deceased individuals, closed estates, or dissolved entities shall be made according to the following, provided all other eligibility requirements are met.

| * | - | - |  |
|---|---|---|--|
|   |   |   |  |

|                       | AND FSA-900 is signed |                                         |
|-----------------------|-----------------------|-----------------------------------------|
| IF the participant    | by an authorized      |                                         |
| is                    | representative of the | THEN payments shall be issued           |
| an individual who     | deceased according to | to any of the following, as applicable, |
| died before           | subparagraph 42 H     | using the ID number of the participant: |
| FSA-900 was filed     |                       |                                         |
| an estate that closed | estate according to   | • the deceased individual               |
| before FSA-900 was    | subparagraph 42 H     |                                         |
| filed                 |                       | • the individual's estate               |
|                       |                       |                                         |
|                       |                       | • name of the heirs, based on OGC       |
|                       |                       | determination, according to 1-CM,       |
|                       |                       | Part 26.                                |
| an entity that        | dissolved entity      | using the ID number of the participant. |
| dissolved before      | according to          |                                         |
| FSA-900 was filed     | subparagraph 42 H     |                                         |
| an individual who     |                       | to eligible payees executing FSA-325    |
| dies, is declared     |                       | according to 1-CM, paragraph 779.       |
| incompetent, or is    |                       |                                         |
| missing after filing  |                       |                                         |
| FSA-900               |                       |                                         |

**Note:** FSA-325 is only used when it is requested that a payment earned by a deceased, missing, or incompetent program participant be issued in a name other than that of the deceased, missing, or declared incompetent program participant.--\*

#### 45 General Payment Information (Continued)

### **C** Payment Eligibility Requirements

A participant must meet all the following for the year for which LIP benefits are requested, if not already on file, before a payment shall be issued:

- CCC-502 on file and "person" determination according to 1-PL
- AD-1026 on file according to 6-CP
- not in violation of fraud provisions, including FCIC fraud provisions, according to 1-CM and 3-PL
- compliance with:
  - AGI provisions according to 1-PL
  - controlled substance provisions according to 1-CM.

**Note:** See subparagraph:

- 44 B for more information about CCC-502
- D for more information about AD-1026.

County Offices shall:

- record determinations for the applicable criteria in the web-based eligibility system according to 3-PL
- •\*--ensure that applicable FSA-770 LIP's are completed according to Exhibit 11.--\*

### 45 General Payment Information (Continued)

#### **D** Conservation Compliance Provisions

AD-1026 applicable to the year for which LIP benefits are requested must be on file for the \*--participant according to 6-CP.

If AD-1026 applicable for the year for which LIP benefits are requested is:

- already on file for the participant, it is not necessary to obtain a new AD-1026 for LIP
- not on file for the participant, County Office shall obtain a completed AD-1026 applicable to the year for which LIP benefits are requested from the participant.

If a new AD-1026 is required to be filed, payments may be issued to eligible participants upon signing in AD-1026, item 12. It is not necessary to withhold payments pending NRCS highly erodible land or wetland determinations. The continuous certification statement on AD-1026 requires participants to refund program payments if an NRCS determination results in the--\* discovery of a HELC/WC violation.

#### **E** Prevention of Improper Payments

IPIA requires Federal agencies to evaluate programs to determine whether internal controls are sufficient to prevent improper payments. County Offices shall take all steps necessary to ensure that program and payment eligibility requirements have been met before issuing any payments.

Note: See Exhibit 11 for additional information about FSA-770 LIP.

## **F** Definition of Improper Payment

OMB defines an <u>improper payment</u> as any payment that should **not** have been issued or was issued in an incorrect amount under statutory, contractual, administrative, or other legally applicable requirement.

### \*--46 Changing a Participant's Status from "Inactive" to "Active"

## A Payment Limitation Allocation Affecting the 2005-2007 LIP

For 2005-2007 LIP, participants are:

- considered multi-county if they participated in more than 1 county for **any** of the 3 years
- eligible to apply for LIP benefits in multiple counties for all years; however:
  - System 36 LIP payment software makes a determination as to which year is most beneficial for the participant on a county-by-county basis
  - only one \$80,000 limitation is applicable per "person".

Based on these provisions, the payment limitation allocation was created in the 2007 PLM file only and the LIP payment software is programmed to read this file regardless of the year for which the participant is receiving payment.

In some cases, participants were multi-county for 2005 and/or 2006, but not 2007. As a result, the participant is not considered "active" in more than 1 county for 2007 and a PLM set:

- has not been created for the participant in the 2007 payment limitation files
- exists but does not include all counties where the participant participated for 2005, 2006, and/or 2007.

This condition is causing participants to be listed on nonpayment and overpayment registers with message "Payment Limitation Allocated to Zero". To rectify the problem, a PLM set must be created that includes all counties where the participant:

- is active for 2007
- was active for 2005 and/or 2006.
- **Note:** This provision could also apply to other programs being implemented after-the-fact, but the primary effect is on 2005-2007 LIP.--\*

#### \*--46 Changing a Participant's Status from "Inactive" to "Active" (Continued)

#### **B** Procedure for Changing a Participant from "Inactive" to "Active"

If situations are found that match the situations in subparagraph A, County Offices shall take the following actions to change the participant's status from "inactive" to "active".

- **Note:** In situations where County Offices are attempting to create a PLM set that includes a county where the participant no longer participates, **the county that has been dropped is the county that must make the update**.
- **Example:** Participant operates in County A and County B in 2005 and 2006. In 2007, the participant drops all farming interest in County B. The participant applies for 2005 and 2006 LIP benefits in both counties. County B must update their files to change the participant from "inactive" to "active" for 2007 to create the PLM set for the participant.

| Step | Action                                                        | Result             |
|------|---------------------------------------------------------------|--------------------|
| 1    | Access the name and address file on System 36 according to    |                    |
|      | 1-CM, paragraph 142.                                          |                    |
|      | Note: The participant must be linked to the applicable County |                    |
|      | Office in SCIMS before the name and address record is         |                    |
|      | updated. If the participant is not linked, access SCIMS       |                    |
|      | and link the participant, according to 1-CM, Part 7.          |                    |
| 2    | On Menu MAC100, select option "1", "Change or View".          | Screen MACI1001    |
|      |                                                               | will be displayed. |
| 3    | On Screen MACI1001, select the applicable participant.        | Screen MACI2001    |
|      |                                                               | will be displayed. |
| 4    | PRESS "Enter" 3 times until Screen MACI3501 is displayed.     |                    |

# \*--46 Changing a Participant's Status from "Inactive" to "Active" (Continued)

| Step | Action                                                                   | Result      |
|------|--------------------------------------------------------------------------|-------------|
| 5    | Screen MACI3501 includes fields that indicate whether the participant    | Screen      |
|      | is "active" or "inactive" for:                                           | MACI6001    |
|      |                                                                          | will be     |
|      | • current year (2008)                                                    | displayed   |
|      | • previous year (2007)                                                   | indicating  |
|      | • current year -2 (2006).                                                | the name    |
|      |                                                                          | and address |
|      | The cursor on this screen is defaulted to the Assigned Payment field.    | record has  |
|      | If the user needs to change the active participant flag from "N" to "Y", | been        |
|      | <b>move</b> the cursor to the applicable field and ENTER "Y".            | updated.    |
|      |                                                                          |             |
|      | When "Y" is entered for each applicable active participant flag, move    |             |
|      | the cursor to the Update field, ENTER "U", and PRESS "Enter".            |             |
|      |                                                                          |             |
|      | Note: 2005-2007 LIP is controlled in the Previous Year field (2007).     |             |
|      | For LIP purposes, this is the year that should be updated.               |             |
| 6    | Unlink the participant in SCIMS, if the participant was linked in        |             |
|      | step 1.                                                                  |             |

# **B** Procedure for Changing a Participant from "Inactive" to "Active" (Continued)

## \*--46 Changing a Participant's Status from "Inactive" to "Active" (Continued)

#### C Restrictions for Changing Participants from "Inactive" to "Active"

The process described in subparagraph B was developed in System 36 name and address to allow users to change a participant from "inactive" to "active".

The following restrictions apply to using this process; County Offices shall:

- **never** use this process to change a participant from "Active" to "Inactive"; if a participant is truly inactive in the county, County Offices shall ensure the participant is either:
  - removed from all farms
  - deleted from the joint operation or entity file
- **not** use this process to circumvent the proper constitution of a farm
- continue to follow all 3-CM and 2-PL provisions; this option is strictly for limited use based on the situations specifically identified in this handbook.--\*

47-70 (Reserved)

•

# 71 Applying for Benefits

## A Filing FSA-900

To apply for 2005-2007 LIP benefits, eligible livestock owners and livestock growers shall file an automated FSA-900, found in paragraph 73, in **their administrative County Office**.

- \*--Note: A minor child is eligible to file FSA-900, if all eligibility requirements are met and 1 of the following conditions exists:
  - the right of majority has been conferred upon the minor by court proceedings or statute
  - a guardian has been appointed to manage the minor's property, and the applicable program documents are executed by the guardian
  - a bond is furnished under which a surety guarantees any loss incurred for which the minor would be liable had the minor been an adult.--\*

If the county in which the livestock losses occurred is eligible for LIP for 2005, 2006, and/or 2007, and the eligible livestock owner or contract grower suffered livestock losses in more than 1 of these years, the **eligible livestock owner or contract grower shall be encouraged** to complete FSA-900 for each applicable year.

A completed FSA-900 must be signed and dated by the participant before the end of signup to be considered timely filed. There are **no** late-filed provisions for 2005-2007 LIP (paragraph 41).

See Part 3 for completing FSA-900 through the automated system.

State and County Offices shall not use unapproved forms, worksheets, applications, or other documents to obtain or collect the data required from participant to complete **FSA-900** (subparagraph 21 E).

FSA-900's for 2005-2007 LIP will be based on the following:

- administrative county
- calendar year
- participant.

At any point when 1 of theses items is different, it will require a separate FSA-900 to be filed.

FSA-900's shall be filed by eligible livestock owners and contract growers in **their** administrative County Office. The administrative County Office is the County Office designated by FSA to:

- handle official records
- issue payment to eligible livestock producers
- make determinations.

#### A Filing FSA-900 (Continued)

A livestock owner or contract grower's administrative County Office is generally the County Office where the livestock owner or contract grower's farm records are maintained. FSA does have provisions in 2-CM and 3-CM that will allow farms to be transferred to other counties; therefore, some farms may be administratively located in a county where the farm is not physically located.

2005-2007 LIP applications will be filed in the farm's administrative county.

- \*--When a participant has the same percentage share interest in multiple operations with different associated producers that are **physically located in the same county**, which is the administrative county, in the same calendar year, the total eligible livestock for all such operations shall be listed for the participant only once on FSA-900.--\*
  - **Example:** Jane Jones has the following livestock interests in Castro County, Texas, which is an eligible county for calendar year 2006:
    - 50-50 share owner of a beef cattle herd with Bill Green. Jane Jones and Bill Green, as individuals, each have a 50 percent interest in 100 head of beef cattle; 10 adult beef cows meet the eligibility requirements
    - 50-50 share owner of a beef cattle herd with Mary Blue. Jane Jones and Mary Blue, as individuals, each have a 50 percent interest in 150 head of beef cattle; 16 adult beef cows meet the eligibility requirements
    - 50-25-25 share owner of a beef cattle herd with Bob Black and Mike White. Jane Jones, Bob Black, and Mike White have a 50-25-25 percent interest, respectively, in the 300 beef cattle; 21 adult beef cows meet the eligibility requirements.

## A Filing FSA-900 (Continued)

The following five FSA-900's would be filed in Castro County, Texas for \*--calendar year 2006, assuming all participants file an application for the eligible livestock and none of the participants have any other livestock interests.--\*

- One FSA-900 for Jane Jones for 50 percent share of the 47 eligible adult beef cows. Because Jane Jones has the same percent share interest (50 percent) in all the eligible livestock, the total eligible livestock (10 + 16 + 21 = 47) shall be listed for Jane Jones only once on FSA-900.
- One FSA-900 for Bill Green for 50 percent share of 10 adult beef cows from the operation he shares with Jane Jones.
- One FSA-900 for Mary Blue for 50 percent share of 16 adult beef cows from the operation she shares with Jane Jones.
- One FSA-900 for Bob Black for 25 percent share of 21 eligible adult beef cows from the operation he shares with Jane Jones and Mike White.
- One FSA-900 for Mike White for 25 percent share of 21 eligible adult beef cows from the operation he shares with Jane Jones and Bob Black.
- \*--When a participant has a different share interest in multiple operations with different associated participants that are **physically located in the same county**, which is the--\* administrative county, in the same calendar year, the eligible livestock for each operation shall be listed separately on FSA-900.
  - **Example:** Sammy Smith has the following livestock interests in Motley County, Texas, which is an eligible county for calendar year 2005.
    - 50-50 share owner of a beef cattle herd with Bill Brown. Sammy Smith and Bill Brown, as individuals, each have a 50 percent interest in 100 head of beef cattle; 10 adult beef cows meet the eligibility requirements.
    - 75-25 share owner of a beef cattle herd with Martha Green; Sammy Smith and Martha Green jointly own the beef cattle as individuals on 75-25 percent share; 20 adult beef cows meet the eligibility requirements.
    - 25-50-25 share owner of a beef cattle herd with Bob Black and Mike White. Sammy Smith, Bob Black, and Mike White have a 25-50-25 percent interest, respectively, in the 300 beef cattle; 25 adult beef cows meet the eligibility requirements.

## A Filing FSA-900 (Continued)

The following five FSA-900's would be filed in Motley County, Texas, the \*--administrative county for calendar year 2005, assuming all participants file FSA-900 for the eligible livestock, and none of the participants have any other--\* livestock interests:

- one FSA-900 for Sammy Smith that includes **all** of the following:
  - 50 percent share of the 10 eligible adult beef cows from the operation he shares with Bill Brown
  - 75 percent share of the 20 eligible adult beef cows from the operation he shares with Martha Green
  - 25 percent share of 25 eligible adult beef cows from the operation he shares with Bob Black and Mike White
- one FSA-900 for Bill Brown for 50 percent share of the 10 eligible adult beef cows from the operation he shares with Sammy Smith
- one FSA-900 for Martha Green for 25 percent share of the 20 eligible adult beef cows from the operation she shares with Sammy Smith
- one FSA-900 for Bob Black for the 50 percent share of 25 eligible adult beef cows from the operation he shares with Sammy Smith and Mike White
- one FSA-900 for Mike White for the 25 percent share of 25 eligible adult beef cows from the operation he shares with Sammy Smith and Bob Black.

# A Filing FSA-900 (Continued)

\*--When a participant has a different share interest in multiple operations with different associated participants that are **physically located in different counties**, **and the--**\* **administrative and physical location counties are the same**, the eligible livestock for each operation shall be listed separately on FSA-900.

**Example:** John Smith has the following livestock interests and eligible losses in eligible counties for calendar year 2005:

- 50-50 share with Bob Smith in the S and S General Partnership; the general partnership has a permanent tax ID number, and owns and operates a dairy operation that is physically located in Curry County, New Mexico; 4 adult dairy cows meet the eligibility requirements
- 100 percent owner of a beef cattle herd that is physically located in Curry County, New Mexico; 12 adult beef cows meet the eligibility requirements
- 25-75 share owner of a beef cattle herd with Jane Brown that is physically located in Curry County, New Mexico; John Smith and Jane Brown jointly own the beef cattle as individuals on a 25-75 percent share; 18 adult beef cows meet the eligibility requirements
- 100 percent owner of a swine operation that is physically located in Parmer County, Texas; 75 sows over 450 pounds meet the eligibility requirements.

## A Filing FSA-900 (Continued)

The following four FSA-900's would be filed for calendar year 2005 in their \*--administrative county, assuming all participants file FSA-900 for the eligible livestock, and none of the participants have any other livestock interests:--\*

- one FSA-900 in Curry County, the administrative county for S and S General Partnership for 100 percent share of the 4 eligible adult dairy cows physically located in Curry County, New Mexico
- one FSA-900 in Curry County, the administrative county for John Smith that includes **both** the following:
  - 100 percent share of the 12 eligible adult beef cows from his own herd physically located in Curry County, New Mexico
  - 25 percent share of the 18 eligible adult beef cows from the operation physically located in Curry County, New Mexico he shares with Jane Brown
- one FSA-900 in Curry County, the administrative county for Jane Brown for 75 percent share of the 18 eligible adult beef cows from the operation physically located in Curry County, New Mexico she shares with John Smith
- one FSA-900 in Parmer County, Texas, the administrative county for John Smith for 100 percent share of the 75 eligible sows he owned and were physically located in Parmer County, Texas.

## A Filing FSA-900 (Continued)

- \*--When a participant has a different share interest in multiple operations that are **physically**--\* **located in different counties**, with the same administrative county, in the same calendar year, the eligible livestock for each operation shall be listed separately on FSA-900.
  - **Example 1:** Sammy Davis has the following livestock interests which are eligible counties for calendar year 2006:
    - 50-50 share with Bob Jones in the S and B General Partnership; the general partnership has a permanent tax ID number, and owns and operates a beef cattle herd that is physically located in Southampton County, Virginia; 4 adult beef cows meet the eligibility requirements
    - 75-25 share owner of a beef cattle herd physically located in Sussex County, Virginia with Martha Green; Sammy Davis and Martha Green jointly own the beef cattle as individuals on 75-25 percent share; 20 adult beef cows meet the eligibility requirements
    - 50-50 share owner of a beef cattle herd physically located in Southampton County, Virginia with Mike White. Sammy Davis and Mike White have a 50-50 percent interest, respectively, in the 100 beef cattle; 25 adult beef cows meet the eligibility requirements.

### A Filing FSA-900 (Continued)

The following four FSA-900's would be filed in Southampton County, Virginia, **the administrative county** for calendar year 2006, assuming all \*--participants file FSA-900 for the eligible livestock, and none of the participants have any other livestock interests:--\*

- one FSA-900 for the operation of S and B General Partnership that is physically located in Southampton County, Virginia for 100 percent share of the 4 eligible adult beef cows
- one FSA-900 for Sammy Davis that includes **both** the following:
  - 75 percent share of the 20 eligible adult beef cows from the operation physically located in Sussex County, Virginia that is administered in Southampton County, Virginia, that he shares with Martha Green
  - 50 percent share of the 25 eligible adult beef cows from the operation physically located in Southampton County, Virginia he shares with Mike White
- one FSA-900 for Martha Green for 50 percent share of the 20 eligible adult beef cows from the operation physically located in Sussex County, Virginia she shares with Sammy Davis
- one FSA-900 for Mike White for 50 percent share of the 25 adult beef cows from the operation physically located in Southampton County, Virginia he shares with Sammy Davis.

## A Filing FSA-900 (Continued)

**Example 2:** The same as Example 1 except that Sussex County, Virginia is not an eligible county in 2006.

The following three FSA-900's would be filed in Southampton County, Virginia, **the administrative county** for calendar year 2006, assuming all \*--participants file FSA-900 for the eligible livestock, and none of the participants have any other livestock interests:--\*

- one FSA-900 for the operation of S and B General Partnership that is physically located in Southampton County, Virginia for 100 percent share of the 4 eligible adult beef cows
- one FSA-900 for Sammy Davis for the 50 percent share of the 25 eligible adult beef cows from the operation physically located in Southampton County, Virginia he shares with Mike White
- one FSA-900 for Mike White for 50 percent share of the 25 adult beef cows from the operation physically located in Southampton County, Virginia he shares with Sammy Davis.
- **Note:** Sammy Davis and Martha Green did not file FSA-900's for the 20 adult beef cows that died in Sussex County, because Sussex County was not an eligible disaster county in 2006.

After all information is entered into the automated FSA-900 software, County Offices shall \*--print the automated FSA-900 and obtain the participant's signature.--\*

#### **B** Signing and Certifying FSA-900

\*--When signing FSA-900, item 19A, the participant is:

- applying for LIP benefits for the participant listed on FSA-900, item 5--\*
- certifying **all** of the following:
  - information provided on FSA-900 is true and correct
  - livestock claimed on FSA-900 are eligible livestock according to subparagraph 42 B or D, as applicable
  - the physical location of the:
    - claimed livestock on the day they died
    - •\*--participant's current livestock inventory--\*
  - the names of all other producers that had an interest in the claimed livestock
  - all supporting documentation provided are true and correct copies of the transaction reported
- authorizing FSA officials to:
  - enter upon, inspect, and verify all applicable livestock, livestock deaths, and acreage
    \*--in which the participant has an interest for the purpose of confirming the accuracy of the information provided
  - review, verify, and authenticate all information provided on FSA-900 and supporting documents provided
  - contact other agencies, organizations, or facilities to verify data provided by a participant or third party from such agencies, organizations, or facilities--\*
- acknowledging that:
  - failure to provide information requested by FSA is cause for disapproval of FSA-900
  - providing a false certification to FSA is cause for disapproval of FSA-900, and is punishable by imprisonment, fines, and other penalties.

## **C** Signature Requirements

\*--All participants' signatures **must** be received by the ending signup date to be announced at--\* a later date. Neither STC nor COC has authority to approve late-filed FSA-900.

Follow 1-CM for signature requirements.

- **Important:** 1-CM, Part 25 has been amended to provide clarification on signature requirements for general partnerships. County Offices shall see 1-CM, paragraph 709 about revised signature requirements for general partnerships.
- **Notes:** General partnerships must have a permanent tax ID number to receive any FSA payment. FSA payments shall not be issued to the individual members of a general partnership.

FSA payments may be issued to:

- a joint venture with a permanent tax ID number
- the individual members of a joint venture, using the individual member's ID numbers, when the joint venture does not have a permanent tax ID number.

#### D Printing and Reviewing Automated FSA-900

After all information is entered into the automated system, County Offices shall:

- print an automated FSA-900
- if a manual FSA-900 was submitted:
  - attach the manual FSA-900 to the automated FSA-900
  - conduct a second party review of all data on the automated FSA-900 to ensure that all data is the same on both the manual and automated FSA-900.

#### **D** Printing and Reviewing Automated FSA-900 (Continued)

**Important:** The individual conducting the second party review shall not be the same individual who entered the data into the automated system.

The reviewer shall complete FSA-770 LIP, item 20 according to Exhibit 11.

Note: Manual FSA-900's shall only be taken if the automated system is not operational or available at the time of application. DD shall conduct second party reviews for all manually submitted FSA-900's to ensure that manual FSA-900's are loaded in the automated system within 5 workdays from the date the participant signs. DD's shall document this review by spot-checking the applicable FSA-770 LIP.

#### E Proof of Death

When FSA-900 is submitted, participants must provide verifiable documentation of livestock deaths claimed on FSA-900.

The documentation must provide sufficient data that identifies the number and kind/type of livestock. Documents providing verifiable evidence may include, but are not limited to, any or a combination of the following:

- rendering truck receipts or certificates
- National Guard or other agency receipts of carcass removal
- veterinary records
- IRS records
- private insurance documents.

\*--Note: In addition, livestock contract growers must provide a copy of their grower contract.--\*

#### **F** Third Party Certifications

County Office and COC general knowledge of disaster conditions in the area is **not** acceptable as third party certification under any circumstance.

COC shall provide a written monthly report to DD indicating the number of third party certifications reviewed and approved/disapproved.

Third party certification of livestock deaths may be accepted **only when all** of the following are met:

- livestock owner or contract grower, as applicable, provides **all** of the following:
  - written signed and dated statement certifying **all** of the following:
    - no other form of proof of death is available
    - number of livestock, by category, in inventory when the deaths occurred
    - physical location of livestock, by category, in inventory when the deaths occurred
  - verifiable documentation that supports the reasonableness of the number of livestock
    \*--in inventory when the deaths occurred, as certified by participant according to subparagraph G--\*

**Important:** See subparagraph G for verifiable documentation of inventory.

- third party who is providing certification provides a written signed and dated statement that includes **all** of the following:
  - specific details about how the third party has knowledge of the animal deaths
  - •\*--the affiliation of the third party to the producer participant, such as neighbor, hired hand, veterinarian, or other
  - telephone number and address of the third party
  - number and kind/type of participant's livestock that died because of the applicable--\* disaster events
  - any other details necessary for COC and DD to determine the certification is acceptable.

### F Third Party Certifications (Continued)

•\*--COC reviews the participant's and third party's certification, and determines all of the following:

- documents provided as evidence of livestock inventory are acceptable
- livestock inventory is reasonable based on documents provided
- claimed losses are reasonable
- third party is a reliable source in a position to have knowledge of loss
- certifications of participant and third party meet all requirements.

**Important:** COC shall initial and date participant and third party certifications when--\* review is complete, and document review in the COC minutes.

**Example:** Jane Doe completes FSA-900 certifying 15 head of adult beef cows and 25 beef calves under 400 pounds died in a disaster county during the applicable disaster period because of an eligible disaster event.

Mrs. Doe indicates she has no proof of the death of the cows and calves because they all drowned when a flash flood covered parts of their pastures, and none of the carcasses were ever located.

Mrs. Doe signs and dates a written statement indicating no proof of death is available because the livestock claimed on FSA-900 drowned, and no carcasses were ever located. She also certifies that when the flash flood occurred she had 200 head of adult beef cows and 180 head of non-adult beef cattle under 400 pounds in the pasture where the deaths occurred. As evidence of the beginning inventory, Mrs. Doe submits copies of bank loan documents for the purchase of 180 beef cows, purchase receipts for a total of 193 beef cows, and veterinary records indicating she had 185 beef calves wormed in July 2005. Mrs. Doe indicates she cannot locate the purchase receipts for the remaining 7 head of beef cows; however, she purchased them at the local county livestock auction in May 2003. Mrs. Doe indicates all the beef cows and calves in inventory when the animals drowned were physically located in fields 5, 6, and 7 on tract 1093 of FSN 458 in Jefferson County.

### F Third Party Certifications (Continued)

Mike Green, Mrs. Doe's neighbor, provides a written signed and dated statement, including his telephone number and address, certifying that he has knowledge of the livestock deaths claimed by Mrs. Doe because his cattle are located in the pasture adjacent to Mrs. Does', and he witnessed the flash flood cover the area, and cattle being drowned before they could be safely rescued. After reviewing FSA-900, Mr. Green certifies he believes the information provided on FSA-900 is true and correct.

COC reviews Mrs. Doe's FSA-900, certification statements provided by Mrs. Doe and Mr. Green, and the documents provided by Mrs. Doe to support the beginning inventory numbers. Based on the information provided, COC requests Mrs. Doe contact the local livestock auction company where the beef cows were purchased and request a copy of the purchase report or receipts.

After obtaining a purchase report from the local auction company indicating Mrs. Doe did purchase 7 beef cows in May 2003, COC determines the evidence of livestock inventory at time of the livestock deaths, and claimed livestock deaths are reasonable based on the information provided and according to subparagraph G.

COC initials and dates the certification statements provided by Mrs. Doe and Mr. Green, and documents the review in the COC minutes during the meeting in which Mrs. Doe's application is approved by COC.

#### G Proof and Reasonableness of Livestock Inventory

Livestock owners and livestock contract growers that cannot provide any proof of death according to subparagraph E must provide verifiable documentation of their livestock inventory when the deaths occurred according to this subparagraph.

Documents that may provide verifiable evidence of livestock inventory include, but are **not** limited to, any or a combination of the following:

- veterinary records
- loan records
- bank statements
- IRS inventory records
- farm credit balance sheets
- property tax records
- sales and purchase receipts
- private insurance documents
- •\*--previous FSA or CCC livestock program documents, such as Livestock Assistance Program applications for 2004, that have been subject to spot check
  - **Important:** Previous FSA or FSA livestock program documents that were subject to spot check, such as 2004 Livestock Assistance Program or--\* 2005 Hurricanes LCP applications:
    - may provide the number of certain animal types that may be used as a starting point for determining the livestock inventory when the deaths occurred
    - shall **not** be used as the **only** source of evidence of livestock inventory.
- FY's 2005 and 2006 sales and seeding documents to assist in determining reasonableness of crawfish inventories
- fingerling or fry purchase receipts, chemical receipts, feed receipts, and electricity/fuel receipts to assist in determining reasonableness of catfish inventories.

### G Proof and Reasonableness of Livestock Inventory (Continued)

Example: John Brown certified to 125 head of adult beef cows on his FSA approved

- \*--2004 Livestock Assistance Program application. The 125 head of adult beef cows certified on the 2004 Livestock Assistance Program application may be used in combination with purchase and sales reports, birth and death records, and other verifiable documents providing evidence of beef cattle for Mr. Brown to determine the beef cattle inventory when the deaths occurred. However, the 2004 Livestock Assistance Program application data by itself is **not** sufficient evidence of--\* livestock inventory when the deaths occurred in 2005.
- **Note:** None of the documents listed in this subparagraph, by themselves, may be sufficient evidence to determine the reasonableness of the number of livestock in inventory when the deaths occurred. COC's shall ensure that the documents submitted by
  - \*--participants provide verifiable evidence that supports the reasonableness of the number of livestock inventory when the deaths occurred, as certified by the participant.--\*

COC's shall determine the reasonableness of the livestock inventory and claimed losses using the following guidelines, when appropriate, for calving, farrowing, and kidding:

- 90 percent calving rate
- 103 to 105 percent for sheep
- 150 to 180 percent kidding rate
- 8.5 pigs per litter farrowing rate.
- \*--Example: A participant reports a livestock inventory of 150 beef cows, 5 beef bulls, and--\* 155 beef calves when the deaths occurred. The normal calving rate would yield 135 (150 times 90 percent) calves. Based on the normal calving rate, 155 calves for 150 cows does not appear reasonable. COC should question the livestock inventory if it is not supported by verifiable documentation.

#### H Modifying FSA-900

\*--Once the participant signs FSA-900, FSA-900 cannot be modified.

If the participant wants to change or modify any data on a signed FSA-900, the participant--\* **must** take the following action before the end of the signup period:

- withdraw FSA-900 by writing "WITHDRAWN" on the hardcopy of FSA-900 and initialing and dating next to "WITHDRAWN"
- submit a new FSA-900 with the correct data
- sign and date the new FSA-900.

Note: FSA-900 cannot be revised or withdrawn to negate the results of a spot check.

COC or CED shall review and act on the new application according to paragraph 72.

**Important:** Any FSA-900 submitted after the end of the signup period shall be disapproved. There are **no** late-filed provisions for 2005-2007 LIP.

#### **I** Supporting Documents

\*--All supporting documents must be completed by the participant and on file in the County--\* Office:

- no later than 10 workdays after the end of the signup period
- before FSA-900 may be approved.

Supporting documents include, but may not be limited to, the following:

- CCC-502 applicable for 2005, 2006, or 2007
- AD-1026 applicable for 2005, 2006, or 2007
- CCC-526 or other acceptable document according to 1-PL to determine compliance with AGI provisions.
## A Approving FSA-900

COC or CED must act on all completed and signed FSA-900's submitted.

# **Exception:** Only COC has authority to act on (approve or disapprove) FSA-900's submitted that use third party certification as proof of loss.

- **Note:** CED may delegate approval authority to program technicians for routine cases where proof of death is provided according to subparagraph 71 E. Program technicians shall **not** be delegated authority to:
  - disapprove any FSA-900
  - approve any FSA-900 where third party certification is used to prove loss.
- **Important:** DD review of initial applications must be completed according to \*--subparagraph D before applications may be approved or disapproved.--\*

FSA-900 shall be approved or disapproved as certified by the participant. When more than 1 type of livestock is claimed, FSA-900 shall be approved or disapproved based on all livestock claimed. **Certain livestock cannot be approved and other livestock disapproved on the same FSA-900.** 

- **Example:** Jim Brown executes FSA-900 that includes 10 adult beef cows that meet the livestock eligibility requirements and 5 horses that do not meet the livestock eligibility requirements. FSA-900 shall be disapproved because **some** of the livestock claimed are **not** eligible.
- **Note:** In this case, County Office shall make every effort possible to notify participant of action taken to provide the participant the opportunity to submit a revised FSA-900 before the end of signup.

#### A Approving FSA-900 (Continued)

Before approving FSA-900, COC or CED must:

- ensure that **all** program eligibility requirements are met
- be satisfied with **all** the following:
  - claimed livestock deaths occurred:
    - in an eligible disaster county
    - •\*--after January 1, 2005, and before December 31, 2007
    - no later than 60 calendar days from the ending date of the applicable disaster periods, but before December 31, 2007--\*
    - as a direct result of an eligible disaster events as provided at http://disaster.fsa.usda.gov
    - in the calendar year benefits are being requested
  - reasonableness of the claimed livestock deaths
  - proof of death provided is verifiable
  - documentation of livestock inventory when the deaths occurred, if applicable, is verifiable
  - third party certifications, if applicable, meet all requirements according to subparagraph 71 F
  - all signature requirements are met.

Note: See subparagraph B when:

- •\*--COC or CED questions any data provided by participant--\*
- disapproving FSA-900.

#### **B** Disapproving FSA-900

COC or CED must act on all completed and signed FSA-900's submitted. See subparagraph A when approving FSA-900.

# **Exception:** Only COC has authority to act on (approve or disapprove) FSA-900's submitted that use third party certification as proof of loss.

Note: Program technicians shall not be delegated authority to disapprove FSA-900's.

**Important:** DD review of initial applications must be completed according to \*--subparagraph D before applications may be approved or disapproved.--\*

FSA-900 shall be approved or disapproved as certified by the participant. When more than 1 type of livestock is claimed on FSA-900, the application shall be approved or disapproved based on all livestock claimed. **Certain livestock cannot be approved and other livestock disapproved on the same FSA-900.** 

- **Example:** Jim Brown executes FSA-900 that includes 10 adult beef cows that meet the livestock eligibility requirements and 5 horses that do not meet the livestock eligibility requirements. FSA-900 shall be disapproved because **some** of the livestock claimed are **not** eligible.
- **Note:** In this case, County Office shall make every effort possible to notify participant of action taken to provide the participant the opportunity to submit a revised FSA-900 before the end of signup.

If it is determined that any information provided on FSA-900 is not reasonable or is questionable, additional verifiable documentation or evidence shall be requested from the participant to support the data provided. Other agencies, organizations, or facilities may also be contacted to verify information provided by participants.

- **Important:** See subparagraph C when contacting other agencies, organizations, or facilities to verify information provided by participants.
- **Exception:** COC shall **not** require tax records; however, participant may voluntarily provide tax records.

#### **B** Disapproving FSA-900 (Continued)

If all program eligibility requirements are **not** met, or it is determined that the information on FSA-900, or any additional supporting documentation provided by participant, is **not** accurate or reasonable, then the following actions shall be taken:

- disapprove FSA-900
- notify participant of disapproval
- provide participant applicable appeal rights according to 1-APP
- thoroughly document reason for disapproval in the COC minutes, if disapproved by COC.

#### C Verifying Data With Other Agencies, Organizations, or Facilities

When contacting agencies, organizations, or facilities to verify data provided by a participant or third party, the County Office shall be specific in the information requested. The request should include, but is not limited to, the following:

- participant's name and address
- animal kind and type
- why the request is being made
- what information is being requested.

\* \* \*

#### **D DD** Review and Report of Initial FSA-900's

DD shall review the first five FSA-900's before approval where:

- proof of death is provided according to subparagraph 71 E, before COC or CED may approve any such FSA-900
- third party certification is used to prove death according to subparagraph 71 F, before COC may approve any such FSA-900.

# Note: Only COC is authorized to act on FSA-900's where third party certification is used to prove loss.

The review shall include ensuring that:

- separate FSA-900's are submitted by participant and administrative county
- signature requirements, including power of attorney, are met
- proof of death is provided and verifiable, according to subparagraph 71 E, when applicable
- third party certifications, if applicable, meet all requirements according to subparagraph 71 F
- no State or County Office developed forms, worksheets, applications, or other documents are being used to obtain or collect the data required from participants
- participants were informed of supporting data required for payment, such as CCC-502, CCC-526, AD-1026, and accurate subsidiary and SCIMS data.

#### **D DD Review and Report of Initial FSA-900's (Continued)**

Within 10 workdays of completing the review, DD shall provide a written report to SED describing the review findings, including a list of errors discovered, proposed corrective action, and the overall status of the implementation of 2005-2007 LIP in the County Office.

DD review of the initial FSA-900's and supporting documentation submitted is critical to ensuring that 2005-2007 LIP is being administered according the procedures provided in this handbook and the regulations in 7 CFR Part 760, Subpart J.

Reviewing the initial FSA-900's and supporting documentation in a timely manner:

- identifies possible weaknesses in the administration of the program that may be resolved by additional training, clarified procedures, or modified software
- prevents numerous participants from being impacted by erroneous administration of the program
- allows corrections to be made in a timely manner before erroneous payments are issued.

## 73 FSA-900, 2005/2006/2007 Livestock Indemnity Program

## A Completing Manual FSA-900

Complete FSA-900 according to the following table.

| Item | Description of Entry                                                                                                    |  |  |  |
|------|----------------------------------------------------------------------------------------------------|--|--|--|
| 1    | Enter State and county code. This is the administrative County Office where the                                                                                                    |  |  |  |
|      | *participant's farm records are maintained*                                                                                                    |  |  |  |
| 2    | Enter the calendar year the livestock deaths occurred.                                                                                                    |  |  |  |
|      |                                                                                                    |  |  |  |
|      | Note: If the deaths occurred in 2 different calendar years as a result of the same disaster                                                                                                    |  |  |  |
|      | events for the same disaster periods, a separate application must be filed for each                                                                                                    |  |  |  |
|      | calendar year to include only the livestock lost during that calendar year.                                                                                                    |  |  |  |
| 3    | Enter County Office name. This is the administrative County Office where the                                                                                                    |  |  |  |
|      | *participant's farm records are maintained*                                                                                                    |  |  |  |
| 4    | Enter the date of application.                                                                                                    |  |  |  |
|      | PART A – Producer Information                                                                                                    |  |  |  |
| 5    | *Enter the participant's name and address.                                                                                                    |  |  |  |
| 6    | Enter the participant's tax identification number (last 4 digits)*                                                                                                    |  |  |  |
|      | PART B – Livestock Location and Associated Producer Information                                                                                                    |  |  |  |
| 7    | Enter the physical location of claimed livestock at the time they died. Include the name of the                                                                                                    |  |  |  |
|      | County where the claimed livestock were physically located at the time they died.                                                                                                    |  |  |  |
|      |                                                                                                    |  |  |  |
|      | <b>Example:</b> Jones County, Texas, farm 50.                                                                                                    |  |  |  |
| 8    | Enter current physical location of livestock in inventory.                                                                                                    |  |  |  |
|      |                                                                                                    |  |  |  |
| 0    | <b>Example:</b> Jones County, Texas, farm 50.                                                                                                    |  |  |  |
| 9    | *Enter associated participant's who had an ownership or contract grower share in the*                                                                                                    |  |  |  |
| -    | <b>DAPT C</b> Livestock Information                                                                                                    |  |  |  |
| 10   | <b>Exter the applicable disaster periods in which the livestock died</b> . The disaster periods can be                                                                                                    |  |  |  |
| 10   | found at http://disaster fea usda gov                                                                                                    |  |  |  |
|      | found at <b>http://disaster.isa.usda.gov</b> .                                                                                                    |  |  |  |
|      | <b>Note:</b> If a livestock producer suffers livestock losses caused by eligible disaster events that occurred in more than 1 disaster period during the calendar year, each disaster period in which livestock losses have occurred shall be entered on a separate FSA-900, Page 2. |  |  |  |
|      | <b>Example:</b> County A is eligible for the following disaster periods:                                                                                                    |  |  |  |
|      | • March 27, 2005, through March 30, 2005                                                                                                    |  |  |  |
|      | • August 15, 2005, through August 21, 2005.                                                                                                    |  |  |  |
|      | *The participant suffered livestock losses caused by disaster events*<br>that occurred during both disaster periods. Each disaster period shall be<br>entered in item 10 on a separate FSA-900, Page 2.                                                                              |  |  |  |
|      | <b>Note:</b> See paragraph 104 for recording disaster periods.                                                                                                    |  |  |  |

## A Completing Manual FSA-900 (Continued)

| Item | Description of Entry                                                                                                    |  |  |  |  |
|------|----------------------------------------------------------------------------------------------------|--|--|--|--|
| 11   | Enter the applicable disaster events that caused the livestock deaths. The disaster events can be found at <b>http://disaster.fsa.usda.gov</b> .                                                                                                    |  |  |  |  |
|      | <b>Notes:</b> To be eligible for benefits under 2005-2007 LIP, the disaster events that caused the livestock deaths must be the same disaster events for which a natural disaster was declared or designated.                                                                                               |  |  |  |  |
|      | If a livestock producer suffers eligible livestock losses caused by eligible disaster events that occurred in more than 1 disaster period during the calendar year, the eligible disaster events for each corresponding disaster period shall be entered on a separate FSA-900, Page 2.                     |  |  |  |  |
|      | <b>Example:</b> County A is eligible for the following disaster events and disaster periods:                                                                                                    |  |  |  |  |
|      | <ul> <li>Winter Storm: January 1, 2006, through January 15, 2006</li> <li>Excessive Moisture: July 15, 2006, through July 31, 2006.</li> </ul>                                                                                                    |  |  |  |  |
|      | Winter storms and excessive moisture caused livestock losses.<br>Each eligible disaster event shall be entered in item 11 on a<br>separate FSA-900, Page 2. Each disaster event shall be entered<br>on the FSA-900, Page 2 that corresponds to the disaster period in<br>which the disaster event occurred. |  |  |  |  |
|      | <b>Note:</b> See paragraph 104 or entering the applicable disaster events in the automated system.                                                                                                    |  |  |  |  |
| 12   | *ENTER "Yes" if the participant in item 5 is a contract grower. Otherwise,* ENTER "No".                                                                                                    |  |  |  |  |
|      | <b>Note:</b> Complete item 12 for each FSA-900, Page 2, when eligible livestock losses are caused by eligible disaster events that occurred in more than 1 disaster period during the calendar year.                                                                                                    |  |  |  |  |

| Item | Description of Entry                                                                                                    |  |  |  |
|------|----------------------------------------------------------------------------------------------------|--|--|--|
| 13   | Enter livestock kind, type, and weight range.                                                                                                    |  |  |  |
|      | Notes: Livestock by kind, type, and weight range can be obtained from the local FSA office or 2005-2007 LIP Fact Sheet located at http://disaster.fsa.usda.gov.                                                                                                    |  |  |  |
|      | If a livestock producer suffers eligible livestock losses caused by eligible disaster events that occurred in more than 1 disaster period during the calendar year, the livestock lost shall be entered by <b>kind</b> , <b>type</b> , <b>and weight range</b> on separate FSA-900, Page 2's to correspond with the disaster events that caused the livestock deaths.                                                                          |  |  |  |
|      | <b>Example:</b> County A is eligible for the following disaster periods:                                                                                                    |  |  |  |
|      | <ul> <li>March 27, 2005, through March 30, 2005</li> <li>August 15, 2005, through August 21, 2005.</li> </ul>                                                                                                    |  |  |  |
|      | *The participant suffers livestock losses caused by disaster*<br>events that occurred during both disaster periods. Five adult<br>beef cows died as a direct result of the disaster event that<br>occurred during the March 27, 2005, through March 30, 2005,<br>disaster period. Four adult beef cows died as a direct result of<br>the disaster event that occurred during the August 15, 2005,<br>through August 21, 2005, disaster period. |  |  |  |
|      | The 5 adult beef cows that died as a direct result of the disaster<br>event that occurred during the March 27, 2005, through<br>March 30, 2005, disaster period shall be entered on one<br>FSA-900, Page 2 by kind, type, and weight range, and the<br>4 adult beef cows that died as a direct result of the disaster event                                                                                                    |  |  |  |
|      | August 21, 2005, disaster period shall be entered on another<br>FSA-900, Page 2, by kind, type, and weight range.                                                                                                    |  |  |  |
| 14   | Enter the number of livestock in inventory on the beginning date of the applicable                                                                                                    |  |  |  |
|      | disaster periods in item 10 for the livestock entered in item 13.                                                                                                    |  |  |  |

# A Completing Manual FSA-900 (Continued)

## A Completing Manual FSA-900 (Continued)

| Item | Description of Entry                                                                                                    |  |  |
|------|----------------------------------------------------------------------------------------------------|--|--|
| 15   | Enter the number of livestock that died because of an eligible disaster event in item 11.                                                                                                    |  |  |
|      | <ul> <li>Notes: Livestock must have died after January 1, 2005, and before</li> <li>*December 31, 2007, but no later than 60 calendar days from the ending date* of the disaster periods in item 10.</li> <li>If a livestock producer suffers eligible livestock losses caused by eligible disaster events that occurred in more than 1 disaster period during the calendar year, the number of livestock lost shall be entered by the applicable kind, type, and weight range on separate FSA-900, Page 2's to correspond with the disaster event that caused the loss.</li> </ul> |  |  |
|      | <b>Example:</b> County A is eligible for the following disaster periods:                                                                                                    |  |  |
|      | <ul> <li>March 27, 2005, through March 30, 2005</li> <li>August 15, 2005, through August 21, 2005</li> </ul>                                                                                                    |  |  |
|      | The participant suffers livestock losses caused by disaster events<br>that occurred during both disaster periods. Five adult beef cows<br>died as a direct result of the disaster event that occurred during the<br>March 27, 2005, through March 30, 2005, disaster period. Four<br>non-adult beef cows died as a direct result of the disaster event that<br>occurred during the August 15, 2005, through August 21, 2005,<br>disaster period.                                                                                                    |  |  |
|      | The 5 adult beef cows that died as a direct result of the disaster<br>event that occurred during the March 27, 2005, through<br>March 30, 2005, disaster period shall be entered on one FSA-900,<br>Page 2 by kind, type, and weight range, and the 4 non-adult beef<br>cows that died as a direct result of the disaster event that occurred<br>during the August 15, 2005, through August 21, 2005, disaster<br>period shall be entered on another FSA-900, Page 2, by kind, type,<br>and weight range.                                                                           |  |  |
| 16   | Enter the participant's ownership or contract grower share in the livestock entered in item 13.                                                                                                    |  |  |
|      | <b>Note:</b> Complete item 16 for each FSA-900, Page 2, when eligible livestock losses are caused by eligible disaster events that occurred in more than 1 disaster period during the calendar year.                                                                                                    |  |  |
|      | PART D – Amounts Received for Same or Similar Loss                                                                                                    |  |  |
| 17   | Enter the amount of monetary compensation received by the participant from their contractor for the loss of income suffered from the death of the livestock under contract (for contract growers only).                                                                                                    |  |  |
| 18   | Enter amount of prior 2005 LIP payments and/or 2005 Aquaculture Grant Program payments. Only applicable for 2005 disaster year.                                                                                                    |  |  |

# A Completing Manual FSA-900 (Continued)

73

| Item | Description of Entry                                                         |                                                                                                    |  |  |  |  |
|------|------------------------------------------------------------------------------|----------------------------------------------------------------------------------------------------|--|--|--|--|
|      | PART E – Producer Certification                                              |                                                                                                    |  |  |  |  |
| 19A  | *Afte                                                                        | er reading the certification, participant signs and dates.                                                                       |  |  |  |  |
| and  |                                                                              |                                                                                                    |  |  |  |  |
| 19B  | Note: Participant shall sign and date each completed FSA-900, Page 2, and*   |                                                                                                    |  |  |  |  |
|      |                                                                              | attach to FSA-900, Page 1, when eligible livestock losses are caused by                                                          |  |  |  |  |
|      |                                                                              | eligible disaster events that occurred in more than 1 disaster period during                                                     |  |  |  |  |
|      | the calendar year.                                                           |                                                                                                    |  |  |  |  |
|      | PART F – County Committee Determination                                      |                                                                                                    |  |  |  |  |
| 20   | Enter C                                                                      | COC signature.                                                                                                    |  |  |  |  |
|      |                                                                              |                                                                                                    |  |  |  |  |
|      | Note:                                                                        | COC shall sign each FSA-900, Page 2 when eligible livestock losses are                                                           |  |  |  |  |
|      |                                                                              | caused by eligible disaster events that occurred in more than 1 disaster                                                         |  |  |  |  |
|      |                                                                              | period during the calendar year.                                                                                                 |  |  |  |  |
| 21   | Enter d                                                                      | ate of COC action.                                                                                                    |  |  |  |  |
|      |                                                                              |                                                                                                    |  |  |  |  |
|      | Note:                                                                        | COC shall date the action taken on each FSA-900, Page 2 when eligible                                                            |  |  |  |  |
|      |                                                                              | livestock losses are caused by eligible disaster events that occurred in more                                                    |  |  |  |  |
|      | than 1 disaster period during the calendar year.                             |                                                                                                    |  |  |  |  |
| 22   | Enter a check in "approved" or "disapproved" box.                            |                                                                                                    |  |  |  |  |
|      |                                                                              |                                                                                                    |  |  |  |  |
|      | <b>Note:</b> COC shall indicate action on each FSA-900, Page 2 when eligible |                                                                                                    |  |  |  |  |
|      |                                                                              | investock losses are caused by eligible disaster events that occurred in more<br>than 1 disaster pariod during the colordon view |  |  |  |  |
|      | than I disaster period during the calendar year.                             |                                                                                                    |  |  |  |  |
|      |                                                                              | <b>Important:</b> FSA-900 shall be approved or disapprove as certified by the                                                    |  |  |  |  |
|      |                                                                              | *                                                                                                    |  |  |  |  |
|      |                                                                              | claimed or more than one FSA-900 Page 2 is required to be                                                                        |  |  |  |  |
|      |                                                                              | completed, FSA-900 shall be approved or disapproved based                                                                        |  |  |  |  |
|      |                                                                              | on all livestock claimed. <b>Certain livestock cannot be</b>                                                                     |  |  |  |  |
|      |                                                                              | approved and other livestock disapproved on same                                                                                 |  |  |  |  |
|      |                                                                              | FSA-900.                                                                                                    |  |  |  |  |

## **B** Example of FSA-900

The following is an example of FSA-900.

| FSA-900                                          | U.S. DEPARTMENT OF AGRICULTURE                                                                                                    | 1. State and County Code                                                                                                    | 2. Disaster Year                                                                                                    |
|--------------------------------------------------|----------------------------------------------------------------------------------------------------|----------------------------------------------------------------------------------------------------|----------------------------------------------------------------------------------------------------|
| (01-10-00                                        |                                                                                                    |                                                                                                    |                                                                                                    |
|                                                  | 2005/2006/2007<br>LIVESTOCK INDEMNITY PROGRAM                                                                                                    | 3. County Office Name                                                                                                    | 4. Application Date                                                                                                    |
| NOTE:                                            | The authority for collecting the following information is Pub. L. 110-28.<br>approval mandated by the Paperwork Reduction Act of 1995. The time<br>30 minutes per response, including the time for reviewing instructions, s<br>and completing and reviewing the collection of information.                                                                                                    | This authority allows for the collection of info<br>required to complete this information collec<br>searching existing data sources, gathering a                                                                                                    | crmation without prior OMB<br>tion is estimated to average<br>nd maintaining the data needed                                                                                                    |
|                                                  | The following statement is made in accordance with the Privacy Act of 1<br>Public L. 110-28, U.S. Troop Readiness, Veterans' Care Kabrina Recow<br>be used to determine eligibility for program benefits. Failure to furnish t<br>information may be provided to other agencies, IRS, Department of Jus<br>to a court megistrate or administrative tribunal or to other requests for in<br>USC 286, 371, 641, 651, 1001; 15 USC 714m; and 31 USC 3729, may<br>FORM TO YOUR COUNTY FSA OFFICE.                                                                                                    | 1974 (5 USC 552a). The authority for reque<br>ery, and Irag Accountability Appropriations /<br>the requested information will result in denia<br>tice, or other State and Federal law enfor-<br>formation. The provisions of criminal and c<br>be applicable to the information provided. R | sting the following information is<br>Act, 2007. The information will<br>I of program benefits. This<br>ment agencies, and in response<br>with reud statules, including 19<br>DETURN THIS COMPLETED |
| PART A                                           | - PRODUCER INFORMATION                                                                                                    | · · · · · · · · · · ·                                                                                                    |                                                                                                    |
| 5 Produ                                          | cer's Name and Address (City, State and Zip Code)                                                                                                    | 6. ID Numbe                                                                                                    | r.(Last 4 Digits)                                                                                                    |
| Payments<br>natural di<br>Administ<br>applicatio | s under the 2005/2006/2007 Livestock Indemnity Program will be made<br>isaster event, except drought, and including anthrax in a primary or conti<br>rator's Physical loss notice. Each producer must file a separate form FS/<br>m, the producer:                                                                                                    | with respect to certain livestock deaths tha<br>iguous county designated under a President<br>A-900 to be eligible to receive program ber                                                                                                    | t occurred as a direct result of a<br>ial or Secretarial declaration or<br>refits. By signing this                                                                                                  |
| (1) Agr<br>the 1                                 | ees to provide FSA any documentation it requires to determine eligibility<br>producer's certification, and understands the application may be disappro                                                                                                    | y that verifies and supports all information<br>wed if they fail to provide any such informa-                                                                                                    | provided, including<br>ation requested by FSA;                                                                                                    |
| (2) Auth<br>they                                 | torizes FSA, at any time, with or without their presence, to enter upon, ir have an interest;                                                                                                    | nspect and verify all livestock, livestock de                                                                                                    | aths, and acreage in which                                                                                                    |
| (3) Agre<br>assis                                | ees to comply with, and acknowledges they are subject to, all the regulati<br>tance are available for completing this form;                                                                                                    | ions governing the program and understand                                                                                                    | ls that instructions and                                                                                                    |
| (4) Auth<br>proce<br>docu                        | torizes FSA to obtain from third parties, such as, but not limited to, other<br>essors, and rendering services, any records or other evidence that substar<br>mentation provided; and                                                                                                    | r government agencies, individuals, auction<br>thates the information provided on this app                                                                                                    | barns, contractors or<br>lication or any supporting                                                                                                    |
| (5) Und<br>could                                 | erstands that this application may be disapproved if information or evide<br>4 apply.                                                                                                    | ence provided is false or in error, and that o                                                                                                    | ther sanctions or penalties                                                                                                    |
| PART B                                           | - LIVESTOCK LOCATION AND ASSOCIATED PRODUCER IN                                                                                                    | FORMATION                                                                                                    |                                                                                                    |
| 7. Where<br>Perish                               | were the claimed livestock physically located at the time they<br>ed? (Include County name, farm number, etc.)                                                                                                    | <ol> <li>Where is the current physical location of</li> </ol>                                                                                                    | the livestock in inventory?                                                                                                    |
| 9. Associ                                        | ated Producers (List all other producers that have an ownership share of                                                                                                    | any livestock listed in Item 13 and indicated                                                                                                    | their share).                                                                                                    |
|                                                  |                                                                                                    |                                                                                                    |                                                                                                    |
|                                                  |                                                                                                    |                                                                                                    | and the second second second second second second second second second second second second second second second                                                                                    |
| The Diff.                                        | the second second | m and activities on the basis of race point i                                                                                                    | national origin, ade, disability,                                                                                                    |

## **B** Example of FSA-900 (Continued)

\*--

|                 | 0 (01-10-08)                                     |                                                                                                    |                                                                   |                                                       | Page 2                       |
|-----------------|--------------------------------------------------|----------------------------------------------------------------------------------------------------|-------------------------------------------------------------------|-------------------------------------------------------|------------------------------|
| PART<br>10. Dis | C – LIVEST<br>aster Period                       | OCK INFORMATION                                                                                                    | 11. Disaster Event(s)                                             |                                                       |                              |
|                 |                                                  |                                                                                                    |                                                                   |                                                       |                              |
| 12. C           | ontract                                          | 13.<br>Livestock Kind/Type and Weight Range                                                                                                    | 14.<br>Disaster Period                                            | 15.<br>Claimed Lost Head                              | 16.<br>Share                 |
| YES             | NO                                               | ранна адария ус. сер. со                                                                                                    | Beginning Head Count                                              | Count                                                 |                              |
|                 |                                                  |                                                                                                    |                                                                   |                                                       |                              |
|                 |                                                  |                                                                                                    |                                                                   |                                                       |                              |
|                 |                                                  |                                                                                                    |                                                                   |                                                       |                              |
| PART            | D – AMOUN                                        | NTS RECEIVED FOR SAME OR SIMILAR LOS                                                                                                    | S                                                                 |                                                       |                              |
| 17. Oth         | ner Compense                                     | ation (Contract Grower Only) \$                                                                                                    |                                                                   |                                                       |                              |
| 18. Red         | duction (2005                                    | Only) \$                                                                                                    | مى بىرى بىرى بىرى بىرى بىرى بىرى بىرى بى                          |                                                       |                              |
| PART<br>I certi | E = PRODU                                        | CER CERTIFICATION                                                                                                    |                                                                   |                                                       |                              |
| 1. On           | the day they                                     | perished. I owned or was a contract grower of                                                                                                    | all livestock entered on this apr                                 | dication and physically i                             | naintained                   |
| con             | trol of all su                                   | ich livestock on that date on my farm for comm                                                                                                    | ercial use as part of my farming                                  | operation;                                            |                              |
| 2. All<br>even  | livestock en<br>nt(s) no late<br>l that all loss | itered as lost on this application perished during<br>r than 60 days from the ending dates of such dis<br>ses occurred after January 1, 2005, and before D | the disaster year in Item 2 as a sater period(s) provided in Iten | direct result of an eligib<br>10 in the county provid | le disaster<br>ed in Item 7, |
| 3. I un<br>incl | nderstand all<br>luding being                    | livestock entered on this application meet all the maintained for commercial use as part of my fa                                                          | he livestock eligibility criteria p<br>arming operation; and      | rovided in 7 CFR Part 70                              | 50 Subpart J,                |
| 4. All          | information                                      | on this application and all supporting document                                                                                                    | ts I provided is true and correct                                 | 2<br>74                                               |                              |
| 19A. Pi         | roducer's Sigr                                   | nature                                                                                                    |                                                                   | 19B. Date (MM-DD-Y                                    | YYYI                         |
|                 |                                                  |                                                                                                    |                                                                   |                                                       | 410                          |
| PART            | F – COUNT                                        | Y COMMITTEE DETERMINATION                                                                                                    |                                                                   |                                                       | 410                          |
| PART<br>20. CO  | F – COUNT<br>C or Designe                        | Y COMMITTEE DETERMINATION<br>e Signature                                                                                                    | 21. Date (MM-DD-YYYY)                                             | 22. Determinatio                                      | 200<br>200                   |

#### 74 Spot Checks

## A Informing Producers

Spot checks are performed to:

- verify the accuracy of the data certified by the participant on FSA-900
- ensure that all eligibility requirements were met
- determine whether correct payments were issued.

Exhibit 7 provides a list of:

- data elements that may be spot-checked for 2005-2007 LIP
- documents or other data that may be requested from participants selected for spot check.

#### County Offices shall:

- not modify Exhibit 7
- reproduce copies of Exhibit 7 locally
- provide a copy of Exhibit 7 to each participant when FSA-900 is submitted for 2005-2007 LIP.

\* \* \*

#### \*--B Selecting 2005-2007 FSA-900's for Spot Check

Spot checks are performed to determine the following:

- accuracy of the number and kind/type/weight range of claimed livestock deaths on FSA-900
- whether the participant exceeded AGI limitation
- whether a valid signature was obtained on FSA-900
- whether claimed livestock died and cause of death was the result of the applicable disaster event
- amount of monetary compensation the participant received from the contractor for loss of income from the dead livestock.--\*

#### \*--B Selecting 2005-2007 FSA-900's for Spot Check (Continued)

The National Office will make a nationwide selection of participants to be spot-checked according to 2-CP. County Offices shall spot check:

- all FSA-900's for participants identified on the national producer selection list for which a payment was generated under 2005-2007 LIP
- any FSA-900 for which COC questions the information provided.

#### STC:

- may select additional FSA-900's to be spot-checked
- shall thoroughly document justification for additional spot checks in the STC meeting minutes.

#### C Information To Be Spot-Checked

For each 2005-2007 FSA-900 selected for spot check according to subparagraph B, CED or designee shall:

- verify FSA-900 has valid signatures according to subparagraph D
- request evidence to support the AGI certification on CCC-526 when COC has reason to question the certification according to subparagraph E
- review documentation submitted as proof of death according to subparagraph F
- for FSA-900's approved based on third party certifications according to subparagraph G:
  - interview third party to determine whether the individual is a reliable source who was in a position to have knowledge of the number and kind/type/weight range of dead livestock
  - review documentation submitted to support the reasonableness of the number of livestock in inventory at the time the deaths occurred
- verify claimed livestock died and cause of death was the result of the applicable disaster event according to subparagraph H
- for contract grower FSA-900's, contact the contractor to determine whether the contractor provided the participant any monetary compensation for the loss of income from the dead livestock according to subparagraph I.--\*

#### \*--C Information To Be Spot-Checked (Continued)

#### All reviews and findings shall be thoroughly documented in the COC meeting minutes.

STC:

- may select additional data to be spot-checked
- shall thoroughly document additional data to be spot-checked and justification for these spot checks in the STC meeting minutes.

#### **D** Valid Signature

Spot checks are performed to determine whether a valid signature was obtained on FSA-900. For each FSA-900 selected for spot check according to subparagraph B, CED shall verify that the participant's signature on FSA-900 is acceptable according to subparagraph 42 H and 1-CM, Part 25, if applicable.

**Note:** A discrepancy in a signature is when the participant's signature on FSA-900 is **not** acceptable according to subparagraph 42 H and 1-CM, Part 25, if applicable.

If COC determines that the participant's signature on FSA-900 is **not** acceptable, as determined according to subparagraph 42 H and 1-CM, Part 25, as applicable, COC shall:

- determine the participant ineligible for LIP for the applicable year
- disapprove the participant's FSA-900 in the automated system
- request a refund of the entire payment amount, plus interest
- provide appeal rights according to 1-APP.

Note: Calculate the interest amount according to 50-FI.--\*

Spot checks are performed to determine whether the participant exceeded AGI limitations. To be eligible for 2005-2007 LIP benefits, participants had to certify that AGI limitations were **not** exceeded by filing CCC-526. A discrepancy is when the individual's or entity's AGI certification is determined to be inaccurate.

COC shall request evidence from the participant to verify that the individual's or entity's certification on CCC-526 is accurate only when there is reason to question the individual's or entity's certification on CCC-526.

**Example:** John Smith certified that he did **not** exceed the AGI limitations on CCC-526. During a spot check of Mr. Smith's livestock operation, the County Office discovered Mr. Smith's livestock and farming operation was much larger than they had previously thought. In addition, the County Office discovered that Mr. Smith was operating a seed and fertilizer dealership. Based on the new information, COC questions the certification on CCC-526 and requests Mr. Smith provide evidence to support the certification.

COC shall verify whether the AGI limitations according to 1-PL, paragraph 633 were exceeded.

If COC determines that the individual or entity did **not** correctly certify to AGI provisions, COC shall:

- determine the participant ineligible for LIP for the applicable year
- disapprove the participant's FSA-900 in the automated system
- request a refund of the entire payment amount, plus interest
- provide appeal rights according to 1-APP.

Note: Calculate the interest amount according to 50-FI.--\*

#### \*--F Verifying Documentation of Proof of Death

Spot checks are performed to determine the accuracy and authenticity of the documents provided by the participant as proof of death of the livestock according to subparagraph 71 E.

**Note:** See subparagraph G if the participant used a third party certification as proof of death because they could **not** provide any documents proving death of claimed livestock.

#### COC shall:

• thoroughly review **all** documents provided as proof of death to determine whether the documents are verifiable and authentic

**Important:** To be considered verifiable, the documentation must contain contact information, such as a name and telephone number or address, for the source of the document.

- contact the source of the document and verify all the following:
  - document is authentic
  - participant was the customer or party to the transaction
  - accuracy of the number and kind/type/weight range of animals listed
- compare the number and kind/type/weight range of animals certified on FSA-900 to the data provided on the documents.

If COC determines that the documents provided as proof of death are any of the following, CED shall contact the participant and request additional verifiable proof of death documents for the livestock claimed on FSA-900:

- **not** verifiable
- **not** authentic or the authenticity is questionable
- participant was **not** the customer or party to the transaction
- livestock on documents is **not** the same number and kind/type claimed on FSA-900.

A discrepancy is when any of the following apply:

- documents provided are **not** verifiable and/or authentic
- participant was **not** the customer or party to the transaction
- data on documents provided does not support the data certified on FSA-900.--\*

#### \*--F Verifying Documentation of Proof of Death (Continued)

If the participant does **not** provide verifiable and authentic proof of death, COC shall:

- determine the participant ineligible for LIP for the applicable year
- disapprove the participant's FSA-900 in the automated system
- request a refund of the entire payment amount, plus interest
- provide appeal rights according to 1-APP.

Note: Calculate the interest amount according to 50-FI.

When the documents provided as proof of death are authentic and verifiable, but do **not** support the number and kind/type/weight range of animals claimed on FSA-900, the County Office shall handle discrepancies according to subparagraph J.

#### **G** Verifying Proof of Death Based on Third Party Certifications

Spot checks are performed to determine all of the following:

- participant's and third party's certifications:
  - meet **all** requirements according to subparagraph 71 F
  - are **not** provided on a form, document, or worksheet developed by the State or County Office
- reasonableness of the number of livestock in the participant's inventory at the time the deaths occurred
- whether the third party is a reliable source that was in a position to have knowledge of the number and kind/type/weight range of dead livestock
- whether livestock deaths claimed on FSA-900 are supported by both of the following:
  - certification provided by the third party
  - difference between beginning and current inventory of applicable livestock, considering any purchases, sales, and births since the eligible disaster event, and any livestock deaths resulting from reasons other than the eligible disaster event.
- **Note:** See subparagraph F if the participant provided documents as proof of death of claimed livestock.--\*

#### \*--G Verifying Proof of Death Based on Third Party Certifications (Continued)

COC shall:

- thoroughly review the participant's:
  - certification statement to determine whether **all** required information according to subparagraph 71 F is provided
  - documentation provided to support the reasonableness of the number of livestock in inventory at the time the deaths occurred to determine whether the documents are verifiable and authentic
    - **Important:** To be considered verifiable, the documentation must contain contact information, such as a name and telephone number or address, for the source of the document. See subparagraph 71 G for documents that may provide verifiable evidence of livestock inventory.

Under no circumstances shall the participant's FSA-901 be used as documentation to support the reasonableness of the number of livestock in inventory at the time the deaths occurred.

- thoroughly review the third party's certification statement to determine **both** of the following:
  - whether all required information according to subparagraph 71 F is provided
    - **Important:** The participant informing the third party of the deaths of the livestock is **not** acceptable knowledge of the deaths by the third party.
    - **Example:** Jane Smith provided a written and signed certification statement about her knowledge of the livestock deaths suffered by Paul Brown. In her statement, Jane Smith indicated she had knowledge of the deaths because Paul Brown told her about the losses. The participant, Paul Brown, informing the third party, Jane Smith, of the deaths of livestock is **not** acceptable knowledge of the deaths for 2005-2007 LIP.--\*

- the number and kind/type/weight range of animals certified as dead by the third party matches the number and kind/type/weight range of animals certified by the participant on FSA-900
  - **Important:** A third party certification that provides only the number of livestock that died without providing the kind/type of livestock does **not** meet the requirements of subparagraph 71 F.
- interview the third party to determine whether the individual is a reliable source who was in a position to have knowledge of the number and kind/type/weight range of dead livestock
  - **Example:** Third party certification indicates the third party is a neighbor of the participant. However, during an interview of the third party, COC discovers the individual was out of the State at the time the deaths occurred. The neighbor was **not** in a position to have knowledge of the number and kind/type/weight range of dead livestock.
- subtract the number of applicable livestock in the participant's current inventory from the number of applicable livestock in inventory at the time the deaths occurred, as certified by the participant.
  - **Important:** If the result of subtracting the number of applicable livestock in the participant's current inventory from the number of applicable livestock in inventory at the time the deaths occurred does **not** match the number of applicable livestock certified on FSA-900, COC shall contact the participant and request verifiable proof of both of the following:
    - purchases, sales, and births of applicable livestock since the eligible disaster event
    - deaths of applicable livestock for reasons other than the eligible disaster event.--\*

#### \*--G Verifying Proof of Death Based on Third Party Certifications (Continued)

Each of the following is considered a discrepancy:

- participant's certification is either of the following:
  - does **not** meet **all** requirements according to subparagraph 71 F
  - is provided on an unauthorized form
- documentation provided to support the reasonableness of the number of livestock in inventory at the time the deaths occurred is either of the following:
  - **not** verifiable
    - **Important:** To be considered verifiable, the documentation must contain contact information, such as a name and telephone number or address, for the source of the document. See subparagraph 71 G for documents that may provide verifiable evidence of livestock inventory.
  - does **not** support the reasonableness of the number of livestock in inventory at the time the deaths occurred
- third party's certification is either of the following:
  - does **not** meet **all** requirements according to subparagraph 71 F
  - is provided on an unauthorized form
- third party is determined to **not** be a reliable source that was in a position to have knowledge of the number and kind/type/weight range of dead livestock
- the number and kind/type/weight range of animals certified by the third party does **not** match the number and kind/type/weight range of animals certified by the participant on FSA-900
- the difference between the participant's current inventory of applicable livestock and the number of applicable livestock in inventory at the time the deaths occurred, as certified by the participant, does **not** match the claimed livestock deaths on FSA-900 including any purchases, sales, and births since the eligible disaster event, and any deaths of applicable livestock for reasons other than the eligible disaster event.--\*

# \*--G Verifying Proof of Death Based on Third Party Certifications (Continued)

COC shall handle discrepancies according to the following table.

| IF                                                                                                    | THEN COC shall                                                                                                    |
|----------------------------------------------------------------------------------------------------|----------------------------------------------------------------------------------------------------|
| participant's or third party's<br>certification is either of the<br>following:                                                                                                 | • contact the applicable individual and request the following, as applicable:                                                                                                    |
| <ul> <li>does not meet all<br/>requirements according to<br/>subparagraph 71 F</li> </ul>                                                                                      | <ul> <li>the missing data be provided</li> <li>an acceptable certification be provided</li> <li>if all the certification requirements are <b>not</b> met:</li> </ul>                                                                                                    |
| <ul> <li>is provided on an<br/>unauthorized form</li> </ul>                                                                                                    | <ul> <li>determine the participant ineligible for LIP for the applicable year</li> <li>disapprove the participant's FSA-900 in the automated system</li> <li>request a refund of the entire payment amount, plus interest</li> <li>provide appeal rights according to 1-APP.</li> </ul> |
| participant's documentation<br>provided to support the<br>reasonableness of the certified<br>number of livestock in inventory                                                  | • contact the participant and request verifiable documentation that does support the reasonableness of the certified number of livestock in inventory at the time the deaths occurred                                                                                                   |
| at the time the deaths occurred is<br><b>not</b> verifiable or does <b>not</b> support<br>the reasonableness of the number<br>of livestock certified                           | • if the participant does <b>not</b> provide verifiable documentation that supports the reasonableness of the certified number of livestock inventory at the time the deaths occurred:                                                                                                  |
|                                                                                                    | <ul> <li>determine the participant ineligible for LIP for the applicable year</li> <li>disapprove the participant's FSA-900 in the automated system</li> <li>request a refund of the entire payment amount, plus interest</li> <li>provide appeal rights according to 1-APP.</li> </ul> |
| COC determines the third party is<br><b>not</b> a reliable source that was in a<br>position to have knowledge of<br>the number and kind/type/weight<br>range of dead livestock | • contact the participant and request they provide a certification from a third party who is a reliable source that was in a position to have knowledge of the number and kind/type/weight range of dead livestock                                                                      |
|                                                                                                    | • if the participant does <b>not</b> provide a certification from a third party who is a reliable source that was in a position to have knowledge of the number and kind/type/weight range of dead livestock:                                                                           |
|                                                                                                    | <ul> <li>determine the participant ineligible for LIP for the applicable year</li> <li>disapprove the participant's FSA-900 in the automated system</li> <li>request a refund of the entire payment amount, plus interest</li> <li>provide appeal rights according to 1-APP.</li> </ul> |

# \*--G Verifying Proof of Death Based on Third Party Certifications (Continued)

| IF                                                                                                    | THEN COC shall                                                                                                    |
|----------------------------------------------------------------------------------------------------|----------------------------------------------------------------------------------------------------|
| third party's certification meets <b>all</b><br>requirements according to<br>subparagraph 71 F, but the number<br>and kind/type/weight range of<br>animals certified as dead by the<br>third party does <b>not</b> match the<br>number and kind/type/weight range<br>of animals certified by the<br>participant on FSA-900                                        | <ul> <li>determine the participant ineligible for LIP for the applicable year</li> <li>disapprove the participant's FSA-900 in the automated system</li> <li>request a refund of the entire payment amount, plus interest</li> <li>provide appeal rights according to 1-APP.</li> </ul> |
| the difference between the number<br>of applicable livestock in inventory<br>at the time the deaths occurred, as<br>certified by the participant, and the<br>participant's current inventory of<br>applicable livestock, including any<br>applicable purchases, sales, births,<br>and deaths, does <b>not</b> match the<br>claimed livestock deaths on<br>FSA-900 | handle the discrepancy according to subparagraph J.                                                                                                    |

Note: Calculate the interest amount according to 50-FI.--\*

## \*--H Verifying Death and Reason of Death of Livestock

For each FSA-900 selected for spot check according to subparagraph B, COC shall verify the death of claimed livestock according to the following table.

| IF the                                                                                                    | THEN COC                                                                                                    |                                                                                                    |
|----------------------------------------------------------------------------------------------------|----------------------------------------------------------------------------------------------------|----------------------------------------------------------------------------------------------------|
| <ul><li>participant indicates either of following:</li><li>their entire herd of eligib</li></ul>                                                                                                    | shall contact local auctions/sale barn<br>county and surrounding counties to d<br>participant, or any of their family me<br>livestock of the kind/type/weight ran                                   | s/facilities in the<br>letermine whether the<br>ombers, sold any<br>ge for which they                  |
| livestock died as a result<br>eligible disaster event                                                                                                    | eligible disaster event.                                                                                                    | as a result of the                                                                                     |
| • all of their livestock of a kind/type/weight range d result of the eligible disas                                                                                                    | ain<br>as a<br>event Example: Jane Smith claimed 5 dead<br>FSA-900. She certified th<br>bulls in inventory at the ti<br>occurred.                                                                   | d beef bulls on her<br>hat she had 5 beef<br>me the deaths                                             |
| Example: Jane Smith cla<br>5 dead beef bu<br>her FSA-900.<br>certified that s<br>5 beef bulls in<br>inventory at th<br>the deaths occ<br>Therefore, Jan<br>has indicated a<br>beef bulls died<br>result of the el<br>disaster event. | ed<br>on COC shall contact the loc.<br>e in the county and surround<br>had determine whether Jane S<br>family members, sold any<br>applicable eligible disaste<br>ed.<br>mith<br>of her<br>a<br>ble | al livestock sale barns<br>ding counties to<br>mith, or any of her<br>beef bulls since the<br>r event. |
| livestock claimed on the parti                                                                                                    | ant's • is <b>not</b> required to contact local a                                                                                                    | nuctions/sale barns/                                                                                   |
| FSA-900 is <b>not</b> :                                                                                                    | facilities in the county and surro                                                                                                    | ounding counties                                                                                       |
| • their entire herd                                                                                                    | • may contact local auctions/sale county and surrounding counties                                                                                                    | barns/facilities in the s to determine                                                                 |
| • all of their livestock of a kind/type/weight range                                                                                                    | ain whether the participant, or any o<br>members, sold any livestock cla<br>FSA-900, if COC has reason to<br>the claimed livestock.                                                                 | of their family<br>imed on their<br>question the death of                                              |

--\*

#### \*--H Verifying Death and Reason of Death of Livestock (Continued)

For each FSA-900 selected for spot check according to subparagraph B, COC shall review the participant's certification of the cause of death of the livestock on FSA-900, item 11.

When the cause of death of the livestock provided on FSA-900 is **not clearly** related to the eligible disaster event, COC shall contact the participant and request additional information.

- **Example 1:** The participant indicated the cause of death of the livestock was mastitis. COC shall consider the following when determining whether the mastitis was caused by an eligible disaster event, and whether the participant took reasonable measures to treat the mastitis:
  - electrical power was lost, and the loss of power was because of an eligible disaster event
  - participant did **not** have a backup power source, or the backup power source did **not** function because of the eligible disaster event
    - **Note:** If the participant did **not** have a backup power source, consider if it is normal for an operation of its size in the area to **not** have a backup power source.
  - participant took reasonable measures to treat the mastitis, other than milking

**Note:** COC shall consult with local veterinarians about treatments the participant could have reasonably taken to treat the mastitis.

- the loss of power and lack of milking caused the death of the livestock, and could **not** have been prevented by the participant taking reasonable measures to treat the mastitis
- power was **not** lost; however, the participant could **not** locate and/or obtain access to the cows to milk or take reasonable measures to treat the cows. COC shall obtain written statements from local veterinarians indicating death of cow was because of mastitis.--\*

**Note:** COC must determine whether the cause of death of the livestock was because of the eligible disaster event.

## \*--H Verifying Death and Reason of Death of Livestock (Continued)

- **Example 2:** The participant indicated the cause of death of the livestock was because of anaplasmosis. COC must determine whether the anaplasmosis, an infectious blood disease normally transmitted by insects or surgical instruments, was caused by an eligible disaster event. COC shall consult with local veterinarians about whether the eligible disaster event can cause death of livestock from anaplasmosis.
- **Example 3:** The participant indicated the cause of death of the livestock was from delivering a calf. COC must determine whether the applicable disaster event caused the death of the cow while birthing a calf.

COC shall thoroughly document all of the following in the COC meeting minutes:

- review of each FSA-900 and each cause of death
- what documentation, other than the participant's FSA-900, was reviewed to determine whether the cause of death was the result of the applicable disaster event
- what sources, such as veterinarians, COC consulted and used as basis of determination
- determination of whether cause of death was the result of the applicable disaster event.

A discrepancy is when the cause of death of the livestock is because of reasons other than the applicable disaster event. If the cause of death for **all** livestock claimed on FSA-900 is because of reasons other than the applicable disaster event, COC shall:

- determine the participant ineligible for LIP for the applicable year
- disapprove the participant's FSA-900 in the automated system
- request a refund of the entire payment amount, plus interest
- provide appeal rights according to 1-APP.

Note: Calculate the interest amount according to 50-FI.

If the cause of death for some, but not all, livestock claimed on FSA-900 is because of reasons other than the applicable disaster event, COC shall handle discrepancies according to subparagraph J.--\*

#### \*--I Contacting Contractors

Spot checks are performed to determine how much, if any, monetary compensation the participant received from their contractor for the loss of income suffered from the death of the claimed livestock.

For each FSA-900 selected for spot check according to subparagraph B, for which the participant is a contract grower, CED shall:

- contact the participant's contractor
- verify the amount of monetary compensation, if any, the contractor provided the participant for the loss of income from the death of the claimed livestock.
- **Notes:** Contact information should be included on the copy of the grower contract the participant was required to provide according to subparagraph 71 E.

See subparagraph:

- 42 G for eligible livestock contract growers
- 44 G about monetary compensation received from contractors
- 72 C when contacting the participant's contractor.

If a contractor elects to **not** provide the information required to determine the amount of monetary compensation, if any, the contractor provided the participant for the loss of income from the death of the claimed livestock:

- the County Office shall contact the State Office Program Specialist for assistance
- the State Office Program Specialist shall contact the following:
  - contractor for required information
  - National Office Livestock Assistance Program Manager if it cannot obtain the required information.

A discrepancy is when the amount of monetary compensation the contractor provided the participant for the loss of income from the death of the claimed livestock is different from the amount certified by the participant on FSA-900, item 17.

County Offices shall handle discrepancies according to subparagraph J.--\*

## \*--J Handling Discrepancies in Claimed Losses

The County Office shall handle applicable discrepancies according to the following table.

| IF the total payment amount calculated                                            |                                                                                                    |
|-----------------------------------------------------------------------------------|----------------------------------------------------------------------------------------------------|
| based on the spot check                                                           |                                                                                                    |
| findings is                                                                       | THEN COC                                                                                                    |
| less than the payment<br>amount issued by no more<br>than \$200                   | <ul> <li>may:</li> <li>determine the participant made a good faith effort to fully comply without an explanation from the participant</li> </ul>                                                                                   |
|                                                                                   | <ul> <li>not request any refund, provided COC determines the<br/>participant made a good faith effort to fully comply.</li> </ul>                                                                                                  |
| less than the payment<br>amount issued by \$201 to<br>\$800                       | • may determine the participant made a good faith effort to fully comply without an explanation from the participant                                                                                                    |
|                                                                                   | • shall, provided COC determines the participant made a good faith effort to fully comply, request a refund of the difference between the amount issued and the amount calculated based on the spot check findings, plus interest. |
| less than the payment<br>amount issued by \$801 to<br>\$2,000                     | <ul><li>notify the participant of the discrepancy and request an explanation of inaccurate certification</li></ul>                                                                                                    |
|                                                                                   | • provided COC determines the participant made a good faith effort to fully comply, request a refund of the difference between the amount issued and the amount calculated based on the spot check findings, plus interest.        |
| less than the payment<br>amount issued by more than<br>\$2,000                    | <ul><li>shall:</li><li>determine the participant ineligible for LIP for the applicable</li></ul>                                                                                                    |
| any amount, and COC does<br><b>not</b> determine the<br>participant acted in good | year<br>disapprove the participant's FSA 900 in the automated system                                                                                                    |
| faith                                                                             | <ul> <li>request a refund of the entire payment amount, plus interest</li> </ul>                                                                                                    |
|                                                                                   | provide appeal rights according to 1-APP.                                                                                                    |

#### \*--J Handling Discrepancies in Claimed Losses (Continued)

To determine the total payment amount calculated based on spot check findings, the County Office shall:

- record spot check findings in the FSA-900 software
- print a new FSA-900E.

**Important:** Anytime the data on FSA-900 is modified, the participant's signature date and COC approval date are automatically removed by the FSA-900 software.

**Example:** Jane Jones certified to 5 head of adult beef cows and signed her FSA-900 for LIP on January 3, 2008. Based on the information provided by the participant and a farm visit, COC determined on January 30, 2008, that only 4 head of adult beef cows died as a result of the applicable disaster event.

To determine the payment amount based on the spot check findings, the County Office shall modify Jane Jones' FSA-900 for LIP to indicate only 4 adult beef cows died. When the livestock data is modified, Jane Jones' signature date and the COC approval date will automatically be removed by the FSA-900 software.

When a participant's FSA-900 is modified by the County Office as a result of a spot check, the County Office shall:

- re-enter the participant's signature date
- re-enter the COC approval date if COC determines the modified FSA-900 shall be approved
- enter the COC disapproval date if COC disapproves FSA-900
- write "MODIFIED DUE TO SPOT CHECK" on FSA-900
- print a new FSA-900E
- thoroughly document the reason for modifying FSA-900 in the COC meeting minutes.--\*

#### 75-99 (Reserved)

#### Part 3 2005, 2006, and 2007 LIP Application Software

#### 100 Accessing 2005, 2006, and 2007 LIP Software

#### A Accessing Software

From Menu FAX250, access 2005, 2006, and 2007 LIP software according to the following table.

| Step | Menu     | Action                                                          |
|------|----------|-----------------------------------------------------------------|
| 1    | FAX250   | ENTER "3" or "4", "Application Processing", as applicable, and  |
|      |          | PRESS "Enter".                                                  |
| 2    | FAX09002 | Enter the appropriate county, if applicable, and PRESS "Enter". |
| 3    | FAX07001 | ENTER "11", "PFC/DCP Compliance", and PRESS "Enter".            |
| 4    | M00000   | ENTER "1", "NAP and Disaster", and PRESS "Enter".               |
| 5    | MH0000   | ENTER "15", "2005-2007 Disaster Programs", and PRESS "Enter".   |
|      |          | Menu MHO000 will be displayed.                                  |

#### **B** Example of Menu MHO000

Following is an example of 2005-2007 Disaster Program Selection Menu MHO000.

COMMANDMENU: MH0000H22005-2007 Disaster Program Selection Menu1. Livestock Indemnity Program - Application Processing2. Livestock Indemnity Program - Payment Processing4. Livestock Compensation Program - Application Processing5. Livestock Compensation Program - Payment Processing7. Crop Disaster Program - Application Processing8. Crop Disaster Program - Payment Processing20. Return to Application Primary Menu21. Return to Application Selection Menu23. Return to Primary Selection Menu24. Sign OffCmd3=Previous Menu\*=Option currently not available.Enter option and press "Enter".

#### **101** Application Processing

#### A Overview

To process applications for 2005, 2006, and 2007 LIP, ENTER "1" on Menu MHO000. Menu MHOIYR will be displayed. Following is an example of LIP Application Year Selection Menu MHOIYR.

| COMMAND<br>LIP Application Year S | MENU: MHOLY<br>election Menu                                                     | 2                                                            | H2 |
|-----------------------------------|----------------------------------------------------------------------------------|--------------------------------------------------------------|----|
| 1.<br>2.<br>3.                    | 2005 Livestock Indem<br>2006 Livestock Indem<br>2007 Livestock Indem             | nity Program<br>nity Program<br>nity Program<br>nity Program |    |
| 5.                                | 2005-2007 LIP Report                                                             | 5                                                            |    |
|                                   |                                                                                  |                                                              |    |
| 20.<br>21.<br>23.<br>24.          | Return to Applicatio<br>Return to Applicatio<br>Return to Primary Se<br>Sign Off | n Primary Menu<br>n Selection Menu<br>lection Menu           |    |
| Cmd3=Previous Menu                |                                                                                  | *=Option currently not available                             | e. |
| Enter option and press "Enter".   |                                                                                  |                                                              |    |

On Menu MHOIYR, select the option for the appropriate year to be accessed. Menu MHAIW0 will be displayed. Following is an example of LIP Application Menu MHAIW0.

| COMMAND<br>LIP Application Menu | MENU: MHAI WO                                                                                                    | H2   |  |
|---------------------------------|----------------------------------------------------------------------------------------------------|------|--|
| 1.<br>2.<br>3.                  | Loss Application<br>Signature/Approval Dates<br>Print Producer Application                                                   |      |  |
| 20.<br>21.<br>23.<br>24.        | Return to Application Primary Menu<br>Return to Application Selection Menu<br>Return to Primary Selection Screen<br>Sign Off |      |  |
| Cmd3=Previous Menu              | *=Option currently not availa                                                                                                | ble. |  |
| Enter option and press "Enter". |                                                                                                    |      |  |

## **101** Application Processing (Continued)

# **B** Available Options

The following table provides an explanation of the options available on Menu MHAIWO.

| Action                           | Result                    | Use                         |  |
|----------------------------------|---------------------------|-----------------------------|--|
| ENTER "1", "Loss Application",   | Screen MHAIWA01 will      | The option is used for      |  |
| and PRESS "Enter".               | be displayed.             | loading livestock loss data |  |
|                                  |                           | for LIP.                    |  |
| ENTER "2", "Signature/Approval   |                           | The option is used for      |  |
| Dates", and PRESS "Enter".       |                           | loading signature/approval  |  |
|                                  |                           | dates for LIP applications. |  |
| ENTER "3", "Print Producer       | The Printer Selection     | The option is used for      |  |
| Application", and PRESS "Enter". | Screen will be displayed. | printing producer           |  |
|                                  |                           | FSA-900.                    |  |

#### 102 Producer Selection Screen MHAIWA01

#### A Overview

Access to LIP software requires entry of 1 of the following:

- producer's ID number and type
- last 4 digits of producer's ID
- producer's last name.

#### **B** Example of Screen MHAIWA01

Following is an example of Producer Selection Screen MHAIWA01.

| 2005 LIP 027-C0<br>Producer Selection Screen | AHOMA Selection MHAIWAO1<br>Version: AF36 07/10/2007 11:07 Term H2 |  |  |  |
|----------------------------------------------|--------------------------------------------------------------------|--|--|--|
|                                              |                                                                    |  |  |  |
| Enter Last Four Dig                          | its of ID:                                                         |  |  |  |
| or                                           |                                                                    |  |  |  |
| Producer ID Number: and Type:                |                                                                    |  |  |  |
| or                                           |                                                                    |  |  |  |
| Last Name: .<br>(Enter                       | Partial Name To Do An Inquiry)                                     |  |  |  |
|                                              |                                                                    |  |  |  |
| Enter=Continue Cmd7=End                      |                                                                    |  |  |  |

#### C Producer Not Active in SCIMS

Producers must be in SCIMS with a legacy link to the county completing the application to apply for LIP benefits. If the selected producer is **not** active in SCIMS with a legacy link to the county completing the application, add the producer to SCIMS and create a legacy link according to 1-CM.

#### 103 Load Disaster Information Screen MHAIWB01

#### A Overview

Once a valid producer has been selected, Screen MHAIWB01 will be displayed. Screen MHAIWB01 will be used to capture the following:

- physical location of the livestock at the time of death
- current physical location of the livestock in inventory
- contract grower's other compensation
- Aquaculture Grant Program payment or prior LIP payment reduction.

#### **B** Example of Screen MHAIWB01

Following is an example of Load Disaster Information Screen MHAIWB01.

| 2005 LIP<br>Load Disaster Info                                                                                                    | 205-HARTLEY<br>prmation Screen   | Se<br>Version: AF6 | ∍lection MH<br>51 07/20/2007 | HAIWBO1<br>11:10 Term H2 |  |
|----------------------------------------------------------------------------------------------------|----------------------------------|--------------------|------------------------------|--------------------------|--|
| Producer KENNETH THOMPSON                                                                                                    |                                  |                    |                              |                          |  |
| Where were the claimed<br>livestock physically located<br>at the time they perished?                                                                                                  |                                  |                    |                              |                          |  |
| Where is the cu<br>physical locati<br>livestock in ir                                                                                                    | irrent<br>on of the<br>iventory? |                    |                              |                          |  |
| If applicable, enter the amount of other compensation this<br>contract grower received in this applicable year for any<br>livestock for which this application is being completed: \$ |                                  |                    |                              |                          |  |
| If applicable, enter the dollar amount of Aquaculture Grant<br>Program and/or prior LIP payments this producer received: \$                                                           |                                  |                    |                              |                          |  |
| Enter=Continue Cm                                                                                                    | nd4=Previous Screen              | Cmd7=End           |                              |                          |  |

## C Action

County Offices shall enter:

- a free-form text explanation of where the claimed livestock were physically located at the time they perished that is specific enough to assist COC or CED in determining livestock eligibility
- a free-form text explanation of the current physical location of the livestock in inventory that is specific enough to assist with finding the livestock in the event of a spot check
- if applicable, the amount of other compensation the contract grower received from the contractor for the loss of income from dead livestock for the applicable year
  - **Note:** If the application includes multiple kinds of livestock for which the producer received other compensation, sum all other compensation the producer received for the year and enter total amount in this field. See subparagraph 44 G for additional information.
- if applicable, the amount of benefits the producer received under 2005 Hurricanes LIP, 2005 Hurricanes LIP-II, and/or the Aquaculture Grant Program. If the producer received benefits under more than 1 of the programs, sum all benefits the producer received and enter the total amount in this field. See subparagraph 44 F for additional information.
  - **Note:** Prior LIP reductions are only applicable to 2005 LIP applications. Field will not display when entering 2006 and 2007 LIP applications.

Note: Information entered on Screen MHAIWB01 applies to the entire application.
#### 104 Disaster Period Selection Screen MHAIWC01

#### A Overview

Screen MHAIWC01 will be displayed once all required data has been entered on Screen MHAIWB01. Screen MHAIWC01 will be used to select the disaster period for which data will be loaded.

# **B** Example of Screen MHAIWC01

Following is an example of Disaster Period Selection Screen MHAIWC01.

| 2005 LIP 205<br>Disaster Period Selection          | -HARTLEY<br>Screen Version:                       | Selection MHAIWCO1<br>AF61 08/09/2007 08:43 Term H2           |
|----------------------------------------------------|---------------------------------------------------|---------------------------------------------------------------|
| Producer KENNETH THOMPSON                          |                                                   | Disaster Period<br>03/01/2005 - 04/01/2005                    |
| Eligible Di                                        | saster Events for this                            | Disaster Period:                                              |
| TORNADOES                                          | SEVERE STORMS                                     | HURRI CANE                                                    |
|                                                    |                                                   |                                                               |
|                                                    | You are currently view<br>Disaster Period: 1 of   | vi ng<br>F 2                                                  |
| lf these disaster dates<br>Enter to continue. Othe | and events are applicat<br>rwise, roll page(s) to | ole to the loss being loaded,<br>view other disaster periods. |
| Enter=Continue (with this                          | Period) Cmd4=Previous                             | Screen Cmd7=End Roll=Period                                   |

#### **C** Fields

The following table describes the fields on Screen MHAIWC01.

| Field             | Description                                                                |  |
|-------------------|----------------------------------------------------------------------------|--|
| Producer          | The producer for which the application is being loaded.                    |  |
| Disaster Period   | Displays the beginning and ending date of the disaster designation.        |  |
| Eligible Disaster | Displays the eligible disaster events applicable to the displayed disaster |  |
| Events for this   | period.                                                                    |  |
| Disaster Period   |                                                                            |  |
| You are currently | Provides the user with the disaster period currently being displayed and   |  |
| viewing Disaster  | the total number of disaster periods applicable to the county in which     |  |
| Period            | the application is being loaded.                                           |  |

# 104 Disaster Period Selection Screen MHAIWC01 (Continued)

# **D** Action

The following table describes the options available on Screen MHAIWC01.

| Option | Result                                                                    |                                                                                                    |  |  |
|--------|---------------------------------------------------------------------------|----------------------------------------------------------------------------------------------------|--|--|
| Enter  | The displayed d                                                           | The displayed disaster period and events will be selected and Screen MHAIWD01 will be                                                                                                    |  |  |
| G 14   | displayed.                                                                |                                                                                                    |  |  |
| Cmd4   | Screen MHAIWB01 will be displayed.                                        |                                                                                                    |  |  |
| Cmd/   | Menu MHAIWU will be displayed.                                            |                                                                                                    |  |  |
| KOII   | period and even<br>events are not a<br>disaster period a<br>PRESS "Enter" | For counties with more than 1 disaster period, roll page will display the next available disaster<br>period and events applicable to the county. Select this option if the displayed disaster period and<br>events are not applicable to the loss being loaded. Continue to select roll page until the correct<br>disaster period and events are displayed. Once the correct disaster period and events are displayed,<br>PRESS "Enter" to continue to Screen MHAIWD01.                                                                                                    |  |  |
|        | Example 1:                                                                | County A is eligible for the following disaster periods:                                                                                                    |  |  |
|        |                                                                           | <ul> <li>January 15, 2006, through February 3, 2006</li> <li>June 5, 2006, through June 10, 2006.</li> </ul>                                                                                                    |  |  |
|        |                                                                           | The producer sustained a loss during the June 5, 2006, through June 10, 2006, disaster period.                                                                                                    |  |  |
|        |                                                                           | Screen MHAIWC01 displays the first disaster period (January 15, 2006, through February 3, 2006) for selection. Since the producer did not sustain a loss during this disaster period, the County Office shall select roll page to continue to the June 5, 2006, through June 10, 2006, disaster period. Once the June 5, 2006, through June 10, 2006, disaster period is displayed, the County Office shall PRESS "Enter" to load the livestock losses.                                                                                                    |  |  |
|        | Example 2:                                                                | County B is eligible for the following disaster periods:                                                                                                    |  |  |
|        |                                                                           | <ul> <li>March 27, 2005, through March 30, 2005</li> <li>August 15, 2005, through August 21, 2005.</li> </ul>                                                                                                    |  |  |
|        |                                                                           | The producer sustained a loss during both disaster periods.                                                                                                    |  |  |
|        |                                                                           | Screen MHAIWC01 displays the first disaster period (March 27, 2005, through March 30, 2005) for selection. Since the producer sustained a loss during this disaster period, the County Office shall PRESS "Enter" to load the livestock losses. Once all the applicable livestock losses have been entered for that disaster period, Screen MHAIWH1A will be displayed. See paragraph 108 for more information on Screen MHAIWH1A. Since the producer also sustained a loss during the second disaster period (August 15, 2005, through August 21, 2005), ENTER "Y" for the question, "Do you want to record data for another disaster period for this application?", and PRESS Enter to display Screen MHAIWC01. Select roll page to display the second disaster period (August 15, 2005, through August 21, 2005) and PRESS "Enter" to load livestock losses for this disaster period. |  |  |
|        | Note: The ro                                                              | bll page option will only be available if the county has more than 1 eligible disaster                                                                                                    |  |  |

#### 105 Livestock Kind Selection Screen MHAIWD01

#### A Overview

Screen MHAIWD01 will be displayed once a disaster period has been selected on Screen MHAIWC01. Screen MHAIWD01 will be used to select the kind of livestock for which loss data will be entered.

## **B** Example of Screen MHAIWD01

Following is an example of Livestock Kind Selection Screen MHAIWD01.

| 2005 LIP 205-HARTLEY<br>Livestock Kind Selection Screen                                                                    | Selection MHAIWD01<br>Version: AF57 07/10/2007 07:57 Term H2 |
|----------------------------------------------------------------------------------------------------|--------------------------------------------------------------|
| Producer KENNETH THOMPSON                                                                                                  | Disaster Period<br>03/01/2005 - 04/01/2005                   |
| Select kind                                                                                                    | of livestock:                                                |
| BEEF<br>DAI RY<br>BUFFALO/BEEFALO<br>SWI NE<br>SHEEP<br>GOATS<br>CHI CKENS<br>TURKEYS<br>DUCKS<br>GEESE<br>EQUI NE<br>DEER | CRAWFI SH<br>CATFI SH<br>REI NDEER                           |
| Enter=Continue Cmd4=Previous Screen                                                                                        | Cmd7=End                                                     |

## C Action

County Offices shall ENTER "X" next to the applicable kind of livestock.

#### 106 Type/Weight Range Selection Screen MHAIWE01

#### A Overview

Screen MHAIWE01 will be displayed once a livestock kind has been selected on Screen MHAIWD01. Screen MHAIWE01 will be used to select the type and weight range applicable to the livestock kind for which loss data will be entered.

Note: Screen MHAIWE01 is not applicable to equine, deer, crawfish, and reindeer.

#### **B** Example of Screen MHAIWE01

Following is an example of Type/Weight Range Selection Screen MHAIWE01.

2005 LIP 205-HARTLEY Selection MHAIWE01 Type/Weight Range Selection Screen Version: AF57 07/10/2007 08:01 Term H2 Producer KENNETH THOMPSON Disaster Period 03/01/2005 - 04/01/2005 Select Type/Weight Range: ... NONADULT - LESS THAN 400 LBS. ... NONADULT - 400 LBS. OR MORE ... ADULT - COW ... ADULT - BULL Enter=Continue Cmd4=Previous Screen Cmd7=End

**Note:** Screen MHAIWE01 will differ based on the type of livestock selected on Screen MHAIWD01.

#### C Action

County Offices shall ENTER "X" next to the applicable type/weight range of the livestock.

## 107 Load Head Count Screen MHAIWH01

## A Overview

Screen MHAIWH01 will be displayed once a livestock type/weight range has been selected on Screen MHAIWE01. Screen MHAIWH01 will be used to capture the following:

- Beginning Head Count owner and/or contract grower
- Lost Head Count owner and/or contract grower
- Share owner and/or contract grower.

# **B** Example of Screen MHAIWH01

Following is an example of Load Head Count Screen MHAIWH01.

| 2005 LIP 205-HARTLEY<br>Load Head Count Screen                                  | Entry MHAIWHO1<br>Version: AF61 07/18/2007 09:35 Term K2                |
|---------------------------------------------------------------------------------|-------------------------------------------------------------------------|
| Producer KENNETH THOMPSON<br>Kind of Livestock GOATS<br>Type/Weight Range BUCKS | Disaster Period<br>03/01/2005 - 04/01/2005                              |
| <u>Owner</u><br>Beginning Lost<br>Head Count Head Count Share                   | <u>Contract Grower</u><br>Beginning Lost<br>Head Count Head Count Share |
|                                                                                 |                                                                         |
|                                                                                 |                                                                         |
| Cmd4=Previous Screen Cmd5=Update Cmd                                            | d7=End Cmd24=Delete                                                     |

# C Fields

The following table describes the fields on Screen MHAIWH01.

| Field      | Action                                                                               |
|------------|--------------------------------------------------------------------------------------|
|            | Owner                                                                                |
| Beginning  | For the kind, type, and weight range selected, enter the beginning head count of the |
| Head Count | owned livestock during the applicable year.                                          |
| Lost Head  | For the kind, type, and weight range selected, enter the number of owned livestock   |
| Count      | that perished during the disaster period.                                            |
| Share      | Enter the owner's share of the livestock that perished.                              |
|            | Contract Grower                                                                      |
| Beginning  | For the kind, type, and weight range selected, enter the beginning head count of the |
| Head Count | contract grower livestock during the applicable year.                                |
| Lost Head  | For the kind, type, and weight range selected, enter the number of contract grower   |
| Count      | livestock that perished during the applicable year.                                  |
| Share      | Enter the contract grower's share of the livestock that perished.                    |

**Note:** If a producer has multiple losses of the same livestock kind, type, and weight range with the same share, total the number of livestock and load the loss on 1 line.

# 107 Load Head Count Screen MHAIWH01 (Continued)

# **D** Action

The following table describes the options available on Screen MHAIWH01.

| Option | Result                                                                                                    |  |
|--------|----------------------------------------------------------------------------------------------------|--|
| Cmd4   | Screen MHAIWE01 will be displayed.                                                                                                    |  |
| Cmd5   | Screen MHAIWH1A will be displayed.                                                                                                    |  |
| Cmd7   | Menu MHAIW0 will be displayed.                                                                                                    |  |
| Cmd24  | The line item where the cursor is located will be deleted.                                                                            |  |
|        | <b>Note:</b> Once all livestock line items have been deleted from the application, the entire application will be considered deleted. |  |

# 108 Record More Data Question Screen MHAIWH1A

#### A Overview

Screen MHAIWH1A provides the opportunity for the user to load another:

- share for the producer/kind/weight range
- weight range for the type of livestock
- kind of livestock
- disaster period.

# **B** Example of Screen MHAIWH1A

Following is an example of Record More Data Question Screen MHAIWH1A.

| 2005 LIP<br>Load Head                                  | 205-HARTLEY<br>I Count Screen                                                                                                    | Version:                                                                                     | Entry<br>AF57                                | MHAIWH01<br>07/10/2007 13:28 Term H2                      |  |
|--------------------------------------------------------|----------------------------------------------------------------------------------------------------|----------------------------------------------------------------------------------------------|----------------------------------------------|-----------------------------------------------------------|--|
| Producer<br>Kind of L<br>Type/Weig<br>Reducti          | KENNETH THOMPSON<br>ivestock BEEF<br>Record More Data Question S                                                                                                    | creen                                                                                        |                                              | Di saster Peri od<br>03/01/2005 - 04/01/2005<br>MHAI WH1A |  |
| Begi nni<br>Head Co<br>10                              | Do you want to record d<br>Share for this Produc<br>Weight Range for this<br>Kind of Livestock for<br>Disaster Period for t<br>Enter=Continue Cmd4=Prev<br>IM: Loss data has been upda | ata for ano<br>er/Kind/Wei<br>Kind of Li<br>this Disas<br>his Applica<br>ious Screen<br>ted. | ther:<br>ght Ra<br>vestoc<br>ter Pe<br>ti on | (Y/N)<br>ngeN.<br>kN.<br>riodN.<br>N.                     |  |
| Cmd4=Previous Screen Cmd5=Update Cmd7=End Cmd24=Delete |                                                                                                    |                                                                                              |                                              |                                                           |  |

# 108 Record More Data Question Screen MHAIWH1A (Continued)

## C Action

The following table describes the options available on Screen MHAIWH1A.

| Question                                      | IF "Y" is entered                  |
|-----------------------------------------------|------------------------------------|
| Do you want to record data for another share  | Screen MHAIWH01 will be displayed. |
| for this producer/kind/weight range?          |                                    |
| Do you want to record data for another weight | Screen MHAIWE01 will be displayed. |
| range for this kind of livestock?             |                                    |
| Do you want to record data for another kind   | Screen MHAIWD01 will be displayed. |
| of livestock?                                 |                                    |
| Do you want to record data for another        | Screen MHAIWC01 will be displayed. |
| disaster period for this application?         |                                    |

**Note:** Only one "Y" answer can be entered at a time.

If "N" is entered for all questions and:

- any share entered on the producer's application is less than 100 percent, Screen MHAIWI01 will be displayed
- all shares entered on the producer's application are equal to 100 percent, FSA-900 will be printed.

#### 109 Other Producer Association Screen MHAIWI01

#### A Overview

Screen MHAIWI01 provides the opportunity for the user to load other producers who are associated with the livestock claimed on the application. The user is required to add at least 1 other producer if any share entered on the producer's application is less than 100 percent.

#### **B** Example of Screen MHAIWI01

Following is an example of Other Producer Association Screen MHAIWI01.

```
2005 LIP 205-HARTLEY Selection MHAIWIO1

Other Producer Association Screen Version: AF57 07/11/2007 15:41 Term H2

Producer KENNETH THOMPSON Disaster Period

03/01/2005 - 04/01/2005

Other Producers Associated with this Applicant:

(must be at least one if shares are less than 100 percent)

Enter=Continue Cmd4=Previous Screen Cmd7=End Cmd16=Add Producer Cmd24=Delete

No Associated Producers loaded, please use Cmd16 to add them.
```

#### C Action

The following table describes the options available on Screen MHAIWI01.

| Option | Result                                                              |
|--------|---------------------------------------------------------------------|
| Enter  | FSA-900 will be printed.                                            |
| Cmd4   | Screen MHAIWH01 will be displayed.                                  |
| Cmd7   | Menu MHAIW0 will be displayed.                                      |
| Cmd16  | Common Routine to Select ID Number Screen MACR04 will be displayed. |
| Cmd24  | The line item where the cursor is located will be deleted.          |

**Note:** This data is not used by the system. It will be used for reference outside of the system in the event of a spot check.

# A Overview

Signature and approval dates must be entered into the automated system before LIP payments can be issued. Signature and approval dates will be entered by selecting:

- option 2, "Signature/Approval Dates", from Menu MHAIW0
- •\*--the applicable participant on Screen MHAIWA01.--\*

# **B** Example of Screen MHAIAC01

Following is an example of Signature/Approval Screen MHAIAC01.

```
      2005 LIP
      205-HARTLEY
      Entry
      MHAIACO1

      signature/Approval screen
      Version: AF57 07/11/2007 15:45 Term H2

      Producer KENNETH THOMPSON
      ID 6717 s

      Signature
      Approval
      Disapproval

      Date
      or
      Date

      (MM/DD/CCYY)
      (MM/DD/CCYY)
      (MM/DD/CCYY)

      Cmd4=Previous Screen
      Cmd5=Update
      Cmd7=End
      Cmd12=Print Payment Reports
```

# C Action

County Offices shall:

- •\*--enter participant signature date
- enter approval or disapproval date as applicable
- PRESS "Cmd5" to update
- if desired, PRESS "Cmd12" to print the Summary and Detailed Estimated Calculated Payment Reports.

**Note:** The Approval/Disapproval process is by participant ID, not by livestock kind. The--\* application is either approved or disapproved.

The signature and approval dates will be removed if any changes are made to the application after the signature and approval dates are entered.

# 111-120 (Reserved)

# 121 Print Producer Application

# A Overview

FSA-900 will be generated:

- when option 3, "Print Producer Application", is selected from Menu MHAIW0, and applicable producer ID is entered
- during application process when user entered "N" for all questions on Screen MHAIWH1A.

# 122 LIP Reports

# A Overview

To print reports for 2005, 2006, and 2007 LIP, ENTER "5" on Menu MHOIYR. Menu MHAIR0 will be displayed. Following is an example of 2005-2007 LIP Reports Menu MHAIR0.

| COMMAND<br>2005-2007 LIP Reports | MENU: MHAI RO<br>Menu                                                                                                    | H2 |
|----------------------------------|----------------------------------------------------------------------------------------------------|----|
| 1.<br>2.<br>3.<br>4.<br>5.       | Unsigned Applications Report<br>Unapproved Applications Report<br>Approved Applications Report<br>Disapproved Applications Report<br>Deleted Applications Report |    |
| 20.<br>21.<br>23.<br>24.         | Return to Application Primary Menu<br>Return to Application Selection Menu<br>Return to Primary Selection Screen<br>Sign Off                                     |    |
| Cmd3=Previous Menu               | *=Option currently not availabl                                                                                                    | e. |
| Enter option and press "Enter".  |                                                                                                    |    |

# **B** Available Reports

The following table provides an explanation of the reports available on Menu MHAIR0.

| Action                | Result                                                        | Report Purpose              |
|-----------------------|---------------------------------------------------------------|-----------------------------|
| ENTER "1", "Unsigned  | The Printer Selection Screen will be displayed. Once          | Lists all applications that |
| Applications Report", | a printer is selected, Unsigned Applications Report           | have been initiated but do  |
| and PRESS "Enter".    | Option Screen MHAIRD1A will be displayed.                     | not have a producer         |
|                       |                                                               | signature date entered.     |
| ENTER "2",            | The Printer Selection Screen will be displayed. Once          | Lists all applications that |
| "Unapproved           | a printer is selected, Unapproved Applications                | do not have an approval     |
| Applications Report", | Report Option Screen MHAIRE1A will be                         | or disapproval date         |
| and PRESS "Enter".    | displayed.                                                    | entered.                    |
| ENTER "3",            | The Printer Selection Screen will be displayed. Once          | Lists all applications that |
| "Approved             | a printer is selected, Approved Applications Report           | have an approval date       |
| Applications Report", | plications Report", Option Screen MHAIRF1A will be displayed. |                             |
| and PRESS "Enter".    |                                                               |                             |
| ENTER "4",            | The Printer Selection Screen will be displayed. Once          | Lists all applications that |
| "Disapproved          | a printer is selected, Disapproved Applications               | have a disapproval date     |
| Applications Report", | Applications Report", Report Option Screen MHAIRG1A will be   |                             |
| and PRESS "Enter".    | displayed.                                                    |                             |
| ENTER "5", "Deleted   | The Printer Selection Screen will be displayed. Once          | Lists all applications that |
| Applications Report", | a printer is selected, Deleted Applications Report            | have been deleted from      |
| and PRESS "Enter".    | Option Screen MHAIRH1A will be displayed.                     | the system.                 |

# 122 LIP Reports (Continued)

# C Action

County Offices are required to select the order in which the reports will print. If "alphabetically by producer last name/business" is selected, the report will print alphabetically by last name/business. If "by date with the most recent first" is selected, the report will print by the date that the application was updated, signed, approved, disapproved, or deleted, as applicable, most recent date first. Only 1 print order can be selected at a time.

County Offices also have the option of entering date restrictions. If a date is entered next to "do not print dates prior to", the report will only print applications that were updated, signed, approved, disapproved, or deleted, as applicable, on or after the date entered. If a date is entered next to "do not print dates after", the report will only print applications that were updated, signed, approved, disapproved, or deleted, as applicable, on or before the date entered. If a date is entered next to both "do not print dates prior to" and "do not print dates after", the report will only print applications that were updated. If a date is entered next to both "do not print dates prior to" and "do not print dates after", the report will only print applications that were updated, signed, approved, disapproved, or between the dates entered.

Both a print order and a date restriction can be entered at the same time.

# 123 FSA-900E-1, Estimated Calculated Payment Report – Detailed Producer Report

#### **A** Introduction

FSA-900E-1 is a computer-generated document that prints a detailed estimated calculated payment amount based upon the loss data entered in the automated LIP application.

#### **B** Information on the Report

This table includes a detailed description of the information contained on FSA-900E-1.

The livestock/kind/weight range losses are divided by Disaster Year and Period.

| Field                 | Description                                                          |    |  |
|-----------------------|----------------------------------------------------------------------|----|--|
| Producer Name,        | Producer name, mailing address, and last 4 digits of the ID number.  |    |  |
| Address, and ID       |                                                                      |    |  |
| Number                |                                                                      |    |  |
| Disaster Year         | The years for which an application has been filed.                   |    |  |
| Application Status    | The status of the application:                                       |    |  |
|                       |                                                                      |    |  |
|                       | •*signed*                                                            |    |  |
|                       | • approved                                                           |    |  |
|                       | • disapproved.                                                       |    |  |
| Disaster Period       | The disaster periods on the application.                             | 10 |  |
| Owner/Contract        | Owner or Contract designation shown for the livestock kind, type     | 12 |  |
|                       | and weight range.                                                    |    |  |
| Livestock Kind        | Kind of livestock.                                                   |    |  |
| Livestock Type/Weight | Type and weight range of livestock.                                  |    |  |
| Range                 |                                                                      |    |  |
| Beginning Head Count  | The beginning head count number entered on the application.          |    |  |
| Eligible Head Loss    | The number of claimed lost head count entered on the application.    |    |  |
| Share                 | The contract growers or owners share of the livestock that perished. | 16 |  |
| Payment Rate          | The payment rate established for the livestock kind, type, and       |    |  |
|                       | weight range based upon owner or contract grower status.             |    |  |
| Calculated Payment    | The calculated payment for each livestock kind, type, and weight     |    |  |
|                       | range is computed by multiplying the following:                      |    |  |
|                       |                                                                      |    |  |
|                       | • eligible head loss, times                                          |    |  |
|                       | • share, times                                                       |    |  |
|                       | • payment rate.                                                      |    |  |
| Total Calculated      | Accumulated calculated payment amounts for all head loss for the     |    |  |
| Payment               | contract grower.                                                     |    |  |
| Less Other            | The amount of other compensation entered on the application.         |    |  |
| Compensation          |                                                                      |    |  |
|                       | Note: This is the amount received by a contract grower for the       |    |  |
|                       | same loss. This amount is subtracted from the total                  |    |  |
|                       | Calculated Payment of livestock losses of contract growers           |    |  |
|                       | only.                                                                |    |  |

# 123 FSA-900E-1, Estimated Calculated Payment Report – Detailed Producer Report (Continued)

|                    |                                                           | FSA-900 |
|--------------------|-----------------------------------------------------------|---------|
| Field              | Description                                               |         |
| Total Contract     | The Total Contract Calculated Payment is determined by:   |         |
| Calculated Payment |                                                           |         |
|                    | • total of all calculated Payments for Contract Growers   |         |
|                    | head loss, minus                                          |         |
|                    |                                                           |         |
|                    | • other compensation.                                     |         |
|                    | Notes If the Other Commencetion amount error is the       |         |
|                    | <b>Note:</b> If the Other Compensation amount exceeds the |         |
|                    | Growers, the Total Contract Calculated Payment            |         |
|                    | is reduced to zero                                        |         |
| Total Owner        | The Total Owner Calculated Payment is determined by       |         |
| Calculated Payment | adding all calculated Payments for Owners' Hoad Loss      |         |
| Total Contract and | The Total Contract and Owner Calculated Payment           |         |
| Owner Calculated   | Amount is determined by:                                  |         |
| Payment            | A module is determined by:                                |         |
| 1 49               | Total Contract Growers Payment amount, plus               |         |
|                    | • Total Owner Calculated Payment amount.                  |         |
| Less Reduction     | The amount of the reduction entered on the application.   |         |
|                    |                                                           |         |
|                    | <b>Note:</b> This is applicable for 2005 LIP only. The    |         |
|                    | reduction is the amount received by the producer          |         |
|                    | for the same loss or any similar loss under the           |         |
|                    | Aquaculture Grant Program or 2005 Hurricanes              |         |
|                    | LIP.                                                      |         |
| Total 2005         | The Total Calculated Payment is determined by the         |         |
| Calculated Payment | following:                                                |         |
| Total 2006         |                                                           |         |
| Calculated Payment | t • Total Owner and Contract Calculated Payment,          |         |
| Total 2007         | minus                                                     |         |
| Calculated Payment |                                                           |         |
|                    | • Reduction (2005 Only).                                  |         |

# **B** Information on the Report (Continued)

# 123 FSA-900E-1, Estimated Calculated Payment Report – Detailed Producer Report (Continued)

# **B** Information on the Report (Continued)

|          | Field                                                                                                    | Description                                                                                                    | FSA-900<br>Item                    |
|----------|----------------------------------------------------------------------------------------------------|----------------------------------------------------------------------------------------------------|------------------------------------|
| Notes:   | The Calculated                                                                                                    | Payment amount is determined by:                                                                                                    | Ittill                             |
|          | <ul> <li>eligible head loss, times</li> <li>share, times</li> <li>payment rate.</li> </ul>                                                                                                    |                                                                                                    |                                    |
|          | The Total Contract calculated payment amount is determined by:                                                                                                    |                                                                                                    |                                    |
|          | <ul> <li>total of all calculated payments for Contract Growers, minus</li> <li>other compensation.<sup>1</sup></li> </ul>                                                                                                    |                                                                                                    |                                    |
|          | The Total Owner calculated payment amount is determined by adding all calculated payments for Owners' livestock losses.                                                                                                    |                                                                                                    |                                    |
|          | The Total Contract and Owner Calculated Payment is determined by:                                                                                                    |                                                                                                    |                                    |
|          | <ul><li>Total Contract calculated payment amount, plus</li><li>Total Owner Calculated payment amount.</li></ul>                                                                                                    |                                                                                                    |                                    |
|          | The total Calculated Payment is determined by:                                                                                                    |                                                                                                    |                                    |
|          | <ul> <li>Total of Contract and Owner Calculated Payment, minus</li> <li>reduction<sup>2</sup>, if applicable.</li> </ul>                                                                                                    |                                                                                                    |                                    |
|          | <sup>1</sup> Other compen-<br>losses. This a<br>the Other Con-<br>Growers, the '                                                                                                    | asation is the amount received by a Contract Grower in compensation for<br>amount is only deducted from the total calculated payment of contract graphic<br>npensation amount exceeds the total of all calculated payments for Con<br>Total Contract Calculated Payment is reduced to zero. | or the same<br>rowers. If<br>tract |
|          | <sup>2</sup> The reduction amount is the amount of any Aquaculture Grant Program or prior 2005 LIP payment. This is applicable for 2005 LIP only.                                                                                                    |                                                                                                    |                                    |
|          | * * *                                                                                                    |                                                                                                    |                                    |
|          | This detailed estimated calculated payment report reflects losses for the calendar years for which losses were filed. If losses were incurred in more than 1 of the 2005, 2006, or 2007 calendar years the estimated payment will be the payment which is most beneficial to the producer. |                                                                                                    |                                    |
| Disclain | mer: The paymer<br>because of o<br>limitation.<br>payment am                                                                                                    | nt data reflected on this report includes estimated payment amounts and<br>changes in livestock losses, share, producer program eligibility, and pay<br>The distribution of this report does not in any way obligate FSA to dist<br>nounts reflected.                                       | may vary<br>ment<br>purse the      |

# 124 FSA-900E, Estimated Calculated Payment Report – Producer Summary Report

#### **A** Introduction

FSA-900E is a computer-generated document that prints a summarized estimated calculated payment amount for a producer based on data currently loaded in the 2005-2007 LIP application file.

# **B** Information on the Report

This table includes a description of the information contained on FSA-900E.

|                                                                                         |                                                                               | FSA-900 |  |
|-----------------------------------------------------------------------------------------|-------------------------------------------------------------------------------|---------|--|
| Field                                                                                   | Field Description                                                             |         |  |
| Producer Name,                                                                          | roducer Name, Producer name, mailing address, and last 4 digits of the ID     |         |  |
| Address, and ID                                                                         | number.                                                                       |         |  |
| Number                                                                                  |                                                                               |         |  |
| Disaster Year                                                                           | Disaster Year The years for which an application has been filed.              |         |  |
| Total Application                                                                       | The estimated calculated payment for the applications that have               |         |  |
| Amount                                                                                  | been submitted and/or approved.                                               |         |  |
| Prior Disaster                                                                          | The dollar value of the other compensation received by a contract             |         |  |
| Program Reduction                                                                       | grower in compensation for the same losses and the dollar value               |         |  |
|                                                                                         | of any Aquaculture Grant Program or prior 2005 LIP payment.                   |         |  |
|                                                                                         | This is applicable for 2005 LIP only.                                         |         |  |
| Total Estimated                                                                         | The dollar value of the estimated calculated payment of the                   |         |  |
| Payment                                                                                 | applications less the prior disaster program reduction amount.                |         |  |
| Notes: The Total App                                                                    | lication Amount is the estimated calculated payment for the                   |         |  |
| applications the                                                                        | at have been submitted and/or approved.                                       |         |  |
|                                                                                         |                                                                               |         |  |
| The Prior Disa                                                                          | ster Program Reduction is the total amount of other compensation              |         |  |
| received by a C                                                                         | Contract Grower in compensation for the same losses and the                   |         |  |
| amount of any Aquaculture Grant Program or prior 2005 Livestock Indemnity               |                                                                               |         |  |
| Program payme                                                                           | ent. This is applicable for 2005 LIP only.                                    |         |  |
|                                                                                         |                                                                               |         |  |
| The Total Estimated Payment is the estimated calculated payment amount of the           |                                                                               |         |  |
| applications les                                                                        | ss the prior disaster program reduction amount.                               |         |  |
|                                                                                         |                                                                               |         |  |
| This summarized estimated calculated payment report reflects losses for the             |                                                                               |         |  |
| calendar years                                                                          | for which losses were filed. If losses were incurred in more than             |         |  |
| one of the 2005                                                                         | one of the 2005, 2006, 2007 calendar years, the projected payment will be the |         |  |
| payment which is most beneficial to the producer.                                       |                                                                               |         |  |
|                                                                                         |                                                                               |         |  |
| <b>Disclaimer:</b> The payment data reflected on this report includes estimated payment |                                                                               |         |  |
| amounts and may vary due to changes in livestock losses, share, producer                |                                                                               |         |  |
| program eligibility, and payment limitation. The distribution of this report            |                                                                               |         |  |
| does not in any way obligate FSA to disburse the payment amounts reflected.             |                                                                               |         |  |

--\*

# 125 Printing and Distributing FSA-900E and FSA-900E-1

## A Printing FSA-900E and FSA-900E-1

The Estimated Calculated Payment Reports can be printed for a specific producer or for all producers. Follow the steps in this table to print the report.

\*--Note: FSA-900E and FSA-900E-1 can also be printed by pressing "Cmd12" on Screen--\* MHAIAC01.

|      | Menu or  |                                             |                    |
|------|----------|---------------------------------------------|--------------------|
| Step | Screen   | Action                                      | Result             |
| 1    | FAX250   | ENTER "3" or "4", "Application Processing", | Menu FAX09002      |
|      |          | as applicable.                              | will be displayed. |
| 2    | FAX09002 | If option 4 was selected on Menu FAX250,    | Menu FAX09001      |
|      |          | select the appropriate county.              | will be displayed. |
| 3    | FAX07001 | ENTER "11", "PFC/DCP/Compliance".           | Menu M00000 will   |
|      |          |                                             | be displayed.      |
| 4    | M00000   | ENTER "1", "NAP and Disaster".              | Menu MH0000        |
|      |          |                                             | will be displayed. |
| 5    | MH0000   | ENTER "15", "2005-2007 Disaster Programs".  | Menu MHO000        |
|      |          |                                             | will be displayed. |
| 6    | MHO000   | ENTER "2", "Livestock Indemnity Program -   | Menu MHAINO        |
|      |          | Payment Processing".                        | will be displayed. |
| 7    | MHAINO   | ENTER "5", "Reports".                       | Menu MHAIO1        |
|      |          |                                             | will be displayed. |
| 8    | MHAI01   | Enter either of the following:              | Screen             |
|      |          |                                             | MHAIPRT2 will      |
|      |          | • "2", "Print Detailed Estimated Calculated | be displayed.      |
|      |          | Payment Report"                             |                    |
|      |          |                                             |                    |
|      |          | • "3", "Print Summary Estimated Calculated  |                    |
|      |          | Payment Report".                            |                    |
| 9    | MHAIPRT2 | Enter the appropriate printer ID and PRESS  | Screen             |
|      |          | "Enter".                                    | MHAIN701 will be   |
|      |          |                                             | displayed.         |

# 125 Printing and Distributing FSA-900E and FSA-900E-1 (Continued)

|      | Menu or  |                                                                            |                                                                                                    |                                                                                   |
|------|----------|----------------------------------------------------------------------------|----------------------------------------------------------------------------------------------------|-----------------------------------------------------------------------------------|
| Step | Screen   |                                                                            | Action                                                                                                    | Result                                                                            |
| 10   | MHAIN701 | Screen MHAIN70<br>Estimated Calculat<br>specific producer of<br>following. | 1 provides several options to print the<br>ted Payment Report. Select either a<br>or all producers according to the |                                                                                   |
|      |          | Selection                                                                  | Action                                                                                                    |                                                                                   |
|      |          | ENTER "ALL" for all producers.                                             | ENTER "All" and PRESS "Enter".                                                                                      | Reports will be generated<br>for all producers that<br>have an application on     |
|      |          |                                                                            | applications are being<br>updated on other                                                                          | the application file.                                                             |
|      |          |                                                                            | workstations. Wait until all<br>users have exited the LIP<br>application process.                                   | Screen MHAIN701 will be redisplayed.                                              |
|      |          | Process report<br>for a selected<br>producer.                              | Enter either of the following and PRESS "Enter":                                                                    | Report will be generated<br>if the selected producer<br>has an application on the |
|      |          |                                                                            | <ul> <li>last 4 digits of producer's ID<br/>number in the "Producer Last<br/>Four Digits of ID" field</li> </ul>    | application file.<br>Screen MHAIN701 will                                         |
|      |          |                                                                            | • last name in the "Producer Last Name" field.                                                                      | be redisplayed.                                                                   |
|      |          |                                                                            | <b>Note:</b> A partial name may be<br>entered to perform a search<br>for a producer.                                |                                                                                   |

# A Printing FSA-900E and FSA-900E-1 (Continued)

# **B** Distributing FSA-900E and FSA-900E-1

County Offices shall provide producers with a copy of FSA-900E and FSA-900E-1.

# 126-139 (Reserved)

.

#### Part 4 2005-2007 LCP

## Section 1 Basic 2005-2007 LCP Information

#### **140** General Information

#### A Purpose

This part provides instructions for administering 2005-2007 LCP.

2005-2007 LCP provides monetary assistance to eligible livestock owners and cash lessees, but not both for the same livestock, for certain types of livestock for feed losses and

\*--increased feed costs that occurred between January 1, 2005, and December 31, 2007, in--\* eligible disaster counties as a direct result of an eligible disaster event, including losses because of blizzards that started in 2006 and continued into January 2007.

Livestock producers may elect to receive compensation for losses in the calendar year 2007 grazing season that are attributable to wildfires occurring during the applicable period, as determined by the Secretary.

**Note:** Monetary assistance provided under 2005-2007 LCP is **not** required to be used by the payee for any specific purpose.

#### **B** Source of Authority

The U.S. Troop Readiness, Veterans' Care, Katrina Recovery, and Iraq Accountability Appropriations Act, 2007 (Pub. L. 110-28) authorizes the Secretary of Agriculture to use such sums as necessary to remain available, until expended, to provide assistance to certain eligible livestock owners and cash lessees, but **not** both for the same livestock.

\*--The Department of State, Foreign Operations, and Related Programs Appropriations Action, 2008, amends Pub. L. 110-28, by extending assistance to certain eligible livestock owners and cash lessees, for certain types of livestock for feed losses and increased feed costs that occurred on or after February 28, 2007, but before December 31, 2007.--\*

The regulations for 2005-2007 LCP are provided in 7 CFR Part 760, Subparts K and L.

#### **C** Public Information

Follow instructions in 2-INFO for providing information about 2005-2007 LCP.

#### **D** Modifying Provisions

Provisions in this handbook shall **not** be revised without prior approval from the National Office. Requests for revisions shall be addressed to the Livestock Assistance Program Manager, through the Deputy Administrator.

## 140 General Information (Continued)

# E Forms

# Forms, worksheets, applications and other documents other than those provided in this \*--handbook or issued by the National Office shall not be required for implementing the 2005-2007 LCP.

Any document that collects data from a participant, regardless of whether the participant's signature is required:

- is subject to the Privacy Act and information collection procedures
- requires clearance by the following offices:--\*
  - National Office program area
  - MSD, Forms and Graphics Section
  - OMB.

\* \* \*

## **F** Related Handbooks

See Part 1 for handbooks related to 2005-2007 LCP.

## 141 Responsibilities

# A STC Responsibilities

Within the authorities and limitations in this handbook and 7 CFR Part 760, Subparts K and L, STC's shall:

- direct the administration of 2005-2007 LCP
- ensure that FSA State and County Offices follow 2005-2007 LCP provisions
- thoroughly document all actions taken in the STC minutes
- handle appeals according to 1-APP

\* \* \*

- •\*--require reviews be conducted by DD's according to subparagraph 181 D to ensure that--\* County Offices comply with 2005-2007 LCP provisions
  - **Note:** STC's may establish additional reviews to ensure that 2005-2007 LCP is administered according to these provisions.
- take oversight actions to ensure that IPIA provisions are met to prevent County Offices from issuing improper payments according to subparagraph 165 E.

## **B** SED Responsibilities

Within the authorities and limitations in this handbook and 7 CFR Part 760, Subparts K and L, SED's shall:

- ensure that FSA County Offices follow 2005-2007 LCP provisions
- handle appeals according to 1-APP
- ensure that DD's conduct reviews according to subparagraph A

- ensure that **all** County Offices publicize 2005-2007 LCP provisions according to subparagraph D
- immediately notify the National Office Livestock Assistance Program Manager of software problems, incomplete or incorrect procedures, specific problems, or findings
- take oversight actions to ensure that IPIA provisions are met to prevent County Offices from issuing improper payments according to subparagraph 165 E.

#### **C DD Responsibilities**

Within the authorities and limitations in this handbook and 7 CFR Part 760, Subparts K and L, DD's shall:

- ensure that COC's and CED's follow 2005-2007 LCP provisions
- •\*--conduct reviews according to subparagraph 181 D, and any additional reviews established by STC's or SED's according to subparagraph A and B
- provide SED with report of all reviews according to subparagraph 181 D--\*
- ensure that County Offices publicize 2005-2007 LCP provisions according to subparagraph D.

**Note:** SED's may establish additional reviews to ensure that 2005-2007 LCP is administered according to these provisions.

## **D** COC Responsibilities

Within the authorities and limitations in this handbook and 7 CFR Part 760, Subparts K and L, COC's shall:

- fully comply with all 2005-2007 LCP provisions
- ensure that CED's fully comply with all 2005-2007 LCP provisions
- act on completed FSA-901's according to paragraph 181
- handle appeals according to 1-APP
- thoroughly document all actions taken in the COC minutes

**Important:** All the following **must** be thoroughly documented for all 2005-2007 LCP program determinations made by COC's:

- all factors reviewed or considered
- all documentation reviewed
- references to applicable handbooks, notices, and regulations
- all sources of information obtained for review or consideration.

•\*--ensure that participants receive complete and accurate 2005-2007 LCP information--\*

**Note:** Program information may be provided through the following:

- program leaflets, newsletters, and print media
- meetings
- radio, television, and video
- County Office visits.

## **D** COC Responsibilities (Continued)

- ensure that 2005-2007 LCP general provisions and other important items are publicized as soon as possible after information is received from the National Office, including but not limited to, the following:
  - signup period
  - payment limitation
  - eligible livestock
  - basic participant eligibility criteria
  - general data required to complete application

**Note:** The 2005-2007 LCP Fact Sheet may be used to provide general program information. The fact sheet is available online at **http://disaster.fsa.usda.gov**.

• take oversight actions to ensure that IPIA provisions are met to prevent County Offices from issuing improper payments according to subparagraph 165 E.

## **E CED Responsibilities**

Within the authorities and limitations in this handbook and 7 CFR Part 760, Subparts K and L, CED's shall:

- fully comply with all 2005-2007 LCP provisions
- ensure that County Office employees fully comply with all 2005-2007 LCP provisions
- handle appeals according to 1-APP
- act on completed FSA-901 according to paragraph 181
  - **Note:** CED may delegate approval authority to program technicians for routine cases. Program technicians shall **not** be delegated authority to disapprove any FSA-901.
- •\*--ensure that all program and payment eligibility requirements have been met by participants before issuing any payments to ensure that IPIA provisions are met

**Note:** See subparagraph 165 E for additional information.

- ensure that participants receive complete and accurate program information
- immediately notify SED, through DD, of software problems and incomplete or incorrect procedures
- ensure that all participants receive a copy of Exhibit 7 according to paragraph 184--\* when the application is filed
- ensure that general provisions and other important items are publicized according to subparagraph D and copies are retained in the County Office.

## F Program Technician Responsibilities

Within the authorities and limitations in this handbook and 7 CFR Part 760, Subparts K and L, the program technician shall:

- fully comply with all 2005-2007 LCP provisions
- immediately notify CED of software problems and incomplete or incorrect procedures
- •\*--ensure that participants receive complete and accurate program information
- ensure that all participants receive a copy of Exhibit 7 according to paragraph 184 when the application is filed
- ensure that all program and payment eligibility requirements have been met by participants before issuing any payments to ensure that IPIA provisions are met.--\*

Note: See subparagraph 165 E for additional information.

# **A Definitions**

The following definitions apply to 2005-2007 LCP. The definitions provided in other parts of this handbook do **not** apply to 2005-2007 LCP.

\*--<u>Adult beef bull</u> means a male beef bovine animal that was at least 2 years old and used for breeding purposes on the beginning date of the applicable disaster period as provided at **http://disaster.fsa.usda.gov**.

<u>Adult beef cow</u> means a female beef bovine animal that had delivered 1 or more offspring before the beginning date of the applicable disaster as provided at **http://disaster.fsa.usda.gov**. A first time bred beef heifer shall also be considered an adult beef cow if it was pregnant on the beginning date of the applicable disaster period as provided at **http://disaster.fsa.usda.gov**.

<u>Adult buffalo/beefalo bull</u> means a male animal of those breeds that was at least 2 years old and used for breeding purposes on the beginning date of the applicable disaster period as provided at **http://disaster.fsa.usda.gov**.

<u>Adult buffalo/beefalo cow</u> means a female animal of those breeds that had delivered 1 or more offspring before the beginning date of the applicable disaster period as provided in **http://disaster.fsa.usda.gov**. A first time bred buffalo/beefalo heifer shall also be considered an adult buffalo/beefalo cow if it was pregnant on the beginning date of the applicable disaster period as provided at **http://disaster.fsa.usda.gov**.

<u>Adult dairy bull</u> means a male dairy bovine breed animal at least 2 years old used primarily for breeding dairy cows on the beginning date of the applicable disaster period as provided at **http://disaster.fsa.usda.gov**.

<u>Adult dairy cow</u> means a female bovine animal used for the purpose of providing milk for--\* human consumption, that had delivered 1 or more offspring before the beginning date of the applicable disaster period as provided at **http://disaster.fsa.usda.gov**. A first time bred dairy heifer shall also be considered an adult dairy cow if it was pregnant on the beginning date of the applicable disaster period as provided at **http://disaster.fsa.usda.gov**.

<u>Commercial use</u> means used in the operation of a business activity engaged in as a means of livelihood for profit by the eligible producer.

<u>Disaster county</u> means a county included in the geographic area covered by a Secretarial or \*--Presidential disaster declaration between January 1, 2005, and December 31, 2007, or an--\* FSA APLN, if such notice applies to a natural disaster designated by the President, including contiguous counties. See **http://disaster.fsa.usda.gov** for a list of eligible counties.

# A Definitions (Continued)

<u>Eligible livestock</u> means only certain adult and non-adult dairy cattle, beef cattle, buffalo, beefalo, equine, sheep, goats, deer, elk, swine, reindeer and poultry, including egg-producing poultry that on the beginning date of the applicable disaster period were all of the following:

- •\*--physically located in an eligible disaster county
- maintained for commercial use as part of the participant's farming operation
- owned or cash leased
- not have been produced or maintained for reasons other than commercial use as part of a farming operation.--\*

**Note:** See paragraph 164 for delineation of eligible livestock by payment rate.

<u>Eligible livestock producer</u> means an owner or cash lessee, but not both for the same livestock, of eligible livestock on the beginning date of the applicable disaster period, and is a citizen of, or legal resident alien in, the United States. A farm cooperative, private domestic corporation, partnership, or joint operation in which a majority interest is held by members, stockholders, or partners who are citizens of, or legal resident aliens in, the United States, if such cooperative, corporation, partnership or joint operation owned, jointly owned or cash leased eligible livestock on the beginning date of the applicable disaster period will be considered eligible livestock producers. Any Native American tribe (as defined in section 4(b) of the Indian Self-Determination and Education Assistance Act (Pub. L. 93-638, 88 Stat. 2003)); any Native American organization chartered under the Indian Self-Determination and Education Assistance Act; and any economic enterprise under the Indian Financing Act of 1974 may be considered eligible livestock producers so long as they meet the terms of the definition.

\*--<u>Equine animal</u> means a domesticated horse, mule, or donkey.

Farming operation means a business enterprise engaged in producing agricultural products.

<u>Goat</u> means a domesticated ruminant mammal of the genus Capra, including Angora goats.--\*

## 142 Definitions for 2005-2007 LCP (Continued)

## **A Definitions (Continued)**

Ineligible livestock means any of the following:

- •\*--livestock that were or would have been in a feedlot regardless of whether there was a disaster; or where such livestock were in a feedlot as part of a participant's normal business operation
- any animal produced or maintained for reasons other than commercial use as part of a farming operation, as determined by FSA, including, but not limited to, recreational purposes, such as pleasure, hunting, pets, roping, or for show
- any wild free roaming livestock, as determined by FSA, including horses and deer
- any animal not meeting the definition of eligible livestock, as determined by FSA
- any animal owned or cash leased by an ineligible livestock producer
- all animals not physically located in an eligible disaster county on the beginning date of the applicable disaster period
- all beef and dairy cattle, buffalo, and beefalo that weighed less than 500 pounds on the beginning date of the disaster period.

<u>Non-adult beef cattle</u> means a bovine animal that weighed 500 pounds or more on the beginning date of the applicable disaster period, as provided at **http://disaster.fsa.usda.gov**, but does not meet the definition of an adult beef cow or bull.

<u>Non-adult buffalo/beefalo</u> means an animal of those breeds that weighed 500 pounds or more on the beginning date of the applicable disaster period, as provided at **http://disaster.fsa.usda.gov**, but do not meet the definition of an adult buffalo/beefalo cow or bull.

<u>Non-adult dairy cattle</u> means a bovine livestock, of a breed used for the purpose of providing milk for human consumption, that weighed 500 pounds or more on the beginning date of the applicable disaster period, as provided at **http://disaster.fsa.usda.gov**, but does not meet the definition of an adult dairy cow or bull.

<u>Poultry</u> means domesticated chicken, turkey, duck, or goose. Poultry will be further delineated by sex, age, and purpose of production, as determined by FSA.

<u>Swine</u> means a domesticated omnivorous pig, hog, and boar. Swine will be further delineated by sex and weight as determined by FSA.

Sheep means a domesticated ruminant mammal of the genus Ovis.--\*

#### 143-160 (Reserved)

Page 4-11 (through 4-30) .

#### Section 2 Policy and Procedure

#### 161 Signup Period

#### A 2005-2007 LCP Signup

Signup for 2005-2007 LCP begins September 10, 2007. An ending signup date has not yet been established. DAFP will announce the ending signup date in a future notice.

 Important: There are no late-filed provisions for 2005-2007 LCP. FSA shall not refuse to
 \*--accept a participant's request to file FSA-901 after the end of signup. However, FSA-901's submitted by participants after the end of signup shall be disapproved because they were not filed during the application period.

The application period for 2005-2007 LCP is a matter of general applicability to all participants; therefore, disapproval of FSA-901's filed after the end--\* of signup is not appealable.

## 162 Eligibility Criteria

#### A Eligible Disaster Events

To be considered eligible to receive benefits under 2005-2007 LCP:

- •\*--livestock feed losses or an increase in feed costs must have occurred:
  - because of an eligible disaster event that occurred between January 1, 2005, and December 31, 2007, including losses:
    - because of blizzards that started in 2006 and continued into January 2007
    - in calendar year 2007 grazing season that are attributable to wildfires occurring during the applicable period, as determined by the Secretary
  - in a county named in a Secretarial or Presidential disaster declaration between January 1, 2005, and December 31, 2007, or an FSA APLN, if such notice applies to a natural disaster designated by the President, including contiguous counties
  - after January 1, 2005, and before December 31, 2007
  - in the calendar year for which benefits are being requested
- the feed lost or an increase in feed costs must have been only for feed for the claimed eligible livestock
- the disaster events that caused the feed losses or an increase in feed costs shall be the--\* same disaster events for which a natural disaster was declared or designated.

A list of eligible counties, by disaster period and eligible disaster events, are listed at **http://disaster.fsa.usda.gov**.

# 162 Eligibility Criteria (Continued)

# A Eligible Disaster Events (Continued)

The eligible disaster events listed at **http://disaster.fsa.usda.gov** have been further defined according to this table to include the following.

| Eligible Disaster Event   | Includes                                              |
|---------------------------|-------------------------------------------------------|
| Below Normal Temperatures | Cool, Cold Temperatures, Cold Wet Weather             |
| Disease                   |                                                       |
| Drought                   |                                                       |
| Excessive Heat            | Heat, High Temperatures                               |
| Excessive Moisture        | Excessive Rain, Flash Flooding, Flooding, Ground      |
|                           | Saturation, Ice Jams, Landslides, Mudslides, Standing |
|                           | Water                                                 |
| Hail                      |                                                       |
| High Winds                | Wind                                                  |
| Hurricane                 | *Earthquakes, Heavy Surf, Tidal Surge, Tropical*      |
|                           | Storms, Typhoons                                      |
| Insects                   |                                                       |
| Lightning                 |                                                       |
| Severe Storms             |                                                       |
| Tornadoes                 |                                                       |
| Wildfire                  | Fire                                                  |
| Winter Storms             | Blizzard, Freeze, Frost, Ice, Ice Storms              |

## **B** Eligible Livestock

\*--Eligible livestock for 2005-2007 LCP must meet **all** of the following criteria to be eligible:

- be adult and non-adult beef cattle, adult and non-adult beefalo, adult and non-adult buffalo, adult and non-adult dairy cattle, deer, elk, equine, goats, poultry, reindeer, sheep, or swine
- have been physically located in an eligible disaster county on the beginning date of the eligible disaster county's disaster period

Note: See exception in subparagraph F.

- have been maintained for commercial use as part of the producer's farming operation on the beginning date of the disaster period
- not have been produced or maintained for reasons other than commercial use as part of the producer's farming operation.
- Note: Eligible disaster counties and disaster periods are provided at http://disaster.fsa.usda.gov.
- **Important:** Mitigated livestock, livestock that were sold or died after the beginning date of the applicable disaster period as a direct result of the applicable disaster event associated to the applicable disaster period are still eligible livestock for 2005-2007 LCP, if the livestock meet the requirement of this subparagraph and the definitions in paragraph 142.--\*

Proof of sale or death of livestock shall be required if selected for spot check.

**Example:** On the beginning date of the flood, John Smith owned 100 head of adult beef cows he maintained for commercial use as part of a farming operation. The adult beef cows were physically located in Matagorda County, Texas, on September 23, 2005. Shortly after September 23, 2005, Mr. Smith sold 15 of the adult beef cows. The 15 sold cows are eligible livestock for 2005 LCP, provided all other eligibility requirements are met. Proof of sale shall be required if Mr. Smith's application is selected for spot check.

# See paragraph:

- 142 for definitions of eligible livestock, commercial use, and farming operation
- 164 for further delineation of eligible livestock by payment rate.
## C Ineligible Livestock

- \*--Livestock that are **not** eligible for 2005-2007 LCP include, but are **not** limited to the--\* following:
  - livestock produced or maintained for reasons other than commercial use as part of a farming operation, including, but not limited to, recreational purposes, such as:
    - consumption by the owner
    - hunting
    - pets
    - pleasure
    - roping
    - show
    - **Example 1:** Mike Jones owns 5 horses, 2 beef steers, and 3 goats. Mr. Jones maintains the horses for pleasure riding and fox hunting, and maintains the goats as pets for his children. He maintains the beef steers to be consumed by his family. Accordingly, Mr. Jones does not maintain any of the livestock for commercial use as part of a farming operation.

Because none of Mr. Jones' livestock is maintained for commercial use as part of a farming operation, the animals are **not** eligible livestock for 2006 LCP.

**Example 2:** Joe Smith owns 5 horses which he uses to pull hansom cabs in the tourist district of the local city. The hansom cabs are Mr. Smith's business activity he engages in as a means of livelihood for profit.

However, because the horses are not maintained as part of a farming operation, they are not eligible livestock for 2005-2007 LCP.

## C Ineligible Livestock (Continued)

**Example 3:** Jane Black owns and raises a deer herd. Mrs. Black sells the does to a local food market to be processed into meat products. She sells the bucks to hunting preserves nationwide.

Mrs. Black is in the business of selling deer as a means of livelihood for profit; therefore, the deer are maintained for commercial use. However, they also must be maintained as part of a farming operation.

The County Office must determine whether Mrs. Black's deer business is a farming operation. Mrs. Black must provide evidence to satisfy COC or CED that the deer are part of a farming operation. One indicator of being a farming operation would be whether Mrs. Black files taxes as a farming operation. The County Office cannot request Mrs. Black to provide a copy of her tax records; however, COC or CED may ask Mrs. Black how she files her taxes for the operation.

- emus
- yaks
- ostriches
- llamas
- all beef and dairy cattle, and buffalo and beefalo that weighed less than 500 pounds on the beginning date of the applicable disaster period, as provided at http://disaster.fsa.usda.gov
- any wild free roaming livestock, including horses and deer
- any animals not included in subparagraph B.

## \*--D Livestock Located in Feed Lots

Livestock that were or would have been physically located in a feedlot after a disaster are **not** eligible for 2005-2007 LCP. This includes, but is **not** limited to, livestock that were physically located in a feedlot:

- on the beginning date of an eligible disaster period or placed in a feedlot after the beginning date of an eligible disaster period for the purpose of fattening for slaughter as part of producer's normal operation
- as part of a livestock producer's normal course of business before the livestock reached their normal selling or fattening weight.
- **Example 1:** John Smith owns 500 head of non-adult beef cattle weighing an average of 750 pounds each. Mr. Smith's operation is physically located in County A, an eligible disaster county. The beginning date of County A's disaster period was January 1, 2006. Mr. Smith placed the 500 head of non-adult beef cattle in Lucky 7 Feedlot, Inc., located in County A, on January 1, 2006, for the purpose of fattening for slaughter. The 500 head of non-adult beef cattle owned by Mr. Smith are **not** eligible for LCP because they were placed in the feedlot for the purpose of fattening for slaughter as part of his normal operation.
- **Example 2:** Judy Jones owns 750 head of non-adult beef cattle weighing an average of 500 pounds each. Ms. Jones' operation is physically located in County A, an eligible disaster county. The beginning date of County A's disaster period was March 1, 2006. The normal grazing period for native pasture in County A is May 1 through November 15. Ms. Jones, as part of her normal business operation, placed the 750 head of non-adult beef cattle in Rafter 3 Feedlot, located in County A, on March 20, 2006. The 750 head of non-adult beef cattle owned by Ms. Jones are **not** eligible for LCP because they were placed in the feedlot as part of Ms. Jones' normal business operation and **not** because of an eligible disaster event.
- **Note:** Eligible livestock placed in a feedlot earlier than normal because of an eligible disaster event may be eligible for 2005-2007 LCP if all other eligibility requirements are met.--\*

## \*--D Livestock Located in Feed Lots (Continued)

**Example 3:** Jim Black owned 500 head of non-adult beef cattle weighing an average of 500 pounds each on March 1, 2006. Mr. Black's operation is physically located in County A, an eligible disaster county. The beginning date of County A's disaster period was March 1, 2006. Mr. Black normally removes the 500 head of non-adult beef cattle from the 1,000 acres of native pasture he owns and places them in Lucky 7 Feedlot, Inc., located in County A, when they reach 750 pounds for the purpose of fattening for slaughter. Because of drought, Mr. Black ran out of native pasture and was forced to place the 500 head of non-adult beef cattle in the feedlot on March 1, 2006, before they reached the weight of 750 pounds.

The 500 head of non-adult beef cattle placed in the feedlot earlier than normal because of unavailable feed because of the eligible disaster event are eligible for LCP. The additional feed cost to get the 500 head of non-adult beef cattle to the weight of 750 pounds (weight normally placed in feed lot) would be an eligible feed cost. Feed fed to the livestock after they reach the weight of 750 pounds would **not** be an eligible feed cost under LCP.--\*

## **E** Eligible Livestock Producers

An eligible livestock producer for 2005-2007 LCP is one who meets **all** of the following:

- •\*--had eligible livestock physically located in an eligible disaster county on the beginning date of the county's disaster period--\*
- had legal ownership of or cash leased, but not both for the same livestock, eligible livestock on the beginning date of the applicable disaster periods, as provided at http://disaster.fsa.usda.gov
- •\*--suffered any of the following:
  - grazing loss on eligible grazing lands physically located in an eligible disaster county where the forage was damaged or destroyed by an eligible disaster event and intended for use as feed for the participant's eligible livestock
  - a loss of feed from forage or feed stuffs physically located in an eligible disaster county that was mechanically harvested and intended for use as feed for the participant's eligible livestock that was damaged or destroyed after harvest by an eligible disaster event--\*

## **E** Eligible Livestock Producers (Continued)

- a loss of feed from purchased forage or feed stuffs physically located in an eligible disaster county that was intended for use as feed for the participant's eligible livestock that was damaged or destroyed \* \* \* by an eligible disaster event
- increased feed costs incurred in an eligible disaster county because of an eligible disaster event to feed the participant's eligible livestock
- is 1 of the following:
  - a citizen of, or legal resident alien in, the United States, including a farm cooperative, private domestic corporation, partnership, or joint operation in which a majority interest is held by members, stockholders, or partners who are citizens of, or legal resident aliens in, the United States, if such cooperative, corporation, partnership, or joint operation owned, jointly owned, or cash leased the livestock on the beginning date of the applicable disaster period
  - any Native American tribe as defined in the Indian Self-Determination and Education Assistance Act
  - any Native American organization or entity chartered under the Indian Reorganization Act
  - any economic enterprise under the Indian Financing Act of 1974.

The following are **not** eligible livestock producers for 2005-2007 LCP benefits:

- a foreign person, as determined according to 1-PL
  - **Note:** A foreign person is not eligible even if the requirements of the foreign person rule are met.
- any individual or entity that did **not** have legal ownership of or cash leased the eligible livestock on the beginning date of the applicable disaster period, as provided at **http://disaster.fsa.usda.gov**
- any individual or entity that did not suffer an eligible feed loss, determined according to subparagraph F, because of an eligible disaster event at **http://disaster.fsa.usda.gov**.

## \*--F Eligible Feed Loss and Increased Feed Costs

To be an eligible feed loss for 2005-2007 LCP, the feed lost **must** have been 1 of the following:

- a grazing loss on eligible grazing land physically located in an eligible disaster county, where the forage was damaged or destroyed by an eligible disaster event, and intended for use as feed for the participant's eligible livestock
- a loss of feed from forage or feedstuffs physically located in an eligible disaster county, that was **mechanically harvested** and intended for use as feed for the participant's eligible livestock, that was **damaged or destroyed after harvest** because of an eligible disaster event
- a loss of feed from purchased forage or feedstuffs physically located in an eligible disaster county, intended for use as feed for the participant's eligible livestock, that was damaged or destroyed by an eligible disaster event
- increased feed costs incurred in the eligible disaster county, because of an eligible disaster event, to feed the participant's eligible livestock.

Increased feed costs may include the following:

- an **increase in the price** of a **specific type** of feed that is purchased by a participant, as a part of a participant's normal business operation, to feed the participant's eligible livestock, and the **increase in price** is because of an eligible disaster event
  - **Note:** The determination has been made that the increase in the price of corn for 2005-2007 is because of an increase in demand for using corn in producing ethanol, and other by products, and **not** because of any 1 eligible disaster event, thus is **not** eligible to be considered as an increased feed cost.--\*

## \*--F Eligible Feed Loss and Increased Feed Costs (Continued)

- the **cost of additional feed purchased**, above what is normally purchased by a participant, as a part of a participant's normal business operation, to feed the participant's eligible livestock because of an eligible disaster event.
  - **Note:** Eligible increased feed costs may include increased feed costs that are determined to be associated with and caused by an eligible disaster event, provided the feed was purchased and paid for by the eligible participant **before** the beginning of the subsequent year's grazing period.

See paragraph 166 to determine the value of lost feed and increased feed costs.

- **Exception:** Livestock feed, intended for use as feed for eligible livestock, that is physically located in other eligible disaster counties, may be considered in determining the value of a livestock producer's feed loss (including increased feed costs), if **all** of the following are true:
  - the livestock were physically located in an eligible disaster county on the beginning date of the eligible county's disaster period
  - it is part of the livestock producer's normal operation to move the livestock to the other eligible county during the calendar year of the disaster
  - all other eligibility requirements are met.--\*

#### \*--F Eligible Feed Loss and Increased Feed Costs (Continued)

The livestock producer shall provide documentation to the administrative County Office to satisfy COC that it is a normal part of the livestock producer's business operation to move livestock to another eligible county during the calendar year of the disaster. Documentation to support that it is part of the livestock producer's normal business operation to move livestock to another eligible county may include, but is **not** limited to the following:

- copy of grazing lease
- copy of deed showing land ownership when a farm record has **not** been established
- signed statement from the lessor, if the lease is a verbal lease, outlining the terms and conditions of the grazing lease agreement
- documentation that supports transportation cost of hauling livestock to grazing lands in other counties.--\*

## \*--F Eligible Feed Loss and Increased Feed Costs (Continued)

**Example 1:** On January 1, 2006, Mr. Baca owned 100 head of adult beef cows that are physically located on 1,000 acres of native pasture in County A, an eligible disaster county. The beginning date of County A's disaster period was January 1, 2006. The normal grazing period for native pasture in County A is March 1 through October 15.

On July 1, 2006, Mr. Baca, as part of his normal business operation, moved the 100 head of adult beef cows to 1,000 acres of native pasture physically located in County B, an eligible disaster county. The beginning date of County B's disaster period was January 1, 2006. The normal grazing period for native pasture in County B is March 1 through October 15.

Mr. Baca's 100 head of adult beef cows are eligible for 2006 LCP because the livestock were physically located in County A, an eligible county, on the beginning date of County A's disaster period. County A will be the **administrative county** for Mr. Baca's livestock operation because County A is where the livestock were physically located on the beginning date of an eligible disaster period.

Mr. Baca provided documentation to support that it is a normal practice for him to move his adult beef cows to County B. The native pasture physically located in Counties A and B shall be used in determining the value of Mr. Baca's feed loss. The number of days entered in FSA-901, item 17 for each pasture shall be limited to the number of days each pasture is normally grazed. The number of days the native pasture is normally grazed in County A shall be limited to 122 days (March 1 -June 30) and County B shall be limited to 117 days (July 1 - October 15).

- **Note:** The maximum average percent of loss established for native pasture in:
  - County A shall be used in determining the value of loss of the native pasture physically located in County A
  - County B shall be used in determining the value of loss of the native pasture physically located in County B.--\*

## \*--F Eligible Feed Loss and Increased Feed Costs (Continued)

**Example 2:** Mr. Jones owns 100 head of adult beef cows that are physically located in a dry lot in County A, an eligible disaster county, on January 1, 2006. The beginning date of County A's disaster period was January 1, 2006. The normal grazing period for native pasture in County A is March 1 through October 15.

Mr. Jones, as part of his normal livestock operation, moved the 100 head of adult beef cows to 1,000 acres of native pasture located in County B, an eligible disaster county, on July 1, 2006. The beginning date of County B's disaster period was January 1, 2006. The normal grazing period for native pasture in County B is March 1 through October 15.

Mr. Jones' 100 head of adult beef cows are eligible for 2006 LCP because the livestock were physically located in County A, an eligible county, on January 1, 2006, the beginning date of County A's disaster period. County A will be considered the **administrative county** for Mr. Jones' livestock operation because County A is where the livestock were physically located on the beginning date of an eligible disaster period.

Mr. Jones provided documentation to County A to support that it is a normal practice for him to move his 100 head of adult beef cows to County B. Therefore, the native pasture physically located in County B can be used in determining the value of the Mr. Jones' feed loss. Mr. Jones did **not** suffer a loss of feed in County A; therefore, a feed loss would **not** be calculated for County A. The number of days entered in FSA-901, item 17 for the native pasture physically located in County B will be limited to the number of days the native pasture is normally grazed in County B, which is 117 days (July 1 through October 15).

**Note:** County A shall ensure that the maximum average percent of loss established in County B is used for determining the value of loss of the native pasture physically located in County B, if different than the maximum average percent of loss established in County A.--\*

## \*--F Eligible Feed Loss and Increased Feed Costs (Continued)

**Example 3:** Mr. Jacobs owns 100 head of adult beef cows, 50 head are physically located on 500 acres of native pasture in County A, an eligible disaster county, on January 1, 2006. The beginning date of County A's disaster period was January 1, 2006. County A is the administrative county for the 500 acres of native pasture physically located in County A, 50 head are physically located on 500 acres of native pasture in County B, an eligible disaster county, on January 1, 2006. The beginning date of County B's disaster period was January 1, 2006. County B is the administrative county for the 500 acres of native pasture physically located in County B. The normal grazing period for native pasture in County A and County B is March 1 through October 15.

Mr. Jacobs, as part of his normal livestock operation, moved the 50 head of adult beef cows physically located in County A to County B and the 50 head of adult beef cows physically located in County B to different pastures in County A on a rotational basis during the disaster calendar year.

Mr. Jacobs' 50 head of adult beef cows physically located in County A and the 50 head of adult beef cows physically located in County B are eligible for 2006 LCP because the livestock were physically located in eligible counties on January 1, 2006, the beginning date of County A and County B's disaster periods. In this situation, Mr. Jacobs will select in which County Office he will file his FSA-901.

Mr. Jacobs determines to file his FSA-901 in County A. Mr. Jacobs provided documentation to County A to support that it is a normal practice for him to move his 100 head of adult beef cows, on a rotational basis, between Counties A and B. Therefore, the native pastures physically located in Counties A and B can be used in determining the value of Mr. Jacobs' feed loss. The number of days entered in FSA-901, item 17 for each pasture will be limited to the number of days each pasture is normally grazed.

**Note:** County A shall ensure that the maximum average percent of loss established in County B is used for determining the value of loss of the native pasture physically located in County B, if different than the maximum average percent of loss established in County A.--\*

## \*--F Eligible Feed Loss and Increased Feed Costs (Continued)

Example 4: Mrs. Edwards purchased 100 head of adult beef cows on January 15, 2006. Mrs. Edwards placed the 100 head of adult beef cows on 1,000 acres of native pasture that she owns that is physically located in County A, an eligible disaster county. The beginning date of County A's disaster period was January 1, 2006. The normal grazing period for native pasture in County A is March 1 through October 15.

Mrs. Edwards, as part of her normal livestock operation, moved the 100 head of adult beef cows to 1,000 acres of native pasture she owns that is physically located in County B, an eligible disaster county, on July 1, 2006. The beginning date of County B's disaster period was January 1, 2006. The normal grazing period for native pasture in County B is March 15 through October 31.

Mrs. Edwards 100 head of adult beef cows are **not** eligible for 2006 LCP because the livestock were **not** physically located in either County A or County B on the beginning date of either of the counties respective disaster periods.--\*

## **G** Eligible Grazing Types

Different types or varieties of pasture and grazing crops for a county shall be grouped into 1 of the following:

- forage sorghum (nonirrigated)
- improved grasses (nonirrigated)
- native grasses (nonirrigated).

## H Eligible Grazing Land

The following are eligible grazing lands:

- State and Federal lands, if either of the following apply:
  - land leased on a long-term basis that COC determines requires lessee contribution, including but not limited to wells, fences, or other maintenance and upkeep inputs
  - pasture or grazing land leased for cash or fixed amount for an established grazing period
- previously irrigated grazing land that was not irrigated in 2005, 2006, or 2007, because of lack of water for reasons beyond the participant's control.

## I Ineligible Grazing Land

The following are ineligible types of grazing:

- acreage enrolled in CRP
- irrigated pastures or crops
- seeded small grain forage crops

**Note:** Seeded small grain forage crops include the following:

- barley
- millet
- oats
- rye
- triticale
- wheat.
- grazing land that is leased under any of the following conditions:
  - basis of weight gain
  - cost per head, per day or month
    - **Example:** Owner A has an agreement with Producer B under which Owner A pays \$.30 per day for 100 yearlings grazed on Producer B's pasture. Owner A pays only for the number of days the 100 yearlings graze. Because Owner A pays only for the actual days grazed, Owner A suffers no grazing loss, and is ineligible for LCP.
  - on an AUM-only basis, when the lessee incurs no additional expense for pasture maintenance, wells, fences, etc.

## J Deceased Individuals and Dissolved Entities

- \*--Authority to sign contracts, applications, and other documents on behalf of an eligible participant who is now a deceased individual or is a dissolved entity may vary according--\* to State law. If an eligible livestock producer is now deceased or a dissolved entity, then an authorized representative of the deceased individual or dissolved entity may sign FSA-901 provided the authorized representative has authority to enter into a contract for the deceased individual or dissolved entity.
  - Important: Proof of authority to sign for the eligible deceased individual or dissolved entity must be on file in the County Office before the representative is \*--allowed to sign FSA-901 for the participant. Proof of authority includes--\* any of the following:
    - court order
    - document approved by the OGC Regional Attorney
    - letter from Secretary of State.

#### FSA-325 is:

- •\*--only used when it is requested that a payment earned by a deceased, missing, or incompetent program participant be issued in a name other than that of the deceased, missing, or declared incompetent program participant--\*
- not applicable for determining who may file a program application for a deceased, incompetent, or missing individual.

State Office shall consult with the OGC Regional Attorney on the following types of cases:

- documentation submitted does not clearly establish authority to enter into a contract or application on behalf of the deceased individual, closed estate, or dissolved entity
- application from and request for issuing payments to heirs of a deceased individual without documentation provided that establishes authority to enter into a contract or application on behalf of the deceased individual.
- \*--If a participant is a general partnership or joint venture that was dissolved, all members of the general partnership or joint venture at the time of dissolution, or their representatives, **must** sign separate FSA-901, Page 2's.
  - **Note:** Only one FSA-901 will be submitted for payment for the general partnership or joint venture; however, all members **must** sign FSA-901, Page 2.--\*

See paragraph 165 for making payments to deceased individuals, closed estates, and dissolved entities.

\*--COC shall establish maximum average grazing loss percentages for each type of grazing because of the eligible disasters. These maximum average grazing loss levels will be the maximum loss percentage for any producer in the eligible disaster county.

COC shall establish maximum average grazing loss percentages for each type of grazing because of eligible disaster events in the following sequence.

| IF a percent of grazing loss                                                                                                    |                                                                                                    |  |
|----------------------------------------------------------------------------------------------------|----------------------------------------------------------------------------------------------------|--|
| was                                                                                                    | THEN                                                                                                    |  |
| established according to<br>1-NAP, subparagraph 195 E<br>for the disaster year                                                                                                 | the maximum average grazing loss percentage shall be the percent of grazing loss established under NAP.                                                                                                    |  |
| not established according to<br>1-NAP, subparagraph 195 E                                                                                                    | the maximum average grazing loss percentage shall be the<br>percent of loss recorded on DAR for the disaster period of<br>the Secretarial disaster declaration.                                                                                                    |  |
| not established under NAP<br>or was not established<br>because of the disaster event<br>approved by the Secretary<br>and recorded on DAR for the<br>applicable disaster period | COC shall review documentation such as climatological<br>data, stocking rates, subsoil moisture availability,<br>supplemental feeding requirements, etc. in establishing<br>maximum average grazing loss levels. COC shall submit<br>their recommended maximum average grazing loss<br>percentages and supporting documentation for each type of<br>grazing to STC for review and concurrence. |  |
|                                                                                                    | <b>Note:</b> STC shall review and concur with COC recommendations for maximum average grazing loss percentages for each type of grazing. STC's shall ensure that maximum average loss levels established are consistent with other similar established maximum average loss levels for similar disaster events in other counties in the State.                                                 |  |

COC shall document in the COC minutes all maximum average grazing loss percentages and the method used to establish the maximum average grazing loss percentage.--\*

**Note:** The maximum average grazing loss established by COC for the county is **not** appealable.

## **B** Individual Grazing Losses

\*--It is the participant's responsibility to provide and certify to their individual grazing loss, by grazing type, during the disaster year.

A participant's certified grazing:

- losses may be more or less than the established county maximum average county grazing loss percentage for each type of grazing on FSA-901
- loss percentage for each type of grazing:
  - cannot exceed the maximum average county grazing loss percentage for that type of grazing
  - may be less than the maximum average county grazing loss percentage for that type of grazing.

| IF a participant's                                                                                     | AND COC percentage of loss                                                                                     |                                                                                                    |  |
|----------------------------------------------------------------------------------------------------|----------------------------------------------------------------------------------------------------|----------------------------------------------------------------------------------------------------|--|
| loss percentage                                                                                        | Maximum Grazing Loss Screen                                                                                    |                                                                                                    |  |
| exceeds                                                                                                | MHAJW501 is                                                                                                    | THEN                                                                                                    |  |
| the maximum<br>average grazing<br>loss percentage<br>established by<br>COC for that type<br>of grazing | <b>equal to</b> the maximum average<br>grazing loss percentage established<br>by COC for that type of grazing  | no action is required. The<br>automated system <b>will limit</b><br>the participant's<br>maximum average grazing<br>loss to the percentage of loss<br>entered on Screen<br>MHAIW501 (Example 1) |  |
|                                                                                                    | <b>less than</b> the maximum average<br>grazing loss percentage established<br>by COC for that type of grazing | County Office <b>shall enter</b> the<br>maximum average grazing<br>loss percentage established by<br>COC for that type of grazing<br>in FSA-901, item 19<br>(Example 2).                        |  |

\_\_\*

## **B** Individual Grazing Losses (Continued)

- \*--Example 1: COC established the following 2005 maximum average grazing losses for LCP:
  - forage sorghum is 35 percent.
  - improved pasture is 40 percent
  - native pasture is 50 percent

County Office entered 50 percent on Screen MHAJW501 as the county's maximum percent of grazing loss for 2005.

Participant A certifies in FSA-901, item 18, that his/her maximum grazing loss for native pasture is 65 percent. In this example, the automated system will limit the participant's grazing loss for native pasture to 50 percent, the maximum average grazing loss established for native pasture by COC, which is also the maximum percent of grazing loss entered in the automated system for 2005.

**Example 2:** Same as example 1, except that Participant A certifies in FSA-901, item 18 that his/her maximum grazing loss for improved pasture is 55 percent. In this example, the County Office will need to enter 40 percent in FSA-901, item 19 to limit the participant's grazing loss to the maximum average grazing loss percentage established by COC for improved pasture; otherwise, the system will default to 50 percent, which is the highest maximum average grazing loss for the county.--\*

## C COC Reduction of Individual Grazing Loss

\*--COC's shall review each participant's certified grazing loss to determine whether the participant's certified grazing loss is consistent with losses of other similar grazing types in the local area.

If COC determines a participant's certified grazing loss percentage for a specific type of grazing is not reasonable, COC shall:

- request the participant provide verifiable evidence supporting certified loss percentage, such as, but not limited to, the following:
  - rotational grazing practices
  - preparation and maintenance of grazing type, such as fertilizer and seeding rates
  - purchases of supplemental feed above normal

**Important:** It is the participant's responsibility to provide verifiable evidence to support the certified percentage of loss for each type of grazing.

- review the participant's livestock operation, such as:--\*
  - type of livestock grazed
  - number of livestock grazed
  - rotational grazing practices
  - preparation and maintenance of grazing type, such as fertilizer and seeding rates.

.

## C COC Reduction of Individual Grazing Loss (Continued)

- \*--After complete and thorough review of all applicable data, if COC determines a participant's certified loss percentage for the specific grazing type is overstated, COC shall:
  - reduce the participant's loss percentage to an acceptable level
  - thoroughly document in the COC minutes the reason for reducing the participant's grazing loss percentage for each applicable pasture

**Important:** All data reviewed by COC shall be included in the COC minutes.

• approve the participant's application for only the COC-approved loss percentage

**Important:** If the COC-reduced level of loss results in the participant being ineligible, see paragraph 181 to disapprove FSA-901.

- notify participant of COC approval and loss percentage
- grant the participant applicable appeal rights.
- **Note:** This subparagraph only applies when COC determines the participant's grazing loss is less than the participant's certified loss percentage and maximum average loss as established for the county. Proper supporting documentation **must** support COC determination.--\*

## A Funding

\*--Because 2005-2207 LCP is fully funded, a national factor is **not** applicable. Payment may be issued based on regulations that were published in 7 CFR Part 760, Subparts K and L, on December 21, 2007.--\*

## **B** Payment Limitation

A \$80,000 payment limitation applies to each "person" for benefits received under 2005-2007 LCP. Determine "persons" according to 1-PL.

\*--If a "person" determination for the participant has:--\*

- already been made for the disaster year for which FSA-901 is submitted, use the same "person" determination for LCP purposes
- **not** been made for the applicable disaster year for which FSA-901 is submitted, COC shall:

•\*--obtain CCC-502 from the participant

• make a "person" determination and notify participant according to 1-PL.--\*

Notes: Actively engaged and cash-rent tenant provisions do not apply.

Payment limitation allocations for multi-county and combined producers will be updated in the control county for 2007 (paragraph 241).

## C AGI

The AGI provisions of 1-PL are applicable. Individuals and entities exceeding \$2.5 million AGI are not eligible for payment under 2005-2007 LCP.

See 1-PL and 3-PL for policy and software provisions of AGI.

## 164 Payment Rates, Limitations, and Reductions (Continued)

## **D** Payment Rates for Eligible Livestock

2005-2007 LCP payment rates are based, in part, on the number of pounds of corn equivalent per day, as established by FSA, determined necessary to provide the energy requirements for the specific kind/type of livestock for 30 calendar days.

The following table provides the per head payment rates, by livestock category.

|                   |           |                          | 2005/2006/2007          |
|-------------------|-----------|--------------------------|-------------------------|
| Kind of Livestock | Туре      | Weight Range             | <b>Payment Per Head</b> |
| Beef              | Adult     | Cows and Bulls           | \$10.66                 |
|                   | Non-adult | 500 pounds or more       | \$8.00                  |
| Dairy             | Adult     | Cows and Bulls           | \$27.72                 |
|                   | Non-adult | 500 pounds or more       | \$8.00                  |
| Buffalo/Beefalo   | Adult     | Cows and Bulls           | \$10.66                 |
|                   | Non-adult | 500 pounds or more       | \$8.00                  |
| Sheep             | All       |                          | \$2.67                  |
| Goats             | All       |                          | \$2.67                  |
| Deer              | All       |                          | \$2.67                  |
| Equine            | All       |                          | \$7.89                  |
| Swine             |           | Less than 45 pounds      | \$0.32                  |
|                   |           | 45 to 124 pounds         | \$0.74                  |
|                   |           | 125 to 234 pounds        | \$1.28                  |
|                   | Sow       | 235 pounds or more       | \$4.37                  |
|                   | Boar      | 235 pounds or more       | \$2.56                  |
| Elk               |           | Less than 400 pounds     | \$2.35                  |
|                   |           | 400 pounds to 799 pounds | \$4.37                  |
|                   |           | 800 pounds or more       | \$5.76                  |
| Poultry           | All       | Less than 3 pounds       | \$0.07                  |
| -                 | All       | 3 pounds to 7.9 pounds   | \$0.13                  |
|                   | All       | 8 pounds or more         | \$0.31                  |
| Reindeer          | All       |                          | \$2.35                  |

**Note:** See paragraph 142 for definitions of the different livestock kind/types.

## 164 Payment Rates, Limitations, and Reductions (Continued)

#### **E** Payment Reductions

Pub. L. 110-28 provides that payments for 2005-2007 LCP shall be reduced by any amount \*-received by the participant for the same loss or any similar loss under:--\*

- 2005 Hurricanes FIP
- 2005 Hurricanes LCP
- 2006 LAGP.

Some eligible livestock owners under 2005 LCP may have received compensation for feed losses or increased feed costs under 2005 Hurricanes FIP and/or 2005 Hurricanes LCP; therefore, 2005 LCP payment amounts for eligible livestock shall be reduced by the amount \*--the participant received for the specific livestock under 2005 Hurricanes FIP and/or--\* 2005 Hurricanes LCP.

**Example:** Bill Smith is an eligible owner of 100 eligible adult beef cows for 2005-2007 LCP. Mr. Smith suffered, as a direct result of Hurricane Katrina, an eligible loss of feed for the eligible adult beef cows. Mr. Smith received \$680 under the 2005 Hurricanes FIP for the 100 adult beef cows. Mr. Smith's \$1,748 calculated payment amount for the 100 adult beef cows under 2005 Hurricanes LCP was reduced by \$680. Mr. Smith received a payment of \$1,068 under 2005 Hurricanes LCP for the eligible adult beef cows. Under 2005-2007 LCP, Mr. Smith's 2005 LCP calculated payment amount for the 100 adult beef cows is \$1,066, before any reduction. However, under 2005-2007 LCP, the 2005 LCP payment for the adult beef cows will be reduced to \$0 because of the \$680 received under 2005 Hurricanes FIP and the \$1068 received under 2005 Hurricanes LCP.

Some eligible livestock owners under 2006 LCP may have received compensation for feed losses under 2006 LAGP; therefore, 2006 LCP payment amounts for eligible livestock shall \*--be reduced by the amount the participant received for the livestock under 2006 LAGP.--\*

**Notes:** States under 2006 LAGP were authorized to reimburse eligible livestock producers for forage losses, cost of additional supplemental feed, cost of relocating cattle to a new food supply, increased transportation costs, and emergency water supplies.

State Offices will be provided the total payment amount each livestock producer received under 2006 LAGP. County Offices shall ensure that 2006 LCP payment
\*--amounts are reduced by the total payment amount the participant received under 2006 LAGP unless the participant can provide verifiable documentation to support--\* a breakdown in cost.

See Part 6 for instructions on recording the amount of payment to be reduced.

## A Assignments and Offsets

For 2005-2007 LCP, County Offices shall:

- accept assignments according to 63-FI
- apply offsets according to 58-FI.

## **B** Issuing Payments to Deceased Individuals, Closed Estates, and Dissolved Entities

2005-2007 LCP payments for FSA-901's involving deceased individuals, closed estates, or dissolved entities shall be made according to the following, provided all other eligibility requirements are met.

|                                                 | AND FSA-901 is signed<br>by an authorized | THEN payments shall be                                      |
|-------------------------------------------------|-------------------------------------------|-------------------------------------------------------------|
| IF the participant is an                        | representative of the                     | issued                                                      |
| individual who died before<br>FSA-901 was filed | deceased according to subparagraph 162 J  | to any of the following, as applicable, using the ID number |
| estate that closed before<br>FSA-901 was filed  | estate according to<br>subparagraph 162 J | of the participant:                                         |
|                                                 |                                           | • the deceased individual                                   |
|                                                 |                                           | • the individual's estate                                   |
|                                                 |                                           | • name of the heirs, based on                               |
|                                                 |                                           | OGC determination,                                          |
|                                                 |                                           | according to 1-CM, Part 26.                                 |
| entity that dissolved before                    | dissolved entity                          | using the ID number of the                                  |
| FSA-901 was filed                               | according to                              | participant.                                                |
|                                                 | subparagraph 162 J                        |                                                             |
| individual who dies, is                         |                                           | to eligible payees executing                                |
| declared incompetent, or is                     |                                           | FSA-325 according to 1-CM,                                  |
| missing after filing                            |                                           | paragraph 779.                                              |
| FSA-901                                         |                                           |                                                             |

**Note:** FSA-325 is only used when it is requested that a payment earned by a deceased, missing, or incompetent program participant be issued in a name other than that of the deceased, missing, or incompetent program participant.--\*

## 165 General Payment Information (Continued)

## **C** Payment Eligibility Requirements

A participant must meet all the following for the year for which LCP benefits are requested, if not already on file, before a payment shall be issued:

- CCC-502 on file and "person" determination according to 1-PL
- AD-1026 on file according to 6-CP
- not in violation of fraud provisions, including FCIC fraud provisions, according to 1-CM and 3-PL
- compliance with:
  - controlled substance provisions according to 1-CM
  - AGI provisions according to 1-PL.

**Note:** See subparagraph:

- 164 B for more information about CCC-502
- D for more information about AD-1026.

County Offices shall:

• record determinations for the applicable criteria in the web-based eligibility system according to 3-PL

•\*--ensure that applicable FSA-770 LCP's are completed according to Exhibit 18.--\*

\* \* \*

## **D** Conservation Compliance Provisions

AD-1026 applicable to the year for which 2005-2007 LCP benefits are requested must be on \*--file for the participant according to 6-CP.

If AD-1026 applicable for the year for which 2005-2007 LCP benefits are requested is:

- already on file for the participant, it is not necessary to obtain a new AD-1026 for 2005-2007 LCP
- not on file for the participant, County Office shall obtain a completed AD-1026 applicable to the year for which 2005-2007 LCP benefits are requested from the participant.

If a new AD-1026 is required to be filed, payments may be issued to eligible participants upon signing in AD-1026, item 12. County Offices shall not withhold payments pending NRCS highly erodible land or wetland determinations. The continuous certification statement on AD-1026 requires participants to refund program payments if an NRCS--\* determination results in the discovery of a HELC/WC violation.

## **E** Prevention of Improper Payments

IPIA requires Federal agencies to evaluate programs to determine whether internal controls are sufficient to prevent improper payments. County Offices shall take all steps necessary to ensure that 2005-2007 LCP and payment eligibility requirements have been met before issuing any payments.

Note: See Exhibit 18 for additional information about FSA-770 LCP.

## F Definition of Improper Payment

OMB defines an <u>improper payment</u> as any payment that should **not** have been issued or was issued in an incorrect amount under statutory, contractual, administrative, or other legally applicable requirement.

\* \* \*

## \*--A Determining Value of Forage Grazing Acres

See subparagraph 182 for completing manual FSA-902 for determining the value loss of forage grazing acres.

## **B** Determining Value of Feed Stuff Purchased by Participant

When a participant indicates the feed lost for the claimed livestock was feed stuff, other than forage grazing acres, purchased by the participant, County Offices shall:

- request participant provide **original** receipts for feed stuff purchased for the claimed--\* livestock
- validate the **original** receipts by:
  - date stamping the front of the original receipts
  - writing on the front of the original receipts for the calendar year benefits are being requested:
    - "2005 LCP", if request is for 2005 calendar year losses
    - "2006 LCP", if request is for 2006 calendar year losses
    - "2007 LCP", if request is for 2007 calendar year losses
- make a photocopy of the validated original receipts
- attach the photocopy to FSA-901
- •\*--return validated original receipts to participant.--\*

## **B** Determining Value of Feed Stuff Purchased by Participant (Continued)--\*

To be considered acceptable and used to determine the value of lost feed, the feed receipt must include all of the following:

• date of feed purchase

# \*--Important: Feed purchased after the disaster period ending date is **not** an eligible--\* feed loss. The feed lost must be because of an eligible disaster event listed at **http://disaster.fsa.usda.gov**.

- name, address, and telephone number of feed vendor
- type and quantity of feed purchased
- cost of feed purchased
- signature of feed vendor if the vendor does not have a license to conduct this type of transaction.
- \*--Example: The participant purchased baled hay from their neighbor. The neighbor is not a licensed vendor; therefore, the neighbor's signature is required to be on the purchase receipt.

County Office shall determine the value of lost feed from purchased forage or feed stuffs, other than forage grazing acres, that was purchased by the participant, intended for use as feed for the participant's eligible livestock, and damaged or destroyed because of an eligible disaster event, according to the following table.

| Step | Action                                                       | Result                     |
|------|--------------------------------------------------------------|----------------------------|
| 1    | Request participant provide original receipts for feed       |                            |
|      | stuff purchased for claimed livestock that was lost          |                            |
|      | because of the eligible disaster event.                      |                            |
| 2    | Determine whether the feed purchased was feed for the        |                            |
|      | claimed livestock.                                           |                            |
| 3    | Determine whether the receipts provided meet all             |                            |
|      | requirements to be acceptable and used to determine the      |                            |
|      | value of the feed lost.                                      |                            |
| 4    | Add the cost of the eligible feed purchased for the          | Total cost of feed stuff,  |
|      | claimed livestock from all acceptable purchase receipts.     | other than forage          |
|      |                                                              | grazing acres, purchased   |
|      | Do <b>not</b> include other costs, such as delivery charges, | by the participant for the |
|      | when calculating cost of feed lost.                          | claimed livestock.         |

--\*

## **B** Determining Value of Feed Stuff Purchased by Participant (Continued)--\*

**Example:** Bill Jones purchased 75 big round bales of hay on January 10, 2005. Mr. Jones purchased the hay to feed to his 60 dairy cows after the end of the grazing period at a total cost of \$3,000. Mr. Jones indicates he lost 45 of the bales of hay because of flooding that occurred on May 1, 2005.

Mr. Jones provides County Office original receipts for the hay purchased. The receipts meet all the requirements in this subparagraph.

County Offices determines the value of the lost feed to be \$1,800 as follows:

3,000 (total cost of all hay)  $\div$  75 (total number of bales purchased) x 45 (number of bales of hay lost) = 1,800.

Note: The value of feed lost in the amount of \$1,800 would be entered in \*--FSA-901, item 21. See paragraph 203 for entering value of feed lost in--\* the automated system.

## C Determining Value of Feed Stuff Produced by Participant

County Office shall determine the value of lost feed from forage or feed stuffs, other than forage grazing acres, that was mechanically harvested, intended for use as feed for the participant's eligible livestock, and damaged or destroyed because of an eligible disaster event, according to the following table.

| Step | Action                                                                                                    | Result                                                                                                    |
|------|----------------------------------------------------------------------------------------------------|----------------------------------------------------------------------------------------------------|
| 1    | Request participant provide all the following:                                                                                                    |                                                                                                    |
|      | • verifiable evidence of either or both of the following:                                                                                                    |                                                                                                    |
|      | • participant had the ability to produce the kind<br>and amount of feed stuff claimed lost, such as<br>equipment, seed receipts, fertilizer purchase<br>receipts, acreage reports |                                                                                                    |
|      | • participant paid for the production of the feed stuff claimed lost, such as custom harvest costs                                                                                |                                                                                                    |
|      | • any evidence that supports the amount of the feed stuff claimed produced, such as weight tickets, acres and yields, processing receipts.                                        |                                                                                                    |
| 2    | Determine whether the feed produced was feed for the claimed livestock.                                                                                                    |                                                                                                    |
| 3    | Determine a value of the feed stuff produced based on<br>the fair market value of the feed stuff before the<br>eligible disaster event.                                           |                                                                                                    |
| 4    | Add the determined value of all feed stuff lost.                                                                                                    | Total cost of feed stuff,<br>other than forage grazing<br>acres, produced by<br>participant for claimed<br>livestock. |

--\*

## C Determining Value of Feed Stuff Produced by Participant (Continued)--\*

- **Example:** Jim Smith produced 55 big round bales of hay before the flood in January 2005. Mr. Smith produced the hay to feed to his 40 dairy cows after the end of the grazing period. Mr. Smith indicates he lost 40 of the bales of hay because of the flood.
  - \*--Mr. Smith provides evidence that he has the ability to harvest the kind of hay--\* fed claimed lost. He also provides the average weight of the bales of hay produced. COC obtains information indicating the value of the type of hay produced by Mr. Smith before the flood.

Based on the information submitted by Mr. Smith, the information about the value of the type of hay fed, and COC's knowledge of the value of the hay produced, COC determines the total value of the hay lost to be \$1,000.

Note: The value of feed lost in the amount of \$1,000 would be entered in \*--FSA-901, item 21. See paragraph 203 for entering value of feed lost in--\* the automated system.

## D Determining Value of Increased/Additional Feed Costs

When a participant indicates increased/additional feed costs were incurred in an eligible disaster county, because of an eligible disaster event to feed the participant's eligible livestock, and the increase in feed cost is because of either an **increase in price** and/or **additional feed purchases above normal** for feed that is purchased by the participant as part of the participant's normal business operation to feed the participant's eligible livestock, County Offices shall:

- request the participant provide **original receipts or summary purchase receipts** for feed stuff that:
  - is **purchased** by the participant as part of the participant's normal business operation for the **year immediately preceding the disaster year** for which increased/additional feed costs are being claimed
  - was **purchased** by the participant **during the disaster** year to feed the participant's eligible livestock for which an increase in feed costs is being claimed, including increased/additional feed costs associated with and caused by the eligible disaster event, and the feed was purchased and paid for by the eligible livestock producer **before** the beginning of the subsequent year's grazing period
  - **Example 1:** George Chavez claims that he suffered an increase in feed costs in 2006 for Timothy hay because of an eligible disaster event. Mr. Chavez purchases Timothy hay as part of his normal business operation to feed his adult beef cows. Mr. Chavez has indicated that the increase in feed cost in 2006 for Timothy hay was because of an increase in the price of Timothy hay in 2006 as compared to the price paid in 2005 because of an eligible disaster event. Mr. Chavez must provide original or summary purchase receipts for Timothy hay that he purchased in 2005 and 2006.--\*

## **D** Determining Value of Increased/Additional Feed Costs (Continued)

- **Example 2:** Sue Bell claims that she suffered an increase in feed costs in 2005 because of an eligible disaster event. Ms. Bell purchases Timothy hay as part of her normal business operation to feed her adult beef cows. Ms. Bell indicated that the price of Timothy hay in 2005 had increased 50 percent from the price she paid in 2004. In 2005, Ms. Bell purchased corn silage as a substitute feed for the Timothy hay from Bill Jones. Mr. Jones had intended to harvest his corn for grain, but because of severe drought, harvested the corn as silage instead. Ms. Bell must provide original or summary purchase receipts for the Timothy hay she purchased in 2004 and for the corn silage she purchased from Mr. Jones in 2005.
- **Example 3:** John Martinez claims that he suffered an increase in feed costs in 2005 because of an eligible disaster event. Mr. Martinez normally purchases 100 bales of Timothy hay as part of his normal business operation to feed his adult beef cows. Mr. Martinez indicated that because of the eligible disaster event, he had to purchase 140 bales of Timothy hay to feed his adult beef cows. Mr. Martinez must provide original or summary purchase receipts for the Timothy hay he purchased in 2004 and 2005.--\*

## D Determining Value of Increased/Additional Feed Costs (Continued)

- validate the **original receipts** or the **summary purchase receipt from the vendor** by:
  - date stamping the front of the original receipts or summary purchase receipts from the vendor
  - writing on the front of the original receipts or summary purchase receipts from the vendor for the calendar year benefits are being requested:
    - "2005 LCP", if request is for 2005 calendar year losses
    - "2006 LCP", if request is for 2006 calendar year losses
    - "2007 LCP", if request is for 2006 calendar year losses
- make a photocopy of the validated original receipts or summary purchase receipts from the vendor
- attach the photocopy to FSA-901
- return validated original receipts or summary purchase receipts to participant.

To be considered acceptable and used to determine the value of the increased/additional feed costs, the feed receipts or summary feed purchase receipts **must** include all of the following:

- date of feed purchase
- name, address, and telephone number of feed vendor
- type and quantity of feed purchased
- cost of feed purchased
- signature of feed vendor if the vendor does **not** have a license to conduct this type of transaction.

**Example:**The participant purchased baled hay from their neighbor. The neighbor is **not** a licensed vendor; therefore, the neighbor's signature is required to be on the purchase receipt.--\*

## **D** Determining Value of Increased/Additional Feed Costs (Continued)

County Offices shall determine the value of a participant's increased/additional feed costs, other than forage grazing acres, that is purchased by the participant as part of the participant's normal business operation, intended for use as feed for the participant's eligible livestock, and the increase in feed costs is because of an eligible disaster event, according to the following table.

\*--Note: See subparagraph E for determining the value of a **new producer's** additional feed costs, other than forage grazing acres, that is purchased by the new producer because of an eligible disaster event.--\*

| Step | Action                                                                                                    | Result |
|------|----------------------------------------------------------------------------------------------------|--------|
| 1    | Request the participant provide original receipts or summary purchase receipts for the feed stuff that was purchased by the participant:                                                                                                    |        |
|      | • for the <b>year immediately preceding</b> the disaster year for which increased/additional feed costs are being claimed                                                                                                    |        |
|      | • during the disaster year for which an increase in feed costs is being claimed, including increased/additional feed costs associated with and caused by the eligible disaster event, and the feed was purchased and paid for <b>before</b> the beginning of the subsequent years grazing period. |        |
|      | <b>Note:</b> The determination has been made that the <b>increase in the price</b><br><b>of corn</b> for 2005-2007 is because of an increase in demand for<br>using corn in producing ethanol, and other by products, and <b>not</b><br>because of any 1 eligible disaster event.                 |        |
| 2    | Determine whether the increased/additional feed costs for the feed stuff<br>the participant <b>normally purchases</b> occurred because of an eligible<br>disaster event.                                                                                                    |        |
| 3    | Determine whether the feed purchased was for the claimed livestock.                                                                                                    |        |
| 4    | Determine whether the receipts provided meet all requirements to be acceptable and used to determine the value of the increased/additional feed costs.                                                                                                    |        |
| Step | Action                                                                                                    | Result                                                                                                    |
|------|----------------------------------------------------------------------------------------------------|----------------------------------------------------------------------------------------------------|
| 5    | Add the cost of the eligible feed purchased for the year <b>immediately preceding</b> the disaster year for which increased/additional feed costs are being claimed from all acceptable purchase receipts.<br>Do <b>not</b> include other costs, such as delivery charges, when calculating increased/additional feed costs.                                                                                                    | Total cost of feed stuff, other<br>than forage grazing acres,<br>purchased by the participant for<br>the year <b>immediately</b><br><b>preceding</b> the disaster year for<br>which increased/additional feed<br>costs are being claimed.                                                                                                    |
| 6    | Add the cost of the eligible feed purchased during<br>the disaster year for which increased/additional<br>feed costs are being claimed from all acceptable<br>purchase receipts, including increased/additional<br>feed costs associated with and caused by the<br>eligible disaster event, that were purchased and<br>paid for <b>before</b> the beginning of the subsequent<br>years grazing period.<br>Do <b>not</b> include other costs, such as delivery<br>charges, when calculating the<br>increased/additional feed costs. | Total cost of feed stuff, other<br>than forage grazing acres,<br>purchased by the participant<br>during the disaster year for<br>which increased/additional feed<br>costs are being claimed,<br>including increased/additional<br>feed costs that were purchased<br>and paid for <b>before</b> the<br>beginning of the subsequent<br>years grazing period. |
| 7    | Subtract the result in step 5 from the result in step 6.                                                                                                    | This is the value of the<br>participant's<br>increased/additional feed costs.<br><b>Note:</b> If the value is negative,<br>in FSA-901, item 21<br>ENTER " <b>0</b> ".                                                                                                    |

## D Determining Value of Increased/Additional Feed Costs (Continued)

--\*

#### **D** Determining Value of Increased/Additional Feed Costs (Continued)

**Example 1:** George Chavez purchased 100 round bales of hay in 2006, at a total cost of \$8,000, to feed his 100 adult beef cows. Mr. Chavez claims that he incurred an increase in feed costs in 2006 for the round bales of hay because of drought that occurred in 2006.

Mr. Chavez purchased 100 round bales of hay in 2005, at a total cost of \$4,000, to feed his adult beef cows.

Mr. Chavez provides County Office original receipts for the hay he purchased in 2005 and 2006. The receipts meet all requirements in this subparagraph. COC determines that the increase in the price of hay in 2006 as compared to the price Mr. Chavez paid in 2005 is because of the drought that occurred in 2006.

County Office determines the value of the increased feed cost incurred in 2006 by Mr. Chavez to be \$4,000 as follows:

\$8,000 (total cost of all hay in 2006) minus \$4,000 (total cost of all hay in 2005) = \$4,000.

**Note:** The value of increased feed costs in the amount of \$4,000 would be entered in FSA-901, item 21. See paragraph 203 for entering value of increased feed costs in the automated system.--\*

#### **D** Determining Value of Increased/Additional Feed Costs (Continued)

**Example 2:** Sue Bell purchased 60 tons of forage sorghum silage in 2006, at a total cost of \$4,800, to feed her 100 adult beef cows. Normally, Ms. Bell would purchase hay to feed her adult cows. Ms. Bell claims that she purchased forage sorghum silage instead of hay in 2006 because the 2006 drought caused a shortage of hay resulting in an increase in price for hay.

Ms. Bell purchased 100 large round bales of hay in 2005, at a total cost of \$4,000, to feed her adult beef cows.

Ms. Bell provides County Office original receipts for the hay she purchased in 2005 and the silage she purchased in 2006. The receipts meet all requirements in this subparagraph. COC determines that the increase in the price of hay in 2006 as compared to the price Ms. Bell paid in 2005 is because of the drought that occurred in 2006.

County Office determines the value of the increased feed cost incurred in 2006 by Ms. Bell to be \$800 as follows:

4,800 (total cost of all forage sorghum silage in 2006) minus 4,000 (total cost of all hay in 2005) = 800.

**Note:** The value of increased feed costs in the amount of \$800 would be entered in FSA-901, item 21. See paragraph 203 for entering value of increased feed costs in the automated system.--\*

#### **D** Determining Value of Increased/Additional Feed Costs (Continued)

**Example 3:** John Martinez purchased 140 bales of hay in 2005, at a total cost of \$5,600, to feed his 100 adult beef cows. Mr. Martinez claims that he purchased additional hay in 2005 above what he normally would have purchased because of the drought that occurred in 2005.

Mr. Martinez purchased 100 round bales of hay in 2004, at a total cost of \$4,000, to feed his adult beef cows.

Mr. Martinez provides County Office original receipts for the hay he purchased in 2004 and 2005. The receipts meet all requirements in this subparagraph. COC determines that additional feed purchased and the increased costs associated with the additional feed purchased in 2005 is because of the drought that occurred in 2005.

County Office determines the value of the increased feed cost incurred in 2005 by Mr. Martinez to be \$1,600.00 as follows:

5,600 (total cost of all hay in 2005) minus 4,000 (total cost of all hay in 2004) = 1,600.

**Note:** The value of increased feed costs in the amount of \$1,600 would be entered in FSA-901, item 21. See paragraph 203 for entering value of increased feed costs in the automated system.--\*

#### \*--E Determining Value of Additional Feed Costs for a New Producer

County Offices shall determine the value of a **new producer's** additional feed costs, other than forage grazing acres, that is purchased by the new producer, intended for use as feed for the new producer's eligible livestock. The additional feed cost is because of an eligible disaster event, according to the following table.

**Note:** A new producer, for LCP purposes only, is a livestock producer who has **not** been engaged in a livestock business enterprise in any year preceding the disaster year for which LCP benefits are being requested.

| Step | Action                                                                                                    | Result                                                                                      |
|------|----------------------------------------------------------------------------------------------------|---------------------------------------------------------------------------------------------|
| 1    | Determine the total MAU's for the eligible grazing acres reported<br>on FSA-901, item 15.                                                                                                    | Total MAU's that the eligible grazing acres                                                 |
|      | To determine the total MAU's for the eligible grazing acres reported on FSA-901:                                                                                                    | certified to by the<br>livestock producer on<br>FSA-901 is capable<br>of supporting without |
|      | • for each pasture type, determine MAU's for the specific pasture type by dividing the grazing acres for the specific pasture type by the carrying capacity (AC/AU) for the specific pasture type          | detrimental effects on<br>the land resources<br>absent any<br>supplemental<br>feedstuff.    |
|      | • total MAU's for all pasture types. This is the total MAU's that the eligible grazing acres is capable of supporting without detrimental effects on the land resources absent any supplemental feedstuff. |                                                                                             |
|      | <b>Example:</b> Producer A reports, on FSA-901, 500 acres of native pasture with a carrying capacity of 6.0 AC/AU and 100 acres of improved pasture with a carrying capacity of 2 AC/AU.                   |                                                                                             |
|      | Calculate total MAU's according to the following:                                                                                                    |                                                                                             |
|      | 500 acres ÷ 6 AC/AU = 83.33 MAU's<br>100 acres ÷ 2 AC/AU = 50 MAU's                                                                                                    |                                                                                             |
|      | 83.33 MAU's + 50 MAU's = 133.33 total MAU's                                                                                                    |                                                                                             |

. . . . .

| _ | Action                                                                                                    | Result                                      |
|---|----------------------------------------------------------------------------------------------------|---------------------------------------------|
| 2 | Ensure that AU's certified to by the livestock producer for each specific animal type is converted to an AU equivalent using the | AU equivalent for all specific animal types |
|   | Standard AU Conversion Chart in Exhibit 22.                                                                                      | certified to by the livestock producer on   |
|   | <b>Example:</b> Producer A certified to 250 nonadult beef cattle and 20 sheep on FSA-901.                                        | FSA-901.                                    |
|   | Calculate AU equivalent for each specific animal type as follows:                                                                |                                             |
|   | 250 nonadult beef cattle x .50 = 125 AU's<br>20 shaap x .20 = 4 AU's                                                             |                                             |

. . .

# \*--E Determining Value of Additional Feed Costs for a New Producer (Continued)

|   | 125  AU's + 4  AU's = 129  total AU's                                 |                        |
|---|-----------------------------------------------------------------------|------------------------|
| 3 | Compare the total MAU's determined in step 1 to the total AU          | Comparison to          |
|   | equivalent determined in step 2. If the total MAU's in step 1 is      | determine whether      |
|   | greater than the total AU equivalent in step 2, go to step 4.         | the additional feed    |
|   |                                                                       | purchased can be       |
|   | <b>Note:</b> Overgrazing has <b>not</b> occurred. The additional feed | considered in          |
|   | purchased may be considered as an eligible feed cost if all           | determining            |
|   | other eligibility requirements in this subparagraph are met.          | additional feed costs. |
|   | <b>Example:</b> Total MAU's = 133.33 AU's                             |                        |
|   | Total AU equivalent = $129 \text{ AU's}$                              |                        |
|   | The additional feed purchased may be considered as an                 |                        |
|   | eligible feed cost if all other eligibility requirements              |                        |
|   | are met because the total AU equivalent of 129 AU's                   |                        |
|   | is less than the total MAU's of 133.33.                               |                        |

. . . . .

--\*

## \*--E Determining Value of Additional Feed Costs for a New Producer (Continued)

| Step        | Action                                                                                                    | Result                                                                                                    |
|-------------|----------------------------------------------------------------------------------------------------|----------------------------------------------------------------------------------------------------|
| 3<br>(CNTD) | If total MAU's in step 1 are less than the total AU equivalent in<br>step 2, the livestock producer has stocked the eligible grazing<br>acres with more AU's than the acreage is capable of supporting<br>without detrimental effects on the land resources absent any<br>supplemental feeding. |                                                                                                    |
|             | <b>Note:</b> The additional feed purchased <b>shall not</b> be considered as an eligible feed cost because the livestock producer stocked the eligible acreage with more AU's than the eligible acreage is capable of supporting.                                                               |                                                                                                    |
|             | <b>Example:</b> Total MAU's = $133.33$ AU's<br>Total AU equivalent = $150$ AU's                                                                                                    |                                                                                                    |
|             | The additional feed purchased <b>shall not</b> be<br>considered as an eligible feed cost because the total<br>AU equivalent of 150 AU's is greater than the total<br>MAU's of 133.33.                                                                                                    |                                                                                                    |
| 4           | Request the new producer provide original receipts or summary<br>purchase receipts for the feed stuff that was purchased by the<br>new producer during the disaster year for which <b>additional feed</b><br><b>costs</b> are being claimed.                                                    |                                                                                                    |
| 5           | Determine whether the feed purchased was for the claimed livestock.                                                                                                    |                                                                                                    |
| 6           | Determine whether the receipts provided meet all requirements to<br>be acceptable and used to determine the value of the <b>additional</b><br><b>feed costs</b> according to subparagraph D.                                                                                                    |                                                                                                    |
| 7           | Add the cost of the eligible feed purchased during the disaster<br>year for which <b>additional feed costs</b> are being claimed from all<br>acceptable purchase receipts.<br>Do <b>not</b> include other costs, such as delivery charges, when<br>calculating the increased feed costs.        | Total cost of feed<br>stuff, other than<br>forage grazing acres,<br>purchased by the<br>participant during the<br>disaster year for<br>which <b>additional</b><br><b>feed costs</b> are being<br>claimed. |
|             |                                                                                                    | This is the value of<br>the participant's<br><b>additional feed</b><br><b>costs</b> .                                                                                                    |

--\*

#### \*--E Determining Value of Additional Feed Costs for a New Producer (Continued)

Example: Joe Valencia became engaged in a livestock business enterprise for the first time in 2006. Mr. Valencia purchased 100 adult beef cows on January 1, 2006. Mr. Valencia also leased 1,000 acres of native pasture for grazing. During 2006, Mr. Valencia purchased 100 round bales of hay at a total cost of \$8,000 to feed his 100 adult beef cows. Mr. Valencia claims that he incurred additional feed costs for the round bales of hay as a result of drought that occurred in 2006.

The County Office determined that MAU's for the 1,000 acres of native pasture have **not** been exceeded. Mr. Valencia provides the County Office with original receipts for the hay he purchased in 2006. The receipts meet all requirements in subparagraph D. COC determines that the additional feed costs incurred for the hay in 2006 is because of the drought that occurred in 2006.

The County Office determines the value of the increased feed cost incurred in 2006 by Mr. Valencia to be \$8,000.

**Note:** The value of the additional feed costs in the amount of \$8,000 would be entered in FSA-901, item 21. See paragraph 203 for entering additional feed costs in the automated system.--\*

#### \*--167 Changing a Participant's Status from "Inactive" to "Active"

#### A Payment Limitation Allocation Affecting the 2005-2007 LCP

For 2005-2007 LCP, participants are:

- considered multi-county if they participated in more than 1 county for **any** of the 3 years
- eligible to apply for program benefits in multiple counties for all years, however:
  - System 36 LCP payment software makes a determination as to which year is most beneficial for the participant on a county-by-county basis
  - only one \$80,000 limitation is applicable per "person".

Based on these provisions, the payment limitation allocation was created in the 2007 PLM file only and the LCP payment software is programmed to read this file regardless of the year for which the participant is receiving payment.

In some cases, participants were multi-county for 2005 and/or 2006, but not 2007. As a result, the participant is not considered "active" in more than 1 county for 2007 and a PLM set:

- has not been created for the participant in the 2007 payment limitation files
- exists but does not include all counties where the participant participated for 2005, 2006, and/or 2007.

This condition is causing participants to be listed on nonpayment and overpayment registers with message "Payment Limitation Allocated to Zero". To rectify the problem, a PLM set must be created that includes all counties where the participant:

- is active for 2007
- was active for 2005 and/or 2006.
- **Note:** This provision could also apply to other programs being implemented after-the-fact but the primary effect is on 2005-2007 LCP.--\*

#### \*--167 Changing a Participant's Status from "Inactive" to "Active" (Continued)

#### **B** Procedure for Changing a Participant from "Inactive" to "Active"

If situations are found that match the situations in subparagraph A, County Offices shall take the following actions to change the participant's status from "inactive" to "active".

- **Note:** In situations where County Offices are attempting to create a PLM set that includes a county where the participant no longer participates, **the county that has been dropped is the county that must make the update**.
- **Example:** Participant participates in County A and County B in 2005 and 2006. In 2007, the participant drops all farming interest in County B. The participant applies for 2005 and 2006 LCP benefits in both counties. County B must update their files to change the participant from "inactive" to "active" for 2007 to create the PLM set for the participant.

| Step | Action                                                                                                    | Result                                |
|------|----------------------------------------------------------------------------------------------------|---------------------------------------|
| 1    | Access the name and address file on System 36 according to                                                                                                    |                                       |
|      | 1-CM, paragraph 142.                                                                                                    |                                       |
|      | <b>Note:</b> The participant must be linked to the applicable County<br>Office in SCIMS before the name and address record is<br>updated. If the participant is not linked, access SCIMS<br>and link the participant, according to 1-CM, Part 7. |                                       |
| 2    | On Menu MAC100, select option "1", "Change or View".                                                                                                    | Screen MACI1001 will be displayed.    |
| 3    | On Screen MACI1001, select the applicable participant.                                                                                                    | Screen MACI2001<br>will be displayed. |
| 4    | PRESS "Enter" 3 times until Screen MACI3501 is displayed.                                                                                                    |                                       |

# \*--167 Changing a Participant's Status from "Inactive" to "Active" (Continued)

| 5       Screen MACI3501 includes fields that indicate whether the participant<br>is "active" or "inactive" for:       Screen<br>MACI6001<br>will be         •       current year (2008)       displayed         •       previous year (2007)       indicating         •       current year -2 (2006).       the name<br>and address         The cursor on this screen is defaulted to the Assigned Payment field.<br>If the user needs to change the active participant flag from "N" to "Y",<br>move the cursor to the applicable field and ENTER "Y".       when "Y" is entered for each applicable active participant flag, move<br>the cursor to the Update field, ENTER "U", and PRESS "Enter".       wote:         Note:       2005-2007 LCP is controlled in the Previous Year field (2007).<br>For LCP purposes, this is the year that should be updated.       field (2007).<br>For LCP purposes, this is the year that should be updated.         6       Unlink the participant in SCIMS, if the participant was linked in<br>step 1.       uninked in | Step | Action                                                                   | Result      |
|----------------------------------------------------------------------------------------------------|------|--------------------------------------------------------------------------|-------------|
| is "active" or "inactive" for:MACI6001• current year (2008)will be• previous year (2007)displayed• current year -2 (2006).indicatingthe nameand addressThe cursor on this screen is defaulted to the Assigned Payment field.record hasIf the user needs to change the active participant flag from "N" to "Y",move the cursor to the applicable field and ENTER "Y".When "Y" is entered for each applicable active participant flag, moveupdated.When "Y" is entered for each applicable active participant flag, movethe cursor to the Update field, ENTER "U", and PRESS "Enter".Note: 2005-2007 LCP is controlled in the Previous Year field (2007).<br>For LCP purposes, this is the year that should be updated.60Unlink the participant in SCIMS, if the participant was linked in<br>step 1.updated.                                                                                                    | 5    | Screen MACI3501 includes fields that indicate whether the participant    | Screen      |
| <ul> <li>current year (2008)</li> <li>previous year (2007)</li> <li>current year -2 (2006).</li> <li>The cursor on this screen is defaulted to the Assigned Payment field.<br/>If the user needs to change the active participant flag from "N" to "Y",<br/>move the cursor to the applicable field and ENTER "Y".</li> <li>When "Y" is entered for each applicable active participant flag, move<br/>the cursor to the Update field, ENTER "U", and PRESS "Enter".</li> <li>Note: 2005-2007 LCP is controlled in the Previous Year field (2007).<br/>For LCP purposes, this is the year that should be updated.</li> <li>Unlink the participant in SCIMS, if the participant was linked in<br/>step 1.</li> </ul>                                                                                                    |      | is "active" or "inactive" for:                                           | MACI6001    |
| <ul> <li>current year (2008)</li> <li>previous year (2007)</li> <li>current year -2 (2006).</li> <li>The cursor on this screen is defaulted to the Assigned Payment field.<br/>If the user needs to change the active participant flag from "N" to "Y",<br/>move the cursor to the applicable field and ENTER "Y".</li> <li>When "Y" is entered for each applicable active participant flag, move<br/>the cursor to the Update field, ENTER "U", and PRESS "Enter".</li> <li>Note: 2005-2007 LCP is controlled in the Previous Year field (2007).<br/>For LCP purposes, this is the year that should be updated.</li> <li>Unlink the participant in SCIMS, if the participant was linked in<br/>step 1.</li> </ul>                                                                                                    |      |                                                                          | will be     |
| <ul> <li>previous year (2007)</li> <li>current year -2 (2006).</li> <li>The cursor on this screen is defaulted to the Assigned Payment field.<br/>If the user needs to change the active participant flag from "N" to "Y",<br/>move the cursor to the applicable field and ENTER "Y".</li> <li>When "Y" is entered for each applicable active participant flag, move<br/>the cursor to the Update field, ENTER "U", and PRESS "Enter".</li> <li>Note: 2005-2007 LCP is controlled in the Previous Year field (2007).<br/>For LCP purposes, this is the year that should be updated.</li> <li>Unlink the participant in SCIMS, if the participant was linked in<br/>step 1.</li> </ul>                                                                                                    |      | • current year (2008)                                                    | displayed   |
| <ul> <li>current year -2 (2006).</li> <li>The cursor on this screen is defaulted to the Assigned Payment field.<br/>If the user needs to change the active participant flag from "N" to "Y",<br/>move the cursor to the applicable field and ENTER "Y".</li> <li>When "Y" is entered for each applicable active participant flag, move<br/>the cursor to the Update field, ENTER "U", and PRESS "Enter".</li> <li>Note: 2005-2007 LCP is controlled in the Previous Year field (2007).<br/>For LCP purposes, this is the year that should be updated.</li> <li>Unlink the participant in SCIMS, if the participant was linked in<br/>step 1.</li> </ul>                                                                                                    |      | • previous year (2007)                                                   | indicating  |
| The cursor on this screen is defaulted to the Assigned Payment field.<br>If the user needs to change the active participant flag from "N" to "Y",<br>move the cursor to the applicable field and ENTER "Y".and address<br>record has<br>been<br>updated.When "Y" is entered for each applicable active participant flag, move<br>the cursor to the Update field, ENTER "U", and PRESS "Enter".updated.Note: 2005-2007 LCP is controlled in the Previous Year field (2007).<br>For LCP purposes, this is the year that should be updated.updated.6Unlink the participant in SCIMS, if the participant was linked in<br>step 1.updated                                                                                                    |      | • current year -2 (2006).                                                | the name    |
| The cursor on this screen is defaulted to the Assigned Payment field.<br>If the user needs to change the active participant flag from "N" to "Y",<br>move the cursor to the applicable field and ENTER "Y".record has<br>been<br>updated.When "Y" is entered for each applicable active participant flag, move<br>the cursor to the Update field, ENTER "U", and PRESS "Enter".updated.Note: 2005-2007 LCP is controlled in the Previous Year field (2007).<br>For LCP purposes, this is the year that should be updated.field (2007).6Unlink the participant in SCIMS, if the participant was linked in<br>step 1.step 1.                                                                                                    |      |                                                                          | and address |
| If the user needs to change the active participant flag from "N" to "Y",<br>move the cursor to the applicable field and ENTER "Y".been<br>updated.When "Y" is entered for each applicable active participant flag, move<br>the cursor to the Update field, ENTER "U", and PRESS "Enter".with the cursor to the Update field, ENTER "U", and PRESS "Enter".Note:2005-2007 LCP is controlled in the Previous Year field (2007).<br>For LCP purposes, this is the year that should be updated.6Unlink the participant in SCIMS, if the participant was linked in<br>step 1.                                                                                                    |      | The cursor on this screen is defaulted to the Assigned Payment field.    | record has  |
| move the cursor to the applicable field and ENTER "Y".       updated.         When "Y" is entered for each applicable active participant flag, move the cursor to the Update field, ENTER "U", and PRESS "Enter".       Note: 2005-2007 LCP is controlled in the Previous Year field (2007). For LCP purposes, this is the year that should be updated.         6       Unlink the participant in SCIMS, if the participant was linked in step 1.                                                                                                    |      | If the user needs to change the active participant flag from "N" to "Y", | been        |
| <ul> <li>When "Y" is entered for each applicable active participant flag, move the cursor to the Update field, ENTER "U", and PRESS "Enter".</li> <li>Note: 2005-2007 LCP is controlled in the Previous Year field (2007). For LCP purposes, this is the year that should be updated.</li> <li>Unlink the participant in SCIMS, if the participant was linked in step 1.</li> </ul>                                                                                                    |      | <b>move</b> the cursor to the applicable field and ENTER "Y".            | updated.    |
| When "Y" is entered for each applicable active participant flag, move the cursor to the Update field, ENTER "U", and PRESS "Enter".         Note: 2005-2007 LCP is controlled in the Previous Year field (2007). For LCP purposes, this is the year that should be updated.         6       Unlink the participant in SCIMS, if the participant was linked in step 1.                                                                                                    |      |                                                                          |             |
| <ul> <li>the cursor to the Update field, ENTER "U", and PRESS "Enter".</li> <li>Note: 2005-2007 LCP is controlled in the Previous Year field (2007).<br/>For LCP purposes, this is the year that should be updated.</li> <li>Unlink the participant in SCIMS, if the participant was linked in<br/>step 1.</li> </ul>                                                                                                    |      | When "Y" is entered for each applicable active participant flag, move    |             |
| Note: 2005-2007 LCP is controlled in the Previous Year field (2007).         For LCP purposes, this is the year that should be updated.         6       Unlink the participant in SCIMS, if the participant was linked in step 1.                                                                                                    |      | the cursor to the Update field, ENTER "U", and PRESS "Enter".            |             |
| Note: 2005-2007 LCP is controlled in the Previous Year field (2007).         For LCP purposes, this is the year that should be updated.         6       Unlink the participant in SCIMS, if the participant was linked in step 1.                                                                                                    |      |                                                                          |             |
| 6       Unlink the participant in SCIMS, if the participant was linked in step 1.                                                                                                    |      | Note: 2005-2007 LCP is controlled in the Previous Year field (2007).     |             |
| 6 Unlink the participant in SCIMS, if the participant was linked in step 1.                                                                                                    |      | For LCP purposes, this is the year that should be updated.               |             |
| step 1.                                                                                                    | 6    | Unlink the participant in SCIMS, if the participant was linked in        |             |
|                                                                                                    |      | step 1.                                                                  |             |

# **B** Procedure for Changing a Participant from "Inactive" to "Active" (Continued)

### \*--167 Changing a Participant's Status from "Inactive" to "Active" (Continued)

#### C Restrictions for Changing Participants from "Inactive" to "Active"

The process described in subparagraph B was developed in System 36 name and address to allow users to change a participant from "inactive" to "active".

The following restrictions apply to using this process; County Offices shall:

- **never** use this process to change a participant from "Active" to "Inactive"; if a participant is truly inactive in the county, County Offices shall ensure the participant is either:
  - removed from all farms
  - deleted from the joint operation or entity file
- **not** use this process to circumvent the proper constitution of a farm
- continue to follow all 3-CM and 2-PL provisions; this option is strictly for limited use based on the situations specifically identified in this handbook.--\*

168-179 (Reserved)

#### **180** Applying for Benefits

#### A Filing FSA-901

- \*--To apply for 2005-2007 LCP benefits, eligible livestock owners and livestock cash lessees shall file an automated FSA-901, following provisions found in paragraph 182, in **their** administrative County Office.
  - **Note:** A minor child is eligible to file FSA-901, if all eligibility requirements are met and 1 of the following conditions exists:
    - the right of majority has been conferred upon the minor by court proceedings or statute
    - a guardian has been appointed to manage the minor's property, and the applicable program documents are executed by the guardian
    - a bond is furnished under which a surety guarantees any loss incurred for which the minor would be liable had the minor been an adult.

If the county in which the livestock feed losses or additional feed costs occurred is eligible for LCP for 2005, 2006, and/or 2007, and the eligible livestock owner or cash lessee suffered feed losses and/or additional feed costs in more than 1 of these years, the **eligible livestock owner or cash lessee shall be encouraged** to complete FSA-901 for each applicable year.

A completed FSA-901 must be signed and dated by the participant before the end of signup to be considered timely filed. There are **no** late-filed provisions for 2005-2007 LCP (paragraph 161).

See Part 5 for completing FSA-901 through the automated system.

# State and County Offices shall not develop, design, or use any forms, worksheets, applications, or other documents to obtain or collect the data required from participants to complete FSA-901 (subparagraph 140 E).

FSA-901's for 2005-2007 LCP will be based on the following:

- administrative county
- calendar year
- participant.

If at any point the administrative county, calendar year, or participant is different, a separate FSA-901 **must** be filed.--\*

### A Filing FSA-901 (Continued)

FSA-901's shall be filed by eligible livestock owners and cash lessees in **their administrative County Office**. The administrative County Office is the County Office designated by FSA to:

- handle official records
- issue payment to eligible livestock producers
- make determinations.

A livestock owner or cash lessee's administrative County Office is generally the County Office where the livestock owner or cash lessee's farm records are maintained. FSA does have provisions in 2-CM and 3-CM that will allow farms to be transferred to other counties; therefore, some farms may be administratively located in a county where the farm is not physically located.

2005-2007 LCP applications will be filed in the livestock operation's administrative county.

\*--When a participant has the same percentage share interest in multiple operations with different associated participants that are **physically located in the same county**, which is the administrative county, in the same calendar year, the total eligible livestock for all such operations shall be listed for the participant only once on FSA-901.--\*

**Example:** Jane Jones suffered an eligible feed loss for the following livestock interests in Castro County in calendar year 2006:

- 50-50 share owner with Bill Green of 100 adult beef cows in Castro County
- 50-50 share owner of 50 adult beef cows with Mary Blue in Castro County
- 50-25-25 share owner of 500 adult beef cows with Bob Black and Mike White in Castro County.

#### A Filing FSA-901 (Continued)

- \*--The following five FSA-901's would be submitted, assuming all participants file FSA-901 for eligible livestock, and none of the participants have any other--\* livestock interests:
  - one FSA-901 for Jane Jones that includes the following:
    - 100 eligible adult beef cows from the operation she shares with Bill Green for 50 percent share
    - 50 eligible adult beef cows from the operation she shares with Marry Blue for 50 percent share
    - 500 eligible adult beef cows from the operation she shares with Bob Black and Mike White
    - **Note:** The 650 adult beef cows will be entered as 1 entry on FSA-901 since Jane Jones share is the same for in all 3 operations.
  - one FSA-901 for Bill Green for 50 percent share of 100 eligible adult beef cows from the operation he shares with Jane Jones
  - one FSA-901 for Mary Blue for 50 percent share of 50 eligible adult beef cows from the operation she shares with Jane Jones
  - one FSA-901 for Bob Black for 25 percent share of 500 eligible adult beef cows from the operation he shares with Jane Jones and Mike White
  - one FSA-901 for Mike White for 25 percent share of 500 eligible adult beef cows from the operation he shares with Jane Jones and Bob Black.

#### A Filing FSA-901 (Continued)

\*--When a participant has a different share interest in multiple operations with different associated participants that are **physically located in the same county**, which is the--\* administrative county, in the same calendar year, the eligible livestock for each operation shall be listed separately on FSA-901.

**Example:** Sammy Smith has the following livestock interests in Motley County, Texas, which is an eligible county for calendar year 2005:

- 50-50 owner share of an eligible beef cow herd with Bill Brown. Sammy Smith and Bill Brown, as individuals, each have a 50 percent interest in 100 head of beef cows
- 75-25 owner share of a beef cattle herd with Martha Green. Sammy Smith and Martha Green jointly own the beef cattle as individuals on 75-25 percent share interest in 20 eligible adult beef cows
- 25-50-25 owner share of a beef cattle herd with Bob Black and Mike White. Sammy Smith, Bob Black, and Mike White have a 25-50-25 percent interest, respectively, in the 300 eligible adult beef cows.

#### A Filing FSA-901 (Continued)

The following five FSA-901's would be filed in Motley County, Texas, the \*--administrative county for calendar year 2005, assuming all participants file FSA-901 for the eligible livestock, and none of the participants have any other--\* livestock interests:

- one FSA-901 for Sammy Smith that includes **all** of the following:
  - 50 percent share of the 100 eligible adult beef cows from the operation he shares with Bill Brown
  - 75 percent share of the 20 eligible adult beef cows from the operation he shares with Martha Green
  - 25 percent share of 300 eligible adult beef cows from the operation he shares with Bob Black and Mike White
- one FSA-901 for Bill Brown for 50 percent share of the 100 eligible adult beef cows from the operation he shares with Sammy Smith
- one FSA-901 for Martha Green for 25 percent share of the 20 eligible adult beef cows from the operation she shares with Sammy Smith
- one FSA-901 for Bob Black for the 50 percent share of 300 eligible adult beef cows from the operation he shares with Sammy Smith and Mike White
- one FSA-901 for Mike White for the 25 percent share of 300 eligible adult beef cows from the operation he shares with Sammy Smith and Bob Black.

#### A Filing FSA-901 (Continued)

\*--When a participant has a different share interest in multiple operations with different associated participants that are **physically located in different counties**, with the same--\* **administrative county**, in the same calendar year, the eligible livestock for each operation shall be listed separately on FSA-901.

**Example:** John Smith has the following livestock interests and eligible feed losses in eligible counties for calendar year 2005:

- 50-50 share with Bob Smith in the S and S General Partnership; the general partnership has a permanent tax ID number, and owns and operates a 500 head dairy operation in Curry County, New Mexico
- 100 percent owner of 100 head of adult beef cows in Curry County, New Mexico
- 25-75 owner share of 200 head of adult beef cows with Jane Brown in Curry County, New Mexico; John Smith and Jane Brown jointly own the adult beef cows as individuals on a 25-75 percent share
- 100 percent owner of 350 sows in Parmer County, Texas.

The following four FSA-901's would be filed for calendar year 2005 in their \*--administrative county, assuming all participants file FSA-901 for the eligible livestock, and none of the participants have any other livestock interests:--\*

- one FSA-901 in Curry County, the administrative county for S and S General Partnership for 100 percent share of the 500 adult dairy cows in Curry County, New Mexico
- one FSA-901 in Curry County, the administrative county for John Smith that includes **both** the following:
  - 100 percent share of the 100 eligible adult beef cows from his own herd in Curry County, New Mexico
  - 25 percent share of the 200 eligible adult beef cows from the operation in Curry County, New Mexico, he shares with Jane Brown

#### A Filing FSA-901 (Continued)

- one FSA-901 in Curry County, the administrative county for Jane Brown for 75 percent share of the 200 eligible adult beef cows from the operation in Curry County, New Mexico, she shares with John Smith
- one FSA-901 in Parmer County, Texas, the administrative county for John Smith for 100 percent share of the 350 eligible sows he owned in Parmer County, Texas.
- \*--When a participant has a different share interest in multiple operations that are **physically**--\* **located in different counties**, with the same administrative county, in the same calendar year, the eligible livestock for each operation shall be listed separately on FSA-901.
  - **Example 1:** Sammy Davis has the following livestock interests and eligible feed losses in eligible counties for calendar year 2006:
    - 50-50 owner share with Bob Jones in the S and B General Partnership; the general partnership has a permanent tax ID number, and owns and operates a 200 adult beef cow herd that is physically located in Southampton County, Virginia
    - 75-25 owner share of a 100 adult beef cow herd physically located in Sussex County, Virginia, with Martha Green; Sammy Davis and Martha Green jointly own the adult beef cows as individuals on 75-25 percent share
    - 50-50 owner share of a 25 adult beef cow herd physically located in Southampton County, Virginia, with Mike White. Sammy Davis and Mike White have a 50-50 percent interest, respectively, in the 25 adult beef cows.

#### A Filing FSA-901 (Continued)

The following four FSA-901's would be filed in Southampton County, Virginia, **the administrative county** for calendar year 2006, assuming all \*--participants file FSA-901 for the eligible livestock, and none of the participants have any other livestock interests:--\*

- one FSA-901 for the operation of S and B General Partnership that is physically located in Southampton County, Virginia, for 100 percent share of the 200 eligible adult beef cows
- one FSA-901 for Sammy Davis that includes **both** the following:
  - 75 percent share of the 100 eligible adult beef cows from the operation physically located in Sussex County, Virginia, that is administered in Southampton County, Virginia, that he shares with Martha Green
  - 50 percent share of the 25 eligible adult beef cows from the operation physically located in Southampton County, Virginia, he shares with Mike White
- one FSA-901 for Martha Green for 25 percent share of the 100 eligible adult beef cows from the operation physically located in Sussex County, Virginia, she shares with Sammy Davis
- one FSA-901 for Mike White for 50 percent share of the 25 adult beef cows from the operation physically located in Southampton County, Virginia, he shares with Sammy Davis.

#### A Filing FSA-901 (Continued)

**Example 2:** The same as Example 1 except that Sussex County, Virginia, is not an eligible county in 2006.

The following three FSA-901's would be filed in Southampton County, Virginia, **the administrative county** for calendar year 2006, assuming all \*--participants file FSA-901 for the eligible livestock, and none of the

participants have any other livestock interests:--\*

- one FSA-901 for the operation of S and B General Partnership that is physically located in Southampton County, Virginia, for 100 percent share of the 200 eligible adult beef cows
- one FSA-901 for Sammy Davis for the 50 percent share of the 25 eligible adult beef cows from the operation physically located in Southampton County, Virginia, he shares with Mike White
- one FSA-901 for Mike White for 50 percent share of the 25 adult beef cows from the operation physically located in Southampton County, Virginia, he shares with Sammy Davis.
- **Note:** Sammy Davis and Martha Green did not file FSA-901's for the 100 adult beef cows in Sussex County, because Sussex County was not an eligible disaster county in 2006.

After all information is entered into the automated FSA-901 software, County Offices shall \*--print the automated FSA-901 and obtain the participant's signature.--\*

#### **B** Signing and Certifying FSA-901

\*--When signing FSA-901, item 22A, the participant is:

- applying for LCP benefits for the participant listed on FSA-901, item 5--\*
- certifying **all** of the following:
  - information provided on FSA-901 is true and correct
  - livestock claimed on FSA-901 are eligible livestock according to subparagraph 162 B
  - all supporting documentation provided are true and correct copies of the transaction reported
  - •\*--they suffered an eligible feed loss according to subparagraph 162 F
  - the physical location of the:
    - claimed livestock on the beginning date of the applicable disaster period, as provided at http://disaster.fsa.usda.gov
    - participant's current livestock inventory
  - the names of all other producers that have an interest in the claimed livestock, including their share
- authorizing FSA officials to:
  - enter upon, inspect, and verify all applicable livestock and acreage in which the participant has an interest for the purpose of confirming the accuracy of the information provided
  - review, verify, and authenticate all information provided on FSA-901 and supporting documents
  - contact other agencies, organizations, or facilities to verify data provided by an participant from such agencies, organizations, or facilities--\*
- acknowledging that:
  - failure to provide information requested by FSA is cause for disapproval of FSA-901
  - providing a false certification to FSA is cause for disapproval of FSA-901, and is punishable by imprisonment, fines, and other penalties.

#### **C** Signature Requirements

\*--All participants' signatures **must** be received by the ending signup date to be announced at--\* a later date. Neither STC nor COC has authority to approve late-filed FSA-901.

Follow 1-CM for signature requirements.

- **Important:** 1-CM, Part 25 has been amended to provide clarification on signature requirements for general partnerships. County Offices shall see 1-CM, paragraph 709 about revised signature requirements for general partnerships.
- **Notes:** General partnerships must have a permanent tax ID number to receive any FSA payment. FSA payments shall not be issued to the individual members of a general partnership.

FSA payments may be issued to:

- a joint venture with a permanent tax ID number
- the individual members of a joint venture, using the individual member's ID numbers, when the joint venture does not have a permanent tax ID number.

#### **D** Printing and Reviewing FSA-901

After all information is entered into the automated system, County Offices shall:

- print an automated FSA-901
- if a manual FSA-901 was submitted
  - attach the manual FSA-901 to the automated FSA-901
  - conduct a second party review of all data on the automated FSA-901 to ensure that all data is the same on both the manual and automated FSA-901.

#### D Printing and Reviewing FSA-901 (Continued)

**Important:** The individual conducting the second party review shall not be the same individual who entered the data into the automated system.

The reviewer shall complete FSA-770 LCP, item 18 according to Exhibit 18.

Note: Manual FSA-901's shall only be taken if the automated system is not operational or available at the time of application. DD's shall conduct second party reviews for all manually submitted FSA-901's to ensure that manual FSA-901's are loaded in the automated system within 5 workdays \*--from the date the participant signs. DD's shall document this review by spot-checking the applicable FSA-770 LCP.

#### E Modifying FSA-901

Once the participant signs FSA-901, the application cannot be modified.

If the participant wants to change or modify any data on a signed FSA-901, the participant--\* **must** take the following action before the end of the signup period:

- withdraw FSA-901 by writing "WITHDRAWN" on the hardcopy FSA-901 and initialing and dating next to "WITHDRAWN"
- submit new FSA-901 with correct data
- sign and date new FSA-901.

COC or CED shall review and act on the new FSA-901 according to paragraph 181.

**Important:** Any FSA-901 submitted after the end of the signup period shall **not** be approved. There are **no** late-file provisions for 2005-2007 LCP.

#### **F** Supporting Documents

\*--All supporting documents **must** be completed by the participant and on file in the County--\* Office:

- no later than 10 workdays after the end of the signup period
- before FSA-901 may be approved.

Supporting documents include, but are not limited to, the following:

- CCC-502, applicable for 2005, 2006, or 2007
- AD-1026, applicable for 2005, 2006, or 2007
- CCC-526, or other acceptable document according to 1-PL to determine compliance with AGI provisions.

#### 181 Acting on FSA-901

#### A Approving FSA-901

COC or CED must act on all completed and signed FSA-901's submitted.

- **Note:** CED's may delegate approval authority to program technicians for routine cases. Program technicians shall **not** be delegated authority to disapprove any FSA-901.
- **Important:** DD review of initial FSA-901's **must** be completed according to subparagraph E before FSA-901's may be approved or disapproved.
- \*--FSA-901 shall be approved or disapproved as certified by the participant. When more--\* than 1 type of livestock is claimed on FSA-901, FSA-901 shall be approved or disapproved based on all livestock claimed. Certain livestock cannot be approved and other livestock disapproved on the same FSA-901.
  - **Example:** Jim Brown executes FSA-901 that includes 100 adult beef cows that meet the livestock eligibility requirements and 5 horses that do not meet the livestock eligibility requirements. COC shall disapprove FSA-901 because **some** livestock claimed are **not** eligible.
- \*--Note: Every effort possible shall be made to ensure that participants are provided with the opportunity to reapply for benefits, including only eligible livestock, **before** the end of signup.--\*

#### 181 Acting on FSA-901 (Continued)

#### A Approving FSA-901 (Continued)

Before approving FSA-901, COC or CED **must**:

- ensure that **all** program eligibility requirements are met
- be satisfied with **all** the following:
  - livestock claimed are eligible livestock according to subparagraph 162 B
  - •\*--participant owned or cash leased the claimed livestock on the applicable beginning date listed on FSA-901, item 7
  - reasonableness of the number and type of livestock claimed
  - it knows where the participant's current livestock inventory is physically located to conduct spot checks
  - all signature requirements are met.

**Note:** See subparagraph B when:

- COC or CED questions any data provided by participant--\*
- disapproving FSA-901.

#### 181 Acting on FSA-901 (Continued)

### **B** Disapproving FSA-901

COC or CED must act on all completed and signed FSA-901's submitted.

**Note:** CED's may delegate approval authority to program technicians for routine cases. Program technicians shall **not** be delegated authority to disapprove any FSA-901.

**Important:** DD review of initial FSA-901's must be completed according to \*--subparagraph D before FSA-901's may be approved or disapproved.--\*

FSA-901 shall be approved or disapproved as certified by the participant. When more than 1 type of livestock is claimed on FSA-901, FSA-901 shall be approved or disapproved based on all livestock claimed. **Certain livestock cannot be approved and other livestock disapproved on the same FSA-901.** 

- **Example:** Jim Brown executes FSA-901 that includes 100 adult beef cows that meet the livestock eligibility requirements and 5 horses that do not meet the livestock eligibility requirements. COC shall disapprove FSA-901 because **some** livestock claimed are **not** eligible.
- **Note:** Every effort possible shall be made to ensure that participants are provided with the opportunity to reapply for benefits, including only eligible livestock, **before** the end of signup.

If it is determined that any information provided on FSA-901 is not reasonable or is questionable, additional verifiable documentation or evidence shall be requested from the participant to support the data on the application. Other agencies, organizations, or facilities may be contacted to verify information provided by participants.

- **Important:** See subparagraph C when contacting other agencies, organizations, or facilities to verify information provided by participants.
- **Exception:** COC's shall **not** require tax records; however, participant may voluntarily provide tax records.

If all program eligibility requirements are **not** met, it is determined that the information on FSA-901 or any additional supporting documentation provided by participant is **not** accurate or reasonable, then the following actions shall be taken:

- disapprove FSA-901
- notify participant of disapproval
- provide participant applicable appeal rights according to 1-APP
- thoroughly document reason for disapproval in COC minutes, if disapproved by COC.

## C Verifying Data With Other Agencies, Organizations, or Facilities

When contacting agencies, organizations, or facilities to verify data provided by a participant, the County Office shall be specific in the information requested. The request should include, but is not limited to, the following:

- participant's name and address
- animal kind and type
- why the request is being made
- what information is being requested.

\* \* \*

#### 181 Acting on FSA-901 (Continued)

#### D DD Review and Report of Initial FSA-901's

DD's shall review the first five FSA-901's submitted in each Service Center before approval. The review shall include the following:

- ensuring that FSA-901's are submitted by participant and County Office
- signature requirements, including power of attorney, are met
- no State or County Office developed forms, worksheets, applications, or other documents are being used to obtain or collect the data required from participants
- participants were informed of supporting data required for payment, such as CCC-502, CCC-526, AD-1026, and accurate subsidiary and SCIMS data.

Within 10 workdays of completing the review, DD shall provide a written report to SED describing the review findings, including a list of errors discovered, and the overall status of the implementation of 2005-2007 LCP in the County Office.

DD review of the initial FSA-901's and supporting documentation submitted is critical to ensuring 2005-2007 LCP is being administered according the procedures provided in this handbook and the regulations in 7 CFR Part 760, Subparts K and L.

Reviewing the initial FSA-901's and supporting documentation in a timely manner:

- identifies possible weaknesses in the administration of 2005-2007 LCP that may be resolved by additional training, clarified procedures, or modified software
- prevents numerous participants from being impacted by erroneous 2005-2007 LCP administration
- allows corrections to be made in a timely manner before erroneous payments are issued.

## 182 FSA-901, 2005/2006/2007 Livestock Compensation Program

## A Completing Manual FSA-901

Complete FSA-901 according to the following:

| Item | Description of Entry                                                                                                    |
|------|----------------------------------------------------------------------------------------------------|
| 1    | Enter State and county code. This is the administrative County Office where the                                                                                                  |
|      | participant's farm records are maintained.                                                                                                    |
| 2    | Enter calendar year the loss of forage and additional increased feed costs occurred.                                                                                             |
|      | <b>Note:</b> If feed losses * * * occurred in 2 different calendar years because of the same                                                                                     |
|      | disaster events for the same disaster periods; a separate application <b>must</b> be                                                                                             |
|      | filed for each calendar year to include only the feed lost *** during that                                                                                                    |
|      | calendar year.                                                                                                    |
| 3    | Enter County Office name. This is the administrative County Office where the                                                                                                    |
|      | participant's farm records are maintained.                                                                                                    |
| 4    | Enter date of application.                                                                                                    |
|      | PART A – Producer Information                                                                                                    |
| 5    | Enter participant's name and address.                                                                                                    |
| 6    | Enter participant's tax ID number (last 4 digits).                                                                                                    |
|      | PART B – Disaster Information                                                                                                    |
| 7    | Enter applicable disaster periods in which the feed loss occurred and additional                                                                                                 |
|      | increased feed costs were incurred. Disaster periods can be found at                                                                                                    |
|      | http://disaster.fsa.usda.gov.                                                                                                    |
| 8    | Enter applicable disaster events that caused the feed loss or increased feed costs.                                                                                              |
|      | Disaster events can be found at http://disaster.fsa.usda.gov.                                                                                                    |
|      |                                                                                                    |
|      | Note: To be eligible for benefits under 2005-2007 LCP, the disaster events that                                                                                                  |
|      | caused the feed loss or resulted in additional increased feed costs must be                                                                                                    |
|      | the same disaster events for which a natural disaster was declared or                                                                                                    |
|      | DADT C Livesteek Information                                                                                                    |
| 0.4  | Enter the physical location of livestock on the beginning data of the applicable                                                                                                 |
| 9A   | disaster periods in item 7. Include the name of the County where the feed loss                                                                                                   |
|      | occurred and increased feed costs were incurred                                                                                                    |
|      | occurred and mereased reed costs were meaned.                                                                                                    |
|      | Example: Beaver County; Oklahoma, Farm 1450.                                                                                                    |
| 9B   | Enter current physical location of livestock in inventory.                                                                                                    |
|      |                                                                                                    |
| 10   | <b>Example:</b> Beaver County; Oklahoma, Farm 1450.                                                                                                    |
| 10   | of the livestock during the applicable disaster periods and indicate their share.                                                                                                |
| 11   | Enter livestock kind, type, and weight range.                                                                                                    |
|      | <b>Note:</b> Livestock kind, type, and weight range can be obtained from the participant's local FSA office or 2005-2007 LCP Fact Sheet at <b>http://disaster.fsa.usda.gov</b> . |

# A Completing Manual FSA-901 (Continued)

| Item | Description of Entry                                                                                                    |  |  |
|------|----------------------------------------------------------------------------------------------------|--|--|
| 12   | Enter the number of eligible livestock on the beginning date of the applicable                                                                    |  |  |
|      | disaster periods in item 7. Check the box if livestock were mitigated (removed as                                                                 |  |  |
|      | a direct result of the applicable disaster events listed in item 8 during the                                                                     |  |  |
|      | applicable disaster periods in item 7).                                                                                                    |  |  |
| 13   | *Enter the participant's ownership or cash lease share in the livestock entered in                                                                |  |  |
|      | item 11 on the beginning date of the applicable disaster periods for which a feed                                                                 |  |  |
|      | loss was suffered or additional feed costs were incurred*                                                                                         |  |  |
|      | PART D – Forage Information                                                                                                    |  |  |
| 14A  | Enter all pasture types for privately owned/leased land normally used in the                                                                      |  |  |
|      | operation to support eligible livestock during the applicable disaster periods.                                                                   |  |  |
|      |                                                                                                    |  |  |
|      | Pasture types include the following:                                                                                                    |  |  |
|      |                                                                                                    |  |  |
|      | • forage sorghum                                                                                                    |  |  |
|      | • improved                                                                                                    |  |  |
|      | • native.                                                                                                    |  |  |
|      |                                                                                                    |  |  |
|      | Note: Unly enter pasture types for rederation State and if the agreement is<br>by the acre and does not provide for an allotted number of AU's or |  |  |
|      | AUM's that can be grazed for an established period of time                                                                                        |  |  |
| 14B  | Enter all pasture types for Federal/State lands under lease or grazing permit                                                                     |  |  |
| 140  | normally used in the operation to support eligible livestock during the applicable                                                                |  |  |
|      | disaster periods.                                                                                                    |  |  |
|      |                                                                                                    |  |  |
|      | Pasture types include the following:                                                                                                    |  |  |
|      |                                                                                                    |  |  |
|      | • native                                                                                                    |  |  |
|      | • improved                                                                                                    |  |  |
|      | • forage sorghum.                                                                                                    |  |  |
|      |                                                                                                    |  |  |
|      | *Note: Only enter pasture types for privately leased, Federal, or State                                                                           |  |  |
|      | land that provide for an allotted number of AU's or AUM's that                                                                                    |  |  |
|      | can be grazed for an established period of time. Pasture types for                                                                                |  |  |
|      | Federal and State leases expressed in acres and not AU's or                                                                                       |  |  |
|      | AUM's for an established period of time shall be entered in                                                                                       |  |  |
|      | item 14 A*                                                                                                    |  |  |

## A Completing Manual FSA-901 (Continued)

| Item |                                                 | Description of Entry                                                                                                    |
|------|-------------------------------------------------|----------------------------------------------------------------------------------------------------|
| 15   | Enter number<br>that are norm<br>the applicable | of acres by pasture type, for the pasture types entered in item 14 A, ally used in the livestock operation to support eligible livestock during disaster periods. |
|      | *Note: If<br>liv                                | multiple participants are using the same pasture acres for their restock during the disaster periods, the acres must be prorated.                                 |
|      | Example 1:                                      | Participant A has 200 head of eligible livestock and Participant B has 75 head, a total of 275 head grazing the same 500 pasture acres.                           |
|      |                                                 | Calculate prorated acres according to the following:                                                                                                    |
|      |                                                 | Participant A: 200 head $\div$ 275 = .7273<br>Participant B: 75 head $\div$ 275 = .2727                                                                           |
|      |                                                 | .7273 x 500 acres = 363.7 total acres for Participant A<br>.2727 x 500 acres = 136.3 total acres for Participant B.                                               |
|      | Example 2:                                      | Participant A and Participant B have a 50-50 owner share in 200 head of eligible livestock. The 200 head of eligible livestock graze 500 acres of native pasture. |
|      |                                                 | Calculate prorated acres according to the following:                                                                                                    |
|      |                                                 | .5000 x 500 acres = 250 total acres for Participant A<br>.5000 x 500 acres = 250 total acres for Participant B*                                                   |

# A Completing Manual FSA-901 (Continued)

| Item |                                                                                            | Description of Entry                                                                                                    |
|------|--------------------------------------------------------------------------------------------|----------------------------------------------------------------------------------------------------|
| 16   | *Enter the paid for AUD's for privately leased, Federal/State lands under lease or grazing |                                                                                                    |
|      | permit normally use                                                                        | ed to support eligible livestock for the disaster year.                                                                                                    |
|      | <b>Note:</b> Federal grazinumber of                                                        | zing permits and some private/State land leases provide for an allotted AU's or AUM's that can be grazed for an established period of time.                                                                                                    |
|      | When the g<br>AU's that c<br>determined                                                    | grazing permit or private/State lease provides for an allotted number of<br>can be grazed for an established period of time, AUD's shall be<br>as follows:                                                                                                    |
|      | Ensure that<br>See the Sta                                                                 | AU's for each specific animal type is converted to an AU equivalent.<br>ndard AU Conversion Chart in Exhibit 22.                                                                                                    |
|      | After AU's<br>AU's from<br>pasture is n<br>the number                                      | of or a specific animal type is determined, multiply the converted paid for<br>the grazing permit or private/State lease times the number of days the<br>normally grazed during the disaster period, not to exceed the smaller of<br>of days:                                                                  |
|      | <ul><li>grazing</li><li>the spe</li></ul>                                                  | g is authorized under the permit or private/State lease*<br>cific type of pasture is normally grazed as established under NAP.                                                                                                    |
|      | *Example:                                                                                  | Participant A has an FS permit that allots 100 sheep AU's for grazing for 365 calendar days. Participant A paid for 100 sheep AU's. FS* permit allows grazing beginning January 1 through December 31. The number of days established under NAP for which the pasture is normally grazed is 365 calendar days. |
|      |                                                                                            | Calculate AUD's according to the following:                                                                                                    |
|      |                                                                                            | 100 sheep AU's x .2 AU's = 20 AU's<br>20 AU's x 365 calendar days = 7300 AUD's.                                                                                                    |
|      | *When grazi<br>number of<br>be determin                                                    | ng permits and some private/State land leases provide for an allotted<br>AUM's that can be grazed for an established period of time, AUD's shall<br>ned as follows:                                                                                                    |
|      | Paid for AU<br>days.                                                                       | JM's from the grazing permit or private/State lease times 30 calendar                                                                                                    |
|      | Example:                                                                                   | Participant B has a BLM permit that allots 280 AUM's. Participant B paid for 280 AUM's. The permit allows grazing beginning* January 1 through December 31. The number of days established under NAP for which the pasture is normally grazed is 365 calendar days.                                            |
|      |                                                                                            | Calculate AUD's as follows:                                                                                                    |
|      |                                                                                            | 280 AUM's x 30 calendar days = $8,400$ AUD's.                                                                                                    |

4-DAP (Rev. 2) Amend. 3

# A Completing Manual FSA-901 (Continued)

| Item | Description of Entry                                                                    |
|------|-----------------------------------------------------------------------------------------|
| 17   | Enter number of days each pasture type for privately owned/leased land is               |
|      | *normally grazed during the calendar year for privately owned/leased land and           |
|      | Federal/State land leased on a per acre basis, not to exceed the normal grazing days    |
|      | established under NAP.                                                                  |
|      |                                                                                         |
|      | <b>Example:</b> Participant A normally grazes his native pasture for 200 calendar days* |
|      | during the calendar year. The normal grazing days established under                     |
|      | NAP for the native pasture is 180 calendar days. The maximum days                       |
|      | that can be entered is 180 calendar days.                                               |
| 18   | Enter producer certified percent of grazing loss * * *.                                 |
| 19   | *Enter COC-adjusted grazing loss percentage according to subparagraph 163 B             |
| -    | or C, if applicable*                                                                    |
| 20   | Enter amount of prior payments received for:                                            |
|      |                                                                                         |
|      | • FIP and/or LCP if the application is for 2005 disaster year feed losses,              |
|      | applicable to 2005 hurricanes States only                                               |
|      |                                                                                         |
|      | • LAGP if the application is for 2006 disaster year feed losses.                        |
| 21   | Enter the additional cost of feed produced or purchased during the applicable           |
|      | *disaster periods that was damaged or destroyed because of an eligible disaster         |
|      | event, including increased feed costs incurred because of an eligible disaster event.   |
|      | PART E – Producer Certification                                                         |
| 22A  | After reading the certification, participant signs and dates*                           |
| and  |                                                                                         |
| 22B  |                                                                                         |
|      | PART F – County Committee Determination                                                 |
| 23   | Enter COC signature.                                                                    |
| 24   | Enter date of COC action.                                                               |
| 25   | Enter a check in "approved" or "disapproved" box.                                       |

# **B** Example of FSA-901

Following is an example of FSA-901.

| <b>*SA-901</b><br>08-30-07)                                                                                                    | U.S. DEPARTMENT OF AGRICULTURE<br>Farm Service Agency                                                                                                    | 1. State and County Code                                                                                                    | 2. Disaster Year                                                                                                    |  |  |  |  |
|----------------------------------------------------------------------------------------------------|----------------------------------------------------------------------------------------------------|----------------------------------------------------------------------------------------------------|----------------------------------------------------------------------------------------------------|--|--|--|--|
|                                                                                                    | 2005/2006/2007<br>LIVESTOCK COMPENSATION PROGRAM                                                                                                    | 3. County Office Name                                                                                                    | 4. Application Date                                                                                                    |  |  |  |  |
| TE: The auth<br>Paperwoi<br>reviewing<br>The follov<br>Troop Re<br>benefits.<br>Justice, c<br>provision<br>RETURM                                                                                                    | ority for collecting the following information is Pub. L. 110-28. This a<br>rk Reduction Act of 1995. The time required to complete this informa-<br>instructions, searching existing data sources, gathering and mainted<br>ving statement is made in accordance with the Privacy Act of 1974 (<br>adiness, Veterans' Care, Katrina Recovery, and Irag Accountability,<br>Failure to furnish the requested information will result in denial of pr<br>or other State and Federal enforcement agencies, and in response to<br>s of oriminal and civil fraud statutes, including 18 USC 286, 287, 371<br>I THIS COMPLETED FORM TO YOUR COUNTY FSA OFFICE. | uthority allows for the collection of information without p<br>ation collection is estimated to average 30 minutes per r<br>ining the data needed, and completing and reviewing th<br>5 USC 552 a). The authority for reguesting the followin<br>Appropriations Act, 2007. The information will be used<br>orgam benefits. This information may be provided to ot<br>a court magistrate or administrative tribunal or to other<br>1, 641, 1001; 15 USC 714m; and 31 USC 3729, may be | ior OMB approval mandated by th<br>esponse, including the time for<br>e collection of information.<br>y information is Pub. L. 110-28, U.<br>o determine eligibility for program<br>her agencias. IRS, Department of<br>requests for information. The<br>applicable to the information provid |  |  |  |  |
| ART A - PRO                                                                                                    | DDUCER INFORMATION                                                                                                    |                                                                                                    |                                                                                                    |  |  |  |  |
| Producer's N                                                                                                    | ame and Address (City, State and Zip Code)                                                                                                    | 6. ID Number <i>(Last 4 Digits)</i>                                                                                                    |                                                                                                    |  |  |  |  |
| syments under t<br>llowing disaster<br>mperatures, win<br>sect infestation<br>igible to receive                                                                                                    | he 2005/2006/2007 Livestock Compensation Program will be man<br>events in a primary or contiguous county designated under a Pre-<br>iter storms, drought, hail, excessive heat, hurricane, excessive mo-<br>or disease when the insect infestation or disease is exacerbated na<br>e program benefits. By signing this application, the producer:                                                                                                    | de with respect to livestock feed losses that occurred a<br>sidential or Secretarial declaration or Administrator's<br>isture, tomado, lightning, severe storms, wildfires, hig<br>turally by damaging weather. Each producer must fil                                                                                                    | s a direct result of one of the<br>hysical loss notice: below norm<br>h winds or a related condition of<br>e a separate form FSA-901 to be                                                                                                    |  |  |  |  |
| ) Agrees to provide FSA any documentation it requires to determine eligibility that verifies and supports all information provided, including the producer's certification, and understands the application may be disapproved if they fail to provide any information requested by FSA;                                                                                                    |                                                                                                    |                                                                                                    |                                                                                                    |  |  |  |  |
| ) Authorizes F                                                                                                    | SA, at any time, with or without their presence, to enter upon, insp                                                                                                    | pect and verify all livestock and acres in which they have                                                                                                    | ive an interest;                                                                                                    |  |  |  |  |
| ) Agrees to cor<br>completing th                                                                                                    | nply with, and acknowledges they are subject to, all the regulation is form;                                                                                                    | ns governing the program and understands that instruc                                                                                                    | tions and assistance are available                                                                                                    |  |  |  |  |
| <ul> <li>Authorizes F:</li> </ul>                                                                                                    | SA to obtain from third parties, such as, but not limited to, other g                                                                                                    | overnment agencies, individuals, auction barns, contr                                                                                                    | actors or processors, feed                                                                                                    |  |  |  |  |
| supporting do                                                                                                    | teed supply companies and rendering services, any records or off<br>scumentation provided; and                                                                                                    | ier evidence that substantiates the information provide                                                                                                    | d on this application or any                                                                                                    |  |  |  |  |
| 5) Understands<br>or penalties co                                                                                                    | , teed supply companies and rendering services, any records or our<br>ocumentation provided; and<br>that this application may be disapproved if they provide false info<br>suld apply.                                                                                                    | rer evidence that substantiates the information provide<br>smation or evidence, or if any information provided is                                                                                                    | d on this application or any in error and that other sanctions                                                                                                    |  |  |  |  |
| S) Understands<br>or penalties of<br>PART B - DIS                                                                                                    | teed supply companies and rendering services, any records or off<br>ocumentation provided; and<br>that this application may be disapproved if they provide false info<br>ould apply.<br>ASTER INFORMATION                                                                                                    | rer evidence that substantiates the information provide<br>rmation or evidence, or if any information provided is                                                                                                    | d on this application or any                                                                                                    |  |  |  |  |
| <ul> <li>Supporting de<br/>or penalties co</li> <li>PART B - DIS</li> <li>7. Disaster Per</li> </ul>                                                                                                    | teed supply companies and rendering services, any records or off<br>ocumentation provided; and<br>that this application may be disapproved if they provide false info<br>ould apply.<br>ASTER INFORMATION<br>iod(s)                                                                                                    | rer evidence that substantiates the information provide<br>smation or evidence, or if any information provided is<br>8. Disaster Event(s)                                                                                                    | d on this application or any                                                                                                    |  |  |  |  |
| <ul> <li>Supporting di supporting di supporting di or penalties co</li> <li>PART B - DIS</li> <li>Disaster Per</li> <li>PART C - LIV</li> </ul>                                                                                                    | Teed supply companies and rendering services, any records or off<br>ocumentation provided; and<br>that this application may be disapproved if they provide false info<br>ould apply.<br>ASTER INFORMATION<br>iod(s)<br>ESTOCK INFORMATION                                                                                                    | rer evidence that substantiates the information provide<br>rmation or evidence, or if any information provided is<br>8. Disaster Event(s)                                                                                                    | d on this application or any                                                                                                    |  |  |  |  |
| <ul> <li>S) Understands<br/>or penalties or<br/>PART B - DIS</li> <li>7. Disaster Per</li> <li>PART C - LIV</li> <li>Where wer<br/>date of the</li> </ul>                                                                                                    | teed supply companies and rendering services, any records or othour<br>ocumentation provided; and<br>that this application may be disapproved if they provide false info<br>ould apply:<br>ASTER INFORMATION<br>iod(s)<br>ESTOCK INFORMATION<br>e the claimed livestock physically located on the beginning<br>disaster? (Include County Name, farm number, etc.)                                                                                                    | rer evidence that substantiates the information provide<br>mation or evidence, or if any information provided is<br>8. Disaster Event(s)<br>9B. Where is the current physical location of                                                                                                    | d on this application or any<br>in error and that other sanctions<br>the livestock in inventory?                                                                                                    |  |  |  |  |
| Supporting discovery supporting discovery supporting discovery discovery discover | Producers (list all other producers that have an ownership s                                                                                                    | er evidence that substantiates the information provide<br>mation or evidence, or if any information provided is<br>8. Disaster Event(s)<br>9B. Where is the current physical location of<br>share of any livestock listed in Item 11 and indica                                                                                                    | d on this application or any<br>in error and that other sanctions<br>the livestock in inventory?<br>te their share).                                                                                                    |  |  |  |  |
| Supporting di<br>S) Understands<br>or penalties c<br>PART B - DIS<br>PART C - LIV<br>A. Where werdate of the<br>0. Associated                                                                                                    | tect supply companies and rendering services, any records or oth occumentation provided; and that this application may be disapproved if they provide false infe ould apply: ASTER INFORMATION iod(s) ESTOCK INFORMATION e the claimed livestock physically located on the beginning disaster? (Include County Name; farm number, etc.)  Producers (list all other producers that have an ownership s                                                                                                    | er evidence that substantiates the information provide<br>mation or evidence, or if any information provided is<br>8. Disaster Event(s)<br>9B. Where is the current physical location of<br>share of any livestock listed in Item 11 and indica                                                                                                    | d on this application or any<br>in error and that other sanctions<br>the livestock in inventory?<br>te their share).                                                                                                    |  |  |  |  |
| Cooperatives,<br>supporting di<br>S) Understands<br>or penalties co<br><b>2ART B - DIS</b><br><b>7</b> . Disaster Per<br><b>2ART C - LIV</b><br>A. Where wer<br>date of the<br>0. Associated                                                                                                    | The supply comparies and rendering services, any records or oth occumentation provided; and         that this application may be disapproved if they provide false info ould apply.         ASTER INFORMATION         iod(s)         ESTOCK INFORMATION         e the claimed livestock physically located on the beginning disaster? (Include County Name, farm number, etc.)         Producers (list all other producers that have an ownership s         11.         Livestock Kind/Type and Weight Range                                                                                                    | er evidence that substantiates the information provide<br>mation or evidence, or if any information provided is<br>8. Disaster Event(s)<br>9B. Where is the current physical location of<br>share of any livestock listed in Item 11 and indica<br>12.<br>Number of Livestock<br>(check the box if livestock were mitige                                                                                                    | d on this application or any<br>in error and that other sanctions<br>the livestock in inventory?<br>te their share).                                                                                                    |  |  |  |  |
| Supporting di<br>supporting di<br>or penalties c<br><b>PART C - LIV</b><br><b>PART C - LIV</b><br><b>Where wer</b><br>date of the<br>0. Associated                                                                                                    | teed supply companies and rendering services, any records or oth     ocumentation provided; and     that this application may be disapproved if they provide false infe     ould apply:     ASTER INFORMATION     iod(s)  ESTOCK INFORMATION     e the claimed livestock physically located on the beginning     disaster? (Include County Name, farm number, etc.)  Producers (list all other producers that have an ownership s                                                                                                    | er evidence that substantiates the information provide<br>mation or evidence, or if any information provided is<br>8. Disaster Event(s)<br>9B. Where is the current physical location of<br>share of any livestock listed in Item 11 and indica<br>12.<br>Number of Livestock<br>(check the box if livestock were mitige                                                                                                    | d on this application or any<br>in error and that other sanctions<br>the livestock in inventory?<br>te their share).                                                                                                    |  |  |  |  |
| Supporting di<br>Si Understands<br>or penalties co<br>PART B - DIS<br>T. Disaster Per<br>PART C - LIV<br>Where wer<br>date of the<br>IO. Associated                                                                                                    | teed supply companies and rendering services, any records or othoutmentation provided; and     that this application may be disapproved if they provide false info     ould apply.     ASTER INFORMATION     iod(s)  ESTOCK INFORMATION e the claimed livestock physically located on the beginning     disaster? (Include County Name, farm number, etc.)  Producers (list all other producers that have an ownership s                                                                                                    | er evidence that substantiates the information provide<br>mation or evidence, or if any information provided is<br>8. Disaster Event(s)<br>9B. Where is the current physical location of<br>share of any livestock listed in Item 11 and indica<br>12.<br>Number of Livestock<br>(check the box if livestock were mitige                                                                                                    | d on this application or any<br>in error and that other sanctions<br>the livestock in inventory?<br>te their share).                                                                                                    |  |  |  |  |

# **B** Example of FSA-901 (Continued)

| FSA-901 (08-30-07)                                                                                                    |              |                               |                    |                   | Page 2                |  |  |  |
|----------------------------------------------------------------------------------------------------|--------------|-------------------------------|--------------------|-------------------|-----------------------|--|--|--|
| PART D - FORAGE INFORMATION                                                                                                    |              |                               |                    |                   |                       |  |  |  |
| 14A.<br>Pasture Type - Private Land                                                                                                    | 15.<br>Acres | 16.<br>Animal Unit Davs/AUD's | 17.<br>No. of Days | 18.<br>Percent of | 19.<br>COC Percent of |  |  |  |
|                                                                                                    |              |                               | Normally Grazed    | Grazing Loss      | Grazing Loss          |  |  |  |
|                                                                                                    |              |                               |                    |                   |                       |  |  |  |
|                                                                                                    |              |                               |                    |                   |                       |  |  |  |
| · · · · · · · · · · · · · · · · · · ·                                                                                                    |              |                               |                    |                   | 2                     |  |  |  |
| 149. Deshue Tras. Faderal/Otate Land (Longe/Constant                                                                                                    |              |                               |                    |                   |                       |  |  |  |
| Permits)                                                                                                    | :            |                               | 2                  |                   |                       |  |  |  |
|                                                                                                    |              |                               |                    |                   |                       |  |  |  |
|                                                                                                    |              |                               |                    |                   | 7                     |  |  |  |
|                                                                                                    | r :          |                               |                    |                   | :                     |  |  |  |
|                                                                                                    |              |                               |                    |                   |                       |  |  |  |
| 20. Other payments received for loss \$                                                                                                    |              |                               |                    |                   |                       |  |  |  |
| 21. Additional Costs of Feed Produced or Purchased During Disaster Period \$                                                                                                    |              |                               |                    |                   |                       |  |  |  |
| PART E - PRODUCER CERTIFICATION                                                                                                    |              |                               |                    |                   |                       |  |  |  |
| I certify that:                                                                                                    |              |                               |                    |                   |                       |  |  |  |
| 1. On the beginning date of at least one of the disaster period(s) in Item 7, I owned or cash leased all livestock entered on this application<br>and I physically maintained control of all such livestock on that date;                                                     |              |                               |                    |                   |                       |  |  |  |
| 2. All livestock entered on this application meet all eligibility criteria provided in 7 CFR Part 760 Subpart L. including being                                                                                                    |              |                               |                    |                   |                       |  |  |  |
| maintained by me for commercial use as part of my farming operation, and were physically located in the county listed in Item 9A on the beginning date of at least one of the disaster period(s) provided in Item 7;                                                          |              |                               |                    |                   |                       |  |  |  |
| 3. All forage information entered on this application meets all eligibility criteria provided in 7 CFR Part 760 Subpart L;                                                                                                    |              |                               |                    |                   |                       |  |  |  |
| 4. All information on this application and all supporting documents provided is true and correct;                                                                                                    |              |                               |                    |                   |                       |  |  |  |
| 5. Within the county provided in Item 9A and during at least one of the disaster periods provided in Item 7, and as a direct result of at least one of the disaster events in Item 8, I suffered a loss of feed for the livestock entered on this application in item 11; and |              |                               |                    |                   |                       |  |  |  |
| 6. There was no reduction in the herd size during the disaster period(s) from the amount shown in Item 12, except for removals due to the eligible disaster event(s) in Item 8.                                                                                               |              |                               |                    |                   |                       |  |  |  |
| 22A. Producer's Signature                                                                                                    |              |                               | 22B. [             | Date (MM-DD-Y)    | YY)                   |  |  |  |
|                                                                                                    |              |                               |                    |                   | 4 e - 4 - 1           |  |  |  |
| PART F - COUNTY COMMITTEE DETERMINATION                                                                                                    |              |                               |                    |                   |                       |  |  |  |
| 23. COC or Designee Signature                                                                                                    |              | 24. Date (MM-DD-YYY           | r) 25. De          | termination:      |                       |  |  |  |
|                                                                                                    |              |                               |                    | Approved [        | Disapproved           |  |  |  |
| £                                                                                                    |              |                               | p                  |                   | ···· 1                |  |  |  |
|                                                                                                    |              |                               |                    |                   |                       |  |  |  |
|                                                                                                    |              |                               |                    |                   |                       |  |  |  |
|                                                                                                    |              |                               |                    |                   |                       |  |  |  |
|                                                                                                    |              |                               |                    |                   |                       |  |  |  |
|                                                                                                    |              |                               |                    |                   |                       |  |  |  |
|                                                                                                    |              |                               |                    |                   |                       |  |  |  |
|                                                                                                    |              |                               |                    |                   |                       |  |  |  |
# A Completing FSA-902

Complete FSA-902 according to the instructions in this table.

| Item | Description of Entry                                                                                                    |
|------|----------------------------------------------------------------------------------------------------|
| 1    | Enter State and county code. This is the administrative County Office where the participant's farm records are maintained.                                                                                                    |
| 2    | Enter participant's name.                                                                                                    |
| 3    | Enter COC established maximum average grazing loss percentage for the various types of forage.                                                                                                    |
|      | See subparagraph 163 A for determining maximum average grazing loss for the various types of forage.                                                                                                    |
| 4    | Enter participant's tax ID number (last 4 digits).                                                                                                    |
| 5    | Enter calendar year (2005, 2006, or 2007) for which LCP benefits are being requested from FSA-901, item 2. This is the calendar year in which the forage losses and additional increased feed costs occurred.                                                                 |
|      | <b>Note:</b> If feed losses * * * occurred in 2 different calendar years because of the same disaster events for the same disaster periods, a separate application <b>must</b> be filed for each calendar year to include only the feed lost * * * during that calendar year. |
| 6    | Enter the applicable disaster periods from FSA-901, item 7, for the year entered in item 5 in which the feed loss occurred and additional increased feed costs were incurred. The disaster periods can be found at <b>http://disaster.fsa.usda.gov</b> .                      |
|      | PART A – Livestock Information                                                                                                    |
| 7    | Enter eligible livestock by kind/type and weight range for the various categories of livestock listed on FSA-901, item 11.                                                                                                    |
|      | <b>Note:</b> Livestock kind, type, and weight range can also be obtained from the participant's local FSA office or 2005-2007 LCP Fact Sheet at <b>http://disaster.fsa.usda.gov</b> .                                                                                         |
| 8    | Enter the number of head for the various categories of eligible livestock listed on FSA-901, item 12.                                                                                                    |
|      | <b>Note:</b> This is the number of head of livestock the participant owned or cashed leased on the beginning date of the applicable disaster periods in item 6 for each livestock kind, type, and weight range in item 7.                                                     |
| 9    | Enter participant's ownership or cash lease claimed share in the livestock entered in FSA-901, item 7 or 13, on the beginning date of the applicable disaster periods for which a feed loss occurred or additional increased feed costs were incurred.                        |
| 10   | Enter payment rate cost per head found in paragraph 164, or from the 2005-2007 LCP Fact Sheet at http://disaster.fsa.usda.gov.                                                                                                    |

# A Completing FSA-902 (Continued)

| Itom | [                                                          | Decovintion of Entry                                                            |  |  |  |  |  |  |  |
|------|------------------------------------------------------------|---------------------------------------------------------------------------------|--|--|--|--|--|--|--|
|      | Enter livesteel                                            | Description of Entry                                                            |  |  |  |  |  |  |  |
| 11   | Enter investoce                                            | calculated value by multiplying:                                                |  |  |  |  |  |  |  |
|      | • number of eligible livestock, in item 8, times           |                                                                                 |  |  |  |  |  |  |  |
|      | <ul> <li>namber of</li> <li>participant</li> </ul>         | t's claimed share in item 9 times                                               |  |  |  |  |  |  |  |
|      | <ul> <li>participant</li> <li>payment raise</li> </ul>     | ate per head in item 10                                                         |  |  |  |  |  |  |  |
|      | - puyment n                                                |                                                                                 |  |  |  |  |  |  |  |
|      | The result should be rounded to the nearest whole dollars. |                                                                                 |  |  |  |  |  |  |  |
| 12   | Enter the total of column 11.                              |                                                                                 |  |  |  |  |  |  |  |
|      | ·                                                          | PART B – Forage Information – Private Land                                      |  |  |  |  |  |  |  |
| 13   | Enter all pastu                                            | re types for privately owned/leased land normally used in the operation to      |  |  |  |  |  |  |  |
|      | support eligibl                                            | e livestock during the applicable disaster periods in item 6. Pasture types     |  |  |  |  |  |  |  |
|      | include forage                                             | sorghum, improved, and native.                                                  |  |  |  |  |  |  |  |
|      |                                                            |                                                                                 |  |  |  |  |  |  |  |
|      | Note: Only                                                 | enter pasture types for Federal or State land if the agreement is by the        |  |  |  |  |  |  |  |
|      | acre a                                                     | and does not provide for an anothed number of AU's of AUM's that can            |  |  |  |  |  |  |  |
| 14   | Enter number                                               | of acres by pasture type, normally used in the operation to support eligible    |  |  |  |  |  |  |  |
| 17   | livestock durir                                            | ing the applicable disaster periods in item 6 for privately owned/leased land.  |  |  |  |  |  |  |  |
|      |                                                            | -8                                                                              |  |  |  |  |  |  |  |
|      | Note: If mul                                               | tiple participants are using the same pasture acres for their livestock during  |  |  |  |  |  |  |  |
|      | the dis                                                    | saster periods, the acres must be prorated.                                     |  |  |  |  |  |  |  |
|      |                                                            |                                                                                 |  |  |  |  |  |  |  |
|      | Example 1:                                                 | Participant A has 200 head of eligible livestock and Participant B has          |  |  |  |  |  |  |  |
|      |                                                            | 75 head, a total of 275 head grazing the same 500 pasture acres.                |  |  |  |  |  |  |  |
|      |                                                            | Calculate prorated acres according to the following:                            |  |  |  |  |  |  |  |
|      |                                                            | Calculate provated acres according to the following.                            |  |  |  |  |  |  |  |
|      |                                                            | Participant A: 200 head $\div 275 = 7273$                                       |  |  |  |  |  |  |  |
|      |                                                            | Participant B: 75 head $\div 275 = .2727$                                       |  |  |  |  |  |  |  |
|      |                                                            |                                                                                 |  |  |  |  |  |  |  |
|      |                                                            | .7273 x 500 acres = 363.7 total acres for Participant A                         |  |  |  |  |  |  |  |
|      |                                                            | $.2727 \times 500 \text{ acres} = 136.3 \text{ total acres for Participant B}.$ |  |  |  |  |  |  |  |
|      |                                                            |                                                                                 |  |  |  |  |  |  |  |
|      | Example 2:                                                 | Participant A and Participant B have a 50-50 owner share in 200 head of         |  |  |  |  |  |  |  |
|      |                                                            | eligible livestock. The 200 head of eligible livestock graze 500 acres of       |  |  |  |  |  |  |  |
|      |                                                            | native pasture.                                                                 |  |  |  |  |  |  |  |
|      |                                                            | Calculate prorated acres according to the following:                            |  |  |  |  |  |  |  |
|      |                                                            | culculate profated actes according to the following.                            |  |  |  |  |  |  |  |
|      |                                                            | $.5000 \ge 500$ acres = 250 total acres for Participant A                       |  |  |  |  |  |  |  |
|      |                                                            | $.5000 \ge 500$ acres = 250 total acres for Participant B.                      |  |  |  |  |  |  |  |
|      |                                                            | -                                                                               |  |  |  |  |  |  |  |
|      | Note: Only                                                 | enter pasture types for Federal or State land if the agreement is by the        |  |  |  |  |  |  |  |
|      | acre a                                                     | nd does not provide for an allotted number of AU's or AUM's that can            |  |  |  |  |  |  |  |
|      | be gra                                                     | ized for an established period of time.                                         |  |  |  |  |  |  |  |
|      |                                                            |                                                                                 |  |  |  |  |  |  |  |

A Completing FSA-902 (Continued)

| Item | Description of Entry                                                                                                    |  |  |  |  |  |
|------|----------------------------------------------------------------------------------------------------|--|--|--|--|--|
| 15   | Enter carrying capacity or AC/AU for the applicable type of pasture established by                                                                                                    |  |  |  |  |  |
|      | COC/STC.                                                                                                    |  |  |  |  |  |
|      |                                                                                                    |  |  |  |  |  |
|      | <b>Note:</b> This entry will be the STC-approved carrying capacity for the type of pasture in item 13 as established under NAP                                                                                                    |  |  |  |  |  |
| 16   | Enter MAU's by dividing acres in item 14 divided by AC/AU in item 15 Round the result                                                                                                    |  |  |  |  |  |
| 10   | to 2 decimal places.                                                                                                    |  |  |  |  |  |
|      | 1                                                                                                    |  |  |  |  |  |
|      | <b>Example:</b> 240 acres $\div$ 8.0 AC/AU = 30 maximum AU's.                                                                                                    |  |  |  |  |  |
| 17   | *Enter number of days each pasture type for privately owned/leased land and                                                                                                    |  |  |  |  |  |
|      | Federal/State land leased on a per acre basis is normally grazed during the calendar year,                                                                                                    |  |  |  |  |  |
|      | not to exceed the normal grazing days established for the specific pasture type under NAP.                                                                                                    |  |  |  |  |  |
|      | <b>Evample</b> Participant A normally grazes his native pasture for 200 calendar days during                                                                                                    |  |  |  |  |  |
|      | the calendar year. The normal grazing days established under NAP for the                                                                                                    |  |  |  |  |  |
|      | native pasture is 180 calendar days. The maximum number of days that can be                                                                                                    |  |  |  |  |  |
|      | entered is 180 calendar days.                                                                                                    |  |  |  |  |  |
| 18   | The grazing value has been established at \$0.3553.                                                                                                    |  |  |  |  |  |
| 19   | Enter participants certified percent of grazing loss, not to exceed the county maximum                                                                                                    |  |  |  |  |  |
|      | average percent of loss established by COC in item 3 for the various types of forage.                                                                                                    |  |  |  |  |  |
|      | <b>Example:</b> Participant certifies that his or her percent of grazing loss for native grass is* 80 percent. COC established maximum grazing loss for native pasture at 70 percent. The maximum certified grazing loss that can be entered is 70 percent. |  |  |  |  |  |
|      | See subparagraph 163 A for establishing maximum percent of grazing loss for the various types of forage.                                                                                                    |  |  |  |  |  |
| 20   | Enter value of pasture loss by multiplying:                                                                                                    |  |  |  |  |  |
|      |                                                                                                    |  |  |  |  |  |
|      | • MAU's, in item 16, times                                                                                                    |  |  |  |  |  |
|      | •*number of days normally grazed, not to exceed the normal grazing days established for the specific pasture type under NAP, in item 17, times                                                                                                    |  |  |  |  |  |
|      | • established grazing value of \$0.3553, in item 18, times                                                                                                    |  |  |  |  |  |
|      | • participant's certified grazing loss in item 19, not to exceed COC established grazing loss, in item 3.                                                                                                    |  |  |  |  |  |
|      | Round to the nearest whole dollar.                                                                                                    |  |  |  |  |  |
| 21   | Enter total value of pasture loss for private lands and Federal/State land leased on a per acre                                                                                                    |  |  |  |  |  |
|      | basis in column 20*                                                                                                    |  |  |  |  |  |

# A Completing FSA-902 (Continued)

| Item | Description of Entry                                                                                                    |  |  |  |  |  |  |
|------|----------------------------------------------------------------------------------------------------|--|--|--|--|--|--|
|      | PART C – Forage Information – Federal/State Land                                                                                                    |  |  |  |  |  |  |
| 22   | Enter all pasture types for privately owned land leased on an AU or AUM basis and<br>Federal/State lands under lease or grazing permit normally used in the operation to<br>support eligible livestock during the applicable disaster periods. Pasture types include<br>native, improved, and forage sorghum.              |  |  |  |  |  |  |
|      | Note: Only enter pasture types for Federal or State land that provide for an allotted number of AU's or AUM's that can be grazed for an established period of time. Pasture types for Federal and State leases expressed in acres and not AU's or AUM's for an established period of time shall be entered in item 13.     |  |  |  |  |  |  |
| 23   | Enter the <b>paid for</b> AUD's for private/Federal/State lands under lease or grazing permit normally used to support eligible livestock for the disaster year.                                                                                                    |  |  |  |  |  |  |
|      | <b>Notes:</b> Federal grazing permits and some private/State land leases provide for an allotted number of AU's or AUM's that can be grazed for an established period of time.                                                                                                    |  |  |  |  |  |  |
|      | When the grazing permit or private/State lease provides for an allotted number of AU's that can be grazed for an established period of time, AUD's shall be determined as follows:                                                                                                    |  |  |  |  |  |  |
|      | Ensure that AU's for each specific animal type is converted to an AU equivalent. See the Standard AU Conversion Chart in Exhibit 22.                                                                                                    |  |  |  |  |  |  |
|      | After AU's for a specific animal type is determined, multiply the converted paid<br>for AU's from the grazing permit or private/State lease times the number of<br>days the pasture is normally grazed, not to exceed the smaller of the number of<br>days:                                                                |  |  |  |  |  |  |
|      | <ul> <li>grazing is authorized under the permit or private/State lease</li> <li>the specific type of pasture is normally grazed as established under NAP.</li> </ul>                                                                                                    |  |  |  |  |  |  |
|      | <b>Example:</b> Participant A has FS permit that allots 100 sheep AU's for grazing for 365 calendar days. Participant A paid for 100 sheep AU's. FS permit allows grazing beginning January 1 through December 31. The number of days established under NAP for which the pasture is normally grazed is 365 calendar days. |  |  |  |  |  |  |
|      | Calculate AUD's according to the following:                                                                                                    |  |  |  |  |  |  |
|      | 100 sheep AU's x .2 AU's $= 20$ AU's<br>20 AU's x 365 calendar days $= 7,300$ AUD's.                                                                                                    |  |  |  |  |  |  |

--\*

# A Completing FSA-902 (Continued)

\*\_\_

| Item   | Description of Entry                                                                                                    |  |  |  |  |  |
|--------|----------------------------------------------------------------------------------------------------|--|--|--|--|--|
| 23     | When grazing permits and some private/State land leases provide for an allotted                                                                                                    |  |  |  |  |  |
| (Cntd) | number of AUM's that can be grazed for an established period of time, AUD's shall be determined as follows:                                                                                                    |  |  |  |  |  |
|        | Paid for AUM's from the grazing permit or private/State lease times 30 calendar days.                                                                                                    |  |  |  |  |  |
|        | <b>Example:</b> Participant B has a BLM permit that allots 280 AUM's. Participant B paid for 280 AUM's. The permit allows grazing beginning January 1 through December 31. The number of days established under NAP for which the pasture is normally grazed is 365 calendar days. |  |  |  |  |  |
|        | Calculate AUD's as follows:                                                                                                    |  |  |  |  |  |
|        | 280  AUM's x  30  calendar days = 8,400  AUD's.                                                                                                    |  |  |  |  |  |
| 24     | The grazing value has been established at \$0.3553.                                                                                                    |  |  |  |  |  |
| 25     | Enter participant certified percent of grazing loss, not to exceed the county maximum average percent of loss established by COC in item 3 for the various types of forage.                                                                                                    |  |  |  |  |  |
|        | <b>Example:</b> Participant certifies that his or her percent of grazing loss for native grass is 80 percent. COC established maximum average grazing loss for native pasture at 70 percent. The maximum certified grazing loss that can be entered is 70 percent.                 |  |  |  |  |  |
|        | See subparagraph 163 A for establishing county maximum average percent of grazing loss for the various types of forage.                                                                                                    |  |  |  |  |  |
| 26     | Enter the value of pasture loss by multiplying:                                                                                                    |  |  |  |  |  |
|        | • AUD's, in item 23, times                                                                                                    |  |  |  |  |  |
|        | • established grazing value of \$0.3553, in item 24, times                                                                                                    |  |  |  |  |  |
|        | • participant's certified grazing loss in item 25, not to exceed COC established maximum average grazing loss in item 3.                                                                                                    |  |  |  |  |  |
|        | Round to the nearest whole dollar.                                                                                                    |  |  |  |  |  |
| 27     | Enter the total value of pasture loss for Federal/State lands in column 26 rounded to whole                                                                                                    |  |  |  |  |  |
|        | dollars.                                                                                                    |  |  |  |  |  |
|        | PART D – Additional Feed Costs                                                                                                    |  |  |  |  |  |
| 28     | Enter the additional cost of feed produced or purchased during the applicable disaster                                                                                                    |  |  |  |  |  |
|        | periods that was damaged or destroyed because of an eligible disaster event,                                                                                                    |  |  |  |  |  |
|        | including increased feed costs incurred because of an eligible disaster event.                                                                                                    |  |  |  |  |  |
|        | <b>Note:</b> See subparagraphs 166 C and D for determining additional cost of feed produced or purchased, including increased feed costs incurred, during the applicable disaster periods during the calendar year.                                                                |  |  |  |  |  |

--\*

| Item    | Description of Entry                                                                    |
|---------|-----------------------------------------------------------------------------------------|
|         | PART E – Net Payment Calculation                                                        |
| 29      | Enter total livestock calculated value from item 12.                                    |
| 30      | Enter total value of pasture loss for private, Federal/State lands by adding the        |
|         | total value of pasture loss for:                                                        |
|         | •*private lands, including Federal/State land leased on a per acre basis, in item 21    |
|         | • Federal/State lands, including private land leased on an AU or AUM basis, in item 27. |
| 31      | Enter value of additional cost of feed produced or purchased, including                 |
|         | increased feed costs incurred, from item 28.                                            |
| 32      | Enter the total value of feed loss by adding the:                                       |
|         |                                                                                         |
|         | • total value of pasture loss from item 30, plus                                        |
|         | • value of additional cost of feed produced or purchased in item 31.                    |
| 33      | Enter the smaller of the total value of either of the following:                        |
|         | <ul> <li>livestock calculated value in item 20</li> </ul>                               |
|         | <ul> <li>feed lost including increased feed costs incurred in item 32*</li> </ul>       |
| 3/      | Enter amount of prior payments received for:                                            |
| 54      | Enter amount of prior payments received for.                                            |
|         | • FIP and/or LCP if the application is for 2005 disaster year feed losses               |
|         | applicable to 2005 hurricanes States only                                               |
|         | • LAGP if the application is for 2006 disaster year feed losses.                        |
| 35      | Enter the result of subtracting item 34 from item 33. This is the estimated             |
|         | *calculated payment for the participant*                                                |
| 36A, B, | Preparer shall sign, enter title, and date.                                             |
| and C   |                                                                                         |

# A Completing FSA-902 (Continued)

## **B** Example of FSA-902

Following is an example of FSA-902.

| FSA-902 U.S. DEPARTA<br>(08-30-07) Farm<br>2005         | IENT OF AGRIC<br>Service Agency                  | CULTUR               | ξE                                    | 1. (                             | State and C                                                   | ounty Code                                                |                                                                                                    | 2. Pro                                                     | ducer's                                                            | s Name                                                                                                    |
|---------------------------------------------------------|--------------------------------------------------|----------------------|---------------------------------------|----------------------------------|---------------------------------------------------------------|-----------------------------------------------------------|----------------------------------------------------------------------------------------------------|------------------------------------------------------------|--------------------------------------------------------------------|----------------------------------------------------------------------------------------------------|
| 2005                                                    |                                                  |                      |                                       |                                  |                                                               |                                                           |                                                                                                    |                                                            |                                                                    |                                                                                                    |
|                                                         |                                                  |                      |                                       | 3. (                             | 3. County Maximum Grazing Loss Percent:                       |                                                           |                                                                                                    |                                                            |                                                                    |                                                                                                    |
| LIVESTOUR GOW                                           | 2005/2006/2007<br>LIVESTOCK COMPENSATION PROGRAM |                      |                                       |                                  | Improved                                                      |                                                           |                                                                                                    | % 4. Pro                                                   | oducer's                                                           | s ID No. (Last 4 digits                                                                                            |
| PAYMENT CALCULATION WORKSHEET                           |                                                  |                      |                                       | В.                               | Native                                                        |                                                           |                                                                                                    | % <b>5</b> Die                                             | E Disaster Veer                                                    |                                                                                                    |
|                                                         |                                                  |                      |                                       | c.                               | Forage Sor                                                    | ghum                                                      |                                                                                                    | 3. DIS<br>%                                                |                                                                    |                                                                                                    |
| Disaster Period(s):                                     | ·····                                            |                      |                                       |                                  | ·····                                                         |                                                           |                                                                                                    |                                                            |                                                                    |                                                                                                    |
| ART A - LIVESTOCK INF                                   | ORMATION                                         |                      |                                       |                                  |                                                               |                                                           |                                                                                                    |                                                            |                                                                    |                                                                                                    |
| 7. 8.<br>LIVESTOCK KIND/TYPE AND WEIGHT RANGE. LIVESTOC |                                                  |                      | 3.<br>JER OF<br>STOCK                 | OF PRODUCER SHARE<br>CK %        |                                                               | 10.<br>PAYMENT RATE LIV<br>PER HEAD                       |                                                                                                    | LIVE                                                       | 11.<br>STOCK CALCULATE<br>VALUE<br>(Col: 8 <b>X</b> 9 <b>X</b> 10) |                                                                                                    |
|                                                         |                                                  |                      |                                       |                                  | -                                                             |                                                           |                                                                                                    |                                                            | \$                                                                 |                                                                                                    |
|                                                         |                                                  |                      |                                       |                                  |                                                               |                                                           |                                                                                                    |                                                            | \$                                                                 |                                                                                                    |
|                                                         |                                                  |                      |                                       |                                  | -                                                             |                                                           |                                                                                                    |                                                            | \$                                                                 |                                                                                                    |
|                                                         |                                                  |                      | · · · · · · · · · · · · · · · · · · · |                                  |                                                               |                                                           |                                                                                                    |                                                            | \$                                                                 |                                                                                                    |
|                                                         |                                                  |                      |                                       |                                  |                                                               |                                                           |                                                                                                    |                                                            | \$                                                                 |                                                                                                    |
|                                                         |                                                  |                      |                                       |                                  |                                                               |                                                           |                                                                                                    |                                                            | \$                                                                 |                                                                                                    |
|                                                         |                                                  |                      |                                       |                                  |                                                               |                                                           |                                                                                                    |                                                            | 6                                                                  |                                                                                                    |
|                                                         |                                                  |                      |                                       |                                  |                                                               |                                                           |                                                                                                    |                                                            | \$                                                                 |                                                                                                    |
|                                                         |                                                  |                      |                                       |                                  | · · · · · · · · · · · · · · · · · · ·                         |                                                           |                                                                                                    |                                                            | 5<br>5                                                             |                                                                                                    |
|                                                         |                                                  |                      |                                       |                                  |                                                               |                                                           |                                                                                                    |                                                            | ծ<br>\$<br>\$                                                      |                                                                                                    |
|                                                         |                                                  |                      |                                       | 12:                              | Total Liv                                                     | estock Valu                                               | e (Total of C                                                                                                    | Column 11)                                                 | \$<br>\$<br>\$                                                     |                                                                                                    |
| PART B - FORAGE INFOR                                   | MATION - PR                                      | IVATE                | LAND                                  | 12.                              | Total Liv                                                     | estock Valu                                               | e (Total of C                                                                                                    | Column 11)                                                 | \$<br>\$<br>\$                                                     |                                                                                                    |
| ART B - FORAGE INFOR<br>13.<br>Pasture Type             | MATION - PR<br>14.<br>Acres                      | IVATE<br>Acr<br>Ánír | LAND<br>15.<br>es Per<br>nal Unit     | 12.<br>Maximu<br>U<br>(Col. 14 d | Total Liv<br>16.<br>m Animal<br>nits<br>wided by 15)          | restock Valu<br>17.<br>No. of Days<br>Normally<br>Grazed  | e (Total of C<br>18,<br>Daily Value<br>of Forage                                                                                                    | Column 11)<br>19.<br>Produce<br>Certified G<br>Percent of  | 5<br>S<br>S<br>\$<br>r's<br>razing<br>Loss                         | 20.<br>Value of Pasture Lo:<br>(Col. 16 X 17 X 18 X 19                                                             |
| ART B - FORAGE INFOR<br>13.<br>Pasture Type             | MATION - PR<br>14.<br>Acres                      | IVATE<br>Acr<br>Anir | LAND<br>15.<br>res Per<br>nal Unit    | 12.<br>Maximu<br>(Col. 14 d      | Total Liv<br>16.<br>Im Animal<br>nits<br>Wided by 15)         | restock Value<br>17.<br>No. of Days<br>Normally<br>Grazed | 18.<br>Daily Value<br>of Forage<br>\$0.3553                                                                                                    | 201umn 11)<br>19.<br>Produce<br>Certified G<br>Percent of  | \$<br>\$<br>\$<br>sr's<br>fazing<br>Loss                           | 20.<br>Value of Pasture Lo:<br>(Col. 16 X 17 X 18 X1)<br>\$                                                        |
| ART B - FORAGE INFOR<br>13.<br>Pasture Type             | MATION - PR<br>14.<br>Acres                      | Acr                  | LAND<br>15.<br>res Per<br>nal Unit    | 12.<br>Maximu<br>(Col. 14 d      | Total Liv<br>16.<br>m Animal<br>nits<br>vided by 15)          | 17.<br>No. of Days<br>Normally<br>Grazed                  | e (Total of C<br>18.<br>Daily Value<br>of Forage<br>\$0.3553<br>\$0.3553                                                                                                 | Column 11)<br>19.<br>Produce<br>Certified G<br>Percent of  | s<br>s<br>s<br>s<br>r's<br>razing<br>Loss                          | 20.<br>Value of Pasture Lo:<br>( <i>Col. 15 X 17 X 18 X</i> 1)<br>\$                                               |
| ART B - FORAGE INFOR<br>13.<br>Pasture Type             | MATION - PR<br>14.<br>Acres                      | Acr                  | LAND<br>15.<br>res Per<br>nal Unit    | 12.<br>Maximu<br>(Col. 14 d      | Total Liv<br>16.<br>m Animal<br>nits<br>wided by 15)          | restock Valu<br>17.<br>No. of Days<br>Normally<br>Grazed  | e (Total of C<br>18.<br>Daily Value<br>of Forage<br>\$0.3553<br>\$0.3553<br>\$0.3553                                                                                     | 20lumn 11)<br>19.<br>Produce<br>Certified G<br>Percent of  | s<br>s<br>s<br>s<br>r's<br>razing<br>Loss                          | 20.<br>Value of Pasture Lo:<br>(Col. 16 X 17 X 18 X 11<br>\$<br>\$<br>\$                                           |
| ART B - FORAGE INFOR<br>13.<br>Pasture Type             | MATION - PR<br>14.<br>Acres                      | Acr                  | LAND<br>15.<br>res Per<br>nal Unit    | 12.<br>Maximu<br>(Col, 14 d      | Total Liv<br>16.<br>m Animal<br>nits<br><i>ivided by 15</i> ) | 17.<br>No. of Days<br>Normally<br>Grazed                  | e (Total of C<br>18.<br>Daily Value<br>of Forage<br>\$0.3553<br>\$0.3553<br>\$0.3553<br>\$0.3553                                                                         | Column 11)<br>19.<br>Produce<br>Certified G<br>Percent of  | \$<br>\$<br>\$<br>rr's<br>razing<br>Loss                           | 20.<br>Value of Pasture Lo:<br>(Col. 16 X 17 X 18 X 19<br>\$<br>\$<br>\$<br>\$                                     |
| ART B - FORAGE INFOR<br>13.<br>Pasture Type             | MATION - PR<br>14.<br>Acres                      |                      | LAND<br>15.<br>es Per<br>nel Unit     | 12.<br>Maximu<br>U<br>(Col. 14 d | Total Liv<br>16.<br>m Animal<br>nits<br><i>ivided by 15</i> ) | 17.<br>No. of Days<br>Normally<br>Grazed                  | e (Total of C<br>18.<br>Daily Value<br>of Forage<br>\$0.3553<br>\$0.3553<br>\$0.3553<br>\$0.3553<br>\$0.3553<br>\$0.3553                                                 | Column 11)<br>19.<br>Produce<br>Certified Gi<br>Percent of | s<br>s<br>s<br>s<br>s<br>razing<br>Loss                            | 20.<br>Value of Pasture Lo:<br>(Col, 16 X 17 X 18 X 19<br>\$<br>\$<br>\$<br>\$<br>\$                               |
| ART B - FORAGE INFOR<br>13.<br>Pasture Type             | MATION - PR<br>14.<br>Acres                      |                      | LAND<br>15.<br>res Per<br>nal Unit    | 12.<br>Maximu<br>(Col, 14 d      | Total Liv<br>16.<br>m Animal<br>nits<br>wided by 15)          | restock Valu<br>17.<br>No of Days<br>Normally<br>Grazed   | e (Total of C<br>18.<br>Daily Value<br>of Forage<br>\$0.3553<br>\$0.3553<br>\$0.3553<br>\$0.3553<br>\$0.3553<br>\$0.3553<br>\$0.3553                                     | Column 11)<br>19.<br>Produce<br>Certified G<br>Percent of  | \$ \$ \$ aris aris aris aris                                       | 20.<br>Value of Pasture Lo:<br>(Col. 16 X 17 X 18 X 11<br>\$<br>\$<br>\$<br>\$<br>\$<br>\$<br>\$<br>\$<br>\$<br>\$ |
| PART B - FORAGE INFOR<br>13.<br>Pasture Type            | MATION - PR<br>14.<br>Acres                      |                      | LAND<br>15.<br>res Per<br>nal Unit    | 12.<br>Maximu<br>(Col. 14 d      | Total Liv<br>m Animal<br>nits<br><i>vided by 15</i> )         | restock Valu<br>17.<br>No. of Days<br>Normally<br>Grazed  | e (Total of C<br>18.<br>Daily Value<br>of Forage<br>\$0.3553<br>\$0.3553<br>\$0.3553<br>\$0.3553<br>\$0.3553<br>\$0.3553<br>\$0.3553<br>\$0.3553<br>\$0.3553<br>\$0.3553 | Column 11)<br>19.<br>Produce<br>Certified G<br>Percent of  | S<br>S<br>S<br>sr's<br>Loss                                        | 20,<br>Value of Pasture Lo:<br>(Col. 16 X 17 X 18 X 19<br>\$<br>\$<br>\$<br>\$<br>\$<br>\$<br>\$<br>\$<br>\$<br>\$ |

# **B** Example of FSA-902 (Continued)

|         | 22.                                      | 23.                            | 24.              | 25,                                          | 26.                                     |
|---------|------------------------------------------|--------------------------------|------------------|----------------------------------------------|-----------------------------------------|
|         | Pasture Type                             | Animal Unit Days<br>(AUD's)    | Grazing<br>Value | Producer's Certified<br>Grazing Loss Percent | Value of Pasture Loss<br>(23 X 24 X 25) |
|         |                                          |                                | \$0.3553         |                                              | \$                                      |
|         |                                          |                                | \$0.3553         |                                              | \$                                      |
|         |                                          |                                | \$0.3553         |                                              | \$                                      |
|         |                                          |                                | \$0.3553         |                                              | \$:                                     |
|         |                                          |                                | \$0.3553         | -                                            | \$                                      |
|         | 27. Total Val                            | ue of Pasture Loss - Fedr      | aral/State Lar   | nds (Total of Column 26)                     | <b>\$</b> :                             |
| ART D   | - ADDITIONAL FEED COSTS - PU             | RCHASED OR PRODUCE             |                  |                                              |                                         |
| Add     | Winnal costs of feed produced or put     | obacod during disaster peri-   |                  |                                              | £                                       |
| h Essan | INIDITATION OF THE PLANTAGE AND PLANTAGE | Aldoed Garmy alouser perio     |                  |                                              | <b>p</b>                                |
| ART E   | - NET PAYMENT CALCULATION                |                                |                  |                                              |                                         |
| 9. Tot  | al Livestock Value (Item 12)             |                                | \$               |                                              |                                         |
| 0. Tot  | al Value of Pasture Loss (Item 21 plu    | ıs item 27)                    | \$               |                                              |                                         |
| 1, Val  | ue of Additional Feed Purchased or F     | <sup>2</sup> roduced (Item 28) | \$               |                                              |                                         |
| 2. Tot  | al Value of Feed Loss (Item 30 plus I    | tem 31)                        | \$               |                                              |                                         |
| 3. Sm   | all of Item 29 or Item 32                |                                | \$               |                                              |                                         |
| 4. Re   | duction \$                               |                                | \$               |                                              |                                         |
| 5. Net  | t Calculated Payment Amount (Item 3      | 33 mínus Item 34)              | \$               |                                              |                                         |
| SA. PRI | EPARER'S SIGNATURE                       | 36B, TITLE                     |                  |                                              | 36C. DATE (MM-DD-YYYY)                  |
|         |                                          |                                |                  |                                              |                                         |

| LIST OF ELIGIBLE LIVEST                | OCK BY KIND/TYPE/WEI | GHT RANGE AND PAYMENT R  | ATES FOR 2005/2006/2007 |
|----------------------------------------|----------------------|--------------------------|-------------------------|
| KIND OF LIVESTOCK                      | TYPE                 | WEIGHT RANGE             | PAYMENT RATE PER HEAD   |
|                                        | Adult                | Cows and Bulls           | \$10.66                 |
| Seet                                   | Non-Adult            | 500 pounds or more       | \$ 8.00                 |
|                                        | Adult                | Cows and Bulls           | \$27.72                 |
| Jairy                                  | Non-Adult            | 500 pounds or more       | \$ 8.00                 |
|                                        | Adult                | Cows and Bulls           | \$10.66                 |
| sumalo/Beetalo                         | Non-Adult            | 500 pounds or more       | \$ 8.00                 |
| Sheep                                  | All                  |                          | \$ 2.67                 |
| Goats                                  | All                  |                          | \$ 2.67                 |
| Deer                                   | All                  |                          | \$ 2.67                 |
| Equine                                 | All                  |                          | \$ 7,89                 |
| · · .                                  |                      | Less than 45 pounds      | \$.32                   |
|                                        |                      | 45 to 124 pounds         | \$ .74                  |
| Swine                                  |                      | 125 to 234 pounds        | \$ 1.28                 |
|                                        | Sow                  | 235 pounds or more       | \$ 4.37                 |
|                                        | Boar                 | 235 pounds or more       | \$ 2.56                 |
| ······································ |                      | Less than 400 pounds     | \$ 2,35                 |
| Elk                                    |                      | 400 pounds to 799 pounds | \$ 4.37                 |
|                                        |                      | 800 pounds or more       | \$ 5.76                 |
|                                        | All                  | Less than 3 pounds       | \$ .07                  |
| ⊃oultry                                | All                  | 3 pounds of 7.9 pounds   | \$ 13                   |
|                                        | All                  | 8 pounds or more         | \$.31                   |
|                                        | All                  |                          | \$ 2,35                 |

# **B** Example of FSA-902 (Continued)

#### 184 Spot Checks

### A Informing Producers

Spot checks are performed to:

- verify the accuracy of the data certified by the participant on FSA-901
- ensure that all eligibility requirements were met
- determine whether correct payments were issued.

Exhibit 7 provides a list of:

- data elements that may be spot-checked for 2005-2007 LCP
- documents or other data that may be requested from participants selected for spot check.

#### County Offices shall:

- not modify Exhibit 7
- reproduce copies of Exhibit 7 locally
- provide a copy of Exhibit 7 to each participant when FSA-901 is submitted for 2005-2007 LCP.

\* \* \*

#### \*--B Selecting 2005-2007 LCP FSA-901's for Spot Check

Spot checks are performed to determine the following:

- whether a valid signature was obtained on FSA-901
- whether the participant complied with AGI provisions
- whether the participant suffered an eligible feed loss or an increase in feed cost
- accuracy of the number and kind/type/weight range of claimed livestock on FSA-901.

The National Office will make a nationwide selection of participants to be spot-checked according to 2-CP. County Offices shall spot check:

- all FSA-901's for participants identified on the national producer selection list for which a payment was generated under 2005-2007 LCP
- any FSA-901 for which COC questions the information provided.--\*

## \*--B Selecting 2005-2007 LCP FSA-901's for Spot Check (Continued)

STC:

- may establish additional FSA-901's to be spot-checked
- shall thoroughly document justification for additional spot checks in the STC meeting minutes.

## C Information To Be Spot-Checked

For each FSA-901 selected for spot check according to subparagraph B, the County Office shall:

- verify FSA-901 has valid signatures according to subparagraph D
- request evidence to support the AGI certification on CCC-526 when COC has reason to question the certification according to subparagraph E
- verify accuracy of number and type/kind/weight range of livestock claimed according to subparagraph F
- verify the participant suffered a feed loss or an increase in feed cost for the claimed livestock as a result of the applicable eligible disaster event according to subparagraph G.

## All reviews and findings shall be thoroughly documented in the COC meeting minutes.

STC:

- may select additional data to be spot-checked
- shall thoroughly document additional data to be spot-checked and justification for these spot checks in the STC meeting minutes.

## **D** Valid Signature

Spot checks are performed to determine whether a valid signature was obtained on FSA-901. For each FSA-901 selected for spot check according to subparagraph B, the County Office shall verify that the participant's signature on FSA-901 is acceptable according to subparagraph 162 J and 1-CM, Part 25, if applicable.

**Note:** A discrepancy in a signature is when the participant's signature on FSA-901 is **not** acceptable according to subparagraph 162 J and 1-CM, Part 25, if applicable.--\*

### \*--D Valid Signature (Continued)

If COC determines that the participant's signature on FSA-901 is **not** acceptable, as determined according to subparagraph 162 J and 1-CM, Part 25, as applicable, COC shall:

- determine the participant ineligible for LCP for the applicable year
- disapprove the participant's FSA-901 in the automated system
- request a refund of the entire payment amount, plus interest
- provide appeal rights according to 1-APP.

Note: Calculate the interest amount according to 50-FI.

#### **E** AGI Certification

Spot checks are performed to determine whether the participant exceeded AGI limitations. To be eligible for 2005-2007 LCP benefits, participants had to certify that AGI limitations were **not** exceeded by filing CCC-526. A discrepancy is when the individual's or entity's AGI certification is determined to be inaccurate.

COC shall request evidence from the participant to verify that the individual's or entity's certification on CCC-526 is accurate only when there is reason to question the individual's or entity's certification on CCC-526.

**Example:** John Smith certified that he did **not** exceed the AGI limitations on CCC-526. During a spot check of Mr. Smith's livestock operation, the County Office discovered Mr. Smith's livestock and farming operation was much larger than they had previously thought. In addition, the County Office discovered that Mr. Smith was operating a seed and fertilizer dealership. Based on the new information, COC questions the certification on CCC-526 and requests Mr. Smith provide evidence to support the certification.

COC shall verify whether the AGI limitations according to 1-PL, paragraph 633 were exceeded.

If COC determines that the individual or entity did **not** correctly certify to AGI provisions, COC shall:

- determine the participant ineligible for LCP for the applicable year
- disapprove the participant's FSA-901 in the automated system
- request a refund of the entire payment amount, plus interest
- provide appeal rights according to 1-APP.

Note: Calculate the interest amount according to 50-FI.--\*

# \*--F Verifying Number of Claimed Livestock

Spot checks are performed to determine the accuracy of the number and kind/type/weight range of claimed livestock on FSA-901.

If the participant's current inventory of applicable livestock does **not** match the number and/or kind/type/weight range of livestock claimed on FSA-901, COC shall:

- contact the participant and request verifiable documentation of purchases, sales, and deaths of applicable livestock since the applicable eligible disaster event
  - **Important:** To be considered verifiable, the documentation must contain contact information, such as a name and telephone number or address, for the source of the document. Documents providing verifiable evidence of changes in the participant's applicable livestock inventory include, but are not limited to, any of or a combination of the following:
    - veterinary records
    - loan records
    - bank statements
    - IRS inventory records
    - property tax records
    - sales and purchase receipts
    - private insurance documents
    - rendering truck receipts or certificates
    - National Guard receipts of carcass removal.
- contact the source of the document and verify all of the following:
  - document is authentic
  - participant was the customer or party to the transaction
  - number and kind/type/weight range of animals listed
- take into consideration births and changes in weight of livestock since the eligible disaster event.

A discrepancy is when the participant's current inventory of livestock, when adjusted for purchases, sales, deaths, births, and changes in weight, does **not** match the claimed livestock on FSA-901.

COC shall handle discrepancies according to subparagraph H.--\*

# \*--G Verifying Feed Loss or Increase in Feed Cost

Spot checks are performed to determine whether the participant suffered a feed loss or an increase in feed costs for the claimed livestock as a result of the applicable eligible disaster event.

The County Office shall:

- contact each participant selected for spot check according to subparagraph B
- request the participant provide information according to the following table, if not previously provided.

|                                                                           | THEN the County Office shall request the participant                                                                                                    |  |  |
|---------------------------------------------------------------------------|----------------------------------------------------------------------------------------------------|--|--|
| IF the participant suffered                                               | provide                                                                                                    |  |  |
| a livestock feed loss as a result<br>of an eligible disaster event        | • copies of leases of grazing acres <b>not</b> owned by the participant if these acres were claimed as a feed loss                                         |  |  |
|                                                                           | <b>Note:</b> A signed statement from the lessor must be provided, if the lease is a verbal lease, outlining the terms and conditions of the grazing lease. |  |  |
|                                                                           | • copies of deeds showing land ownership when a farm record has <b>not</b> been established if these acres were claimed as a feed loss.                    |  |  |
| an increase in feed costs as a<br>result of an eligible disaster<br>event | • original purchase receipts for applicable feed<br>purchased before and after the eligible disaster event<br>that indicate an increase in feed costs      |  |  |
|                                                                           | • written description of how the feed was used for the claimed livestock.                                                                                  |  |  |

--\*

# \*--G Verifying Feed Loss or Increase in Feed Cost (Continued)

COC shall take action according to the following table.

| WHEN the<br>participant<br>indicates they | AND the          |                                                                                                    |
|-------------------------------------------|------------------|----------------------------------------------------------------------------------------------------|
| suffereu                                  |                  |                                                                                                    |
| a feed loss                               | claimed feed     | • thoroughly review the information provided by the                                                                                                    |
|                                           | loss was a loss  | participant, and record the review in the COC meeting                                                                                                    |
|                                           | of grazing acres | minutes                                                                                                    |
|                                           |                  | • if the grazing acres lost were leased by the participant:                                                                                                    |
|                                           |                  | • contact the owner of the applicable acres                                                                                                    |
|                                           |                  | • ask the applicable owner if there was any loss of grazing acres as a result of the eligible disaster event                                                                                                    |
|                                           |                  | • determine whether:                                                                                                    |
|                                           |                  | • specific cause of loss was the result of the applicable claimed disaster event                                                                                                    |
|                                           |                  | • grazing acres lost were acres being grazed by the claimed livestock.                                                                                                    |
|                                           |                  | <b>Example:</b> Joe Black indicated the lost feed was grazing acres located 5 miles from his milking operation on a separate farm. Mr. Black claimed all of his adult and nonadult dairy cattle on his FSA-901. COC must determine whether it is reasonable that the lost grazing acres on a separate farm 5 miles from the participant's milking operation were being used to feed all of Mr. Black's dairy cattle. If his normal operation is to keep the dairy cows being milked on the farm with the dairy facilities, and pasture the dry cows and heifers on the other farm, the lost feed would <b>not</b> have been feed used for all of the claimed livestock |

--\*

| WHEN the<br>participant<br>indicates they<br>suffered | AND the                                                                                                    | THEN COC shall                                                                                                    |
|-------------------------------------------------------|----------------------------------------------------------------------------------------------------|----------------------------------------------------------------------------------------------------|
| a feed loss                                           | claimed feed<br>loss was a loss<br>of feed other<br>than grazing<br>acres, such as<br>hay, corn,<br>silage, or other<br>feed stuff | <ul> <li>thoroughly review the information provided by the participant, and record the review in the COC meeting minutes</li> <li>determine whether: <ul> <li>specific cause of loss was the result of the applicable claimed disaster event</li> <li>it is reasonable that the type of feed lost would have been used as feed for all the claimed livestock.</li> </ul> </li> <li>Example: Sara Lopez indicated the lost feed was a corn and protein mixture that is usually fed to sheep. Ms. Lopez claimed all of her sheep on her FSA-901. COC must determine whether the type of feed lost could have been used as feed stuff for the claimed sheep. If Ms. Lopez's normal operation is to feed her sheep feed stuff other than the type of feed stuff claimed lost, or to only graze the sheep, the lost feed would not have been feed used for all of the claimed livestock.</li> </ul> |

# \*--G Verifying Feed Loss or Increase in Feed Cost (Continued)

| WHEN the                  |                                                                                |                                                                                                    |  |
|---------------------------|--------------------------------------------------------------------------------|----------------------------------------------------------------------------------------------------|--|
| participant               |                                                                                |                                                                                                    |  |
| indicates they            |                                                                                |                                                                                                    |  |
| suffered                  | AND the                                                                        | THEN COC shall                                                                                                    |  |
| an increase in feed costs | increase in cost<br>was for the<br>same feed type<br>from the same<br>supplier | <ul> <li>thoroughly review the information provided by the<br/>participant, and record the review in the COC meeting<br/>minutes</li> </ul>                                                                                                    |  |
| su                        |                                                                                | • determine whether the participant suffered an increase in total feed costs by comparing the purchase receipts from before and after the eligible disaster event                                                                                                    |  |
|                           |                                                                                | • if there was an increase in the total feed costs, determine whether the increase was because of either of the following:                                                                                                    |  |
|                           |                                                                                | • the participant purchased more feed after the eligible disaster event than purchased before the eligible disaster event                                                                                                    |  |
|                           |                                                                                | • an increase in the cost of the feed                                                                                                    |  |
|                           |                                                                                | • if the increase in total feed costs was because the participant purchased more feed after the eligible disaster event than before, determine whether the increase in feed purchased was normal for the producer's operation                                                                                                    |  |
|                           |                                                                                | • if the increase in total feed costs was because of an increase in the cost of the feed, contact the feed supplier to determine whether the increase in cost was because of the claimed disaster event                                                                                                    |  |
|                           |                                                                                | • determine whether it is reasonable that the type of feed purchased for an increased cost would have been used as feed for all the claimed livestock.                                                                                                    |  |
|                           |                                                                                | <b>Example:</b> Sara Green indicated the feed purchased was a corn and protein mixture that is usually fed to sheep. Ms. Green claimed all of her sheep on her FSA-901. COC must determine whether the type of feed purchased could have been used as feed stuff for the claimed sheep. If Ms. Green's normal operation is to feed her sheep feed stuff other than the type of feed purchased or to only graze the sheep, the feed purchased would <b>not</b> have been feed used for all of the claimed livestock. |  |

# \*--G Verifying Feed Loss or Increase in Feed Cost (Continued)

--\*

| WHEN the                                                                                                |                                                    |                                                                                                    |  |
|----------------------------------------------------------------------------------------------------|----------------------------------------------------|----------------------------------------------------------------------------------------------------|--|
| participant                                                                                             |                                                    |                                                                                                    |  |
| indicates they                                                                                          |                                                    |                                                                                                    |  |
| suffered                                                                                                | AND the                                            | THEN COC shall                                                                                                    |  |
| an increase in<br>feed costs in cost<br>same feed type,<br>but purchased<br>from a differen<br>supplier | increase in cost<br>was for the<br>same feed type, | <ul> <li>thoroughly review the information provided by the<br/>participant, and record the review in the COC meeting<br/>minutes</li> </ul>                                                                                                    |  |
|                                                                                                    | from a different<br>supplier                       | • determine whether there was an increase in total feed costs by comparing the purchase receipts from before and after the eligible disaster event                                                                                                    |  |
|                                                                                                    |                                                    | • if there was an increase in total feed costs, contact the following:                                                                                                    |  |
|                                                                                                    |                                                    | • feed supplier where the feed was purchased before the eligible disaster event to determine whether:                                                                                                    |  |
|                                                                                                    |                                                    | • that supplier had the same feed type available after the eligible disaster event                                                                                                    |  |
|                                                                                                    |                                                    | • the price of the same feed type increased because of the eligible disaster event                                                                                                    |  |
|                                                                                                    |                                                    | • participant if the initial feed supplier had the same<br>feed type available after the eligible disaster event at<br>the same or lesser price as before the eligible disaster<br>event, to determine why they purchased the same<br>feed type from a different supplier at a higher cost |  |
|                                                                                                    |                                                    | • feed supplier where the feed was purchased after the eligible disaster event to determine whether the increase in cost was because of either of the following:                                                                                                    |  |
|                                                                                                    |                                                    | • the participant purchased more feed after the eligible disaster event than purchased before the eligible disaster event                                                                                                    |  |
|                                                                                                    |                                                    | • an increase in the cost of the feed                                                                                                    |  |
|                                                                                                    |                                                    | • if the increase in total feed costs was because the participant purchased more feed after the eligible disaster event than before, determine whether the increase in feed purchased was normal for the producer's operation                                                              |  |

# \*--G Verifying Feed Loss or Increase in Feed Cost (Continued)

| WHEN the                                    |                                                                                                    |                                                                                                    |  |
|---------------------------------------------|----------------------------------------------------------------------------------------------------|----------------------------------------------------------------------------------------------------|--|
| participant                                 |                                                                                                    |                                                                                                    |  |
| suffered                                    | AND the                                                                                                    | THEN COC shall                                                                                                    |  |
| an increase in<br>feed costs<br>(Continued) | increase in cost<br>was for the<br>same feed type,<br>but purchased<br>from a different<br>supplier<br>(Continued) | <ul> <li>if the increase in total feed costs was because of an increase in the cost of the feed, contact the feed supplier to determine whether the increase in cost was because of the eligible disaster event</li> <li>determine whether it is reasonable that the type of feed purchased for an increased cost would have been used as feed for all the claimed livestock.</li> <li>Example: Sara Green indicated the feed purchased was a corn and protein mixture that is usually fed to sheep. Ms. Green claimed all of her sheep on her FSA-901. COC must determine whether the type of feed</li> </ul>                                                          |  |
|                                             |                                                                                                    | purchased could have been used as feed<br>stuff for the claimed sheep. If<br>Ms. Green's normal operation is to feed<br>her sheep feed stuff other than the type of<br>feed purchased or to only graze the<br>sheep, the feed purchased would <b>not</b><br>have been feed used for all of the<br>claimed livestock.                                                                                                    |  |
|                                             | increase in cost<br>was for a<br>different feed<br>type regardless<br>of where it was<br>purchased                 | <ul> <li>thoroughly review the information provided by the participant, and record the review in the COC meeting minutes</li> <li>determine whether there was an increase in total feed costs by comparing the purchase receipts from before and after the eligible disaster event</li> <li>contact the supplier of the feed purchased before the eligible disaster event to determine whether:</li> <li>that supplier had the same feed type purchased before the eligible disaster event</li> <li>the price of the feed type purchased before the eligible disaster event</li> <li>the price of the feed type purchased before the eligible disaster event</li> </ul> |  |

# \*--G Verifying Feed Loss or Increase in Feed Cost (Continued)

| WHEN the<br>participant<br>indicates they<br>suffered | AND the                                                                                                    | THEN COC shall                                                                                                    |
|-------------------------------------------------------|----------------------------------------------------------------------------------------------------|----------------------------------------------------------------------------------------------------|
| an increase in<br>feed costs<br>(Continued)           | increase in cost<br>was for a<br>different feed<br>type regardless<br>of where it was<br>purchased<br>(Continued) | <ul> <li>if the initial feed supplier had the same feed type available after the eligible disaster event at the same or lesser price as before the hurricane, contact the participant to determine why the participant purchased a different feed type at a higher cost</li> <li>determine whether it is reasonable that the type of feed purchased for an increased cost would have been used as feed for all the claimed livestock.</li> <li>Example: Sara Green indicated the feed purchased was a corn and protein mixture that is usually fed to sheep. Ms. Green claimed all of her sheep on her FSA-901. COC must determine whether the type of feed purchased could have been used as feed stuff for the claimed sheep. If Ms. Green's normal operation is to feed her sheep feed stuff other than the type of feed purchased or to only graze the sheep, the feed purchased would not have been feed used for all of the claimed livestock.</li> </ul> |

## \*--G Verifying Feed Loss or Increase in Feed Cost (Continued)

A discrepancy is when COC determines any of the following apply:

- there was no feed loss suffered by the participant
- feed loss suffered by the participant was **not** caused by the applicable claimed disaster event
- feed lost was **not** feed for the claimed livestock
- participant cannot provide verifiable evidence of increase in feed costs
- increase in feed costs was **not** caused by the applicable claimed disaster event
- increase in feed costs was **not** for feed for the claimed livestock.--\*

### \*--G Verifying Feed Loss or Increase in Feed Cost (Continued)

If COC determines that the participant did **not** suffer a feed loss or increase in feed costs for the claimed livestock as a result of the applicable disaster event, COC shall:

- determine the participant ineligible for LCP for the applicable year
- disapprove the participant's FSA-901 in the automated system
- request a refund of the entire payment amount, plus interest
- provide appeal rights according to 1-APP.

Note: Calculate the interest amount according to 50-FI.

#### H Handling Discrepancies in Claimed Livestock

The County Office shall handle discrepancies in the number and kind/type of claimed livestock according to the following table.

| IF the total payment                                       |                                                                                                    |
|------------------------------------------------------------|----------------------------------------------------------------------------------------------------|
| amount calculated                                          |                                                                                                    |
| based on the spot                                          |                                                                                                    |
| check findings is                                          | THEN COC                                                                                                    |
| less than the payment amount issued by no                  | may:                                                                                                    |
| more than \$35                                             | • determine the participant made a good faith effort to fully comply without an explanation from the participant                                                                                                    |
|                                                            | • <b>not</b> request any refund, provided COC determines the participant made a good faith effort to fully comply.                                                                                                    |
| less than the payment<br>amount issued by \$36<br>to \$100 | • may determine the participant made a good faith effort to fully comply without an explanation from the participant                                                                                                    |
|                                                            | • shall, provided COC determines the participant made a good faith effort to fully comply, request a refund of the difference between the amount issued and the amount calculated based on the spot check findings, plus interest. |

| IF the total payment                                                                                                    |                                                                                                    |
|----------------------------------------------------------------------------------------------------|----------------------------------------------------------------------------------------------------|
| based on the spot                                                                                                    |                                                                                                    |
| check findings is                                                                                                    | THEN COC                                                                                                    |
| less than the payment<br>amount issued by<br>\$101 to \$500                                                                                                | <ul> <li>shall:</li> <li>notify the participant of the discrepancy and request an explanation of inaccurate certification</li> <li>provided COC determines the participant made a good faith effort to fully comply, request a refund of the difference between the amount issued and the amount calculated based on the cert check for diagonal participant.</li> </ul> |
| less than the payment<br>amount issued by<br>more than \$500<br>any amount, and COC<br>does <b>not</b> determine<br>the participant acted<br>in good faith | <ul> <li>the spot check findings, plus interest.</li> <li>shall:</li> <li>determine the participant ineligible for LCP for the applicable year</li> <li>disapprove the participant's FSA-901 in the automated system</li> <li>request a refund of the entire payment amount, plus interest</li> <li>provide appeal rights according to 1-APP.</li> </ul>                 |

# \*--H Handling Discrepancies in Claimed Livestock (Continued)

## \*--H Handling Discrepancies in Claimed Livestock (Continued)

To determine the total payment amount calculated based on spot check findings, the County Office shall:

- record spot check findings in the FSA-901 software
- print a new FSA-901E.

**Important:** Anytime the data on FSA-901 is modified, the participant's signature date and COC approval date are automatically removed by the FSA-901 software.

**Example:** Jane Jones certified to 200 head of adult beef cows and signed her FSA-901 on February 5, 2008. Based on the information provided by the participant, COC determined on February 29, 2008, that Ms. Jones only had 180 head of eligible adult beef cows.

To determine the payment amount based on the spot check findings, the County Office shall modify Jane Jones' FSA-901 to indicate only 180 adult beef cows. When the livestock data is modified, Ms. Jones' signature date and the COC approval date will automatically be removed by the FSA-901 software.

When a participant's FSA-901 is modified by the County Office as a result of a spot check, the County Office shall:

- re-enter the participant's signature date
- re-enter the COC approval date if COC determines the modified FSA-901 shall be approved
- enter the COC disapproval date if COC disapproves FSA-901
- write "MODIFIED DUE TO SPOT CHECK" on FSA-901
- print a new FSA-901E
- thoroughly document the reason for modifying FSA-901 in the COC meeting minutes.--\*

## 185-198 (Reserved)

•

#### Part 5 2005, 2006, and 2007 LCP Application Software

#### **199** Accessing 2005, 2006, and 2007 LCP Software

#### A Accessing Software

From Menu FAX250, access 2005, 2006, and 2007 LCP software according to the following table.

| Step | Menu     | Action                                                          |
|------|----------|-----------------------------------------------------------------|
| 1    | FAX250   | ENTER "3" or "4", "Application Processing", as applicable, and  |
|      |          | PRESS "Enter".                                                  |
| 2    | FAX09002 | Enter the appropriate county, if applicable, and PRESS "Enter". |
| 3    | FAX07001 | ENTER "11", "PFC/DCP Compliance", and PRESS "Enter".            |
| 4    | M00000   | ENTER "1", "NAP and Disaster", and PRESS "Enter".               |
| 5    | MH0000   | ENTER "15", "2005-2007 Disaster Programs", and PRESS "Enter".   |
|      |          | Menu MHO000 will be displayed.                                  |

#### **B** Example of Menu MHO000

Following is an example of 2005-2007 Disaster Program Selection Menu MHO000.

COMMANDMENU: MH0000H22005-2007 Disaster Program Selection Menu1. Livestock Indemnity Program - Application Processing2. Livestock Indemnity Program - Payment Processing4. Livestock Compensation Program - Application Processing5. Livestock Compensation Program - Payment Processing7. Crop Disaster Program - Application Processing8. Crop Disaster Program - Payment Processing20. Return to Application Primary Menu21. Return to Application Selection Menu23. Return to Primary Selection Menu24. Sign OffCmd3=Previous Menu\*=Option currently not available.Enter option and press "Enter".

#### 200 Application Processing

#### **A** Overview

To process applications for 2005, 2006, and 2007 LCP, ENTER "4" on Menu MHO000. Menu MHOJYR will be displayed. Following is an example of LCP Application Year Selection Menu MHOJYR.

| COMMAND<br>LCP Application Year S | MENU: Menu                                                           | MHOJYR                                                               | H2 |
|-----------------------------------|----------------------------------------------------------------------|----------------------------------------------------------------------|----|
| 1.<br>2.<br>3.                    | 2005 Livestock (<br>2006 Livestock (<br>2007 Livestock (             | Compensation Program<br>Compensation Program<br>Compensation Program |    |
| 5.                                | 2005-2007 LCP Re                                                     | eports                                                               |    |
|                                   |                                                                      |                                                                      |    |
| 20.<br>21.<br>23.<br>24.          | Return to Applic<br>Return to Applic<br>Return to Priman<br>Sign Off | cation Primary Menu<br>cation Selection Menu<br>ry Selection Menu    |    |
| Cmd3=Previous Menu                |                                                                      | *=Option currently not available                                     | э. |
| Enter option and press            | "Enter".                                                             |                                                                      |    |

On Menu MHOJYR, select the option for the appropriate year to be accessed. Menu MHAJW0 will be displayed. Following is an example of LCP Application Menu MHAJW0.

 COMMAND
 MENU: MHAJWO
 H2

 LCP Application Menu
 1. Loss Application
 2. Signature/Approval Dates

 3. Print Producer Application
 5. Load County Maximum Percent of Grazing Loss

 20. Return to Application Primary Menu
 21. Return to Application Selection Menu

 23. Return to Primary Selection Screen
 24. Sign Off

 Cmd3=Previous Menu
 \*=Option currently not available.

 Enter option and press "Enter".

# 200 Application Processing (Continued)

# **B** Available Options

The following table provides an explanation of the options available on Menu MHAJWO.

| T                                |                       |                                 |
|----------------------------------|-----------------------|---------------------------------|
| Action                           | Result                | Use                             |
| ENTER "1", "Loss Application",   | Screen MHAJWA01       | The option is used for loading  |
| and PRESS "Enter".               | will be displayed.    | feed loss data for LCP.         |
| ENTER "2", "Signature/Approval   |                       | The option is used for loading  |
| Dates", and PRESS "Enter".       |                       | signature/approval dates for    |
|                                  |                       | LCP applications.               |
| ENTER "3", "Print Producer       | The Printer Selection | The option is used for printing |
| Application", and PRESS "Enter". | Screen will be        | producer FSA-901.               |
|                                  | displayed.            |                                 |
| ENTER "5", "Load County          | Screen MHAJW501       | The option is used for loading  |
| Maximum Percent of Grazing       | will be displayed.    | the counties maximum            |
| Loss", and PRESS "Enter".        |                       | percent of grazing loss. See    |
|                                  |                       | subparagraph 163 A for          |
|                                  |                       | additional information.         |

### 201 County Maximum Percent of Grazing Loss

## A Overview

\*--Screen MHAJW501 is used to capture the county maximum average percent of grazing loss. A county maximum average percent of grazing loss shall be established by year, by grazing type, for each county. A county maximum average percent of grazing loss for each year is required before any LCP applications can be entered into the automated system. Follow instructions in paragraph 163 to establish the county maximum average percent of grazing loss for each grazing loss for each grazing type.--\*

## **B** Example of Screen MHAJW501

Following is an example of Load County Maximum Grazing Loss Screen MHAJW501.

```
2005 LCP 205-HARTLEY Entry MHAJW501
Load County Maximum Grazing Loss Version: AF63 09/05/2007 07:42 Term H2
Enter this county's Maximum Percent of
Grazing Loss for the 2005 program year.
... %
Cmd5=Update Cmd7=End
```

## C Action

\*--County Offices shall enter the highest of the 3 county maximum average percent of grazing loss established according to paragraph 163 for each year.--\*

### 201 County Maximum Percent of Grazing Loss (Continued)

## D Modifying the County Maximum Percent of Loss

The county maximum percent of loss can be modified after it has already been entered; however, modifying the county maximum percent of loss may have an impact on LCP applications that have already been entered into the system.

When Screen MHAJW501 is accessed after a county maximum percent of loss has already been entered, the following message will be displayed, "LCP applications have already been entered based on this Maximum Percent of Grazing Loss. Reducing this value may cause any previously entered COC Percents of Grazing Loss to exceed this value, as well as, any previously entered Producer Percents of Grazing Loss to now be limited to this value."

If a previously entered county maximum percent of loss is modified, an additional informational message will display if the county maximum percent of loss is:

- reduced
- lower than 1 or more COC percents of loss entered on existing applications.

The following message will be displayed, "One or more applications have been found with a COC Percent of Grazing Loss that exceeds this County Maximum Percent of Grazing Loss. There may also be Producer Percents of Grazing Loss that will now be limited to this County Maximum Percent of Grazing Loss that weren't limited before. If you have already run the Payment Process, you are required to run the Overpayments Process to account for this change in the Maximum Percent of Grazing Loss which could have affected previous calculated payment amounts."

County Offices shall ensure that any on-screen instructions are followed before entering any additional LCP applications.

#### E COC Percent of Loss Exceeding County Maximum Percent of Loss Report

A report is forthcoming that will list all applications that are on file with a COC percent of loss that exceeds the county maximum percent of grazing loss. When this report is made available, County Offices shall run this report and review all applications listed to ensure that the COC percent of grazing loss entered on these applications is correct.

#### 202 Producer Selection Screen MHAJWA01

#### A Overview

Access to LCP software requires entry of 1 of the following:

- producer's ID number and type
- last 4 digits of producer's ID
- producer's last name.

#### **B** Example of Screen MHAJWA01

Following is an example of Producer Selection Screen MHAJWA01.

| 2005 LCP 027-COAHOMA<br>Producer Selection Screen | Selection MHAJWA01<br>Version: AF36 07/10/2007 11:07 Term H2 |
|---------------------------------------------------|--------------------------------------------------------------|
|                                                   |                                                              |
| Enter Last Four Digits of                         | ID:                                                          |
| or                                                |                                                              |
| Producer ID Number:                               | and Type:                                                    |
| or                                                |                                                              |
| Last Name:<br>(Enter Partia                       | I Name To Do An Inquiry)                                     |
|                                                   |                                                              |
| Enter=Continue Cmd7=End                           |                                                              |

## **C Producer Not Active in SCIMS**

Producers must be in SCIMS with a legacy link to the county completing the application to apply for LCP benefits. If the selected producer is **not** active in SCIMS with a legacy link to the county completing the application, add the producer to SCIMS and create a legacy link according to 1-CM.

### A Overview

Once a valid producer has been selected, Screen MHAJWC01 will be displayed. Screen MHAJWC01 will be used to capture the following:

- physical location of the livestock on the beginning date of the disaster period
- current physical location of the livestock in inventory
- additional costs of feed produced or purchased
- prior payments received for FIP, LCP, and/or LAGP.

### **B** Example of Screen MHAJWC01

Following is an example of Livestock Location Screen MHAJWC01.

| 2005 LCP 205-HARTLEY<br>Livestock Location Screen                                                       | Input MHAJWCO1<br>Version: AF61 07/21/2007 08:48 Term H2 |  |
|----------------------------------------------------------------------------------------------------|----------------------------------------------------------|--|
| Producer KENNETH THOMPSON                                                                               |                                                          |  |
| Where were the claimed livestock<br>physically located on the<br>beginning date of the disaster?        |                                                          |  |
| Where is the current physical<br>location of the livestock<br>in inventory?                             |                                                          |  |
| Enter any additional costs of feed produced or purchased: \$                                            |                                                          |  |
| Enter reduction amount for any prior FIP, LCP,<br>and/or Livestock Grant Assistance Program payment: \$ |                                                          |  |
| Enter=Continue Cmd4=Previous Screen Cmd7=End                                                            |                                                          |  |

#### 203 Livestock Location Screen MHAJWC01 (Continued)

### C Action

County Offices shall enter:

- a free-form text explanation of where the claimed livestock were physically located on the beginning date of the disaster period that is specific enough to assist COC or CED in determining eligibility
- a free-form text explanation of the current physical location of the livestock in inventory that is specific enough to assist with finding the livestock in the event of a spot check
- any additional cost of feed produced or purchased
- prior payments received for:
  - FIP and/or LCP if the application is for 2005 disaster year feed losses, applicable to 2005 hurricanes States only
  - LAGP if the application is for 2006 disaster year feed losses.

#### 204 Livestock Kind Selection Screen MHAJWD01

#### A Overview

Screen MHAJWD01 will be displayed once all required data has been entered on Screen MHAJWC01. Screen MHAJWD01 will be used to select the kind of livestock for which data will be entered.

#### **B** Example of Screen MHAJWD01

Following is an example of Livestock Kind Selection Screen MHAJWD01.

```
Selection MHAJWD01
Version: AF61 07/21/2007 09:07 Term H2
2005 LCP
                         205-HARTLEY
Livestock Kind Selection Screen
Producer KENNETH THOMPSON
                          Select kind of livestock:
                                 BEEF
                                 DAIRY
                                 BUFFALO/BEEFALO
                                 SHEEP
                                 GOATS
                                 DEER
                                 EQUI NE
SWI NE
                                 ĒLK
                                 POULTRY
REI NDEER
Enter=Continue Cmd4=Previous Screen Cmd7=End
```

## C Action

County Offices shall ENTER "X" next to the applicable kind of livestock.

## 205 Type/Weight Range Selection Screen MHAJWE01

### A Overview

Screen MHAJWE01 will be displayed once a livestock kind has been selected on Screen MHAJWD01. Screen MHAJWE01 will be used to select the type and weight range applicable to the livestock kind for which data will be entered.

Note: Screen MHAJWE01 is not applicable to sheep, goats, deer, equine, or reindeer.

## **B** Example of Screen MHAJWE01

Following is an example of Type/Weight Range Selection Screen MHAJWE01.

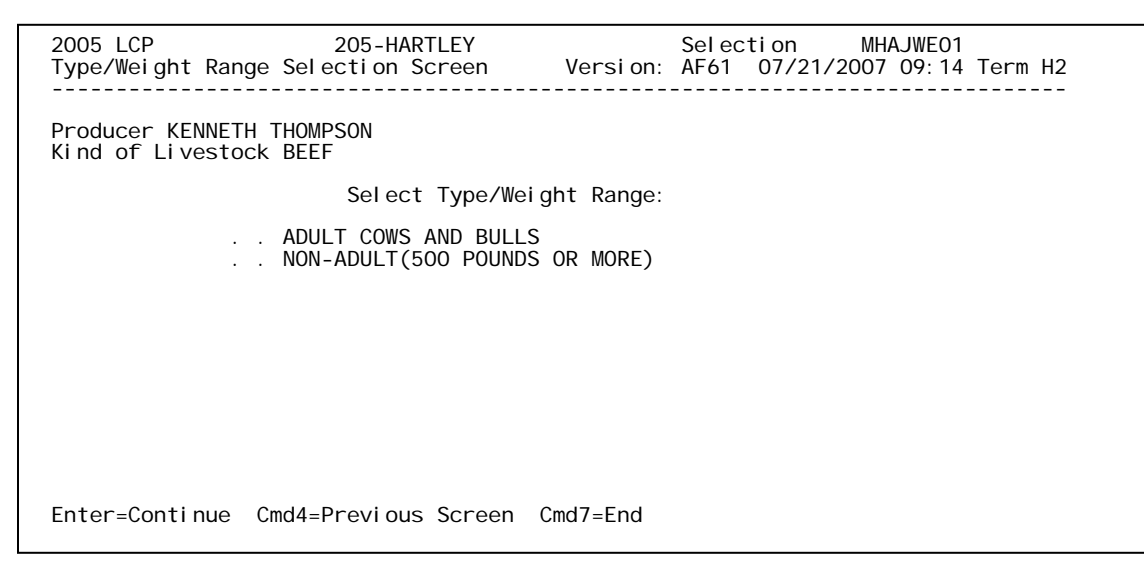

**Note:** Screen MHAJWE01 will differ based on the type of livestock selected on Screen MHAJWD01.

## C Action

County Offices shall ENTER "X" next to the applicable type/weight range of the livestock.

#### 206 Load Head Count Screen MHAJWH01

#### A Overview

Screen MHAJWH01 will be displayed once a livestock type/weight range has been selected on Screen MHAJWE01. Screen MHAJWH01 will be used to capture:

- number of livestock
- share of livestock
- whether the livestock are mitigated.

#### **B** Example of Screen MHAJWH01

Following is an example of Load Head Count Screen MHAJWH01.

| 2005 LCP<br>Load Head Count Scree                                               | 205-HARTLEY            | Vers       | Entry<br>ion: AF61 07/2             | MHAJWH01<br>21/2007 09:25 | Term H2 |
|---------------------------------------------------------------------------------|------------------------|------------|-------------------------------------|---------------------------|---------|
| Producer KENNETH THOMPSON<br>Livestock BEEF<br>Type/Weight ADULT COWS AND BULLS |                        |            |                                     |                           |         |
|                                                                                 | Number of<br>Livestock | W<br>Share | as Livestock<br>Mitigated<br>(Y, N) |                           |         |
|                                                                                 |                        |            |                                     |                           |         |
|                                                                                 |                        |            |                                     |                           |         |
| Cmd4=Previous Screen                                                            | Cmd5=Update            | Cmd7=End   | Cmd24=Delete                        |                           |         |

#### C Fields

The following table describes the fields on Screen MHAJWH01.

| Field            | Action                                                                       |
|------------------|------------------------------------------------------------------------------|
| Number of        | Enter the number of eligible livestock on the beginning date of the disaster |
| Livestock        | period.                                                                      |
| Share            | Enter the producer's share of the livestock.                                 |
| Was Livestock    | ENTER "Y" if livestock are mitigated. ENTER "N" if livestock are not         |
| Mitigated (Y, N) | mitigated.                                                                   |

**Note:** If a producer has multiple losses of the same livestock kind, type, and weight range with the same share, total the number of livestock and load the loss on 1 line.

# 206 Load Head Count Screen MHAJWH01 (Continued)

# **D** Action

The following table describes the options available on Screen MHAJWH01.

| Option | Result                                                                                                    |  |  |  |
|--------|----------------------------------------------------------------------------------------------------|--|--|--|
| Cmd4   | Screen MHAJWE01 will be displayed.                                                                                                    |  |  |  |
| Cmd5   | Screen MHAJWH1A will be displayed.                                                                                                    |  |  |  |
| Cmd7   | Menu MHAJW0 will be displayed.                                                                                                    |  |  |  |
| Cmd24  | The line item where the cursor is located will be deleted.                                                                                                    |  |  |  |
|        | <b>Note:</b> Once all livestock line items have been deleted from the application, the entire application will be considered deleted. All associated pasture loss records will also be deleted. |  |  |  |
### 207 Record More Data Question Screen MHAJWH1A

#### A Overview

Screen MHAJWH1A provides the opportunity for the user to load another:

- share for the producer/kind/weight range
- weight range for the type of livestock
- kind of livestock.

### **B** Example of Screen MHAJWH1A

Following is an example of Record More Data Question Screen MHAJWH1A.

| 2005 LCF<br>Load Hea                        | 205-HARTLEY<br>ad Count Screen                                                                   | Versi on:               | Entry<br>AF61  | MHAJWH01<br>07/21/2007 09:25 | Term H2 |  |  |
|---------------------------------------------|--------------------------------------------------------------------------------------------------|-------------------------|----------------|------------------------------|---------|--|--|
| Producer KENNETH THOMPSON<br>Livestock BEEF |                                                                                                  |                         |                |                              |         |  |  |
| Type/we                                     | Record More Data Question Scre                                                                   | en                      |                | MHAJWH1A                     |         |  |  |
|                                             | Do you want to record data<br>Share for this Producer/<br>Type/Weight Range<br>Kind of Livestock | for anoth<br>Kind/Weigh | er:<br>It Rang | (Y/N)<br>je N<br>N<br>N      |         |  |  |
|                                             | Enter=Continue Cmd4=Previou<br>IM: Loss data has been recorde                                    | s Screen<br>d.          |                |                              |         |  |  |
| Cmd4=Pre                                    | evious Screen Cmd5=Update Cmd7                                                                   | end Cmd                 | 24=Del         | ete                          | 1       |  |  |

# 207 Record More Data Question Screen MHAJWH1A (Continued)

### C Action

The following table describes the options available on Screen MHAJWH1A.

| Question                                       | IF "Y" is entered                  |  |
|------------------------------------------------|------------------------------------|--|
| Do you want to record data for another share   | Screen MHAJWH01 will be            |  |
| for this producer/kind/weight range?           | displayed.                         |  |
| Do you want to record data for another         | Screen MHAJWE01 will be displayed. |  |
| type/weight range?                             |                                    |  |
| Do you want to record data for another kind of | Screen MHAJWD01 will be            |  |
| livestock?                                     | displayed.                         |  |

**Note:** Only one "Y" answer can be entered at a time.

If "N" is entered for all questions and:

- any share on the application is less than 100 percent, Screen MHAJWI01 will be displayed
- all shares on the application are equal to 100 percent, Screen MHAJWK01 will be displayed.

#### 208 Other Producer Association Screen MHAJWI01

#### A Overview

Screen MHAJWI01 provides the opportunity for the user to load other producers who are associated with the livestock feed losses claimed on the application. The user is required to add at least 1 other producer if any share entered on the producer's application is less than 100 percent.

#### **B** Example of Screen MHAJWI01

Following is an example of Other Producer Association Screen MHAJWI01.

| 2005 LCP<br>Other Producer A         | 205-HARTLEY<br>ssociation Screen                 | Versi on:              | Selection MHA<br>AF61 07/21/2007     | JWI01<br>12:51 Term H2 |
|--------------------------------------|--------------------------------------------------|------------------------|--------------------------------------|------------------------|
| Producer KENNETH                     | THOMPSON                                         |                        |                                      |                        |
|                                      | Other Producers Associ<br>(must be at least one  | ated with<br>if shares | this Applicant:<br>are less than 100 | ) percent)             |
|                                      |                                                  |                        |                                      |                        |
| Enter=Continue C<br>No Associated Pr | md4=Previous Screen Cm<br>oducers loaded. please | d7=End C<br>use Cmd16  | md16=Add Producer<br>to add them.    | Cmd24=Delete           |

#### C Action

The following table describes the options available on Screen MHAJWI01.

| Option | Result                                                              |
|--------|---------------------------------------------------------------------|
| Enter  | Screen MHAJWK01 will be displayed.                                  |
| Cmd4   | Screen MHAJWH01 will be displayed.                                  |
| Cmd7   | Menu MHAJW0 will be displayed.                                      |
| Cmd16  | Common Routine to Select ID Number Screen MACR04 will be displayed. |
| Cmd24  | The line item where the cursor is located will be deleted.          |

**Note:** This data is not used by the system. It will be used for reference outside of the system in the event of a spot check.

#### 209 Load Pasture Data Screen MHAJWK01

#### A Overview

Screen MHAJWK01 will be displayed once all feed loss data has been entered on Screen MHAJWH01 for all applicable livestock kinds/types/weight ranges. Screen MHAJWK01 will be used to capture the following:

- pasture types
- producer percent of grazing loss
- COC percent of loss
- acres privately owned land only
- carrying capacity privately owned land only
- number of days normally grazed privately owned land only
- AUD's Federal/State lands under lease or grazing permit only.

#### **B** Example of Screen MHAJWK01

Following is an example of Load Pasture Data Screen MHAJWK01.

| 2006LCP205-HARTLEYEntryMHAJWK01LoadPastureDataScreenVersion:AF6309/05/200708: 08TermH2 |                |              |                    |  |  |
|----------------------------------------------------------------------------------------|----------------|--------------|--------------------|--|--|
| Producer GARY GREEN                                                                    |                | Pastur       | e Number 1 of 1    |  |  |
| Pasture Type No Pastur<br>(X to Select)                                                | e Native       | Improved     | Sorghum Forage     |  |  |
| Producer Percent of Loss .<br>COC Percent of Loss .                                    | %              |              | Number of Dour     |  |  |
| lf the Land is<br>Privately Owned Enter:                                               | Acres          | Capaci ty    | Normally Grazed    |  |  |
| or                                                                                     | Animal         |              |                    |  |  |
| Animal<br>If Federal/State Land Unit Days<br>is Leased/Covered by                      |                |              |                    |  |  |
| a Grazing Permit Enter:                                                                |                |              |                    |  |  |
| Cmd4=Previous Screen Cmd5=U                                                            | pdate Cmd7=End | Cmd24=Delete | Roll=Page Pastures |  |  |

#### C Fields

The following table describes the fields on Screen MHAJWK01.

| Field          | Action                                                             |
|----------------|--------------------------------------------------------------------|
| Producer       | The producer for which the application is being loaded.            |
| Pasture Number | Displays the number of pasture loss records that have been loaded. |

## 209 Load Pasture Data Screen MHAJWK01 (Continued)

# **C** Fields (Continued)

| Field             | Action                                                                                        |
|-------------------|-----------------------------------------------------------------------------------------------|
| Pasture Type (X   | ENTER "X" under 1 of the following:                                                           |
| to Select)        | Y 1                                                                                           |
|                   | • Improved                                                                                    |
|                   | • Native                                                                                      |
|                   | • No Pasture                                                                                  |
|                   | • Sorghum Forage.                                                                             |
|                   | "No Pasture" shall be selected if:                                                            |
|                   | • the producer did not sustain a pasture loss                                                 |
|                   | • pasture is not applicable to the livestock for which the producer is applying.              |
|                   | Only 1 pasture type can be selected at a time.                                                |
| Producer Percent  | Enter the producer certified percent of grazing loss * * *.                                   |
| of Loss           |                                                                                               |
| COC Percent of    | Enter the COC percent of grazing loss if COC has determined that the producer's               |
| Loss              | *percent of grazing loss is incorrect or it exceeds the county maximum average                |
|                   | percent of grazing loss for that type of grazing. See subparagraph 163 B or C, as applicable. |
| Acres             | Enter the number of acres, by pasture type, normally used to support eligible                 |
|                   | livestock for the disaster year.                                                              |
|                   | <b>Note:</b> If multiple participants are using the same pasture acres for their livestock    |
|                   | the acres <b>must</b> be prorated according to paragraph 182*                                 |
| Carrying Capacity | Enter the NAP carrying capacity from the National Crop Table for the applicable               |
|                   | pasture type.                                                                                 |
| Number of Days    | Enter the number of days each pasture type for privately owned/leased land is                 |
| Normally Grazed   | normally grazed, not to exceed the normal grazing days established under NAP.                 |
| Animal Unit Days  | Enter AUD's for Federal/State lands under lease or grazing permit used to support             |
|                   | eligible livestock for the disaster year.                                                     |

# **D** Action

The following table describes the options available on Screen MHAJWK01.

| Option | Result                                                                                                    |  |  |
|--------|----------------------------------------------------------------------------------------------------|--|--|
| Cmd4   | Screen MHAJWH01 will be displayed.                                                                                                    |  |  |
| Cmd5   | Screen MHAJWK1A will be displayed.                                                                                                    |  |  |
| Cmd7   | Menu MHAJW0 will be displayed.                                                                                                    |  |  |
| Cmd24  | The displayed pasture loss record will be deleted.                                                                                                    |  |  |
|        | <b>Note:</b> There must be at least 1 pasture loss record loaded for an application; therefore, if there is only 1 pasture loss record, "Cmd24" cannot be selected. To delete the entire application, delete all livestock share records according to subparagraph 206 D. If there is only 1 pasture loss record and that record is incorrect, the record shall be modified instead of deleted. |  |  |
| Roll   | Displays the next pasture loss record that has been loaded.                                                                                                    |  |  |
|        | <b>Note:</b> The roll page option will only be available if more than 1 pasture loss record has been loaded.                                                                                                    |  |  |

#### 210 Record More Data Question Screen MHAJWK1A

#### A Overview

Screen MHAJWK1A provides the opportunity for the user to load another pasture loss record.

#### **B** Example of Screen MHAJWK1A

Following is an example of Record More Data Question Screen MHAJWK1A.

| 2005 LCP<br>Load Past | 205-HARTLEY Entry MHAJWK01<br>cure Data Screen Version: AF61 07/21/2007 12:25 Term H2 |  |  |  |  |  |
|-----------------------|---------------------------------------------------------------------------------------|--|--|--|--|--|
| Producer              | Producer KENNETH THOMPSON Pasture Number 1 of 1                                       |  |  |  |  |  |
| Pastur                |                                                                                       |  |  |  |  |  |
| (X to                 | Record More Data Question Screen MHAJWK1A                                             |  |  |  |  |  |
| Percen                | Do you want to record data for another.                                               |  |  |  |  |  |
|                       | by you want to record data for another:<br>(Y/N) ays                                  |  |  |  |  |  |
| If the<br>Privat      | Pasture N razed                                                                       |  |  |  |  |  |
| or                    |                                                                                       |  |  |  |  |  |
| If the<br>by a G      | Enter=Continue Cmd4=Previous Screen                                                   |  |  |  |  |  |
| Cmd4=Prev             | vious Screen Cmd5=Update Cmd7=End Cmd24=Delete Roll=Page Pastures                     |  |  |  |  |  |

#### C Action

ENTER "Y" or "N" to load another pasture loss record for the application and PRESS "Enter".

If:

- "Y" is entered, Screen MHAJWK01 will be displayed with all entries blank
- "N" is entered, FSA-901 will be printed.

### A Overview

Signature and approval dates must be entered into the automated system before LCP payments can be issued. Signature and approval dates will be entered by selecting:

- option 2, "Signature/Approval Dates", from Menu MHAJW0
- •\*--the applicable participant on Screen MHAJWA01.--\*

# **B** Example of Screen MHAJAC01

Following is an example of Signature/Approval Screen MHAJAC01.

```
      2005 LCP
      205-HARTLEY
      Entry
      MHAJAC01

      Signature/Approval screen
      version: AF61 07/21/2007 12:58 Term H2

      Producer KENNETH THOMPSON
      ID 6717

      Signature
      Approval
      Disapproval

      Date
      or
      Date

      (MM/DD/CCYY)
      (MM/DD/CCYY)
      (MM/DD/CCYY)

      ......
      .....
      .....

      Cmd4=Previous Screen
      Cmd5=Update
      Cmd7=End
      Cmd12=Print
      Payment
      Reports
```

# C Action

County Offices shall:

- •\*--enter participant signature date
- enter approval or disapproval date as applicable
- PRESS "Cmd5" to update
- if desired, PRESS "Cmd12" to print the Summary and Detailed Estimated Calculated Payment Reports.

**Note:** The Approval/Disapproval process is by participant ID. The application is either--\* approved or disapproved.

The signature and approval dates will be removed if any changes are made to the application after the signature and approval dates are entered.

### 212-219 (Reserved)

| 12-14-07 | 4-DAP (Rev. 2) Amend. 2 | Page 5-19 |
|----------|-------------------------|-----------|
|          |                         |           |

(through 5-30)

•

## 220 Print Producer Application

## A Overview

FSA-901 will be generated:

- when option 3, "Print Producer Application", is selected from Menu MHAJW0, and applicable producer ID is entered
- during application process when user entered "N" for all questions on Screen MHAJWK1A.

## 221 LCP Reports

### A Overview

To print reports for 2005, 2006, and 2007 LCP, ENTER "5" on Menu MHOJYR. Menu MHAJR0 will be displayed. Following is an example of 2005-2007 LCP Reports Menu MHAJR0.

| COMMAND<br>2005-2007 LCP Reports | MENU: MHAJRO<br>Menu                                                                                                    | H2 |  |
|----------------------------------|----------------------------------------------------------------------------------------------------|----|--|
| 1.<br>2.<br>3.<br>4.<br>5.       | Unsigned Applications Report<br>Unapproved Applications Report<br>Approved Applications Report<br>Disapproved Applications Report<br>Deleted Applications Report |    |  |
| 20.<br>21.<br>23.<br>24.         | Return to Application Primary Menu<br>Return to Application Selection Menu<br>Return to Primary Selection Screen<br>Sign Off                                     |    |  |
| Cmd3=Previous Menu               | *=Option currently not availabl                                                                                                    | e. |  |
| Enter option and press "Enter".  |                                                                                                    |    |  |

## **B** Available Reports

The following table provides an explanation of the reports available on Menu MHAJR0.

| Action                | Result                                               | Report Purpose              |
|-----------------------|------------------------------------------------------|-----------------------------|
| ENTER "1", "Unsigned  | The Printer Selection Screen will be displayed. Once | Lists all applications that |
| Applications Report", | a printer is selected, Unsigned Applications Report  | have been initiated but do  |
| and PRESS "Enter".    | Option Screen MHAJRD1A will be displayed.            | not have a producer         |
|                       |                                                      | signature date entered.     |
| ENTER "2",            | The Printer Selection Screen will be displayed. Once | Lists all applications that |
| "Unapproved           | a printer is selected, Unapproved Applications       | do not have an approval     |
| Applications Report", | Report Option Screen MHAJRE1A will be                | or disapproval date         |
| and PRESS "Enter".    | displayed.                                           | entered.                    |
| ENTER "3",            | The Printer Selection Screen will be displayed. Once | Lists all applications that |
| "Approved             | a printer is selected, Approved Applications Report  | have an approval date       |
| Applications Report", | Option Screen MHAJRF1A will be displayed.            | entered in the system.      |
| and PRESS "Enter".    |                                                      |                             |
| ENTER "4",            | The Printer Selection Screen will be displayed. Once | Lists all applications that |
| "Disapproved          | a printer is selected, Disapproved Applications      | have a disapproval date     |
| Applications Report", | Report Option Screen MHAJRG1A will be                | entered in the system.      |
| and PRESS "Enter".    | displayed.                                           |                             |
| ENTER "5", "Deleted   | The Printer Selection Screen will be displayed. Once | Lists all applications that |
| Applications Report", | a printer is selected, Deleted Applications Report   | have been deleted from      |
| and PRESS "Enter".    | Option Screen MHAJRH1A will be displayed.            | the system.                 |

### 221 LCP Reports (Continued)

## C Action

County Offices are required to select the order in which the reports will print. If "alphabetically by producer last name/business" is selected, the report will print alphabetically by last name/business. If "by date with the most recent first" is selected, the report will print by the date that the application was updated, signed, approved, disapproved, or deleted, as applicable, most recent date first. Only 1 print order can be selected at a time.

County Offices also have the option of entering date restrictions. If a date is entered next to "do not print dates prior to", the report will only print applications that were updated, signed, approved, disapproved, or deleted, as applicable, on or after the date entered. If a date is entered next to "do not print dates after", the report will only print applications that were updated, signed, approved, disapproved, or deleted, as applicable, on or before the date entered. If a date is entered next to both "do not print dates prior to" and "do not print dates after", the report will only print applications that were updated, signed, approved, or deleted, as applicable, on or before the date entered. If a date is entered next to both "do not print dates prior to" and "do not print dates after", the report will only print applications that were updated, signed, approved, disapproved, or between the dates entered.

Both a print order and a date restriction can be entered at the same time.

# 222 FSA-901E-1, Estimated Calculated Payment Report – Detailed Producer Report

#### **A** Introduction

FSA-901E-1 is a computer-generated document that prints a detailed estimated calculated payment amount based upon the loss data entered in the automated LCP application.

### **B** Information on the Report

This table includes a detailed description of the information contained on FSA-901E-1.

|                       |                                                                              | FSA-901 |
|-----------------------|------------------------------------------------------------------------------|---------|
| Field                 | Description                                                                  | Item    |
| Producer Name,        | Producer name, mailing address, and last 4 digits of the ID number.          | 5 and 6 |
| Address, and ID       |                                                                              |         |
| Number                |                                                                              |         |
| Disaster Year         | Year of disaster.                                                            | 2       |
| Application Status    | The status of the application:                                               |         |
|                       | •*signed*                                                                    |         |
|                       | • approved                                                                   |         |
|                       | disapproved.                                                                 |         |
|                       | Part A – Livestock Information                                               |         |
| Livestock Kind        | Kind of livestock.                                                           | 11      |
| Livestock             | Type and weight range of livestock.                                          |         |
| Type/Weight Range     |                                                                              |         |
| Number of Livestock   | The number or livestock entered on the application.                          | 12      |
| Payment Rate          | The payment rate established for the livestock kind, type, and weight range. |         |
| Producer Share        | The producer's share of the livestock.                                       | 13      |
| Livestock Calculated  | The calculated value for each livestock kind, type, and weight range         |         |
| Value                 | is computed by multiplying the following:                                    |         |
|                       |                                                                              |         |
|                       | • number of livestock, times                                                 |         |
|                       | • producer share, times                                                      |         |
|                       | • payment rate.                                                              |         |
| Total Livestock Value | Value of all livestock kind, type and weight ranges.                         |         |
|                       | Part B – Value of Feed Losses (Forage Information)                           |         |
| Ownership             | Private land or Federal/State land (leased/grazing permits).                 | 14A or  |
| Pasture Type          | One of the following entered on the LCP application:                         | 14B     |
|                       |                                                                              |         |
|                       | • Native                                                                     |         |
|                       | • Improved                                                                   |         |
|                       | • Forage                                                                     |         |
| •                     | • No Pasture.                                                                | 1.5     |
| Acres                 | Number of acres entered on the LCP application.                              | 15      |
| Carrying Capacity     | Carrying capacity established for the pasture type that is obtained          |         |
| Animal Unit Dave      | AUD's entered on the LCD englishing for Enderel/State land                   | 16      |
| Annual Unit Days      | AUD'S entered on the LUP application for Federal/State land                  | 10      |
|                       | (leased/grazing permits) acres only.                                         |         |

## 222 FSA-901E-1, Estimated Calculated Payment Report – Detailed Producer Report (Continued)

|                                   |                                                                                                    | FSA-901  |
|-----------------------------------|----------------------------------------------------------------------------------------------------|----------|
| Field                             | Description                                                                                                    | Item     |
| Par                               | t B – Value of Feed Losses (Forage Information) (Continued)                                                                                                    |          |
| Maximum Animal<br>Units           | Determined by the following calculation:                                                                                                    |          |
|                                   | • Number of Acres, divided by                                                                                                    |          |
|                                   | Carrying Capacity.                                                                                                    |          |
|                                   | <b>Note:</b> This field is populated for private land acres only.                                                                                                    |          |
| Number of Days<br>Normally Grazed | Number of Days grazed for the acres entered on the application.                                                                                                    | 17       |
| Daily Value of Forage             | The Daily Value of Forage is \$0.3553.                                                                                                    |          |
| Percent of Loss                   | The lesser of:                                                                                                    | 18 or 19 |
|                                   | • the percent of grazing loss entered on the application                                                                                                    |          |
|                                   | • COC maximum percent of loss.                                                                                                    |          |
|                                   | <b>Note:</b> If an amount is entered in the COC percent of loss in the Application file, that percentage will be used in the calculation.                                 |          |
| Grazed Forage Value               | Each livestock kind/type/weight range is computed as follows:                                                                                                    |          |
|                                   | <ul> <li>for private land:</li> <li>MAU's, times</li> <li>Number of Days Normally Grazed, times</li> <li>Daily Value of Forage, times</li> <li>Percent of Loss</li> </ul> |          |
|                                   | • for Federal/State leased/grazing permit land:                                                                                                    |          |
|                                   | • AUD's, times                                                                                                    |          |
|                                   | Daily Value of Forage, times                                                                                                    |          |
|                                   | • Percent of Loss.                                                                                                    |          |
| Total Pasture Loss                | Accumulated payment amount for all grazed forage losses.                                                                                                    |          |
| Value                             |                                                                                                    |          |
| Costs of Feed Produced            | The amount of Feed Produced or Purchased entered on the                                                                                                    | 21       |
| or Purchased                      | application.                                                                                                    |          |
| Total Value of Feed<br>Loss       | Determined by the following calculation:                                                                                                    |          |
|                                   | Total Pasture Loss Value, plus                                                                                                    |          |
|                                   | Costs of Feed Produced or Purchased.                                                                                                    |          |

# **B** Information on the Report (Continued)

### 222 FSA-901E-1, Estimated Calculated Payment Report – Detailed Producer Report (Continued)

|                                                                                                    |                                                                                                    | FSA-901 |  |
|----------------------------------------------------------------------------------------------------|----------------------------------------------------------------------------------------------------|---------|--|
| Field                                                                                                    | Description                                                                                                    | Item    |  |
|                                                                                                    | Part C – Net Payment Calculation                                                                                       |         |  |
| Gross Calculated                                                                                                    | The smaller of the following for each Disaster Year:                                                                   |         |  |
| Payment Amount                                                                                                    |                                                                                                    |         |  |
|                                                                                                    | Total Livestock Value                                                                                                  |         |  |
|                                                                                                    | Total Value of Feed Loss.                                                                                              | • 0     |  |
| Less Reduction                                                                                                    | The amount of the reduction entered on the LCP application.                                                            | 20      |  |
|                                                                                                    | <b>Note:</b> This field is not applicable for 2007.                                                                    |         |  |
| Net Calculated Payment                                                                                                    | Determined by the following calculation:                                                                               |         |  |
| Amount                                                                                                    |                                                                                                    |         |  |
|                                                                                                    | Gross Calculated Payment Amount, minus                                                                                 |         |  |
|                                                                                                    | Reduction.                                                                                                    |         |  |
| <ul> <li>Notes: The Livestock Calculated Value is calculated as follows: Number of Livestock times Payment Rat times Producer Share.</li> <li>The Pasture Loss Value is calculated as follows:</li> <li>For Private Ownership: MAU's times Number of Days Normally Grazed times Daily Value o Forage times Percent of Loss. MAU is determined by dividing acres by the carrying capacity.</li> <li>For Leased Ownership: AUD's times Daily Value of Forage times Percent of Loss.</li> <li>The Total Value of Feed Loss is calculated as follows: Total Pasture Loss Value plus Costs of Fee Produced or Purchased.</li> <li>The Gross Calculated Payment Amount equals the lesser of the total livestock or feed loss value.</li> </ul> |                                                                                                    |         |  |
| The reduction<br>the same quality                                                                                                    | The reduction amount is the amount of any FIP/LCP payment or other LAGP payment received for the same qualifying loss. |         |  |
| It losses were to payment is bas                                                                                                    | ed on the calendar year that is most beneficial to the producer.                                                       | imated  |  |
| <b>Disclaimer:</b> The payment data reflected on this report includes estimated payment amounts and may vary because of changes in livestock losses, share, producer program eligibility, and payment limitation. The distribution of this report does not in any way obligate FSA to disburse the payment amounts reflected.                                                                                                    |                                                                                                    |         |  |

# **B** Information on the Report (Continued)

# 223 FSA-901E, Estimated Calculated Payment Report – Producer Summary Report

#### **A** Introduction

FSA-901E is a computer generated document that prints a summarized estimated calculated payment amount for a producer based on data currently loaded in the 2005-2007 LCP application file.

#### **B** Information on the Report

This table includes a description of the information contained on FSA-901E. \*--

|                                                                                         |                                                                    | FSA-900 |
|-----------------------------------------------------------------------------------------|--------------------------------------------------------------------|---------|
| Field                                                                                   | Field Description                                                  |         |
| Producer Name,                                                                          | Producer name, mailing address, and last 4 digits of the ID        | 5 and 6 |
| Address, and ID                                                                         | number.                                                            |         |
| Number                                                                                  |                                                                    |         |
| Disaster Year                                                                           | The years for which an application has been filed.                 | 2       |
| Total Application                                                                       | The estimated calculated payment for the applications that have    |         |
| Amount                                                                                  | been submitted and/or approved.                                    |         |
| Prior Disaster                                                                          | The dollar value any FIP/LCP payment or other Livestock Grant      |         |
| Program                                                                                 | Assistance Program payment received for the same qualifying        |         |
| Reduction                                                                               | loss. This is applicable for 2005 and 2006 LCP only.               |         |
| Total Estimated                                                                         | The dollar value of the estimated calculated payment of the        |         |
| Payment                                                                                 | applications less the prior disaster program reduction amount.     |         |
| Notes: The estimat                                                                      | ted calculated payment summary report is the estimated calculated  |         |
| payment an                                                                              | nount for losses filed for the calendar years displayed. If losses |         |
| were incurr                                                                             | ed in more than 1 of the 2005, 2006, or 2007 calendar years, the   |         |
| estimated payment will be the payment for the disaster year that is most                |                                                                    |         |
| beneficial to the producer.                                                             |                                                                    |         |
| The Total Application Amount is the estimated calculated payment for the                |                                                                    |         |
| applications that have been submitted and or/approved.                                  |                                                                    |         |
| The Drive Director Dreamer Deduction is the average of area FID/LCD assessed            |                                                                    |         |
| I ne Prior L                                                                            | Disaster Program Reduction is the amount of any FIP/LCP payment    |         |
| or other Liv                                                                            | oss This is applicable for 2005 and 2006 LCP only                  |         |
| qualitying loss. This is applicable for 2005 and 2000 LeF only.                         |                                                                    |         |
| The Total E                                                                             | Estimated Payment is the estimated calculated payment amount of    |         |
| the applications less the prior disaster program reduction amount.                      |                                                                    |         |
| <b>Disclaimer:</b> The payment data reflected on this report includes estimated payment |                                                                    |         |
|                                                                                         | ounts and may vary due to changes in livestock losses share        |         |
| nro                                                                                     | ducer program eligibility and payment limitation. The distribution |         |
| pro<br>of t                                                                             | his report does not in any way obligate FSA to discurse the        |         |
| nav                                                                                     | ment amounts reflected                                             |         |
| pay                                                                                     | mont uniounts renoted.                                             |         |

--\*

# 224 Printing and Distributing FSA-901E and FSA-901E-1

### A Printing FSA-901E and FSA-901E-1

The Estimated Calculated Payment Reports can be printed for a specific producer or for all producers. Follow the steps in this table to print the report.

\*--Note: FSA-901E and FSA-901E-1 can also be printed by pressing "Cmd12" on Screen--\* MHAJAC01.

|      | Menu or  |                                             |                    |
|------|----------|---------------------------------------------|--------------------|
| Step | Screen   | Action                                      | Result             |
| 1    | FAX250   | ENTER "3" or "4", "Application Processing", | Menu FAX09002      |
|      |          | as applicable.                              | will be displayed. |
| 2    | FAX09002 | If option 4 was selected on Menu FAX250,    | Menu FAX09001      |
|      |          | select the appropriate county.              | will be displayed. |
| 3    | FAX07001 | ENTER "11", "PFC/DCP/Compliance".           | Menu M00000 will   |
|      |          |                                             | be displayed.      |
| 4    | M00000   | ENTER "1", "NAP and Disaster".              | Menu MH0000 will   |
|      |          |                                             | be displayed.      |
| 5    | MH0000   | ENTER "15", "2005-2007 Disaster Programs".  | Menu MHO000        |
|      |          |                                             | will be displayed. |
| 6    | MHO000   | ENTER "5", "Livestock Compensation          | Menu MHAJN0        |
|      |          | Program - Payment Processing".              | will be displayed. |
| 7    | MHAJN0   | ENTER "5", "Reports".                       | Menu MHAJO1        |
|      |          |                                             | will be displayed. |
| 8    | MHAJO1   | Enter either of the following:              | Screen MHAJPRT2    |
|      |          |                                             | will be displayed. |
|      |          | • "2", "Print Detailed Estimated Calculated |                    |
|      |          | Payment Report"                             |                    |
|      |          |                                             |                    |
|      |          | • "3", "Print Summary Estimated Calculated  |                    |
|      |          | Payment Report".                            |                    |
| 9    | MHAJPRT2 | Enter the appropriate printer ID and PRESS  | Screen MHAJN701    |
|      |          | "Enter".                                    | will be displayed. |

# 224 Printing and Distributing FSA-901E and FSA-901E-1 (Continued)

|      | Menu or  |                                                                                                    |                                                                                                    |                                                                                                    |
|------|----------|----------------------------------------------------------------------------------------------------|----------------------------------------------------------------------------------------------------|----------------------------------------------------------------------------------------------------|
| Step | Screen   |                                                                                                    | Action                                                                                                    | Result                                                                                                    |
| 10   | MHAJN701 | Screen MHAJN701 provides several options to print the<br>Estimated Calculated Payment Report. Select either a<br>specific producer or all producers according to the<br>following: |                                                                                                    |                                                                                                    |
|      |          | Selection                                                                                                    | Action                                                                                                    |                                                                                                    |
|      |          | ENTER "ALL"<br>for all producers.                                                                                                    | ENTER "All" and PRESS "Enter".<br><b>Note:</b> Do not use this option if<br>applications are being<br>updated on other<br>workstations. Wait until all<br>users have exited the LIP<br>application process                                                                                                    | Reports will be<br>generated for all<br>producers that have an<br>application on the<br>application file.<br>Screen MHAJN701 will<br>be redisplayed  |
|      |          | Process report for<br>a selected<br>producer.                                                                                                    | <ul> <li>Enter either of the following and<br/>PRESS "Enter":</li> <li>last 4 digits of producer's ID<br/>number in the "Producer Last<br/>Four Digits of ID" field</li> <li>last name in the "Producer Last<br/>Name" field.</li> <li>Note: A partial name may be<br/>entered to perform a<br/>search for a producer.</li> </ul> | Report will be<br>generated if the selected<br>producer has an<br>application on the<br>application file.<br>Screen MHAJN701 will<br>be redisplayed. |

## A Printing FSA-901E and FSA-901E-1 (Continued)

## **B** Distributing FSA-901E and FSA-901E-1

County Offices shall provide producers with a copy of FSA-901E and FSA-901E-1.

# 225-239 (Reserved)

•

#### Part 6 2005-2007 LIP and LCP Automation Payment Provisions

### Section 1 Basic 2005-2007 LIP and LCP Payment Processing

#### 240 General Payment Provisions

#### **A** Introduction

This part contains 2005-2007 LIP and LCP provisions for:

- issuing and canceling payments
- computing and transferring overpayments to CRS
- canceling overpayments
- printing the following:
  - pending payment register
  - nonpayment register
  - overpayment register
  - PPH report.

#### **B** Obtaining FSA-325

FSA-325 shall be completed, according to 1-CM, by individuals or entities requesting payment **earned** by a producer who has died, disappeared, or been declared incompetent subsequent to applying for 2005-2007 LIP or LCP benefits. Payment shall be issued to the individuals or entities requesting payment using the deceased, incompetent, or disappeared producer's ID number. A revised FSA-900 or FSA-901 is **not** required to be completed when payments are issued under the deceased, incompetent, or disappeared producer's ID number.

#### C Administrative Offset

2005-2007 LIP and LCP payments are subject to administrative offset provisions.

#### **D** Assignments

A producer entitled to a 2005-2007 LIP or LCP payment may assign payments according to 63-FI. The LIP program code is "05-07LIP" and the LCP program code is "05-07LCP".

#### **E** Bankruptcy

Bankruptcy status does **not** exclude a producer from requesting a 2005/2006/2007 LIP or LCP program benefit.

Contact the OGC Regional Attorney for guidance on issuing 2005-2007 LIP or LCP payments on all bankruptcy cases.

### 240 General Payment Provisions (Continued)

#### **F** Payments Less Than \$1

The 2005-2007 LIP and LCP payment processes will:

- issue payments that round to at least \$1
- **not** issue payments less than 50 cents.

#### **G Prompt Payment Due Dates**

2005-2007 LIP and LCP payments are subject to the Prompt Payment Act. A prompt payment interest penalty payment is due if the payment is not issued within 30 calendar days from the later of the following:

- producer provides a properly completed application and all supporting documentation required to issue the payment
- software is made available to issue payments.

See 61-FI for additional information on handling prompt payment interest penalties.

### H Funds Control for 2005-2007 LIP and LCP Payments

Allotments will be provided to each applicable State Office through the funds control process. Initial allotments to the County Office will be determined by the State Office.

State Office shall contact the National Office to request additional allotments by sending an e-mail to **all** of the following:

- sandy.bryant@wdc.usda.gov
- tina.nemec@wdc.usda.gov
- steve.peterson@wdc.usda.gov
- lenior.simmons@wdc.usda.gov.

### 240 General Payment Provisions (Continued)

### I Determining the Most Beneficial Year

The U.S. Troop Readiness, Veterans' Care, Katrina Recovery and Iraq Accountability Appropriations Act, 2007 (Pub. L. 110-28) provides that assistance be provided to producers that have incurred qualifying losses between January 1, 2005 and February 28, 2007. The producer must choose only 1 year for which they want to receive benefits.

For producers who apply for the 2005, 2006, and 2007 losses, the payment process compares the net payment amounts computed for each year and issues the payment for the most beneficial year if all eligibility requirements have been met. To ensure that the system computes the most beneficial payment for the producer, County Offices shall ensure that:

- all application data is recorded accurately in the system according to:
  - Part 3 for LIP
  - Part 4 for LCP
- eligibility determinations are updated properly in the system according to 3-PL, Part 3
- combined producer information is updated properly in the system for each applicable year
- joint operation information is updated properly in the system for each applicable year.

Failure to update the system properly may result in producers being overpaid or underpaid.

### 240 General Payment Provisions (Continued)

### J Determining Payment Eligibility

The payment process reads the eligibility and multi-county files, for the year associated with FSA-900 or FSA-901, to determine whether a producer or member of a joint operation is eligible to be paid for that year.

If the producer or member is ineligible to be paid, the individual or entity will be listed on the nonpayment register with the applicable message. County Offices shall ensure that eligibility flags are updated properly to ensure that the producer receives the most beneficial payment.

**Reminder:** Eligibility flags should accurately reflect COC determinations.

The following table identifies:

- eligibility provisions applicable to 2005-2007 LIP and LCP
- which flags are used to determine producer eligibility
- flags that reflect producer or member eligibility or ineligibility.

| Important: | The applicable 2005, 2006 or 2007 eligibility file information will be used to |
|------------|--------------------------------------------------------------------------------|
|            | determine 2005, 2006 or 2007 LIP and LCP payment eligibility.                  |

|                       |                |                  | Flags Requiring             |
|-----------------------|----------------|------------------|-----------------------------|
| Eligibility Field     | Eligible Flags | Ineligible Flags | <b>Other Determinations</b> |
| Person Determination  | Y              | N, P, Blank      |                             |
| Controlled Substance  | Y              | Ν                |                             |
| 6-CP                  | Y              | N                | В                           |
| AD-1026               | Y              | N, A, F          |                             |
| Fraud, Including FCIC | Y              | N                |                             |

**Notes:** A "B" flag in the 6-CP field indicates that the producer is associated with a farm that is in violation of HEL, but has been determined to meet the landlord/tenant exception established in 6-CP.

To ensure that the eligibility file is updated correctly, County Offices shall complete CCC-770 Eligibility according to 3-PL, paragraph 3.

To ensure that the producer has met all program eligibility requirements, complete:

- FSA-770 LIP according to Exhibit 11 for LIP
- FSA-770 LCP according to Exhibit 18 for LCP.

### 241 Applying Payment Limitation

#### A Rule

The 2007 payment limitation file will be used for maintaining the 2005-2007 LIP and LCP PLM.

For additional information on payment limitation provisions, see:

- paragraph 44 for LIP
- paragraph 164 for LCP.

### **B** Applying the \$80,000 Payment Limitation

Payments issued to multi-county producers shall be limited to the amount allocated to each County Office for counties in which the producer has filed an application. The producer's control County Office is the only county able to make changes to the PLM totals. County Offices should follow procedures in 2-PL, paragraphs 105 and 106 for requesting updates to the PLM set.

Payments issued to multi-county producers shall be limited to the amount allocated to each County Office for counties in which the producer has filed FSA-900 or FSA-901. The payment process will limit the payment to effective limitation in the payment limitation file. See 2-PL for additional information on payment limitation allocations.

Control County Offices shall see 2-PL, paragraph 180 for additional information on updating payment limitation allocations.

**Note:** The control County Office may **not** be an eligible 2005-2007 LIP or LCP county, however, the control County Office will still be responsible for updating payment limitation for those counties that are eligible.

### 241 Applying Payment Limitation (Continued)

#### C Calculating the Effective Payment Limitation

The effective payment limitation shall be calculated for 2005-2007 LIP or LCP according to the following.

| Step | Action                                                                             |
|------|------------------------------------------------------------------------------------|
| 1    | Determine the effective payment limitation by multiplying:                         |
|      | • producer's available payment limitation for the 2005/2006/2007 LIP or LCP, times |
|      | • AGI share for producer or member.                                                |
| 2    | Round the result to whole dollars.                                                 |

### **D** When Payment Limitation Is Reached

When the sum of payments in the payment history file or pending payment file exceeds the effective payment limitation for the "person", the following messages will be printed on the nonpayment register:

- "Producer Has Reached Payment Limitation"
- "Payment Limitation Has Been Exceeded".

See paragraph 336 for additional information on nonpayment register messages.

# 242 Payment Calculation Information

# A 2005-2007 LIP Payment Rates

The following payment rates are applicable to LIP contract growers and livestock owners.

|      |                 |                           |                      | Contract | Owner    |
|------|-----------------|---------------------------|----------------------|----------|----------|
|      |                 |                           |                      | Payment  | Payment  |
| Year | Kind            | Туре                      | Weight Range         | Rate     | Rate     |
| 2005 | Beef            | Nonadult                  | Less than 400 pounds |          | \$132.03 |
|      |                 |                           | 400 pounds or more   |          | \$173.07 |
|      |                 | Adult                     | Cow                  |          | \$260.33 |
|      |                 |                           | Bull                 |          | \$338.43 |
|      | Dairy           | Nonadult                  | Less Than 400 pounds |          | \$117.00 |
|      |                 |                           | 400 pounds or more   |          | \$234.00 |
|      |                 | Adult                     | Cow                  |          | \$468.00 |
|      |                 |                           | Bull                 |          | \$468.00 |
|      | Buffalo/Beefalo | Nonadult                  | Less than 400 pounds |          | \$79.22  |
|      |                 |                           | 400 pounds or more   |          | \$129.80 |
|      |                 | Adult                     | Cow                  |          | \$156.20 |
|      |                 |                           | Bull                 |          | \$390.00 |
|      | Swine           | Sows/Boars                | Over 450 pounds      | \$23.17  | \$56.37  |
|      |                 | Sows/Boars/Barrows/Gilts  | 151-450 pounds       | \$4.16   | \$27.68  |
|      |                 | Lightweight Barrows/Gilts | 50 to 150 pounds     | \$3.27   | \$21.77  |
|      |                 | Feeder Pigs               | Under 50 pounds      | \$1.80   | \$15.86  |
|      | Sheep           | Rams                      |                      |          | \$11.73  |
|      |                 | Ewes                      |                      |          | \$11.73  |
|      |                 | Lambs                     |                      |          | \$28.60  |
|      | Goats           | Bucks                     |                      |          | \$23.45  |
|      |                 | Does                      |                      |          | \$23.45  |
|      |                 | Slaughter Goats/Kids      |                      |          | \$28.60  |
|      | Chickens        | Layers/Roasters           |                      | \$0.10   | \$1.68   |
|      |                 | Broilers/Pullets          |                      | \$0.07   | \$0.61   |
|      |                 | Chicks                    |                      |          | \$0.05   |
|      | Turkeys         | Toms/Fryers/Roasters      |                      | \$0.36   | \$3.28   |
|      | -               | Poults                    |                      |          | \$0.29   |
|      | Ducks           | Ducks                     |                      | \$0.11   | \$0.97   |
|      |                 | Ducklings                 |                      |          | \$0.16   |
|      | Geese           | Goose                     |                      | \$0.49   | \$4.48   |
|      |                 | Gosling                   |                      |          | \$0.94   |
|      | Deer            |                           |                      |          | \$140.40 |
|      | Equine          |                           |                      |          | \$195.00 |
|      | Catfish         | Food Size                 |                      |          | \$0.33   |
|      |                 | Brood Stock               |                      |          | \$0.65   |
|      |                 | Fingerlings and Fry       |                      |          | \$1.10   |
|      | Crawfish        |                           |                      |          | \$0.23   |
|      | Reindeer        |                           |                      |          | \$169.00 |

|      |                 |                           |                      | Contract        | Owner           |
|------|-----------------|---------------------------|----------------------|-----------------|-----------------|
| Voor | Kind            | Type                      | Weight Range         | Payment<br>Rate | Payment<br>Rate |
| 2006 | Reef            | Nonadult                  | Less than 400 pounds | Nate            | \$130.08        |
| and  | Deel            | ronadun                   | 400 pounds or more   |                 | \$167.20        |
| 2007 |                 | Adult                     | Cow                  |                 | \$244.46        |
|      |                 | . Kult                    | Bull                 |                 | \$317.80        |
|      | Dairy           | Nonadult                  | Less Than 400 pounds |                 | \$112.78        |
|      |                 |                           | 400 pounds or more   |                 | \$225.55        |
|      |                 | Adult                     | Cow                  |                 | \$451.10        |
|      |                 |                           | Bull                 |                 | \$451.10        |
|      | Buffalo/Beefalo | Nonadult                  | Less than 400 pounds |                 | \$78.05         |
|      |                 |                           | 400 pounds or more   |                 | \$125.40        |
|      |                 | Adult                     | Cow                  |                 | \$146.68        |
|      |                 |                           | Bull                 |                 | \$390.00        |
|      | Swine           | Sows/Boars                | Over 450 pounds      | \$18.57         | \$45.19         |
|      |                 | Sows/Boars/Barrows/Gilts  | 151-450 pounds       | \$3.66          | \$24.36         |
|      |                 | Lightweight Barrows/Gilts | 50 to 150 pounds     | \$2.89          | \$19.21         |
|      |                 | Feeder Pigs               | Under 50 pounds      | \$1.60          | \$14.07         |
|      | Sheep           | Rams                      |                      |                 | \$8.99          |
|      |                 | Ewes                      |                      |                 | \$8.99          |
|      |                 | Lambs                     |                      |                 | \$24.36         |
|      | Goats           | Bucks                     |                      |                 | \$17.97         |
|      |                 | Nannies                   |                      |                 | \$17.97         |
|      |                 | Slaughter Goats/Kids      |                      |                 | \$24.36         |
|      | Chickens        | Layers/Roasters           |                      | \$0.12          | \$1.95          |
|      |                 | Broilers/Pullets          |                      | \$0.06          | \$0.55          |
|      |                 | Chicks                    |                      |                 | \$0.06          |
|      | Turkeys         | Toms/Fryers/Roasters      |                      | \$0.39          | \$3.52          |
|      |                 | Poults                    |                      |                 | \$0.29          |
|      | Ducks           | Ducks                     |                      | \$0.11          | \$0.97          |
|      |                 | Ducklings                 |                      |                 | \$0.16          |
|      | Geese           | Goose                     |                      | \$0.49          | \$4.42          |
|      |                 | Gosling                   |                      |                 | \$0.93          |
|      | Deer            |                           |                      |                 | \$140.40        |
|      | Equine          | E 10                      |                      |                 | \$195.00        |
|      | Catfish         | Food Size                 |                      |                 | \$0.33          |
|      |                 | Brood Stock               |                      |                 | \$0.65          |
|      |                 | Fingerlings and Fry       |                      |                 | \$1.10          |
|      | Crawfish        |                           |                      |                 | \$0.23          |
|      | Keindeer        |                           |                      |                 | \$169.00        |

# A 2005-2007 LIP Payment Rates (Continued)

Note: Only Swine, Chickens, Turkeys, Ducks, and Geese are eligible for contract LIP.

#### B 2005-2007 LIP Payment Calculation

Producers who incur eligible livestock losses in more than 1 of the 2005, 2006, or 2007 calendar years will receive benefits for the most beneficial year. The following calculation is performed to determine the most beneficial year for the 2005-2007 LIP payment for owners and contract growers:

| Step | Description                                                                                                    |
|------|----------------------------------------------------------------------------------------------------|
| 1    | For each applicable Disaster Year, multiply the following for <b>contract grower's</b> head loss:                                                                                                    |
| 1A   | <ul> <li>number of eligible head loss, times</li> <li>producer's share, times</li> <li>payment rate, based on the applicable kind/type.</li> <li>The following calculation is performed to determine the total dollar value of head losses for each Disaster Year:</li> </ul> |
|      | • total of all amounts from step 1, minus                                                                                                    |
|      | • other compensation amount received for the same loss.                                                                                                    |
|      | Notes: The other compensation amount applies to Contract Growers only.                                                                                                    |
|      | If the amount of the other compensation is greater than the calculated amount of livestock                                                                                                    |
|      | losses, the above calculation would be zero.                                                                                                    |
| 2    | For each applicable Disaster Year, multiply the following for <b>owner's</b> head loss:                                                                                                    |
|      | <ul> <li>number of eligible head loss, times</li> <li>producer's share times</li> </ul>                                                                                                    |
|      | <ul> <li>payment rate, based on the applicable kind/type/weight range.</li> </ul>                                                                                                    |
| 2A   | Total all owner head loss amounts determined in step 2.                                                                                                    |
| 3    | Total all amounts for contract growers and owners as determined in steps 1A and 2A.                                                                                                    |
| 4    | Compute the following for each applicable Disaster Year:                                                                                                    |
|      | <ul> <li>total amount determined in step 3, minus</li> <li>reduction.</li> </ul>                                                                                                    |
|      | Notes: The reduction is only reduced from the 2005 LIP calculation.                                                                                                    |
|      | If the amount of the reduction is greater than the calculated amount of livestock losses, the above calculation would be zero.                                                                                                    |
| 5    | The amount determined in step 4 for each applicable Disaster Year is compared and the calculated payment is the most beneficial year for the producer.                                                                                                    |

**Note:** Producer or member AGI determination of less than 100 percent will result in a reduced payment amount or zero calculated payments. The reduced payment amount will show as an AGI reduction amount on the pending payment register if a payment can be issued, or show on the nonpayment register if the payment is reduced to zero.

#### C Example of a 2005-2007 LIP Payment Calculation

The following is an example of the 2005-2007 LIP payment calculation. In this example, the producer:

- submits an application for disaster years 2005, 2006 and 2007
- received \$3,000 in other compensation in the 2005 Disaster Year
- received 2005 LIP payment in the amount of \$2,000 (reduction amount).
- has a 100 percent share of all livestock.

The following table contains the application details.

|               | Contract |       |                                   |                 |
|---------------|----------|-------|-----------------------------------|-----------------|
| Disaster Year | Grower   | Owner | Livestock Kind/Type/Weight        | Loss Head Count |
| 2005          |          | Х     | Sheep/ Rams                       | 5,000           |
|               | Х        |       | Geese/Goose                       | 50,000          |
| 2006          |          | Х     | Goats/Nannies                     | 20              |
|               |          | Х     | Crawfish/All                      | 80,000          |
| 2007          | X        |       | Swine/Lightweight/Barrows/Gilts   | 200             |
|               | X        |       | Swine/Feeder Pigs/Under 50 pounds | 300             |

| The following table co | ontains the application cal | culation with a | disaster year 2005 | being the |
|------------------------|-----------------------------|-----------------|--------------------|-----------|
| most beneficial year.  | See subparagraph B, step    | 5.              |                    |           |

| Disaster |                                                                                                    |                                       |                                                                                                    |                                           |                        |                                         |
|----------|----------------------------------------------------------------------------------------------------|---------------------------------------|----------------------------------------------------------------------------------------------------|-------------------------------------------|------------------------|-----------------------------------------|
| Year     | Step 1                                                                                                    | Step 1A                               | Step 2                                                                                                 | Step 2A                                   | Step 3                 | Step 4                                  |
| 2005     | Geese/Goose                                                                                                    | \$ 24,500 -<br>\$ 3,000               | Sheep/Rams                                                                                             | \$ 58,650                                 | \$ 21,500<br>+         | \$ 80,150 -<br>\$ 2,000                 |
|          | 50,000 x \$0.49 x<br>100% = \$24,500                                                                                                    | \$ 21,500                             | 5,000 x \$11.73<br>x 100% =<br>\$58,650                                                                |                                           | \$ 58,650<br>\$ 80,150 | \$ 78,150                               |
| 2006     |                                                                                                    |                                       | Goats/Nannies<br>20 x \$17.97 x<br>100% = \$359<br>Crawfish/All<br>80,000 x \$.23 x<br>100% = \$18,400 | \$ 359 +<br><u>\$ 18,400</u><br>\$ 18,759 | \$ 18,759              | \$ 18,759 -<br><u>\$ 0</u><br>\$ 18,759 |
| 2007     | Swine/Lightweight/<br>Barrows/Gilts 200 x<br>\$2.89 x 100% =<br>\$578<br>Swine/Feeder Pigs/<br>Under 50 pounds<br>300 x \$1.60 x 100%<br>= \$480 | \$ 578 +<br><u>\$ 480</u><br>\$ 1,058 |                                                                                                    |                                           | \$ 1,058               | \$ 1,058                                |

Note: Calculations are rounded to whole numbers.

# D 2005-2007 LCP Payment Rates

| Kind of         |           |                          |                  |
|-----------------|-----------|--------------------------|------------------|
| Livestock       | Туре      | Weight Range             | Payment Per Head |
| Beef            | Adult     | Cows and Bulls           | \$10.66          |
|                 | Non-adult | 500 pounds or more       | \$8.00           |
| Dairy           | Adult     | Cows and Bulls           | \$27.72          |
|                 | Non-adult | 500 pounds or more       | \$8.00           |
| Buffalo/Beefalo | Adult     | Cows and Bulls           | \$10.66          |
|                 | Non-adult | 500 pounds or more       | \$8.00           |
| Sheep           | All       |                          | \$2.67           |
| Goats           | All       |                          | \$2.67           |
| Deer            | All       |                          | \$2.67           |
| Equine          | All       |                          | \$7.89           |
| Swine           |           | Less than 45 pounds      | \$.32            |
|                 |           | 45 to 124 pounds         | \$.74            |
|                 |           | 125 to 234 pounds        | \$1.28           |
|                 | Sow       | 235 pounds or more       | \$4.37           |
|                 | Boar      | 235 pounds or more       | \$2.56           |
| Elk             |           | Less than 400 pounds     | \$2.35           |
|                 |           | 400 pounds to 799 pounds | \$4.37           |
|                 |           | 800 pounds or more       | \$5.76           |
| Poultry         | All       | Less than 3 pounds       | \$.07            |
|                 | All       | 3 pounds to 7.9 pounds   | \$.13            |
|                 | All       | 8 pounds or more         | \$.31            |
| Reindeer        | All       |                          | \$2.35           |

The following are the applicable per head payment rates for 2005-2007 LCP payments.

#### E 2005-2007 LCP Payment Calculation

Producers who incur eligible losses in more than 1 of the 2005, 2006, or 2007 calendar years will receive benefits for the most beneficial year. The producer will receive the lesser of livestock losses or forage losses under LCP. The following table contains the calculation to determine the most beneficial year and the lesser amount of livestock or forage losses.

| Step | Descr                                                                                        | ription                                                   |  |  |  |  |
|------|----------------------------------------------------------------------------------------------|-----------------------------------------------------------|--|--|--|--|
| 1    | For each applicable disaster year, the following calculation is made to determine the dollar |                                                           |  |  |  |  |
|      | value of livestock:                                                                          |                                                           |  |  |  |  |
|      |                                                                                              |                                                           |  |  |  |  |
|      | • number of livestock, times                                                                 | • / .                                                     |  |  |  |  |
|      | • payment rate, based on the applicable kind                                                 | l/type, times                                             |  |  |  |  |
| 1.4  | • producer's share.                                                                          | 1                                                         |  |  |  |  |
|      | Total all amounts determined in step 1 to calcu                                              | ilate the total livestock value.                          |  |  |  |  |
| 2    | The following calculations are performed to de                                               | Err Enderel/State loosed/grazing normit lond:             |  |  |  |  |
|      | For private land:                                                                            | For Federal/State leased/grazing permit land:             |  |  |  |  |
|      | • MAU's <sup>1</sup> times                                                                   | • AUD's times                                             |  |  |  |  |
|      | <ul> <li>number of days normally grazed times</li> </ul>                                     | <ul> <li>daily value of forage (\$ 3553) times</li> </ul> |  |  |  |  |
|      | <ul> <li>daily value of forage (\$.3553), times</li> </ul>                                   | <ul> <li>percent of loss.</li> </ul>                      |  |  |  |  |
|      | • percent of loss.                                                                           | 1                                                         |  |  |  |  |
|      |                                                                                              |                                                           |  |  |  |  |
|      | <sup>1</sup> MAU is determined by the following                                              |                                                           |  |  |  |  |
|      | calculation: number of acres, divided by                                                     |                                                           |  |  |  |  |
|      | carrying capacity.                                                                           |                                                           |  |  |  |  |
| 2A   | Total the dollar value of feed losses by completing the following calculation for each       |                                                           |  |  |  |  |
|      | applicable disaster year:                                                                    |                                                           |  |  |  |  |
|      | • dollar value for forega losses for private land determined in stan 2 plus                  |                                                           |  |  |  |  |
|      | • donar value for forage losses for private land determined in step 2, plus                  |                                                           |  |  |  |  |
|      | • dollar value for forage losses for Federal/                                                | State leased/grazing permit land determined in            |  |  |  |  |
|      | step 2, plus                                                                                 |                                                           |  |  |  |  |
|      | ····· <b>L</b> ···· <b>L</b> ·····                                                           |                                                           |  |  |  |  |
|      | additional costs of feed produced or purchased.                                              |                                                           |  |  |  |  |
| 3    | To determine the lesser of livestock value or forage losses, compare the following dollar    |                                                           |  |  |  |  |
|      | values determined in steps 1A and 2A for each applicable disaster year:                      |                                                           |  |  |  |  |
|      |                                                                                              |                                                           |  |  |  |  |
|      | total value of the livestock determined in                                                   | step 1A                                                   |  |  |  |  |
|      | • donar value of feed fosses determined in s                                                 | step 2A.                                                  |  |  |  |  |
|      | <b>Note:</b> If the dollar value of feed losses is zero                                      | ), zero will be the amount determined for the             |  |  |  |  |
|      | disaster year.                                                                               |                                                           |  |  |  |  |

#### Par. 242

### 242 Payment Calculation Information (Continued)

#### E 2005-2007 LCP Payment Calculation (Continued)

| Step | Description                                                                                                    |  |  |  |  |  |
|------|----------------------------------------------------------------------------------------------------|--|--|--|--|--|
| 4    | Compute for following for each applicable disaster year:                                                                                                   |  |  |  |  |  |
|      | <ul> <li>the lesser dollar value determined in step 3, minus</li> <li>reduction (applies to 2005 and 2006 only).</li> </ul>                                |  |  |  |  |  |
|      | <b>Notes:</b> If the amount of the reduction is greater than the calculated amount of livestock value or feed losses, the above calculation would be zero. |  |  |  |  |  |
|      | The most beneficial disaster year determined in this step is the amount of the LCP payment.                                                                |  |  |  |  |  |

**Note:** Producer or member AGI determination of less than 100 percent will result in a reduced payment amount or zero calculated payments. The reduced payment amount will show as an AGI reduction amount on the pending payment register if a payment can be issued, or show on the nonpayment register if the payment is reduced to zero.

### F Example of a 2005-2007 LCP Payment Calculation

The following is an example of the 2005-2007 LCP payment calculation. In this example, the producer:

- submits applications for disaster years 2005, 2006, and 2007
- additional costs of feed purchased \$5,000 for each year
- •\*--received 2005 LCP payment in the amount of \$2,000 (reduction amount)--\*
- has a 100 percent share of all livestock.

The following table contains the application details.

| Disaster |                                  |           |                    |       |        |        |      |
|----------|----------------------------------|-----------|--------------------|-------|--------|--------|------|
| Year     | r Livestock Information          |           | Forage Information |       |        |        |      |
|          | Livestock                        | Number of | Pasture            |       |        | # Days | % of |
|          | Kind/Type/Weight                 | Livestock | Туре               | Acres | AUD    | Grazed | Loss |
| 2005     | Beef/Adult/Cows and 200<br>Bulls |           | Private            | 100   |        | 180    | 50   |
|          | Beef/Nonadult/500 lbs or         | 300       |                    |       |        |        |      |
|          | more                             |           |                    |       |        |        |      |
| 2006     | Dairy/Adult/Cows and             | 400       | Leased             |       | 18,000 |        | 50   |
|          | Bulls                            |           |                    |       |        |        |      |
|          | Dairy/Nonadult/500 lbs or 500    |           |                    |       | 18,000 |        | 50   |
|          | more                             |           |                    |       |        |        |      |
| 2007     | Beef/Adult/Cows and              | 200       | Private            | 100   |        | 180    | 30   |
|          | Bulls                            |           |                    |       |        |        |      |
|          | Dairy/Nonadult/500 lbs or        | 100       | Leased             |       | 18,000 |        | 30   |
|          | more                             |           |                    |       |        |        |      |

# F Example of a 2005-2007 LCP Payment Calculation (Continued)

The following table contains the application calculation with disaster year 2006 being the most beneficial year.

| Note: | The carrying capacity is 30 AC/AU and the daily value of forage is \$.3553 with a |
|-------|-----------------------------------------------------------------------------------|
|       | 50 percent loss in all disaster years.                                            |

|      |                                                                                                    | Forego/Food Loggos                                                                                                    | Loggon                         | Total<br>Pormont                          |
|------|----------------------------------------------------------------------------------------------------|----------------------------------------------------------------------------------------------------|--------------------------------|-------------------------------------------|
| Year | Livestock Calculation                                                                                | Calculation                                                                                                    | Determination                  | Calculation                               |
| 2005 | 200 X \$10.66 X 100% = \$2,132<br>300 X \$8.00 X 100% = \$2,400<br>Total Livestock Losses: \$4,532   | Private Land<br>3.33 X 180 X \$.3553 X 50%<br>= \$106 + \$5,000 = \$5,106                                                                                                    | Livestock Losses<br>of \$4,532 | \$ 4,532 -<br><u>\$ 2,000</u><br>\$ 2,532 |
| 2006 | 400 X \$27.72 X 100% = \$11,088<br>500 X \$8.00 X 100% = \$4,000<br>Total Livestock Losses: \$15,088 | Leased Federal Land<br>18,000 X \$.3553 X 50% =<br>\$3,198 + \$5,000 = \$8,198                                                                                                    | Forage Losses of<br>\$8,198    | \$ 8,198                                  |
| 2007 | 200 X \$10.66 X 100% = \$2,132<br>100 X \$8.00 X 100% = \$ 800<br>Total Livestock Losses: \$2,932    | Private Land:<br>3.33 X 180 X \$.3553 X 50%<br>= \$106<br>Leased Federal Land:<br>18,000 X \$.3553 X 50% =<br>\$3,198<br>Total Grazed Forage Loss:<br>\$106 + \$3,198 = \$3,304<br>Total Feed Losses: | Livestock Losses<br>of \$2,932 | \$ 2,932                                  |
|      |                                                                                                    | Total Feed Losses:<br>3,304 + 5,000 = 8,304                                                                                                    |                                |                                           |

#### 243 Issuing 2005-2007 LIP and LCP Payments

#### A Supporting Files for Integrated Payment Processing

The 2005-2007 LIP and LCP payment processes are integrated processes that read a wide range of files to determine whether a payment should be issued and the amount that should be issued. For payments to be calculated correctly, all supporting files must be updated correctly, including the following:

- 2005/2006/2007 LIP and LCP application files
- 2005, 2006, and 2007 eligibility files to determine whether the producer is eligible for payment for the year in which an application was filed
- name and address file to determine:
  - producer's name and address
  - whether a producer:
    - is in bankruptcy status
    - has a claim or receivable
    - is dead, missing, or incompetent
- financial services to determine whether a producer has:
  - elected to receive payment by direct deposit
  - an assignment or joint payee
  - 2005, 2006, and 2007 entity files for joint operations to determine the members of the joint operation and each member's share of the joint operation for the year in which an application was filed
  - 2005, 2006, and 2007 combined entity files for members of a combination
  - 2007 payment limitation file for multi-county and combined producers to determine the effective PLM for the producer in the county issuing the payment.

### 243 Issuing 2005-2007 LIP and LCP Payments (Continued)

## **B** Prerequisites for Issuing Payments

Before issuing a payment, certain actions must be completed to ensure that the producer is eligible for the payment. The following provides actions that must be completed **before** issuing payments. COC, CED, or designee shall ensure that the actions are completed.

| Step | Action                                                                                                    |  |  |  |  |  |
|------|----------------------------------------------------------------------------------------------------|--|--|--|--|--|
| 1    | Ensure that:                                                                                                    |  |  |  |  |  |
|      | • the following application for payments have been approved according to the applicable paragraphs:                                                                     |  |  |  |  |  |
|      | <ul> <li>FSA-900 for LIP according to paragraph 72</li> <li>FSA-901 for LCP according to paragraph 181</li> </ul>                                                       |  |  |  |  |  |
|      | • the approval date has been recorded into the system according to paragraph:                                                                                           |  |  |  |  |  |
|      | • 110 for LIP                                                                                                    |  |  |  |  |  |
|      | • 211 for LCP.                                                                                                    |  |  |  |  |  |
| 2    | Ensure that AD-1026 is on file for producers seeking benefits.                                                                                                    |  |  |  |  |  |
| 3    | Ensure that "person" determinations are completed according to 1-PL for producers seeking benefits.                                                                     |  |  |  |  |  |
| 4    | Ensure AGI flags for producers and/or members <b>not</b> meeting AGI provisions have been updated according to 3-PL.                                                    |  |  |  |  |  |
| 5    | Ensure that all eligibility flags have been updated according to the determinations made by COC. See 2-PL.                                                              |  |  |  |  |  |
|      | For eligibility requirements, see:                                                                                                    |  |  |  |  |  |
|      | • paragraph 42 for LIP                                                                                                    |  |  |  |  |  |
|      | • paragraph 162 for LCP.                                                                                                    |  |  |  |  |  |
| 6    | Ensure that the 2007 LIP and LCP payment limitation allocations have been received from the producer's control County Office for multi-county producers, as applicable. |  |  |  |  |  |
| 7    | Ensure that the 2005, 2006, and/or 2007, as application, joint operation and entity files are updated correctly. See 2-PL.                                              |  |  |  |  |  |
| 8    | Ensure that the system has been updated properly for producers with direct deposit.<br>See 1-FI.                                                                        |  |  |  |  |  |
| 9    | Ensure that the receivable, claim, or other agency claim flag is set to "Y" in the name and address file for producers with outstanding debts.                          |  |  |  |  |  |
| 10   | Ensure that all assignments and joint payees have been updated in the system.                                                                                           |  |  |  |  |  |
| 11   | Ensure that the bankruptcy flag is set to "Y" in the name and address file for<br>producers in bankruptcy status. See 58-FI.                                            |  |  |  |  |  |

# 243 Issuing 2005-2007 LIP and LCP Payments (Continued)

# C Accessing Payment Processing Main Menus

From Menu FAX250, access the 2005-2007 LIP or LCP Payment Processing Main Menu according to the following table.

|      | Menu or  |                                                               |                                   |                    |  |
|------|----------|---------------------------------------------------------------|-----------------------------------|--------------------|--|
| Step | Screen   | Action                                                        |                                   |                    |  |
| 1    | FAX250   | ENTER "3" or "4                                               | ", "Application Processing", as   | applicable, and    |  |
|      |          | PRESS "Enter".                                                |                                   |                    |  |
| 2    | FAX09002 | Enter the appropr                                             | iate county, if applicable, and F | RESS "Enter".      |  |
| 3    | FAX07001 | ENTER "11", "P                                                | FC/DCP Compliance", and PRI       | ESS "Enter".       |  |
| 4    | M00000   | ENTER "1", "NA                                                | AP and Disaster", and PRESS "     | Enter".            |  |
| 5    | MH0000   | ENTER "15", "2005-2007 Disaster Programs", and PRESS "Enter". |                                   |                    |  |
| 6    | MHO000   | IF accessing THEN ENTER                                       |                                   | Result             |  |
|      |          | LIP payment                                                   | "2", Livestock Indemnity          | The applicable     |  |
|      |          | processes                                                     | Program – Payment                 | Payment Processing |  |
|      |          |                                                               | Processing", and PRESS            | Main Menu will be  |  |
|      |          | "Enter". displayed.                                           |                                   | displayed.         |  |
|      |          | LCP payment "5", "Livestock                                   |                                   |                    |  |
|      |          | processes Compensation Program –                              |                                   |                    |  |
|      |          |                                                               | Payment Processing", and          |                    |  |
|      |          |                                                               | PRESS "Enter".                    |                    |  |

#### 243 Issuing 2005-2007 LIP and LCP Payments (Continued)

#### D Processing 2005-2007 LIP and LCP Payments

County Offices shall issue 2005-2007 LIP and LCP payments according to the following.

Notes: County Offices are not authorized to issue typewritten checks.

If a condition occurs that prevents the payment from being issued through the automated payment software, then:

- County Offices shall immediately contact the State Office to explain the circumstances surrounding the situation
- State Offices shall:
  - provide guidance on correcting the condition preventing the payment from being issued
  - contact PECD if additional guidance is needed.

Failure to follow the provisions of this paragraph about typewritten checks could result in disciplinary action.

| Step | Action                                                                                                    | Result                                           |
|------|----------------------------------------------------------------------------------------------------|--------------------------------------------------|
| 1    | Access the Payment Processing Main Menu                                                                                                    |                                                  |
|      | according to subparagraph C.                                                                                                    |                                                  |
| 2    | ENTER "1", "Issue Payments", and PRESS                                                                                                    | The Printer Selection Screen                     |
|      | "Enter".                                                                                                    | will be displayed.                               |
| 3    | The Printer Selection Screen allows the user to<br>select the printer where the pending and<br>nonpayment registers should be sent after<br>payments have been computed. | The Producer Selection Screen will be displayed. |
|      | Enter the printer ID number and PRESS "Enter".                                                                                                    |                                                  |
# 243 Issuing 2005-2007 LIP and LCP Payments (Continued)

| Step | Action                                      |                                                                                               | Result                                                                                                    |  |  |
|------|---------------------------------------------|-----------------------------------------------------------------------------------------------|----------------------------------------------------------------------------------------------------|--|--|
| 4    | The Producer Selection                      | n Screen provides users with th                                                               | e option to process payments for a                                                                             |  |  |
|      | specific producer or all                    | l producers according to the fo                                                               | llowing.                                                                                                    |  |  |
|      | Selection                                   | Action                                                                                        |                                                                                                    |  |  |
|      | Process payments for                        | ENTER "ALL" in the                                                                            | If the application file is on the                                                                              |  |  |
|      | all producers.                              | "Enter ALL for all                                                                            | system, the Batch Check and                                                                                    |  |  |
|      |                                             | Producers" field and                                                                          | Printing Control Screen will be                                                                                |  |  |
|      |                                             | PRESS "Enter".                                                                                | displayed.                                                                                                    |  |  |
|      | Process payment for                         | Enter either of the                                                                           | If the LIP or LCP application file is                                                                          |  |  |
|      | a <b>selected</b> producer.                 | following and PRESS<br>"Enter":                                                               | on the system:                                                                                                 |  |  |
|      |                                             | • last 4 digits of the                                                                        | • payments will be computed for the selected producers or all                                                  |  |  |
|      |                                             | producer's ID number                                                                          | producers with an approved                                                                                     |  |  |
|      |                                             | Four Digits of ID" field                                                                      | application, as applicable                                                                                     |  |  |
|      |                                             | • producer's last name in<br>the "Producer Last<br>Name" field.                               | • the pending and nonpayment<br>registers, as applicable, will be<br>sent to the printer selected in<br>step 3 |  |  |
|      |                                             | <b>Note:</b> If more than 1                                                                   |                                                                                                    |  |  |
|      |                                             | the name and                                                                                  | If:                                                                                                    |  |  |
|      |                                             | address file<br>matching the criteria<br>entered,<br>Screen MACR04-01<br>will be displayed to | • calculated payments can be<br>issued, the Batch Check and<br>Printing Control Screen will be<br>displayed    |  |  |
|      |                                             | allow the user to select the desired                                                          | • no payments can be processed:                                                                                |  |  |
|      |                                             | producer.                                                                                     | • a nonpayment register will be printed                                                                        |  |  |
|      |                                             |                                                                                               | Payment Processing Main<br>Menu will be redisplayed.                                                           |  |  |
| 5    | The Batch Check and I be displayed when all | Printing Control Screen will payables for eligible                                            | The payables will be passed through the accounting interface for                                               |  |  |
|      | producers have been ca                      | alculated. Payables are                                                                       | processing. Complete the payment                                                                               |  |  |
|      | sorted into the "B", "A                     | ", and "O" payment batches.                                                                   | process and print the transaction                                                                              |  |  |
|      |                                             |                                                                                               | statements according to 6-FI.                                                                                  |  |  |
|      | On the Batch Check ar                       | nd Printing Control Screen,                                                                   |                                                                                                    |  |  |
|      | ENTER "Y" next to th                        | e applicable payment batch                                                                    |                                                                                                    |  |  |
|      | and PRESS "Enter" to                        | continue the batch payment                                                                    |                                                                                                    |  |  |
|      | process.                                    |                                                                                               | <u> </u>                                                                                                    |  |  |

# D Processing 2005-2007 LIP and LCP Payments (Continued)

#### 244 Producer Selection Screen

#### A Example of Producer Selection Screen

Payments can only be processed by producer, however, a variety of options have been developed that provide flexibility in payment processing. Payments can be processed for:

- all producers
- a specific producer by entering the producer's last name or the last 4 digits of the producer's ID number.

The following is an example of the Producer Selection Screen.

| MHxxxx<br>Selection Screen |                               | 000-COUNTY                | Version:   | AE36 | SELECTION<br>05-55-2007 | MHAxxxxxx<br>16:10 Term E0 |
|----------------------------|-------------------------------|---------------------------|------------|------|-------------------------|----------------------------|
| En                         | er "ALL" for al               | l Producers:              |            |      |                         |                            |
| OR                         | Producer Las                  | t Four Digits (           | of ID:     |      |                         |                            |
| OR                         | Producer Las<br>(Enter Partia | t Name<br>al Name To Do J | An Inquiry | Y)   |                         |                            |
| Enter=Continue             | Cmd3=Previous M               | enu                       |            |      |                         |                            |

# 244 **Producer Selection Screen (Continued)**

# **B** Error Messages on Producer Selection Screen

The following describes the error messages that may be displayed on the Producer Selection Screen.

| IF the following message is                                                                                                    |                                                                                                    |                                                                                                    |
|----------------------------------------------------------------------------------------------------|----------------------------------------------------------------------------------------------------|----------------------------------------------------------------------------------------------------|
| displayed                                                                                                    | THEN                                                                                                    | Action                                                                                                    |
| "Producer Does Not have a<br>LIP or LCP Application on<br>file."                                                                         | A valid producer was<br>selected, but the producer<br>does not have an approved<br>application on file for the<br>applicable program.                   | Ensure that the producer has<br>application on file with a<br>valid approval date.                                       |
| "Producer is not on the LIP<br>or LCP Application File."                                                                                 | an ID number was entered,<br>but a match was not found on<br>the application file.                                                                      | Ensure that the correct ID<br>number is entered or select<br>the producer by entering the<br>producer's last name.       |
| "Selected Producer ID or<br>range of Producer ID's<br>conflicts with the Producer<br>ID or range of Producer ID's<br>on Workstation XX." | payment for the producer is<br>being processed on another<br>workstation.                                                                               | PRESS "Enter" to terminate the request.                                                                                  |
| "Must enter Last Name or<br>Last 4."                                                                                                    | "Enter" was pressed without<br>selecting a producer on the<br>Producer Selection Screen.                                                                | Select a specific producer, or all producers.                                                                            |
| "Invalid ID Number - Please<br>Try Again."                                                                                               | an ID number was entered,<br>but the last 4 digits of the<br>producer ID number does not<br>match any active ID number<br>on the name and address file. | Ensure that the correct last<br>4 digits are entered or, select<br>the producer by entering the<br>producer's last name. |
| "More Than 1 Method Used<br>for Producer Selection<br>Field."                                                                            | an entry was recorded in more<br>than 1 producer selection<br>field.                                                                                    | Enter producer selection data in only 1 field.                                                                           |

#### 245 Batch Check and Printing Control Screen

#### A Example of Batch Check and Printing Control Screen

After all payment records for selected producers have been processed and the payment amounts have been calculated, the Batch Check and Printing Control Screen will be displayed if payments can be issued to at least 1 producer who was selected on the Producer Selection Screen.

The Batch Check and Printing Control Screen will be displayed with the number of work records:

- to be processed
- that have been processed
- remaining to be processed.
- **Note:** The number of work records listed **does not** always match the number of CCC-184's to be printed or the number of EFT's to be processed.
- **Example:** If the producer has an assignment and part of the payment is being used to fulfill the assignment, then two CCC-184's will be printed, but only 1 work record will be displayed for processing.

The following is an example of the Batch Check and Printing Control Screen.

MHAXNN 000-County ENTRY MHAXXXXXX XXX Payments Version: XXXX 05-55-2007 16:21 Term E0 \_\_\_\_\_ BATCH CHECK and PRINTING CONTROL Warning Record count does not accurately reflect check count especially when 'A' or 'O' batches are processed. 28 Check records to be processed 0 Have been processed 28 Records remain to be processed Only one "Y" entry will be accepted. 17 "B" (regular payments) work records to be processed 3 "A" (assignments) work records to be processed 8 "O" (claims/receivables) work records to be processed Enter-Continue

#### 245 Batch Check and Printing Control Screen (Continued)

#### **B** Sorting Payable Records

For 2005-2007 LIP and LCP payments, payables are sorted into the following 3 categories.

- "B" batch payments have no special circumstances. These records are sent in batches of 200 or less.
- "A" assignment payments marked in the name and address file as having an assignment or joint payee form on file. These records are sent in batches of 100 or less.
- "O" online payments marked in the name and address file as having 1 of the following flags set to "Y":
  - receivable
  - claim
  - other agency claim
  - bankruptcy
  - deceased
  - missing
  - incompetent.

Notes: These records are sent in batches of 50 or less.

The "O" batch of payments requires user intervention. See 6-FI.

#### C Selecting Batches to Print or Suspend

Batches of payments may be selected for processing in several different ways. The following provisions apply to batch payment processing.

- When a batch of payments is selected, that entire batch must be completed before selecting another batch to be printed.
- Batches may be selected in any order.
- After a batch of payments completes printing, the option to select that batch is no longer available.

# 245 Batch Check and Printing Control Screen (Continued)

# **D** Batch Print Capability

The following lists the options available on the Batch Check and Printing Control Screen.

| Selection          | Action              | Result                                          |
|--------------------|---------------------|-------------------------------------------------|
| Start batch print  | ENTER "Y" in the    | Accounting-Checkwriting Screen ANK00201         |
| processing on      | field before either | will be displayed to enter CCC-184 information. |
| either of the      | of the following    | See 6-FI.                                       |
| following batches: | batches:            |                                                 |
|                    |                     |                                                 |
| • "B"              | • "B"               |                                                 |
| • "A".             | • "A".              |                                                 |
| Start batch print  | ENTER "Y" in the    | Screen ABK10001 will be displayed. See 6-FI.    |
| processing on      | field before        |                                                 |
| batch "O".         | batch "O".          | Notes: Screen ABK10001 allows the user to       |
|                    |                     | enter amounts in the "Other Payees"             |
|                    |                     | field. This field can be used to process        |
|                    |                     | payments for producers with name and            |
|                    |                     | address flags set to "Y" for:                   |
|                    |                     |                                                 |
|                    |                     | • receivable                                    |
|                    |                     | • claim                                         |
|                    |                     | • other agency claim                            |
|                    |                     | • bankruptcy                                    |
|                    |                     | • deceased                                      |
|                    |                     | <ul> <li>missing</li> </ul>                     |
|                    |                     | • incompetent                                   |
|                    |                     | • nonresident alien.                            |
|                    |                     |                                                 |
|                    |                     | The amount of the setoff and the payee          |
|                    |                     | should be known <b>before</b> accessing this    |
|                    |                     | batch.                                          |

#### 246 2005-2007 LIP and LCP Funds Control Verification

#### A Funds Control Verification

2005-2007 LIP and LCP payments use the e-Funds accounting process which controls funding allotments, monitors program spending, and halts program disbursements when the funding allocation has been exhausted. The payment process will function in the normal manner up to the point of sorting the payables into the applicable payment batches.

A check will be performed to ensure that adequate funds are available to process all pending payments in the county.

If the accumulated net payment amount for all pending payments:

- exceeds the funding allotment for the County Office, then:
  - the payment process will be aborted without being issued
  - a Funds Control Exception Report from the Accounting Process will be printed
  - the County Office can process payments individually, or in smaller batches, by producer unless or until an increased funding allotment is obtained
- does not exceed the funding allotment for the County Office, then the payables will be processed in the normal manner. See 6-FI.

#### 246 2005-2007 LIP and LCP Funds Control Verification (Continued)

#### Par. 246

#### **B** Example of Payment Informational Screen

The following is an example of the Payment Informational Screen that will be displayed when the funds control verification process fails on the Accounting side.

# **Note:** When the user presses "Enter", the LIP or LCP Payment Processing Main Menu will be displayed.

 200 County
 MESSAGE

 Payment Informational Screen
 Version: AF36 04/10/2006 Term E0

 This is a funds controlled program.

 The payments being processed did not pass the accounting verification process. It is possible that the total amount of the payments being processed exceeds the available funding allocation for the county.

 A verification or exception report should print on the system printer or is held on the spool file.
 Version: additional information."

 Refer to the applicable program handbook for additional information."
 Press 'Enter' to Exit

 Enter=Continue
 Version: additional information.

#### 247-259 (Reserved)

#### 260 Canceling Erroneous 2005-2007 LIP and LCP Payments

#### A Overview

After payment processing has been completed, County Offices shall review transaction statements to ensure that the correct disbursements have been generated. If an error is determined, the payable **shall** be canceled. To cancel the payment, on the Payment Processing Main Menu, ENTER "2", "Cancel Payables".

#### **B** When to Cancel Payables

Payables **shall be** canceled using the 2005-2007 LIP or LCP payment software, as applicable, **only** when original payable amounts are incorrect and the following apply:

- CCC-184 is available (County Office has physical possession of CCC-184)
- direct deposit records have not been queued or transmitted.

#### C When to Correct Payable Through the Accounting Application

In some situations, data in the accounting application needs to be corrected and a substitute CCC-184 issued. Use the accounting cancel/issue substitute option according to 1-FI when any of these situations apply:

- payee on an original CCC-184 is incorrect but payable amount is correct
- 1 or more CCC-184's in a printed batch needs to be reprinted
- CCC-184 is lost, stolen, or destroyed
- CCC-184 is expired.

**Note:** If the computer-generated CCC-184 numbers on CCC-184's do **not** match the preprinted CCC-184 numbers, see 1-FI, paragraph 233.

#### D When Not to Cancel Payables Through the LIP and LCP Application Software

Payables shall **not** be canceled from the 2005-2007 LIP or LCP application software when either of the following situations applies:

• CCC-184 is **not** available

Note: County Office does not have physical possession of CCC-184.

• direct deposit record has been queued or transmitted.

Once CCC-184 has been issued to the producer or the direct deposit record queued or transmitted, an overpayment or underpayment situation exists if the payable was incorrect.

If an overpayment or underpayment situation exists, then complete either of the following:

- compute the overpayment according to paragraph 290
- issue additional payment amounts if the producer was underpaid according to paragraph 243.

## **E** Examples of Payable Cancellation Situations

The following provides examples of when payables shall be canceled and which application should be used for the cancellation.

| Situation                            | Action                                            |                                |  |  |
|--------------------------------------|---------------------------------------------------|--------------------------------|--|--|
| Something on FSA-900 or FSA-901      | Cancel the payable through the 2005-2007 LIP or   |                                |  |  |
| was entered in the system            | LCP application by:                               | -                              |  |  |
| incorrectly. CCC-184:                |                                                   |                                |  |  |
|                                      | • canceling all payable                           | es associated with CCC-184     |  |  |
| • was generated for the incorrect    |                                                   |                                |  |  |
| amount                               | • correcting the situati                          | on that caused the incorrect   |  |  |
|                                      | payment to be issued                              | 1                              |  |  |
| • has <b>not been</b> issued to the  | 1 7                                               |                                |  |  |
| producer.                            | • reissuing the payment                           | nt through payment             |  |  |
| 1                                    | processing.                                       |                                |  |  |
| Something on FSA-900 or FSA-901      | Do <b>not</b> cancel the payab                    | le. Correct the situation that |  |  |
| was entered in the system            | caused the payment to be calculated incorrectly.  |                                |  |  |
| incorrectly. CCC-184:                | IF the original                                   | <u>_</u>                       |  |  |
|                                      | CCC-184 resulted in                               |                                |  |  |
| • was generated for the incorrect    | the producer being                                | THEN                           |  |  |
| amount                               | underpaid                                         | issue an additional payment    |  |  |
|                                      | 1                                                 | to the producer.               |  |  |
| • has been issued and mailed to      | overpaid                                          | compute and transfer the       |  |  |
| the producer.                        | 1                                                 | overpayment to CRS             |  |  |
|                                      |                                                   | according to paragraph 291.    |  |  |
| CCC-184 was lost, stolen, or         | Issue a substitute CCC-1                          | 184 using the accounting       |  |  |
| destroyed and notification has been  | cancel/issue substitute option according to 1-FI. |                                |  |  |
| received from ADC that CCC-184       |                                                   |                                |  |  |
| has not been negotiated.             |                                                   |                                |  |  |
| CCC-184 has expired, but the statute | 1                                                 |                                |  |  |
| of limitations has not elapsed.      |                                                   |                                |  |  |

#### **F** Instructions for Canceling Payments

Extra caution shall be observed when canceling payables to ensure that:

- correct payables are being canceled
- only payables for which CCC-184 is in the County Office or the direct deposit records have not been queued or transmitted to the producer's financial institution are being canceled
- payables are being canceled through the proper application.

| Step |                                                                                                    | Action                               | Result                       |  |  |  |
|------|----------------------------------------------------------------------------------------------------|--------------------------------------|------------------------------|--|--|--|
| 1    | Access the Payment I                                                                                                    |                                      |                              |  |  |  |
|      | according to subparag                                                                                                    |                                      |                              |  |  |  |
| 2    | On the Payment Proc                                                                                                    | essing Main Menu, ENTER              | The Cancel Screen warning    |  |  |  |
|      | "2", "Cancel Payable                                                                                                    | s", and PRESS "Enter".               | message will be displayed.   |  |  |  |
| 3    | The Cancel Screen w                                                                                                    | arning message is an information     | nal warning screen reminding |  |  |  |
|      | the user that the paya                                                                                                    | ble <b>shall not</b> be canceled if: | 0                            |  |  |  |
|      | 1 5                                                                                                    |                                      |                              |  |  |  |
|      | <ul> <li>CCC-184 has been mailed to the producer and is <b>not</b> available in the County Office</li> <li>EFT has been transmitted to the producer's financial institution.</li> </ul> |                                      |                              |  |  |  |
|      | IF the payable is                                                                                                    | THEN                                 |                              |  |  |  |
|      | available                                                                                                    | PRESS "Enter" to continue            | The Producer Selection       |  |  |  |
|      |                                                                                                    | the cancellation process.            | Screen will be displayed.    |  |  |  |
|      |                                                                                                    | Go to step 4.                        |                              |  |  |  |
|      | <b>not</b> available PRESS "Cmd7".                                                                                                    |                                      | The Payment Processing       |  |  |  |
|      |                                                                                                    |                                      | Main Menu will be            |  |  |  |
|      |                                                                                                    |                                      | redisplayed.                 |  |  |  |

| Step |                                                                      | Action                                 | Result                               |  |  |
|------|----------------------------------------------------------------------|----------------------------------------|--------------------------------------|--|--|
| 4    | The Producer Select                                                  | tion Screen requires the user to       | o enter specific data about the      |  |  |
|      | payable to be cancel                                                 | led. See subparagraph 261 A            | for additional information on the    |  |  |
|      | Cancel Screen for ca                                                 | anceling a payable.                    |                                      |  |  |
|      | IF the user wants                                                    | THEN on the Producer                   |                                      |  |  |
|      | to                                                                   | Selection Screen                       |                                      |  |  |
|      | continue with the                                                    | • enter <b>all</b> of the              | If there is an active payable on     |  |  |
|      | payable                                                              | following data:                        | the payment history file that        |  |  |
|      | cancellation                                                         |                                        | matches the criteria entered,        |  |  |
|      |                                                                      | • last 4 digits of the                 | then the Cancel Payable              |  |  |
|      |                                                                      | producer's ID                          | Selection Screen will be             |  |  |
|      |                                                                      | number, or partial                     | displayed.                           |  |  |
|      |                                                                      | name to do an                          |                                      |  |  |
|      |                                                                      | inquiry                                | <b>Note:</b> If more than 1 producer |  |  |
|      |                                                                      |                                        | is found on the name and             |  |  |
|      |                                                                      | <ul> <li>transaction number</li> </ul> | address file matching the            |  |  |
|      |                                                                      | for the payable to                     | criteria entered,                    |  |  |
|      |                                                                      | be canceled                            | Screen MACR04-01 will                |  |  |
|      |                                                                      |                                        | be displayed to allow the            |  |  |
|      |                                                                      | • PRESS "Enter".                       | user to select the desired           |  |  |
|      | end processing                                                       | PRESS "Cmd3"                           | The Payment Processing Main          |  |  |
|      | without canceling                                                    |                                        | Menu will be redisplayed             |  |  |
|      | a pavable                                                            |                                        | inena win be realispiayed.           |  |  |
| 5    | The Cancel Pavable                                                   | Selection Screen provides the          | user with information about the      |  |  |
| _    | payable being cance                                                  | eled, including the following:         |                                      |  |  |
|      |                                                                      |                                        |                                      |  |  |
|      | • producer name a                                                    | and ID number and type                 |                                      |  |  |
|      | • transaction num                                                    | ber for the payable being canc         | eled                                 |  |  |
|      | <ul> <li>date the payable</li> </ul>                                 | was issued                             |                                      |  |  |
|      | <ul> <li>applicable progr</li> </ul>                                 | am                                     |                                      |  |  |
|      | <ul> <li>applicable plogi</li> <li>net navment amplicable</li> </ul> | ount                                   |                                      |  |  |
|      | <ul> <li>net payment and</li> </ul>                                  | ount.                                  |                                      |  |  |

# F Instructions for Canceling Payments (Continued)

| Step   | Action                                         |                                                                                                    | Result                                                                                                    |  |  |
|--------|------------------------------------------------|----------------------------------------------------------------------------------------------------|----------------------------------------------------------------------------------------------------|--|--|
| 5      | IF the user                                    | THEN on the Cancel Payable                                                                                  |                                                                                                    |  |  |
| (Cntd) | wants to                                       | Selection Screen                                                                                            |                                                                                                    |  |  |
|        | cancel a payable<br>associated with<br>CCC-184 | • ENTER "X" in the "SEL" field next to the payable for cancellation                                         | A verification message will be<br>displayed on the Cancel Payable<br>Selection Screen.                                                                                                    |  |  |
|        |                                                | • ENTER "N" to the question, "Has the payment been mailed or transmitted to the producer?"                  | If the selections are correct, then<br>PRESS "Cmd5" again and<br>Screen ANK52010 will be<br>displayed.                                                                                                    |  |  |
|        |                                                | • PRESS "Cmd5" to cancel the payable.                                                                       | Warning: When "Cmd5" is<br>pressed again, users<br>will not have another                                                                                                    |  |  |
|        |                                                | Reminder: The payable shall<br>not be canceled if<br>the check is not<br>available in the<br>County Office. | opportunity to end<br>processing without<br>canceling the payable.                                                                                                    |  |  |
|        | cancel an EFT<br>payable                       | • ENTER "X" in the "SEL" field next to the payable for cancellation                                         | A verification message will be<br>displayed on the Cancel Payable<br>Selection Screen.                                                                                                    |  |  |
|        |                                                | • ENTER "N" to the question, "Has the payment been mailed or transmitted to the producer?"                  | If the selection is correct, PRESS<br>"Cmd5" again and Screen<br>ANK52040 will be displayed<br>confirming that the payable has<br>been deleted from the direct deposit                                                      |  |  |
|        |                                                | • PRESS "Cmd5" to cancel the payable.                                                                       | file. On Screen ANK53005,<br>PRESS "Enter" to print the<br>producer transaction statement.                                                                                                    |  |  |
|        |                                                | <b>Reminder:</b> The payable shall<br><b>not</b> be canceled if<br>the EFT record has<br>been transmitted.  | Warning: When "Cmd5" is<br>pressed again, users<br>will not have another<br>opportunity to end<br>processing without<br>canceling the payable.                                                                              |  |  |
|        |                                                |                                                                                                    | <b>Note:</b> Screen ANK52020 will be<br>displayed if the selected<br>payable has already been<br>transmitted to the<br>producer's financial<br>institution. See 6-FI for<br>instructions on establishing<br>the receivable. |  |  |

# **F** Instructions for Canceling Payments (Continued)

| Step                  | Action                     |                                            | Result                              |
|-----------------------|----------------------------|--------------------------------------------|-------------------------------------|
| 5                     | IF the user wants          | THEN on the Cancel Payable                 |                                     |
| (Cntd)                | to                         | Selection Screen                           |                                     |
|                       | end without                | PRESS "Cmd7".                              | The Payment Processing Main         |
|                       | canceling                  |                                            | Menu will be redisplayed.           |
| 6                     | Screen ANK52010 r          | equires the user to specify whether        | r or not CCC-184 is available.      |
|                       | How this question is       | answered will determine whether            | receivables are or are not created. |
|                       | For fiscal tracking p      | rposes, it is very <b>important</b> that t | his question be answered            |
|                       | accurately.                |                                            |                                     |
|                       |                            | THEN on                                    |                                     |
|                       | IF CCC-184 is              | Screen ANK52010                            |                                     |
| available in the • EN |                            | • ENTER "Y" to the                         | Screen ANK53005 will be             |
|                       | County Office and          | question, "Is the check to                 | displayed. See 6-FI to complete     |
|                       | has <b>not</b> been cashed | be canceled available?"                    | the cancellation process.           |
|                       | by the producer            |                                            |                                     |
|                       |                            | • PRESS "Enter".                           |                                     |
|                       | not available              | • ENTER "N" to the                         | Screen ANK52020 will be             |
|                       |                            | question, "Is the check to                 | displayed. See 6-FI to properly     |
|                       |                            | be canceled available?"                    | establish the receivable.           |
|                       |                            |                                            |                                     |
|                       |                            | • PRESS "Enter".                           |                                     |

# **F** Instructions for Canceling Payments (Continued)

#### 261 Cancel Screen for Canceling a Payable

#### A Example of Cancel Screen for Canceling a Payable

2005-2007 LIP and LCP payments can only be canceled if both of the following are entered on the Producer Selection Screen:

- producer identification, by entering either of the following:
  - the producer's last name
  - last 4 digits of the producer's ID number
- transaction number associated with the payable issued to the selected producer.

The payment cancellation process has been developed to restrict the number of payables displayed on the Cancel Screen for canceling a payable. This:

- ensures that the correct payables are displayed for a requested producer
- reduces the possibility that the wrong payable will be canceled accidentally.

The following is an example of the Cancel Screen for canceling a payable.

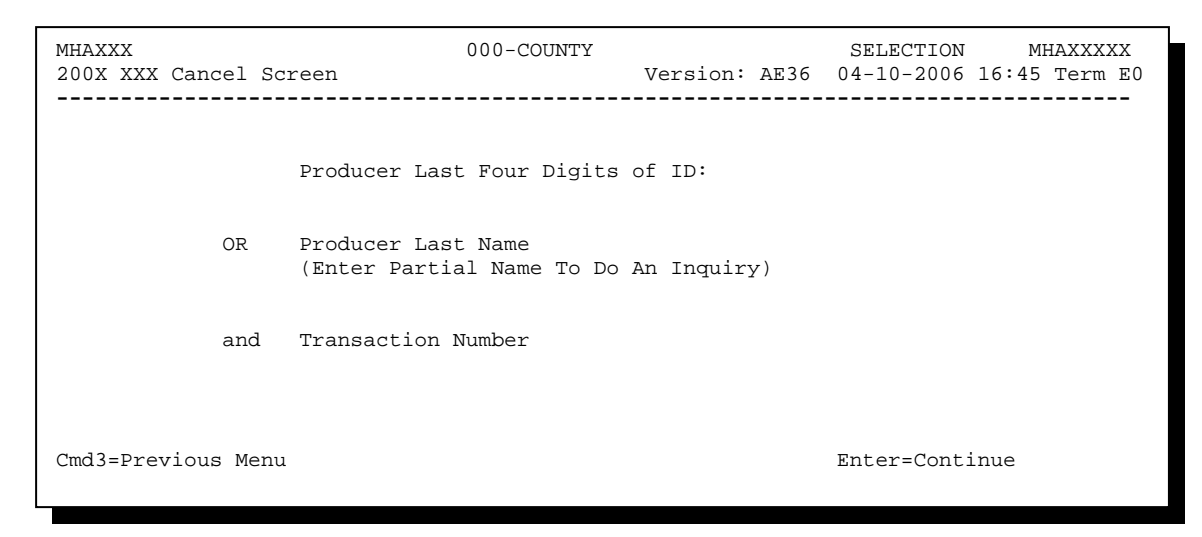

## 261 Cancel Screen for Canceling a Payable (Continued)

#### **B** Error Messages

The following describes error messages that may be displayed on the Cancel Screen for canceling a payable.

**Recommendation:** The PPH Report includes all payables issued to the producer with the transaction number for each payable. It is recommended that the County Office use the PPH Report to verify the payable to be canceled.

| IF the following message      |                                  |                                    |  |
|-------------------------------|----------------------------------|------------------------------------|--|
| is displayed                  | THEN                             | Action                             |  |
| "Enter Producer ID & Type     | "Enter" was pressed without      | Select a specific producer         |  |
| or Last 4 of Id or Last       | selecting both a producer and    | and enter the associated           |  |
| Name and Transaction          | transaction number on the        | transaction number for the         |  |
| Num."                         | Producer Selection Screen.       | payable to be canceled.            |  |
| "Invalid ID number - Please   | either of the following were     | Ensure that the correct ID         |  |
| Try Again."                   | entered:                         | number and type, or last           |  |
|                               |                                  | 4 digits are entered or, select    |  |
|                               | • an ID number and ID type       | the producer by entering the       |  |
|                               | that is not on the name and      | producer's last name.              |  |
|                               | address file                     |                                    |  |
|                               |                                  |                                    |  |
|                               | • last 4 digits of the producer  |                                    |  |
|                               | ID number do not match           |                                    |  |
|                               | any active ID number on          |                                    |  |
| "Entry must be Dlagh when     | the name and address me.         | Enter my dy ear selection date     |  |
| Entry must be Blank when      | an entry was recorded in more    | in only 1 field                    |  |
| Tune "                        | than 1 producer selection field. | in only 1 field.                   |  |
| Type.<br>"Involid Transaction | a valid producer was selected    | Enter the transaction number       |  |
| Number Please Reenter "       | and there are records on the     | associated with the record         |  |
| Rumber. Thease Reemer.        | navment history file associated  | for the total payable. See         |  |
|                               | with the producer, but the       | the PPH Report to determine        |  |
|                               | transaction number entered       | transaction numbers                |  |
|                               | does not match the transaction   | transaction numbers.               |  |
|                               | number for any payable           | <b>Note:</b> See paragraph 325 for |  |
|                               | associated with the producer.    | additional                         |  |
|                               | r                                | information on the                 |  |
|                               |                                  | data printed on PPH                |  |
|                               |                                  | Report.                            |  |

# 261 Cancel Screen for Canceling a Payable (Continued)

# **B** Error Messages (Continued)

| IF the following message    |                                  |                                                                                                    |  |  |
|-----------------------------|----------------------------------|----------------------------------------------------------------------------------------------------|--|--|
| is displayed                | THEN                             | Action                                                                                                |  |  |
| "Total Record NOT Found     | a valid transaction number was   | Enter the transaction number                                                                          |  |  |
| on Payment History for      | entered for a payable associated | associated with the record for                                                                        |  |  |
| Selected Transaction        | with the producer, however, the  | the payable to be canceled.                                                                           |  |  |
| Number."                    | transaction number entered is    | See the PPH Report to                                                                                 |  |  |
|                             | not for the "total" record.      | determine transaction                                                                                 |  |  |
|                             |                                  | numbers.                                                                                              |  |  |
|                             |                                  |                                                                                                    |  |  |
|                             |                                  | Note: See paragraph 325 for<br>additional<br>information on the<br>data printed on the<br>PPH Report. |  |  |
| "Producer Does Not Have     | a valid producer was selected,   | Ensure that the correct ID                                                                            |  |  |
| an Active Record on the     | but there are no records on the  | number is entered or select                                                                           |  |  |
| Payment History File."      | payment history file associated  | the producer by entering the                                                                          |  |  |
|                             | with the selected producer.      | producer's last name.                                                                                 |  |  |
| "Selected Producer ID       | a cancellation for the producer  | PRESS "Enter" to terminate                                                                            |  |  |
| conflicts with the Producer | is being processed on another    | the request.                                                                                          |  |  |
| ID on Workstation XX."      | workstation.                     |                                                                                                    |  |  |

#### 262 Cancel Screen for Selecting a Payable for Cancellation

#### A Example of Cancel Screen for Selecting a Payable for Cancellation

After a payable has been selected on the Cancel Screen for canceling a payable, the Cancel Screen for selecting a payable for cancellation will be displayed with data from the payment history file to allow the user to verify the correct payable has been selected.

The following information will be displayed on the Cancel Screen for selecting a payable for cancellation:

- producer name, 4 digit ID number, and ID type
- transaction number for the "total" record
- payment issue date
- net payment amount.
- **Note:** Since the payable was selected by entering the transaction number on the Cancel Screen for canceling a payable, only 1 payable will be displayed on the Cancel Screen for selecting a payable for cancellation.

The following is an example of the Cancel Screen for selecting a payable for cancellation.

| MHAXXX<br>200X XXX (                                             | 2<br>Cancel Screen                       | 07-Tulare<br>Version: | AD67    | SELE<br>04-12-2006 | СТ<br>12:51 | MHAXXXXX<br>Term E0 |
|------------------------------------------------------------------|------------------------------------------|-----------------------|---------|--------------------|-------------|---------------------|
|                                                                  | SELECT PA                                | YABLE FOR CANCELL     | ATION   |                    |             |                     |
| Enter 'X'                                                        | in the SEL column to                     | select a payable      | for ca  | ncellation         |             |                     |
| Producer<br>Transacti                                            | Name: John Doe<br>ion Number: W123456789 |                       | Produce | r ID: 678          | 9 S         |                     |
| SEL                                                              | Issue Date                               | Net Payment           |         |                    |             |                     |
|                                                                  | 10-10-200X                               | \$18,235              |         |                    |             |                     |
|                                                                  |                                          |                       |         |                    |             |                     |
| Has the payment been mailed or transmitted to the producer? $\_$ |                                          |                       |         |                    |             |                     |
| Cmd5=Updat                                                       | ce Cmd7=End                              |                       |         |                    |             |                     |

# 262 Cancel Screen for Selecting a Payable for Cancellation (Continued)

# **B** Required Fields on the Cancel Screen for Selecting a Payable for Cancellation

The following fields require entry on the Cancel Screen for selecting a payable for cancellation.

|           | Field                     | Description/Action                                    |                       |                             |  |
|-----------|---------------------------|-------------------------------------------------------|-----------------------|-----------------------------|--|
| SEL       |                           | Allows the user to select the payable to be canceled. |                       |                             |  |
|           |                           | ENTE                                                  | R "X" next to the pay | vable to be canceled.       |  |
| "Has t    | he payment been mailed or | ENTE                                                  | R "Y" or "N".         |                             |  |
| transm    | itted to the producer?"   | IF                                                    |                       | THEN the                    |  |
|           |                           | "N" w                                                 | as entered            | message, "If selection is   |  |
| Note:     | Answering this question   |                                                       |                       | correct, PRESS 'CMD5' to    |  |
|           | may not affect whether    | Note:                                                 | This indicates the    | verify", will be displayed. |  |
|           | receivables are created   |                                                       | payment is in the     |                             |  |
|           | when the cancellation is  |                                                       | County Office or      |                             |  |
| complete. |                           |                                                       | EFT has not been      |                             |  |
|           |                           |                                                       | transmitted.          |                             |  |
|           |                           | "Y" was entered                                       |                       | informational message,      |  |
|           |                           |                                                       |                       | "Receivables may be         |  |
|           |                           | Note:                                                 | This indicates the    | created if the user presses |  |
|           |                           |                                                       | payment has been      | 'Cmd5' to continue", will   |  |
|           |                           |                                                       | issued to the         | be displayed. This is the   |  |
|           |                           |                                                       | producer.             | last opportunity to exit    |  |
|           |                           |                                                       |                       | without canceling.          |  |

# 262 Cancel Screen for Selecting a Payable for Cancellation (Continued)

## C Error Messages on the Cancel Screen for Selecting a Payable for Cancellation

The following describes the error messages that may be displayed on the Cancel Screen for selecting a payable for cancellation and the action that shall be taken.

| IF the following                                        |                                                                                                    |                                                                                                    |
|---------------------------------------------------------|----------------------------------------------------------------------------------------------------|----------------------------------------------------------------------------------------------------|
| message is displayed                                    | THEN                                                                                                    | Action                                                                                                    |
| "Invalid Response"                                      | something other than "X" was<br>entered in the "SEL" field.                                                                         | ENTER "X" to select the payable for cancellation.                                                                                                    |
|                                                         | something other than "Y" or<br>"N" was entered in the "Has<br>the payment been mailed or<br>transmitted to the producer?"<br>field. | ENTER "Y" or "N".                                                                                                    |
| "If Selection is correct,<br>PRESS 'Cmd5' to<br>verify" | the payable was selected for<br>cancellation and required field<br>entries have been entered.                                       | <ul> <li>Do either of the following:</li> <li>if the selected payable is correct, PRESS "Cmd5" again to complete the cancellation</li> <li>if the selected payable is not correct, PRESS "Cmd7" to end processing.</li> <li>Warning: After "Cmd5" is</li> </ul> |
|                                                         |                                                                                                    | varining. After Chido is<br>pressed, user will not<br>have another<br>opportunity to end<br>processing without<br>canceling the payable.                                                                                                    |

#### 263 Canceling 2005-2007 LIP or LCP Payment Process

#### A When Not to Cancel a Payable During Batch Processing

Paragraph 243 provides procedures for the LIP and LCP payment process and steps to be taken during system processing. A problem will result if a user cancels the payment process from the system console. The payment process should **not** be canceled once processing has begun. As a result of canceling the payment process:

- the payment data for all "B", "A", and "O" batches is left behind on the system in such a way that the data can no longer go through the accounting process
- there is no way to complete issuing payments to producers in those payment batches as the system is designed to continue processing
- producers will **not** be issued a 2005-2007 LIP or LCP payment
- County Offices will require assistance from the National Help Desk if a 2005-2007 LIP or LCP payment process has been erroneously canceled.

#### **B** Identifying an Erroneously Canceled Payment Process

County Offices can recognize the problem in 1 of 2 ways.

- A single producer is selected for processing on the Producer Selection Screen. If that producer was involved in a previously canceled payment batch, then the payment screens will display as if a payment is being calculated, but will return the user to the Payment Processing Main Menu without displaying the Batch Check and Printing Control Screen.
- After running a payment batch, any producer involved in the previously canceled payment batch will not be listed on either the pending or nonpayment register.

The National Help Desk should be contacted if a 2005-2007 LIP and LCP payment batch has been erroneously canceled.

264-279 (Reserved)

#### 280 General Overpayment Provisions

#### A Introduction

The 2005-2007 LIP and LCP payment processes are integrated processes that read a wide range of files to determine whether payments issued to a producer were earned in full or in part.

Overpayments shall be calculated for all producers at least once every 60 calendar day.

#### **B** Running the Overpayment Process

Overpayments may be calculated at any time by either of the following methods:

- all producers
- specific producer.

However, the system will force an "ALL" process to be run every 60 calendar days. If it has been 60 calendar days since the last "ALL" overpayment batch has been run, then the message, "The Overpayment File is more than 60 calendar days old. All overpayments must be run; do you want to run an all overpayment cycle at this time? ENTER 'Y' to run the all cycle or 'N' to end this process.", will be displayed.

**Note:** An "ALL" overpayment batch must be completed the first time option 1, "Compute Overpayments", on the Overpayment Processing Menu.

If this message is received, then overpayments may **not** be processed for a specific producer until the "ALL" batch has been completed.

**Note:** Each time the overpayment process is run, the previous overpayment file will be deleted.

#### C Required Processing

Overpayments shall be calculated for all producers at least once every 60 calendar days to ensure that:

- producers are timely notified of overpayments
- the finality rule will not apply.

#### 280 General Overpayment Provisions (Continued)

#### **D** Collecting Overpayments

County Offices shall take necessary action to collect overpayments **immediately** upon determining that a legitimate overpayment exists. Before an overpayment is transferred to CRS, County Offices shall:

- verify the debt is actually owed to CCC
- correct the condition causing the overpayment if the overpayment is not legitimate.

#### E Overpayment Less Than \$100

See 58-FI for small balance write-offs or debts of \$25 to \$100.

#### F DD Review

DD's shall review the overpayment register to ensure that County Offices are:

- running the overpayment process in a timely manner
- collecting overpayments in a timely manner
- correcting information in the system that creates an erroneous overpayment condition.

#### **G** Register Retention

County Offices shall retain copies of 2005-2007 LIP and LCP overpayment registers for 1 year from the date the overpayment register is prepared.

#### 281 Charging Interest

#### A Introduction

Program interest shall be charged on all 2005-2007 LIP and LCP overpayments to producers when the:

- producer becomes ineligible after payments have been issued
- COC has determined fraud, scheme, or device for the producer.

#### **B** When Program Interest Applies

A producer will be charged program interest if COC determines that the producer is ineligible for payment. Reasons for ineligibility include, but are not limited to, the following:

- erroneously or fraudulently represented any fact affecting a determination
- knowingly adopted a scheme or device that tends to defeat the purposes of 2005-2007 LIP or LCP
- misrepresented their interest and subsequently received a 2005-2007 LIP and/or LCP payment
- did **not** meet commensurate contribution requirements for "person"
- does **not** meet AGI requirements
- does **not** meet conservation compliance provisions
- does **not** meet controlled substance provisions.

Program interest for ineligible producers shall be charged from the date of disbursement. The system will compute this interest when the overpayment is transferred to CRS.

#### **C** When Not to Charge Interest

Interest shall **not** be charged if the producer:

- is not determined to be ineligible as defined in subparagraph B
- returns CCC-184 without being cashed
- refunds the payment voluntarily.

#### **A** Introduction

The debt basis code is the code transferred to CRS that identifies the reason for the debt. The system will default to the appropriate code coinciding with the message printed on the overpayment register. Under certain conditions, the displayed debt basis code may be changed. However, it is important that the debt basis code transferred to CRS is correct to track all overpayments.

#### **B** Overpayments Found as Result of Audits

If an overpayment is discovered as the result of an audit, the first 2 digits of the debt basis code **must** be changed to "19". The system will then require that the audit number that identified the overpayment be entered in the "Audit No." field.

#### 282 Debt Basis Codes (Continued)

#### C Allowable Basis Codes

The appropriate debt basis code will be displayed based on the condition that caused the overpayment, however, in some cases the code displayed should be changed to:

- "10-421" if the producer did not comply with program requirements
- "10-423" for fraud, scheme, or device.

The following identifies the system-displayed debt basis codes and specifies whether the code can be changed.

| IF the overpayment message         | THEN the system will      | AND the debt basis      |
|------------------------------------|---------------------------|-------------------------|
| is                                 | default the basis code to | code                    |
| "Producer has exceeded effective   | "10-426"                  | cannot be changed.      |
| payment limitation."               |                           |                         |
| "Producer is not eligible due to   | "10-427"                  | can be changed to:      |
| person determination status."      |                           |                         |
| "Producer is not eligible due to   |                           | • "10-421" or "19-421"  |
| AD-1026 certification status."     |                           | • "10-423" or "19-423"  |
| "Producer is not eligible due to   |                           | • "10-428" or "19-428"  |
| conservation compliance            |                           | • "10-429" or "19-429". |
| violation."                        |                           |                         |
| "Producer is not eligible due to   |                           |                         |
| controlled substance violation."   |                           |                         |
| "Producer is not eligible due to   |                           |                         |
| Fraud, including FCIC, violation." |                           |                         |
| "Producer does not meet AGI        |                           |                         |
| provisions."                       |                           |                         |
| "Total payments issued to the      | "10-428"                  | can be changed to:      |
| producer or member exceeds the     |                           |                         |
| earned payment amount on the       |                           | • "10-421" or "19-421"  |
| application."                      |                           | • "10-423" or "19-423"  |
|                                    |                           | • "10-428"              |
|                                    |                           | • "10-429" or "19-429". |

#### 282 Debt Basis Codes (Continued)

#### C Allowable Basis Codes (Continued)

| IF the everyon most message is                                                                                       | THEN the system will      | AND the debt basis |
|----------------------------------------------------------------------------------------------------|---------------------------|--------------------|
| IF the overpayment message is                                                                                        | default the basis code to | code               |
| any of the following:                                                                                                | "10-429"                  | cannot be changed. |
| • "Application is not approved for payment."                                                                         |                           |                    |
| • "Producer is a federal entity and not eligible for program benefits."                                              |                           |                    |
| • "Member information not found for the joint operation."                                                            |                           |                    |
| • "Application is approved, but<br>producer ID number and/or<br>business type is not valid for<br>payment purposes." |                           |                    |

## **D** Interest Information

The following interest information must be recorded if the debt basis code is "10-421", "10-423", "10-427", "19-421", "19-423", or "19-427":

- interest start date should be the date of the original 2005-2007 LIP and LCP disbursement, as applicable
- interest rate:
  - must be greater than 0 and less than 25
  - should be the applicable late payment interest rate in effect on the date the original payment was disbursed. See 50-FI for interest rates.

#### 283-289 (Reserved)

#### 290 Computing Overpayments

#### A Accessing Overpayment Processing Menus

2005-2007 LIP and LCP overpayment processing options are accessed from their respective Payment Processing Main Menu. Access each of the Payment Processing Main Menus according to subparagraph 243 C.

#### **B** Example of Overpayment Processing Menu

The following is an example of the Overpayment Processing Menu.

```
Command
                               MHAXXX
                                                                        ΕO
200X XXX Overpayment Processing Menu
_____
                                   ------
         1. Compute Overpayments
         2. Reprint Overpayment Register
         3. Transfer Overpayments to CRS
         4. Cancel Overpayments
        20. Return to Application Primary Menu
        21. Return to Application Selection Menu
        22. Return to Office Selection Screen
        23. Return to Primary Selection Menu
        24. Sign off
Cmd3=Previous Menu
Enter option and press "Enter".
```

# 290 Computing Overpayments (Continued)

# **C** Processing Overpayments

County Offices shall compute 2005-2007 LIP and LCP overpayments according to the following.

| Step |                                         | Action                            |                                      | Result                              |
|------|-----------------------------------------|-----------------------------------|--------------------------------------|-------------------------------------|
| 1    | Access the Payment Processing Main Menu |                                   |                                      |                                     |
|      | according to subparagraph 243 C.        |                                   |                                      |                                     |
| 2    | ENTER "1", "Compute Overpayments", and  |                                   |                                      | The Printer Selection Screen will   |
|      | PRESS "Enter".                          |                                   |                                      | be displayed.                       |
| 3    | The Printer Selec                       | ction Screen allows the user the  |                                      | The producer overpayment            |
|      | select the printer                      | where the overpayment registe     | r                                    | Selection Screen will be displayed. |
|      | should be sent af                       | ter overpayments have been        |                                      |                                     |
|      | computed.                               |                                   |                                      |                                     |
|      | • Enter the pri                         | nter ID number                    |                                      |                                     |
|      | <ul> <li>DRESS "Ent</li> </ul>          | ar"                               |                                      |                                     |
| 4    | The producer ov                         | ernavment Selection Screen pro    | vide                                 | es users with several options for   |
| т    | processing overn                        | avments. Select either a specif   | ïc pr                                | oducer or all producers according   |
|      | to the following.                       |                                   | · I                                  | I G                                 |
|      | Selection                               | Action                            |                                      | Result                              |
|      | Process                                 | ENTER "ALL" in the "Enter         | The                                  | e overpayment process will run for  |
|      | overpayments                            | all for all Producers" field,     | all                                  | producers on the payment history    |
|      | for all                                 | and PRESS "Enter".                | file to determine which producers an |                                     |
|      | producers.                              |                                   | ove                                  | erpaid.                             |
|      | Process                                 | Enter either of the following     | lf t                                 | he selected producer is on the      |
|      | overpayments                            | and PRESS "Enter":                | payment history file, then the       |                                     |
|      | nor a selected                          | • lost 4 digits of the            | ove                                  | erpayment process will full for the |
|      | producer.                               | • last 4 digits of the            | wh                                   | ether the producer is overnaid      |
|      |                                         | the "Producer Last Four           | ***                                  | euler die producer is overpaid.     |
|      |                                         | Digits of ID" field               | No                                   | te: If more than 1 producer is      |
|      |                                         | 6                                 |                                      | found on the name and address       |
|      |                                         | • producer's last name in         |                                      | file matching the criteria          |
|      |                                         | the "Producer Last                |                                      | entered, Screen MACR04-01           |
|      |                                         | Name" field.                      |                                      | will be displayed to allow the      |
|      |                                         |                                   |                                      | user to select the desired          |
| 5    | After the even                          | where the process has             |                                      | producer.                           |
| э    | After the overpa                        | yment computation process has     | com                                  | ipieted:                            |
|      | • the Overnav                           | ment Processing Menu will be a    | edie                                 | nlaved                              |
|      | • the overpay                           | nent register will be sent to the | nrin                                 | ter selected in sten 3              |
|      | - incoverpayi                           | none register will be sent to the | $\mathbf{h}_{\mathbf{m}}$            | ter sereeted in step 5.             |

# 290 Computing Overpayments (Continued)

# **D** Error Messages

The following provides messages that may be displayed while computing overpayments.

| Message                    | Reason for Message     | County Office Action |                           |
|----------------------------|------------------------|----------------------|---------------------------|
| "Invalid ID Number -       | The producer selected  | IF the               | THEN                      |
| Please Try Again."         | is not on the payment  | correct producer     | no action is necessary    |
|                            | history file.          | was selected         | because the producer:     |
|                            |                        |                      |                           |
|                            |                        |                      | • has <b>not</b> been     |
|                            |                        |                      | issued a payment          |
|                            |                        |                      |                           |
|                            |                        |                      | • is <b>not</b> overpaid. |
|                            |                        | incorrect            | re-enter the correct      |
|                            |                        | producer was         | producer selection        |
|                            |                        | selected             | criteria.                 |
| "More Than 1 Method        | An entry was           | Enter producer se    | lection data in only      |
| Used for Producer          | recorded in more than  | 1 field.             |                           |
| Selection."                | 1 producer selection   |                      |                           |
|                            | field.                 |                      |                           |
| "Must enter Producer ID    | "Enter" was pressed    | Select a specific p  | broducer or all           |
| and Type, Last Name, or    | without selecting a    | producers.           |                           |
| Last 4."                   | producer on the        |                      |                           |
|                            | producer               |                      |                           |
|                            | overpayment            |                      |                           |
|                            | Selection Screen.      |                      |                           |
| "The Overpayment File      | An "ALL"               | An "ALL" overpa      | ayment batch must be      |
| is more than 60 calendar   | overpayment batch      | completed before     | overpayments can be       |
| days old. All              | has not been run in    | processed for a sp   | ecific producer or        |
| overpayments must be       | the last 60 calendar   | selected producer    | S.                        |
| run; do you want to run    | days, and the user is  |                      |                           |
| an all overpayment cycle   | trying to process a    |                      |                           |
| to mup the evelo or 'N' to | producer of selected   |                      |                           |
| and this process?          | producers.             |                      |                           |
| "The overpayment           | The overneyment        | Access the overne    | wmont process after the   |
| process is currently being | process can only be    | current overnavm     | ent job is completed      |
| processed on another       | accessed from 1        | from the other ter   | minal                     |
| workstation Please try     | workstation at a time  |                      | 11111a1.                  |
| again after the process    | workstation at a time. |                      |                           |
| has completed PRESS        |                        |                      |                           |
| "Enter" to terminate this  |                        |                      |                           |
| request."                  |                        |                      |                           |

#### 291 Transferring Overpayments to CRS

#### A Action Required Before Establishing Receivables

Before any overpayment is transferred to CRS, County Offices shall verify that the overpayment amount listed on the overpayment register is actually a debt due by the producer. If it is determined that the overpayment is **not** a legitimate overpayment, County Offices shall correct conditions causing the producer to be erroneously listed on the overpayment register. This will ensure that the overpayment is not inadvertently transferred to CRS.

#### **B** Transferring Amounts to CRS

Once it has been determined that the producer is actually overpaid and that a receivable should be established, County Offices shall transfer the overpayment to CRS according to the following.

| Step | Action                                 |            | Result                          |
|------|----------------------------------------|------------|---------------------------------|
| 1    | Access the Overpayment Processing Menu |            |                                 |
|      | according to subparagraph 290 C.       |            |                                 |
| 2    | ENTER "3", "Transfer Overpayments to   | The Pr     | oducer Selection Screen will be |
|      | CRS", and PRESS "Enter".               | displayed. |                                 |
|      |                                        |            |                                 |
|      |                                        | Note:      | The message, "No                |
|      |                                        |            | Overpayments To Be Selected",   |
|      |                                        |            | will be displayed if there are  |
|      |                                        |            | not any calculated              |
|      |                                        |            | overpayments on the             |
|      |                                        |            | overpayment file.               |

# 291 Transferring Overpayments to CRS (Continued)

# **B** Transferring Amounts to CRS (Continued)

| Step |                      | Action                            | Result                               |  |
|------|----------------------|-----------------------------------|--------------------------------------|--|
| 3    | The Producer Select  | ion Screen provides users with    | several options for selecting        |  |
|      | which overpayment    | amounts listed on the overpayn    | nent register should be transferred  |  |
|      | to CRS. Select eithe | r a specific producer or all proc | lucers according to the following.   |  |
|      | Selection            | Action                            |                                      |  |
|      | Display all          | ENTER "ALL" in the "Enter         | All producers listed on the most     |  |
|      | producers listed on  | "ALL" for all producers"          | recently computed overpayment        |  |
|      | the overpayment      | field and PRESS "Enter".          | register will be displayed on the    |  |
|      | register.            |                                   | Overpayments Selection Screen.       |  |
|      | Display a selected   | Enter either of the following     | The Overpayments Selection           |  |
|      | producer listed on   | and PRESS "Enter":                | Screen will be displayed with        |  |
|      | the overpayment      |                                   | general information about all        |  |
|      | register.            | • last 4 digits of the            | overpayments for the selected        |  |
|      |                      | producer's ID number in           | producer.                            |  |
|      |                      | the "Producer Last Four           |                                      |  |
|      |                      | Digits of ID" field               | <b>Note:</b> If more than 1 producer |  |
|      |                      |                                   | is found on the name and             |  |
|      |                      | • producer's last name in         | address file matching the            |  |
|      |                      | the "Producer Last                | criteria entered,                    |  |
|      |                      | Name" field.                      | Screen MACR04-01 will                |  |
|      |                      |                                   | be displayed to allow the            |  |
|      |                      | PRESS "Enter".                    | user to select the desired           |  |
|      |                      |                                   | producer.                            |  |

# **291** Transferring Overpayments to CRS (Continued)

# **B** Transferring Amounts to CRS (Continued)

| Step | Action                                        |                                                                                                    | Result                                                                                                    |
|------|-----------------------------------------------|----------------------------------------------------------------------------------------------------|----------------------------------------------------------------------------------------------------|
| 4    | The Overpayments Sel should be transferred to | ection Screen allows users to se o CRS.                                                                                                    | elect which overpayments                                                                                                    |
|      | IF the user wants                             |                                                                                                    |                                                                                                    |
|      | to                                            | THEN                                                                                                    |                                                                                                    |
|      | continue with the                             | • ENTER "X" in the "Sel"                                                                                                    | The Overpayments Transfer                                                                                                    |
|      | transfer process                              | column next to each                                                                                                    | Confirmation Screen will be                                                                                                    |
|      |                                               | overpayment that should                                                                                                    | displayed for each                                                                                                    |
|      |                                               | be transferred to CRS                                                                                                    | overpayment amount selected                                                                                                    |
|      |                                               | • PRESS "Cmd5".                                                                                                    | <b>Note:</b> If the producer is a joint                                                                                                    |
|      |                                               | Note: If more than<br>9 overpayment<br>records exist for the<br>producers selected on<br>the Overpayments<br>Selection Screen, the<br>roll keys should be<br>used to scroll through<br>the list until all<br>overpayment amounts | <ul> <li>operation, the<br/>Overpayments Transfer<br/>Confirmation Screen<br/>will be displayed for:</li> <li>each member of the<br/>joint operation that<br/>has an overpayment<br/>condition</li> </ul> |
|      | end the process                               | PRESS "Cmd7"                                                                                                    | The Overnayment Processing                                                                                                    |
|      | without transferring                          |                                                                                                    | Menu will be redisplayed.                                                                                                    |
|      | the overpayment to CRS                        |                                                                                                    |                                                                                                    |

# 291 Transferring Overpayments to CRS (Continued)

| B | Transferring | Amounts to | <b>CRS</b> (Continued) |
|---|--------------|------------|------------------------|
|---|--------------|------------|------------------------|

| Step | Α                                                                                                    | ction             |                      | Result                                                                                       |  |  |
|------|----------------------------------------------------------------------------------------------------|-------------------|----------------------|----------------------------------------------------------------------------------------------|--|--|
| 5    | The Overpay                                                                                                    | ments Transfer C  | onfirmation Screen w | vill be displayed for each                                                                   |  |  |
|      | selected overpayment. Users have the option of:                                                                                                    |                   |                      |                                                                                              |  |  |
|      | • skipping the overpayment without transferring it to CRS                                                                                                |                   |                      |                                                                                              |  |  |
|      | • transferring the calculated data to CRS as is                                                                                                    |                   |                      |                                                                                              |  |  |
|      | • adjusting to CRS.                                                                                                    | the data displaye | d for the overpaymen | t before the data is transferred                                                             |  |  |
|      | <b>Note:</b> Depending on the type of overpayment, County Offices can adjust some of the data displayed on the Overpayments Transfer Confirmation Screen |                   |                      |                                                                                              |  |  |
|      | IF the user                                                                                                    |                   | 1                    |                                                                                              |  |  |
|      | wants to                                                                                                    | THEN              |                      |                                                                                              |  |  |
|      | transfer the                                                                                                    | PRESS "Enter"     | IF                   | THEN                                                                                         |  |  |
|      | data to CRS                                                                                                    | to display the    | there are additional | the Overpayments Transfer                                                                    |  |  |
|      | as it is                                                                                                    | next              | overpayment          | Confirmation Screen will be                                                                  |  |  |
|      | displayed                                                                                                    | overpayment       | records that were    | redisplayed each time "Enter"                                                                |  |  |
|      |                                                                                                    | record.           | selected on the      | is pressed.                                                                                  |  |  |
|      |                                                                                                    |                   | Overpayments         |                                                                                              |  |  |
|      |                                                                                                    |                   | Selection Screen     |                                                                                              |  |  |
|      |                                                                                                    |                   | all overpayment      | • PRESS "Cmd5" to                                                                            |  |  |
|      |                                                                                                    |                   | records have been    | transfer the overpayment                                                                     |  |  |
|      |                                                                                                    |                   | processed            | to CRS                                                                                       |  |  |
|      |                                                                                                    |                   |                      | • the Overpayments Screen<br>for batch overpayment<br>printing control will be<br>displayed. |  |  |

# Par. 291

# **291** Transferring Overpayments to CRS (Continued)

| Step   |                                                                          | Action                                                                                                    | Result                                                                                                    |                                                                                                    |
|--------|--------------------------------------------------------------------------|----------------------------------------------------------------------------------------------------|----------------------------------------------------------------------------------------------------|----------------------------------------------------------------------------------------------------|
| 5      | IF the user                                                              |                                                                                                    |                                                                                                    |                                                                                                    |
| (Cntd) | wants to                                                                 | THEN                                                                                                    | IF                                                                                                    | THEN                                                                                                    |
|        | adjust the data<br>before<br>transferring the<br>overpayment to<br>CRS   | <ul> <li>adjust the data<br/>according to<br/>subparagraph 294 B</li> <li>PRESS "Enter" to<br/>display the next<br/>overpayment record.</li> </ul> | there are<br>additional<br>overpayment<br>records that were<br>selected on the<br>Overpayments<br>Selection Screen<br>all overpayment<br>records have<br>been processed | <ul> <li>the Overpayments<br/>Transfer</li> <li>Confirmation</li> <li>Screen will be</li> <li>redisplayed each</li> <li>time "Enter" is</li> <li>pressed.</li> <li>PRESS "Cmd5" to</li> <li>transfer the</li> <li>overpayment</li> <li>to CRS</li> <li>the</li> <li>Overpayments</li> <li>Screen for</li> <li>batch</li> <li>overpayment</li> <li>printing</li> <li>control will be</li> <li>displayed.</li> </ul> |
|        | skip the<br>displayed<br>overpayment<br>record                           | PRESS "Cmd2".                                                                                                    | The Overpayment<br>Confirmation Scre<br>redisplayed with c<br>overpayment reco                                                                                          | ts Transfer<br>een will be<br>lata for the next<br>rd.                                                                                                    |
|        | end the process<br>without<br>transferring any<br>overpayments to<br>CRS | PRESS "Cmd7".                                                                                                    | The Overpayment<br>will be redisplaye                                                                                                    | t Processing Menu<br>d.                                                                                                    |

# **B** Transferring Amounts to CRS (Continued)
# 291 Transferring Overpayments to CRS (Continued)

# **B** Transferring Amounts to CRS (Continued)

| Step | Α                                                                                | ction                              | Result                  |  |  |  |  |  |
|------|----------------------------------------------------------------------------------|------------------------------------|-------------------------|--|--|--|--|--|
| 6    | The Overpayments Screen for batch overpayment printing control will be displayed |                                    |                         |  |  |  |  |  |
|      | for the overpayments processed on the Transfer Overpayments Selection Screen.    |                                    |                         |  |  |  |  |  |
|      | Overpayments are sorted into the "B" and "O" overpayment batches. See            |                                    |                         |  |  |  |  |  |
|      | paragraph 295 for a complet                                                      | e description of the payment bat   | tches.                  |  |  |  |  |  |
|      |                                                                                  |                                    |                         |  |  |  |  |  |
|      | On the Overpayments Scree                                                        | n for batch overpayment printin    | g control, do either of |  |  |  |  |  |
|      | the following.                                                                   |                                    |                         |  |  |  |  |  |
|      | IF the user wants to                                                             | THEN ENTER                         |                         |  |  |  |  |  |
|      | complete the overpayment                                                         | "Y" next to the overpayment        | The payables are        |  |  |  |  |  |
|      | transfer process for either                                                      | batch to be processed.             | passed through the      |  |  |  |  |  |
|      | of the payment batches                                                           |                                    | accounting interface    |  |  |  |  |  |
|      |                                                                                  | <b>Note:</b> The entire batch must | for processing.         |  |  |  |  |  |
|      |                                                                                  | be completed before                | Complete the            |  |  |  |  |  |
|      |                                                                                  | the next payment                   | overpayment process     |  |  |  |  |  |
|      |                                                                                  | batch can be                       | and print the           |  |  |  |  |  |
|      |                                                                                  | processed.                         | notification letter     |  |  |  |  |  |
|      |                                                                                  |                                    | according to 67-FI.     |  |  |  |  |  |
|      | suspend the overpayment                                                          | "N" next to any of the             | The Overpayment         |  |  |  |  |  |
|      | batch for later processing                                                       | overpayment batches.               | Processing Menu will    |  |  |  |  |  |
|      |                                                                                  |                                    | be redisplayed.         |  |  |  |  |  |

#### 292 Producer Selection Screen for Overpayments

#### A Example of Producer Selection Screen for Overpayments

The following is an example of the Producer Selection Screen for overpayments. Overpayments can only be processed by producer. However, a variety of options have been developed to provide flexibility in overpayment processing. Overpayments can be processed for:

- all producers
- a specific producer by entering the producer's last name or the last 4 digits of the producer's ID number.

**Note:** The Producer Selection Screen for overpayments is used in processing the following:

- compute overpayments
- transfer overpayments to CRS.

| MHAXXX<br>2005 XXX Sel | ection | 000-County<br>Screen                 | Version:            | AE39     | SELECTION<br>05-55-2007 | MHAX<br>14:56 | XXXX<br>Term E0 |
|------------------------|--------|--------------------------------------|---------------------|----------|-------------------------|---------------|-----------------|
|                        |        |                                      |                     |          |                         |               |                 |
|                        | Enter  | "ALL" for all Pr                     | oducers             |          |                         |               |                 |
|                        | OR     | Producer Last Fo                     | ur Digits of        | ID:      |                         |               |                 |
|                        | OR     | Producer Last Na<br>(Enter Partial N | me<br>Tame To Do An | Inquiry) |                         |               |                 |
| Enter=Contin           | ue Cm  | d3=Previous Menu                     |                     |          |                         |               |                 |

# 292 Producer Selection Screen for Overpayments (Continued)

## **B** Error Messages on Producer Selection Screen for Overpayments

The following describes the error messages that may be displayed on the Producer Selection Screen for overpayments.

| Error Message                                                                          | Explanation                                                                                                    | Action                                                                                                    |
|----------------------------------------------------------------------------------------|----------------------------------------------------------------------------------------------------|----------------------------------------------------------------------------------------------------|
| "Must Enter Producer's Last<br>Name, or Last 4 digit ID."                              | "Enter" was pressed without<br>selecting a producer on the<br>Producer Selection Screen<br>for overpayments.     | Select a specific producer or all producers.                                                                                                |
| "Invalid ID number - Please<br>Try Again."                                             | An ID number was entered<br>that is not on the name and<br>address file.                                         | Ensure the correct ID<br>number is entered or select<br>the producer by entering the<br>producer's last name.                               |
| "No Producer Selected -<br>Please Try Again."                                          | The last 4 digits of an ID<br>number were entered, but a<br>match was not found on the<br>name and address file. | Ensure that the correct last<br>4 digits of the ID number<br>are entered or select the<br>producer by entering the<br>producer's last name. |
| <ul> <li>"Entry Must Be Blank<br/>When Entering Last 4 of<br/>Producer ID."</li> </ul> | An entry was recorded in<br>more than 1 producer<br>selection field.                                             | Enter producer selection data in only 1 field.                                                                                              |
| • "Entry Must Be Blank<br>When Entering a Producer<br>Last Name."                      |                                                                                                    |                                                                                                    |

#### 293 Overpayments Selection Screen

#### A Example of Overpayments Selection Screen

After producers with overpayments have been selected on the Producer Selection Screen for overpayments, all overpayment records for the selected producers will be displayed on the Overpayments Selection Screen. General data applicable to the overpayment will be displayed, including:

- producers name, ID number, and ID type
- net overpayment amount.
- **Note:** If a member of a joint operation is listed on the overpayment register, then the joint operation will be listed on the Overpayments Selection Screen. The overpayment data for the member will not be displayed until the Overpayments Transfer Confirmation Screen is displayed.

```
MHXWXX
                      107-TULARE
                                           CONTROL
                                                      MHAXXXXX
                                  Version: AE39 04-12-200X 14:59 TERM E0
2005 XXX Overpayments
       _____
Enter an 'X' in the SEL column to select producer for overpayment processing
                      Producer ID
SEL Producer name
                                      Overpayment
                                      Amount
   A JOHNSON
                      6789 S
                                      $750
Cmd5=Update Cmd7=End
```

#### **B** Selecting Overpayments To Be Transferred to CRS

Overpayment amounts computed for selected producers will be displayed on the Overpayments Selection Screen. Select each overpayment record that should be transferred to CRS by entering "X" in the "SEL" field.

**Note:** Only select overpayment records that have been verified as a true debt. Do **not** select any overpayment record that should not be sent to CRS.

If there are more than 9 overpayment records for producers selected on the Overpayments Selection Screen, use the roll keys to scroll through the producers displayed on the screen to "indicate" the records that should be transferred. ENTER "X" in the "SEL" field next to each overpayment that should be transferred to CRS.

When all overpayments have been "indicated", PRESS "Cmd5" to continue the CRS transfer process.

Note: None of the data displayed on the Overpayments Selection Screen can be modified.

# 293 Overpayments Selection Screen (Continued)

# C Error Messages

The following describes the error messages that may be displayed on the Overpayments Selection Screen.

| Error Message                                               | Explanation                                                       | A                                                | ction                                                                                                    |
|-------------------------------------------------------------|-------------------------------------------------------------------|--------------------------------------------------|----------------------------------------------------------------------------------------------------|
| "Invalid Response -<br>Only Cmd5 and Cmd7                   | Something other than "Cmd5" or                                    | IF all overpayment records                       | THEN                                                                                                    |
| are allowed."                                               | "Cmd7" was<br>pressed.                                            | have been "marked"<br>for transfer               | PRESS "Cmd5" to<br>continue with the<br>transfer process.                                                                                                    |
|                                                             |                                                                   | have <b>not</b> been<br>"marked" for<br>transfer | <ul> <li>place "X" in the<br/>"SEL" field next to<br/>each overpayment<br/>that should be<br/>transferred to CRS</li> <li>PRESS "Cmd5" to<br/>continue with the<br/>transfer process.</li> </ul> |
| "Invalid Response -<br>Enter 'X' to Select<br>Overpayment." | Something other<br>than "X" was<br>entered in the<br>"SEL" field. |                                                  |                                                                                                    |

#### 294 Overpayments Transfer Confirmation Screen

#### A Example of Overpayments Transfer Confirmation Screen

After overpayments have been selected for transfer, the Overpayments Transfer Confirmation Screen will be displayed for:

- each selected overpayment record
- members of joint operations.

County Offices are allowed to adjust overpayment data on the Overpayments Transfer Confirmation Screen before transferring the overpayment to CRS. See subparagraph B for additional information on which fields can be adjusted.

**Important:** Adjust overpayment data on the Overpayments Transfer Confirmation Screen before transferring the overpayment to CRS. The data cannot be adjusted after it is updated in CRS.

The following is an example of the Overpayments Transfer Confirmation Screen.

| MHAXXX<br>2005 xxx Overpayments               | 107-TULARE          | Version: | Se<br>AE39 | lection<br>04-12-2006 | MHAXXXXX<br>16:02 TERM E0 |  |
|-----------------------------------------------|---------------------|----------|------------|-----------------------|---------------------------|--|
| Producer ID/Name<br>Member ID/Name            | 6789 S SAM JOHN:    | SON      |            |                       |                           |  |
| Basis Code 10427                              |                     |          |            |                       |                           |  |
| Overpayment Amount:                           | \$750               |          |            |                       |                           |  |
| Interest Start Date                           | Interest Rate       | e        |            |                       |                           |  |
|                                               |                     |          |            |                       |                           |  |
| Cmd7=End Cmd5=Transf<br>Cmd2=Skip this Paymen | er Selected Records |          |            | Enter=Contin          | nue                       |  |

## **B** Fields on Overpayments Transfer Confirmation Screen

The following describes the fields on the Overpayments Transfer Confirmation Screen and provides an explanation of the information displayed. County Offices are allowed to adjust or modify certain data depending on the type of overpayment that exists.

| Field               | Information Displayed            | What Can Be Changed                               |
|---------------------|----------------------------------|---------------------------------------------------|
| Producer            | The producer's or entity's:      |                                                   |
| ID/Name             |                                  |                                                   |
|                     | • ID number and type             |                                                   |
|                     | • name.                          |                                                   |
| Member              | If the entity is a joint         |                                                   |
| ID/Name             | operation, the member's:         |                                                   |
|                     | • ID number and type             |                                                   |
|                     | • name.                          |                                                   |
| Basis Code          | The basis code associated with   | The basis code will be displayed based on         |
|                     | the overpayment.                 | the reason for the overpayment. Only              |
|                     |                                  | certain debt basis codes can be changed.          |
|                     |                                  | See paragraph 282 for additional                  |
|                     |                                  | information on debt basis codes.                  |
|                     |                                  | <b>Note:</b> The debt basis code <b>cannot</b> be |
|                     |                                  | changed for members of joint                      |
|                     |                                  | operations. If the debt basis code                |
|                     |                                  | should be changed, change the debt                |
|                     |                                  | basis code displayed on the joint                 |
|                     |                                  | operation record.                                 |
| Audit No.           |                                  | If the debt basis code is changed to one          |
|                     |                                  | that begins with "19", the "Audit No."            |
|                     |                                  | field will be displayed so the audit number       |
|                     |                                  | that identified the overpayment can be            |
|                     |                                  | entered.                                          |
| Overpayment         | The amount of the                | The overpayment amount may be reduced             |
| Amount<br>Day Limit | overpayment.                     | or increased. If the overpayment is               |
| Pay Limit           | All amounts will be displayed    | changed, a leason code must be entered.           |
| Amount              | in the "Overnavment Amount"      | Note: The amount cannot be adjusted if            |
|                     | field except those resulting     | the record displayed is for a joint               |
|                     | from a payment limitation        | operation If the overnavment                      |
|                     | overpayment                      | amount should be adjusted adjust                  |
|                     | overpujitent.                    | the applicable member's record                    |
|                     | <b>Note:</b> Only the applicable | are appreciete memoer s record.                   |
|                     | field will be displayed.         |                                                   |

| Field          | Information Displayed | What Can Be Changed                                                                                                    |  |  |
|----------------|-----------------------|----------------------------------------------------------------------------------------------------|--|--|
| Interest Start |                       | An entry is required in this field if the debt                                                                                                    |  |  |
| Date           |                       | basis code is any of the following:                                                                                                    |  |  |
|                |                       | <ul> <li>"10-421" or "19-421"</li> <li>"10-427" or "19-427".</li> </ul>                                                                                                    |  |  |
|                |                       | <b>Note:</b> The interest start date should be the date of the original 2005-2007 LIP or LCP disbursement.                                                                      |  |  |
| Interest Rate  |                       | An entry is required in this field if the debt                                                                                                    |  |  |
|                |                       | basis code is any of the following:                                                                                                    |  |  |
|                |                       | <ul> <li>"10-421" or "19-421"</li> <li>"10-427" or "19-427".</li> </ul>                                                                                                    |  |  |
|                |                       | Note: The interest rate:                                                                                                    |  |  |
|                |                       | • must be greater than 0 and less than 25                                                                                                    |  |  |
|                |                       | <ul> <li>should be the applicable late<br/>payment interest rate in effect on<br/>the date the original payment was<br/>disbursed. See 50-FI for interest<br/>rates.</li> </ul> |  |  |

# **B** Fields on Overpayments Transfer Confirmation Screen (Continued)

# C Error Messages

The following describes the error messages that may be displayed on the Overpayments Transfer Confirmation Screen.

| Error Message             | Explanation                   | Action                                |
|---------------------------|-------------------------------|---------------------------------------|
| "Invalid Entry - Basis    | The displayed debt basis      | Enter a valid debt basis code. See    |
| Code Must be Entered."    | code was removed and a        | paragraph 282 for additional          |
|                           | valid debt basis code was     | information on valid debt basis       |
|                           | not entered.                  | codes.                                |
| "Invalid Basis Code -     | The displayed debt basis      |                                       |
| Please Re-enter."         | code was changed to an        |                                       |
|                           | invalid debt basis code.      |                                       |
| "Interest Start Date &    | An interest start date and/or | Enter the following:                  |
| Interest Rate Required    | interest rate were not        |                                       |
| for This Debt Basis       | entered.                      | • date the payment was originally     |
| Code."                    |                               | issued                                |
|                           |                               |                                       |
|                           |                               | • interest rate in effect on the date |
|                           |                               | the payment was issued.               |
| "Interest Rate Required   | An interest start date was    | Enter interest rate in effect on the  |
| for This Debt Basis       | entered, but an interest rate | date the payment was issued.          |
| Code."                    | was not entered.              |                                       |
| "Invalid Date - Please    | The interest start date       | Enter the date the payment was        |
| Re-enter."                | entered is a date before the  | issued. Print PPH Report to           |
|                           | payment was issued.           | determine the payment issue date.     |
| "Interest Start Date      | The interest start date       |                                       |
| Cannot be Greater than    | entered is greater than the   |                                       |
| Current Date."            | system date.                  |                                       |
| "Invalid Entry - Interest | An invalid interest rate was  | See 50-FI for interest rates.         |
| Rate Cannot Exceed        | entered.                      |                                       |
| 25.00."                   |                               |                                       |

# **C** Error Messages (Continued)

| Error Message          | Explanation            | Actio                                | on                 |  |
|------------------------|------------------------|--------------------------------------|--------------------|--|
| "Reason Code           | The overpayment        | Enter 1 of the following reason code |                    |  |
| Required If            | amount displayed was   | justify the adjustment               | •                  |  |
| Overpayment Amount     | either increased or    |                                      |                    |  |
| is Adjusted."          | decreased.             | • "1" - Eligibility is               | Incorrect          |  |
| "Invalid Entry - Press | An invalid reason code | • "2" - Payment Lir                  | nitation           |  |
| Cmd13 for List of      | was entered.           | • "3" - Finality Rule                | e                  |  |
| Valid Reason Codes."   |                        | • "9" - Other.                       |                    |  |
|                        |                        |                                      |                    |  |
|                        |                        | Note: "Cmd13" can                    | also be pressed to |  |
|                        |                        | display a pop-                       | up screen with the |  |
|                        |                        | applicable reas                      | son codes.         |  |
| "Invalid Response -    | Something other than   | IF the displayed                     |                    |  |
| Only Cmd2, Cmd7, and   | "Cmd2", "Cmd7", or     | overpayment                          |                    |  |
| ENTER are allowed."    | "Enter" was pressed on | record should be                     | THEN               |  |
|                        | a screen displaying an | transferred to CRS                   | PRESS "Enter"      |  |
|                        | overpayment for a      |                                      | to continue the    |  |
|                        | member of a joint      |                                      | transfer process.  |  |
|                        | operation.             | skipped                              | PRESS "Cmd2".      |  |

#### 295 Overpayments Screen for Batch Overpayment Printing Control

#### A Example of Overpayments Screen for Batch Overpayment Printing Control

After overpayments have been confirmed for transfer to CRS, the Overpayments Screen for batch overpayment printing control will be displayed with the number of overpayment work records:

- to be processed
- that have been processed
- remaining to be processed.

The following is an example of the Overpayments Screen for batch overpayment printing control.

```
мнахх
                       000 County
                                                      MHAXXXXX
                                             ENTRY
                                     Version: AE39 04-12-2006 16:05 Term E0
2005 XXX Overpayments
_____
             BATCH OVERPAYMENT PRINTING CONTROL
       5 Records to be processed
       0 Have been processed
       5 Records remain to be processed
Enter (Y)es to start or continue a Batch Print Processing.
Only one "Y" entry will be accepted.
         5 "B" (regular overpayment) work records to be processed
         0 "O" (Joint Operation) work records to be processed
                                                Enter-Continue
```

#### **B** Sorting Overpayment Records

Overpayments are sorted into the following 2 categories for 2005-2007 LIP and LCP payments.

- "B"atch regular overpayments that have no special circumstances. These records are sent in batches of 75 or less.
- "O"nline overpayments records for producers with the following entities types are sent in batches of 10 or less:
  - General Partnership
  - Joint Venture
  - Limited Partnership
  - Trust Revocable.

#### 295 Overpayments Screen for Batch Overpayment Printing Control (Continued)

#### **C** Selecting Batches to Print

Batches of overpayments may be selected to complete the CRS transfer process and print the initial notification letter. The following provisions apply to the batch overpayment processing.

- When an overpayment batch is selected, that entire batch must be completed before selecting the other batch.
- Batches may be selected in either order.
- After an overpayment batch completes printing, the option to select that batch is no longer available.

#### A Overview

If it is discovered that an overpayment has been transferred to CRS erroneously, then the overpayment **cannot** be canceled until subsequent transactions, such as collections applied to the receivable, have been canceled in CRS.

Note: See 67-FI for additional information about deleting receivable collections.

If an error is determined, then the overpayment shall be canceled by accessing option 4, "Cancel Overpayments", on the Overpayment Processing Menu.

#### **B** Steps to Cancel Overpayments

The overpayment cancellation process has been developed to restrict the number of overpayments displayed on the overpayments Cancel Screen. This:

- ensures that the correct overpayment is displayed for a requested producer
- reduces the possibility that the wrong overpayment is accidentally canceled.

County Offices shall take extra caution to ensure that the correct overpayment is selected for cancellation by printing PPH Report according to paragraph 325.

Cancel erroneous overpayments according to the following.

| Step | Action                                                                           | Result                             |  |  |  |  |
|------|----------------------------------------------------------------------------------|------------------------------------|--|--|--|--|
| 1    | Access the Overpayment Processing Menu                                           |                                    |  |  |  |  |
|      | according to paragraph 290.                                                      |                                    |  |  |  |  |
| 2    | ENTER "4", "Cancel Overpayments", and                                            | The Cancel Screen for selecting a  |  |  |  |  |
|      | PRESS "Enter".                                                                   | producer to cancel an overpayment  |  |  |  |  |
|      |                                                                                  | will be displayed.                 |  |  |  |  |
| 3    | The Cancel Screen for selecting a producer to                                    | cancel an overpayment requires the |  |  |  |  |
|      | user to enter specific data about the payable to be canceled. See                |                                    |  |  |  |  |
|      | subparagraph 297 A for additional information on the Cancel Screen for selecting |                                    |  |  |  |  |
|      | a producer to cancel an overpayment.                                             |                                    |  |  |  |  |

# 296 Canceling Overpayments (Continued)

| Step   |                                                                                                    | Action                                                                                                    | Result                                                                                                    |  |
|--------|----------------------------------------------------------------------------------------------------|----------------------------------------------------------------------------------------------------|----------------------------------------------------------------------------------------------------|--|
| 3      | IF the user wants                                                                                                    |                                                                                                    |                                                                                                    |  |
| (Cntd) | to                                                                                                    | THEN                                                                                                    |                                                                                                    |  |
|        | continue with the<br>overpayment<br>cancellation                                                                                            | <ul> <li>enter the following data:</li> <li>last 4 digits of the producer's ID number, or the producer's last name</li> </ul>                                        | If there is a receivable recor<br>on the payment history file<br>that matches the criteria<br>entered, the Overpayments<br>Cancellation Screen will be<br>displayed. |  |
|        |                                                                                                    | • transaction number for the                                                                                                    |                                                                                                    |  |
|        |                                                                                                    | overpayment to be canceled                                                                                                    | <b>Note:</b> If more than<br>1 producer is found                                                                                                    |  |
|        |                                                                                                    | Notes: These are identified on the<br>PPH Report with "RECV"<br>as the payment type.                                                                                 | on the name and<br>address file matching<br>the criteria entered,<br>Screen MACR04-01                                                                                |  |
|        |                                                                                                    | If the overpayment was<br>established for a joint<br>operation, the transaction<br>number for the joint<br>operation must be entered.                                | will be displayed to<br>allow the user to<br>select the desired<br>producer.                                                                                         |  |
|        |                                                                                                    | • DRESS "Enter"                                                                                                    |                                                                                                    |  |
|        | end processing<br>without accessing<br>the overpayment                                                                                      | PRESS "Cmd7".                                                                                                    | The Overpayment Processing<br>Menu will be redisplayed.                                                                                                    |  |
| 4      | The Cancel Screen                                                                                                    | for selecting overpayment for cancellation                                                                                                    | on provides users with                                                                                                    |  |
|        | <ul> <li>information about t</li> <li>producer name,</li> <li>transaction num</li> <li>date the receiva</li> <li>net overpayment</li> </ul> | he overpayment being canceled, includin<br>last 4 digits of the ID number, and type<br>aber for the overpayment being canceled<br>able was established<br>at amount. | g the following:                                                                                                    |  |
|        |                                                                                                    | THEN, on the Cancel Screen for                                                                                                    |                                                                                                    |  |
|        | IF the user wants                                                                                                    | selecting overpayment for                                                                                                    | Doc14                                                                                                    |  |
|        | 10                                                                                                    | <b>CANCELLATION</b>                                                                                                    | Kesult                                                                                                    |  |
|        | overnavment                                                                                                    | the overpayment for cancellation                                                                                                    | A vernication message will<br>be displayed                                                                                                    |  |
|        | end without                                                                                                    | PRESS "Cmd7"                                                                                                    | The Overnayment Processing                                                                                                    |  |
|        | processing                                                                                                    |                                                                                                    | Menu will be redisplayed                                                                                                    |  |

# **B** Steps to Cancel Overpayments (Continued)

#### 297 Cancel Screen for Selecting a Producer to Cancel an Overpayment

#### A Example of Cancel Screen for Selecting a Producer to Cancel an Overpayment

Overpayments can only be canceled if both of the following are entered on the Cancel Screen for selecting a producer to cancel an overpayment:

- producer identification by entering any of the following:
  - the producer's last name
  - last 4 digits of the producer's ID number
- transaction number associated with the overpayment for the identified producer.

The following is an example of the Cancel Screen for selecting a producer to cancel an overpayment.

| MHAXXX<br>2005 XXX Cancel Sc | 107-TULARE<br>reen                              | Version:  | AE39 | SELECTION<br>04-12-2006 | 16:20 | MHAXXXXX<br>Term E0 |
|------------------------------|-------------------------------------------------|-----------|------|-------------------------|-------|---------------------|
| Enter                        | "ALL" for all Producers                         |           |      |                         |       |                     |
| OR                           | Producer Last Four Digits                       | of ID:    |      |                         | -     |                     |
| OR                           | Producer Last Name<br>(Enter Partial Name To Do | An Inqui: | ry)  |                         | -     |                     |
| and                          | Transaction Number                              |           |      |                         | -     |                     |
| Cmd3=Previous Menu           |                                                 |           |      | Enter=Cont              | inue  |                     |

#### 297 Cancel Screen for Selecting a Producer to Cancel an Overpayment (Continued)

#### **B** Error Messages

This following describes the error messages that may be displayed on the Cancel Screen for selecting a producer to cancel an overpayment.

**Recommendation:** The PPH Report includes all transactions associated with the producer along with the transaction number for each transaction. It is recommended that County Offices use the PPH Report to verify the overpayment to be canceled.

| IF the following message is  |                                   |                              |
|------------------------------|-----------------------------------|------------------------------|
| displayed                    | THEN                              | Action                       |
| "Must Enter a Producer and   | "Enter" was pressed without       | Select a specific producer   |
| Transaction Number."         | selecting both a producer and     | and enter the associated     |
|                              | transaction number on the         | transaction number for       |
|                              | Cancel Screen for selecting a     | the overpayment to be        |
|                              | producer to cancel an             | canceled.                    |
|                              | overpayment.                      |                              |
| "Invalid ID number - Please  | the last 4 digits of the producer | Ensure that the correct      |
| Try Again."                  | ID number does not match any      | last 4 digits are entered or |
|                              | active ID number on the Name      | select the producer by       |
|                              | and Address file.                 | entering the last name.      |
| "More Than 1 Method Used for | an entry was recorded in more     | Enter producer selection     |
| Producer Selection."         | than 1 producer selection field.  | data in only 1 field.        |

# 297 Cancel Screen for Selecting a Producer to Cancel an Overpayment (Continued)

# **B** Error Messages (Continued)

| IF the following message    |                                    |                                        |
|-----------------------------|------------------------------------|----------------------------------------|
| is displayed                | THEN                               | Action                                 |
| "Invalid Transaction        | a valid producer was selected and  | Enter the transaction number           |
| Number. Please Reenter."    | there are records on the payment   | associated with the record             |
|                             | history file associated with the   | for the total payable. See the         |
|                             | producer, but the transaction      | PPH Report to determine                |
|                             | number entered does not match      | transaction numbers.                   |
|                             | the transaction number for any     |                                        |
|                             | payable associated with the        | Note: See paragraph 325                |
|                             | producer.                          | for additional                         |
|                             |                                    | information on the                     |
|                             |                                    | data printed on the                    |
|                             |                                    | PPH Report.                            |
|                             | a valid transaction number was     | Cancel the overpayment                 |
|                             | entered for an overpayment         | using the joint operation's            |
|                             | associated with the producer;      | ID number and transaction              |
|                             | however, the transaction number    | number. See the PPH                    |
|                             | entered is for a member of a joint | Report to determine the                |
|                             | operation.                         | transaction number.                    |
|                             |                                    | Note: See paragraph 325 for additional |
|                             |                                    | information on the data printed on the |
|                             |                                    | PPH Report.                            |
| "Selected Producer ID       | cancellation for the producer is   | PRESS "Enter" to terminate             |
| conflicts with the Producer | being processed on another         | the request.                           |
| ID or Range of Producer's   | workstation.                       |                                        |
| ID on Workstation XX."      |                                    |                                        |

#### 298 Cancel Screen for Selecting Overpayment for Cancellation

#### A Example of Cancel Screen for Selecting Overpayment for Cancellation

After an overpayment has been selected for cancellation on the Cancel Screen for selecting a producer to cancel an overpayment, the Cancel Screen for selecting overpayment for cancellation will be displayed with data from the payment history file to allow the user to verify that the correct overpayment has been selected. The following information will be displayed:

- producer name, last 4 digits of the ID number, and ID type
- transaction number for the overpayment record
- date the receivable was established
- net overpayment amount.

**Note:** Since the transaction number is a required entry on the Cancel Screen for selecting a producer to cancel an overpayment, only 1 overpayment will be displayed for cancellation on the Cancel Screen for selecting overpayment for cancellation.

To continue with the cancellation process, ENTER "X" next to the overpayment record displayed, and PRESS "Cmd5".

The following is an example of the Cancel Screen for selecting overpayment for cancellation.

MHAXXX 107 -TULARE SELECT MHAXXXXX 2005 XXX Cancel Screen Version: AE39 04-12-2002 16:25 Term E0 \_\_\_\_\_ SELECT OVERPAYMENT FOR CANCELLATION Enter 'X' in the SEL column to select an overpayment for cancellation Producer Name: SAM JOHNSON Producer ID: 6789 S Transaction Number: E009300001 Transfer Date Overpayment Amount SEL 04-12-2006 \$750 Cmd5=Update Cmd7=End

# 298 Cancel Screen for Selecting Overpayment for Cancellation (Continued)

## **B** Error Messages

The following describes the error messages displayed on the Cancel Screen for selecting overpayment for cancellation, and the action that shall be taken.

| Error Message             | Explanation                  | Action                                                                                                    |
|---------------------------|------------------------------|----------------------------------------------------------------------------------------------------|
| "Invalid Response."       | Something other than "X" was | ENTER "X" to select the                                                                                    |
|                           | entered in the SEL field.    | payable for cancellation.                                                                                  |
| "If Selection is correct, | The overpayment was selected | Do either of the following:                                                                                |
| PRESS 'Cmd5' to           | for cancellation.            |                                                                                                    |
| verify."                  |                              | • if the selected overpayment<br>should be canceled, PRESS<br>"Cmd5" again to complete<br>the cancellation |
|                           |                              | • if the selected overpayment<br>should not be canceled,<br>PRESS "Cmd7" to end<br>processing.             |

#### 299 Overpayment Registers

#### A About the Overpayment Register

When overpayments are computed, an overpayment register will be printed that includes information for each selected producer that is overpaid. This register informs County Offices of the reason the overpayment has been calculated and the amount of the overpayment.

**Note:** An overpayment register will be printed even if none of the producers in the selected batch are overpaid. The message, "No Exceptions for Selected Producers", will be printed on the overpayment register.

#### **B** Reviewing the Overpayment Register

The overpayment register is automatically printed after all selected overpayments have been computed. County Offices shall review the overpayment register to ensure that:

- producers are timely notified of overpayments
- the finality rule will not apply.

#### C DD Review

DD's shall review the overpayment register to ensure that County Offices are:

- running the overpayment process in a timely manner
- collecting overpayments in a timely manner
- correcting information in the system that creates an erroneous overpayment condition.

#### **D** Register Retention

County Offices shall retain copies of 2005-2007 LIP and LCP overpayment registers for 1 year from the date the overpayment register is prepared.

#### **E** Reprinting the Overpayment Register

The overpayment register for the most recent computations can be reprinted by accessing option "2", "Reprint Overpayment Register", on the Overpayment Processing Menu.

#### 299 Overpayment Registers (Continued)

#### **F** Exception Messages on the Overpayment Register

The following provides messages that may be displayed on the overpayment register.

**Note:** The overpayment register will list information for joint operations, as well as, the members of the joint operation. If the overpayment reason is because of the joint operation or member instead of the producer, then the message will print with "Joint Operation" or "Member" in place of "Producer".

| Message                                       | Reason for Message                          |
|-----------------------------------------------|---------------------------------------------|
| "Application is not approved for payment."    | The application not approved for payment.   |
| "Application is approved, but producer ID     | Invalid ID number and/or business type.     |
| number and/or business type is not valid for  |                                             |
| payment purposes."                            |                                             |
| "Member information not found for the joint   | Joint operation member information is not   |
| operation."                                   | found on the permitted entity file.         |
| "Total payments issued to the producer or     | The total payments issued to the producer   |
| member exceeds the earned payment amount      | exceed the earned payment amount.           |
| on the application."                          |                                             |
| "Payment limitation allocation is zero."      | Payment limitation is allocated to zero.    |
| "Producer has exceeded effective payment      | The producer's payments exceed the          |
| limitation."                                  | effective payment limitation.               |
| "Producer has refused ALL payments."          | The refuse payment flag in the name and     |
|                                               | address file is set to "Y" for the selected |
|                                               | producer.                                   |
| "Producer is not eligible due to person       | The producer does not meet person           |
| determination status."                        | determination provisions.                   |
| "Producer is not eligible due to AD-1026      | The producer is not eligible because of     |
| certification status."                        | AD-1026 certification status.               |
| "Producer is not eligible due to conservation | The producer is not eligible because of     |
| compliance violation."                        | conservation compliance violation.          |
| "Producer is not eligible due to controlled   | The producer is not eligible because of     |
| substance violation."                         | controlled substance violation.             |
| "Producer is not eligible due to Fraud,       | The producer is not eligible because of     |
| including FCIC, violation."                   | fraud, including FCIC, violation.           |
| "Producer does not meet AGI provisions."      | The producer does not meet AGI              |
|                                               | provisions.                                 |
| "Producer is a Member of joint operation      | The producer is a member of a joint         |
| 9999 X."                                      | operation. The joint operation ID number    |
|                                               | is identified in the message.               |
| "AGI share has been determined to be greater  | AGI determination was greater than          |
| than 100%."                                   | 100 percent.                                |

# 299 Overpayment Registers (Continued)

| Message                                     | Reason for Message                         |
|---------------------------------------------|--------------------------------------------|
| "Producer is not recorded on entity file."  | The producer is a joint operation or an    |
|                                             | entity, but there is not a matching ID     |
|                                             | number and type on the entity file.        |
| "One or more members of joint operation are | Joint operation has 1 or more members that |
| not eligible for payment."                  | are not eligible for payment.              |
| "Producer is a joint operation."            | The producer has "General Partnership" or  |
|                                             | "Joint Venture" entity type.               |

# **F** Exception Messages on the Overpayment Register (Continued)

## **300-314** (Reserved)

#### 315 Overview

#### A Introduction

There are a variety of reports and registers that have been developed to assist County Offices with processing payments. These include the following:

- PPH Report
- FSA-900E-1
- FSA-900E
- FSA-901E-1
- FSA-901E

**Note:** See the following paragraphs for details on the reports:

- paragraph 123 for FSA-900E-1
- paragraph 124 for FSA-900E.
- paragraph 222 for FSA-901E-1
- paragraph 223 for FSA-901E.
- pending payment registers for the "B", "A", and "O" payment batches
- nonpayment register for producers that cannot be paid.

#### **315 Overview** (Continued)

#### **B** Accessing Payment Processing Main Menu

The PPH Report for 2005-2007 LIP and LCP payment processing can be generated from the applicable program Reports Main Menu according to the following.

**Note:** The pending and nonpayment registers are automatically generated after a payment batch has completed processing. These reports **cannot** be regenerated.

| Step | Menu     | Action                                                          |
|------|----------|-----------------------------------------------------------------|
| 1    | FAX250   | ENTER "3" or "4", "Application Processing", as applicable.      |
| 2    | FAX09002 | If option 4 was selected on Menu FAX250, select the appropriate |
|      |          | county.                                                         |
| 3    | FAX07001 | ENTER "11", "PFC/DCP/Compliance".                               |
| 4    | M00000   | ENTER "1", "NAP and Disaster".                                  |
| 5    | MH0000   | ENTER "15", "2005-2007 Disaster Programs".                      |
| 6    | MHO000   | • ENTER "2", "Livestock Indemnity Program".                     |
|      |          | • ENTER "5", "Livestock Compensation Program".                  |
| 7    | MHAIN0   | ENTER "5", "Reports".                                           |
|      | MHAJ00   |                                                                 |
| 8    | MHAI01   | ENTER "1", "Print Producer Payment History".                    |
|      | MHAJN0   |                                                                 |

**316-324** (Reserved)

#### 325 PPH Reports

## A Introduction

The PPH Report identifies all records that have been written to the payment history file, including:

- all payments issued to producers
- payment amounts attributed to members of joint operations
- all payables that have been canceled
- receivable amounts transferred to CRS
- canceled receivables.

County Offices shall use the PPH Report to verify and ensure that payments are issued properly.

## **B** How the Payment History File Gets Updated

The following 3 types of records written to the payment history file will be printed on the PPH Report:

- producer-level records for payments issued to producers and joint operations
- member-level records for amounts attributable to members of joint operations
- "total" records reflecting the total combined payment issued to the producer.

For payments issued to producers, 1 record is written to the payment history file for each payment category.

If the producer is a joint operation, then a record is also written to the payment history file for each member sharing in the 2005-2007 LIP or LCP payment.

# **C** Information on the PPH Report

Depending on the type of record printed, data for certain fields will not be printed. The following describes the information on the PPH Report.

| Item/Field              |                                                                                                 | Description                                                                                                    |
|-------------------------|-------------------------------------------------------------------------------------------------|----------------------------------------------------------------------------------------------------|
| Producer Name, Address, |                                                                                                 |                                                                                                    |
| and ID Number           |                                                                                                 |                                                                                                    |
| Joint Op/Member ID      | Data will only be p                                                                             | printed in this field if PPH Report is for a joint                                                                                                    |
| Number                  | operation or a men                                                                              | ber of a joint operation.                                                                                                    |
|                         | IF PPH Report                                                                                   |                                                                                                    |
|                         | is for                                                                                          | THEN                                                                                                    |
|                         | joint operation                                                                                 | <ul> <li>a record will be printed on the PPH<br/>Report for each member of the joint<br/>operation that was eligible for a payment</li> <li>the member's last 4-digit ID number will<br/>be printed in this field.</li> </ul> |
|                         | member                                                                                          | the joint operation's ID number will be printed in this field.                                                                                                    |
| Payment Date            | Date the payable or total record was either issued or canceled<br>from the payment history file |                                                                                                    |
| Disaster Year           | Disaster Year applicable to the Payment                                                         |                                                                                                    |

| Item/Field   | Description                                                            |                                                                                                    |  |
|--------------|------------------------------------------------------------------------|----------------------------------------------------------------------------------------------------|--|
| Payment Type | Identifies the statu                                                   | as or type of transaction that has been recorded.                                                                                                    |  |
|              | IF the payment                                                         |                                                                                                    |  |
|              | type is                                                                | THEN the record                                                                                                    |  |
|              | "CHK/EFT"                                                              | is for a payment issued to the producer. The record with<br>this indicator represents the total combined payment<br>issued to the producer.                                        |  |
|              |                                                                        | <b>Note:</b> The "CHK/EFT" will only be printed on the "unit total" records. This is the record that is actually sent to the accounting system for checkwriting or EFT processing. |  |
|              | "CANCEL"                                                               | has been canceled through the LIP or LCP payment cancellation process.                                                                                                    |  |
|              | "RECV"                                                                 | is for an overpayment amount that was sent to CRS.                                                                                                    |  |
|              | "C/RECV"                                                               | is for an overpayment amount that was sent to CRS, but<br>has been canceled through the overpayment cancellation<br>process.                                                       |  |
|              | blank                                                                  | is 1 of the following:                                                                                                    |  |
|              |                                                                        | • crop payable record                                                                                                    |  |
|              |                                                                        | • for the joint operation                                                                                                    |  |
|              |                                                                        | • for a member of the joint operation.                                                                                                    |  |
|              |                                                                        | These records <b>cannot</b> be selected during the payable cancellation process.                                                                                                   |  |
| Debt Basis   | The debt basis code is the code transferred to CRS that identifies the |                                                                                                    |  |
| Code         | reason for the debt. The system will default to the appropriate code   |                                                                                                    |  |
|              | coinciding with th                                                     | h the message printed on the overpayment register. See                                                                                                    |  |
|              | paragraph 282 for                                                      | graph 282 for additional information on the debt basis code.                                                                                                    |  |

# C Information on the PPH Report (Continued)

| Item/Field  | Description                                                                   |  |  |
|-------------|-------------------------------------------------------------------------------|--|--|
| Transaction | A system-assigned number used to uniquely identify each payable               |  |  |
| Number      | generated through the 2005-2007 LIP or LCP payment process. The               |  |  |
|             | transaction number is also sent to the accounting system and printed on       |  |  |
|             | the producer transaction statement.                                           |  |  |
|             |                                                                               |  |  |
|             | The transaction number is very important for payables that need to be         |  |  |
|             | canceled. To alleviate potential erroneously canceled payables, the           |  |  |
|             | broducer to cancel an overneyment with the producer ID number or              |  |  |
|             | name. Since the record with "CHK/EFT" is the only record sent to the          |  |  |
|             | accounting system, the transaction number for the "CHK/EFT" or                |  |  |
|             | "total" record is the only transaction number that can be used. This          |  |  |
|             | record represents all payables that have been combined together for the       |  |  |
|             | producer. When a payment is canceled for a "total" record, then all           |  |  |
|             | records associated with the "total" record are also canceled.                 |  |  |
| Payment     | Amount that cannot be issued to the producer because:                         |  |  |
| Reduction   |                                                                               |  |  |
|             | • payment limitation was met on that record                                   |  |  |
|             | <b>Notes:</b> Amounts listed in the payment limitation reduction field        |  |  |
|             | represent the amount of the reduction at the time the                         |  |  |
|             | payment was computed. A "total" payment limitation                            |  |  |
|             | reduction is not printed on the PPH Report.                                   |  |  |
|             | Records are only written to the payment history file if a                     |  |  |
|             | payment was issued. If the entire payable was not issued                      |  |  |
|             | because of payment limitation reductions, then the record is                  |  |  |
|             | not printed on the PPH Report. County Offices shall use the                   |  |  |
|             | nonpayment register to determine which payments are not                       |  |  |
|             | issued and the exact reason the payment was not issued.                       |  |  |
|             | • amount of the payment that is subject to an AGI reduction.                  |  |  |
| RNS         | The reason code for the payment reduction. Either of the following:           |  |  |
|             |                                                                               |  |  |
|             | A - Payment Limitation                                                        |  |  |
|             | • B – AGI.                                                                    |  |  |
| Net Payment | This is the amount actually issued to the producer.                           |  |  |
|             | <b>Note:</b> This amount reflects all reductions to the payment including pay |  |  |
|             | limit, AGI and prior program payments, as applicable. It also                 |  |  |
|             | includes reductions as a result of a national payment factor.                 |  |  |

# C Information on the PPH Report (Continued)

## **D** Printing the PPH Report

The PPH Report can be printed for a producer or for members of joint operations according to the following.

| Step | Action                                                                   |                                                                                                    | Result                                                                                                    |
|------|--------------------------------------------------------------------------|----------------------------------------------------------------------------------------------------|----------------------------------------------------------------------------------------------------|
| 1    | Access the Payment Processing Main Menu according to subparagraph 243 C. |                                                                                                    |                                                                                                    |
| 2    | On the Reports Main M<br>Producer Payment Hist                           | Ienu, ENTER "1", "Print cory", and PRESS "Enter".                                                                                                    | The Printer Selection<br>Screen will be displayed.                                                                                                    |
| 3    | On the Printer Selectio<br>printer ID and PRESS                          | n Screen, enter the appropriate "Enter".                                                                                                    | The Producer Selection<br>Screen will be displayed.                                                                                                    |
| 4    | The Producer Selection Reports.                                          | Screen provides users with severa                                                                                                    | l options for printing PPH                                                                                                    |
|      | IF the user wants to<br>print the PPH<br>Report for                      | THEN                                                                                                    |                                                                                                    |
|      | all producers                                                            | ENTER "ALL" in the "Enter<br>Producer ID Number and Type"<br>field.                                                                                                    | The PPH Report will be<br>printed for all producers<br>and members of joint<br>operations that are found<br>on the payment history<br>file.<br>The Producer Selection<br>Screen will be<br>redisplayed. |
|      | a selected producer                                                      | <ul> <li>enter 1 of the following and<br/>PRESS "Enter":</li> <li>last 4 digits of the producer's<br/>ID number in the "Producers<br/>Last Four Digits of ID" field</li> <li>producer's last name in the<br/>"Producer Last Name" field.</li> </ul> | The PPH Report will be<br>printed for the selected<br>producer if any records<br>are found on the<br>payment history file.<br>The Producer Selection<br>Screen will be<br>redisplayed.                  |

## 326-334 (Reserved)

•

#### 335 Pending Payment Registers

#### A About Pending Payment Registers

When 2005-2007 LIP and LCP payments are processed, pending payment registers will be printed for each selected producer that is eligible for payment. This register informs County Offices of the following:

- amounts of the payment that has been computed
- the specific payment batch the payment will be processed through.

#### **B** Payment Batches

The payment batches are as follows.

- "B" batch payments that have no special circumstances. These payments require no user intervention.
- "A" assignment payments marked in the name and address file as having an assignment or joint payee form on file. These payments require no user intervention, but may require more time to print because they will read the assignment/joint payee file.
- "O" online payments marked in the name and address file as having a flag set for any of the following:
  - receivable
  - claim
  - other agency claim
  - bankruptcy
  - deceased
  - missing
  - incompetent
  - nonresident alien.

Notes: These records require user intervention.

Pending payment registers will only be printed for the payment batches being processed.

#### **335 Pending Payment Registers (Continued)**

#### **C** Reviewing the Pending Payment Registers

The pending payment register is automatically printed after all selected payments have been computed. County Offices shall review the registers to ensure that payments have been computed properly.

**Recommendation:** It is recommended that the County Office print the producer's FSA-900E or FSA-901E according to paragraphs 125 and 224 to verify payment amounts.

If a payable is not computed properly, County Offices shall:

- cancel CCC-184 or EFT immediately after it is processed
- correct the condition that caused the payable to be computed improperly
- reprocess the payment.

#### D Information on 2005-2007 LIP and LCP Pending Payment Registers

| Field                  | Contents of Field                                                                                                    |  |
|------------------------|----------------------------------------------------------------------------------------------------|--|
| Last 4 digit ID Number | Last 4 digits of a producer's ID number and ID type.                                                                                                    |  |
| and Type               |                                                                                                    |  |
|                        | <b>Note:</b> If the payment is for a joint operation, the joint operation will be printed.                                                                                                    |  |
|                        | Members will not be printed.                                                                                                    |  |
| Producer Entity Type   | Producer entity type.                                                                                                    |  |
| Producer Name          | Name of producer.                                                                                                    |  |
|                        | Notes: If the producer or entity is a joint operation, the name of the joint operation                                                                                                    |  |
|                        | appears first followed by the names of all the members eligible for payment.                                                                                                    |  |
|                        | The register will print in producer name order.                                                                                                    |  |
| Livestock Kind         | This information is found on the 2005-2007 LIP pending payment register only.                                                                                                    |  |
| Gross Payment          | Calculated payment amount before AGI or payment limitation reductions have been applied.                                                                                                    |  |
| Reduction Amount       | Amount the payable is being reduced because of an AGI or payment limitation reduction.                                                                                                    |  |
|                        | <b>Note:</b> An amount will only be printed in this field for the livestock kind on which the producer reaches payment limitation. If a payable is reduced to zero because of payment limitation, the payable will be printed on the nonpayment register. |  |
| RSN                    | Reason code of "A" indicating a payment limitation reduction or "B" indicating an                                                                                                    |  |
|                        | AGI payment reduction.                                                                                                    |  |
| Net Payment            | Calculated payment amount after AGI or payment limitation reductions have been applied.                                                                                                    |  |

The following information is printed on the pending payment register.

#### 336 Nonpayment Registers

#### A About 2005-2007 LIP and LCP Nonpayment Registers

When payments are processed, a nonpayment register will be printed for each selected producer that is not eligible for payment. This register informs County Offices of the reason the payment is not being issued.

**Note:** A nonpayment register will be printed even if all the producers in the selected batch are being paid. The message, "No Exceptions for Selected Producers", will be printed on the nonpayment register.

#### **B** Reviewing Nonpayment Registers

The nonpayment register is automatically printed after all selected payments have been computed. County Offices shall review the nonpayment register to identify conditions that are preventing payments from being issued and take the appropriate action.

# 336 Nonpayment Registers (Continued)

# C Exception Messages

County Offices shall resolve exception messages printed on the nonpayment register according to the following.

| Message                                                        | Reason for Message                                                                                   | County Office Action                                                                                                    |
|----------------------------------------------------------------|----------------------------------------------------------------------------------------------------|----------------------------------------------------------------------------------------------------|
| "Application is not<br>approved for<br>payment."               | COC payment approval date for<br>the application is not recorded in<br>the system.                   | Enter the approval date in the system according to:                                                                                                    |
|                                                                |                                                                                                    | <ul><li> paragraph 110 for LIP</li><li> paragraph 211 for LCP.</li></ul>                                                                                                    |
| "Payment computed<br>to zero."                                 | The payment for the producer calculated to zero.                                                     | Ensure that the application data is loaded correctly in the system.                                                                                                    |
| "Payment calculated<br>to less than \$1.00."                   | The accumulated payment for the producer does not round to at least \$1.                             | Ensure that the application data is loaded correctly in the system.                                                                                                    |
| "Producer has<br>refused ALL<br>payments."                     | The refuse payment flag in the<br>Name and Address file is set to<br>"Y" for the selected producer.  | <ul> <li>If the producer has:</li> <li>refused program payments, then disregard the message</li> <li>not refused program payments, then change the refuse payment flag to "N" in the name and address file.</li> </ul>        |
| "AGI share has been<br>determined to be<br>greater than 100%." | AGI share is not correct in the system.                                                              | Re-update the producer/member<br>AGI share in the system.                                                                                                    |
| "Invalid ID number<br>and/or business<br>type."                | Application is approved, but the producer ID and/or business type is not valid for payment purposes. | Correct the producer ID type,<br>business type, or both if they are<br>not loaded correctly in SCIMS.                                                                                                    |
| "Payment limitation<br>allocated to zero."                     | Payment limitation allocation has<br>not been received from the control<br>County Office.            | Contact the control County<br>Office to request a payment<br>limitation allocation. If an<br>allocation cannot be provided,<br>then the producer is not eligible<br>to receive a payment.                                     |
| "Producer has<br>reached payment<br>limitation."               | Payments issued to the producer<br>exceed the LIP or LCP PLM or<br>the effective PLM.                | Contact the control County<br>Office to request an increase in<br>the payment limitation<br>allocation. If the limitation<br>cannot be increased, then the<br>producer is not eligible to<br>receive any additional payments. |

# 336 Nonpayment Registers (Continued)

# C Exception Messages (Continued)

| Message                     | Reason for Message                    | County Office Action             |
|-----------------------------|---------------------------------------|----------------------------------|
| "One or more members        | Joint operation has 1 or more         | This is an informational         |
| of joint operation are not  | members that are not eligible for     | message.                         |
| eligible for payment."      | payment.                              |                                  |
| "Producer is a member of    | Member of joint operation is          | This is an informational         |
| joint operation 9999 X."    | eligible for payment, but joint       | message to tie the member        |
|                             | operation is not eligible             | back to the joint operation.     |
| "Producer is a Joint        | The producer has an entity code of    | This is an informational         |
| Operation."                 | "02" or "03".                         | message and no action is         |
|                             |                                       | required.                        |
| "Member information not     | Joint operation member                | Update the joint operation       |
| found for the joint         | information is not found on the       | member information in the        |
| operation."                 | permitted entity file                 | permitted entity file.           |
| "Producer is not recorded   | The producer is a joint operation or  | Ensure that the joint            |
| on entity file."            | entity and is not loaded in the joint | operation or entity              |
|                             | operation or entity file according to | information is loaded            |
|                             | 2-PL.                                 | correctly in the joint           |
|                             |                                       | operation or entity file         |
|                             |                                       | according to 2-PL.               |
| "Producer has a             | The ID number for the selected        | Producers with temporary         |
| temporary ID number."       | producer has an ID type on the        | ID numbers are not               |
|                             | name and address file of "T" and      | eligible for payment.            |
|                             | the producer's entity type is not     | Obtain the producer's ID         |
|                             | "15".                                 | number and record the            |
|                             |                                       | information on the               |
|                             |                                       | application.                     |
| "Producer is a federal      | Producer has a Federal tax ID         | Do <b>not</b> issue a payment to |
| entity and not eligible for | number.                               | a Federal entity.                |
| program benefits."          |                                       |                                  |

# 336 Nonpayment Registers (Continued)

# C Exception Messages (Continued)

| Message                     | Reason for Message              | County Office Action     |
|-----------------------------|---------------------------------|--------------------------|
| "Producer is not eligible   | The producer does not meet      | Update the producer      |
| due to person determination | person determination            | eligibility according to |
| status."                    | provisions.                     | COC determinations       |
| "Producer is not eligible   | The producer is not eligible    | according to 3-PL.       |
| due to AD-1026              | because of AD-1026              |                          |
| certification status."      | certification status.           | Note: Print Report       |
| "Producer is not eligible   | The producer is not eligible    | MABDIG from the          |
| due to conservation         | because of conservation         | System 36 or the         |
| compliance violation."      | compliance violation.           | web-based Subsidiary     |
| "Producer is not eligible   | The producer is not eligible    | Print to determine       |
| due to controlled substance | because of controlled substance | producer eligibility     |
| violation."                 | violation.                      | flag settings.           |
| "Producer is not eligible   | The producer is not eligible    |                          |
| due to Fraud, including     | because of fraud, including     |                          |
| FCIC, violation."           | FCIC, violation.                |                          |
| "Producer does not meet     | The producer does not meet      |                          |
| AGI provisions."            | AGI provisions.                 |                          |

# **337-339** (Reserved)
#### **340** Using the Recovery Process

#### A Introduction

If the system is interrupted for any reason while processing payments, the recovery program is executed when the option to issue payments is accessed again.

#### **B** Recovery Process

When an interruption occurs, the system attempts to automatically recover when either of the following occurs:

- the user selects any option on Menu FAX250 from the workstation that was processing payment before the interruption
- the user selects a payment option on the applicable Payment Processing Main Menu.

The system recovers to the point of interruption or a report, file listing, or both print to assist in the recovery process.

#### **C** If an Interruption Is Detected

An error message screen will be displayed if an interruption is detected. The message, "An interruption in the payment processing has been detected. PRESS 'Enter' to attempt the recovery process. PLEASE DO NOT CANCEL", will be displayed. Canceling the process will damage the payment history file.

#### **D** After Recovery Is Completed

After the recovery process has been completed, a message screen will be displayed. The message, "The recovery process has completed. PRESS 'Enter' to continue with the options originally selected", will be displayed. The system then returns to the process that was originally selected on the applicable Payment Processing Main Menu.

The user may now continue with original processing.

## 341 Diagnostic Report

# A When Report Will Print

If intervention is required from the National Help Desk, the Diagnostic Report is placed on the spool file. A message will be displayed instructing the user that the recovery program has printed a report. The report will be on hold. The user must release the report from the spool file.

Do **not** destroy the report. This report contains information that is helpful to the National Help Desk in restoring the system.

## **B** Contacting the Help Desk

If the Diagnostic Report is received, immediately contact the National Help Desk through the appropriate State Office personnel. Ensure that the report is available to assist the National Help Desk.

## C State Office Action

The State Office shall:

- immediately contact the National Help Desk
- **not** attempt to correct the County Office system.

# Reports, Forms, Abbreviations, and Redelegations of Authority

# Reports

None

# Forms

This table lists all forms referenced in this handbook.

|             |                                                | Display   |                 |
|-------------|------------------------------------------------|-----------|-----------------|
| Number      | Title                                          | Reference | Reference       |
| AD-1026     | Highly Erodible Land Conservation (HELC) and   |           | Text            |
|             | Wetland Conservation (WC) Certification        |           |                 |
| CCC-184     | CCC Check                                      |           | 245, 260, 281,  |
|             |                                                |           | 335             |
| CCC-257     | Schedule of Deposit                            |           | 1               |
| CCC-502     | Farm Operating Plan for Payment Eligibility    |           | 44, 45, 71, 72, |
|             | Review                                         |           | 164, 165, 180,  |
|             |                                                |           | 181             |
| CCC-526     | Payment Eligibility Average Adjusted Gross     |           | 71, 72, 74,     |
|             | Income Certification                           |           | 180, 181, 184   |
| CCC-770     | Eligibility Checklist                          |           | 240, Ex. 11, 18 |
| Eligibility |                                                |           |                 |
| FSA-325     | Application for Payment of Amounts Due Persons |           | 42, 45, 162,    |
|             | Who Have Died, Disappeared, or Have Been       |           | 165, 240        |
|             | Declared Incompetent                           |           |                 |
| FSA-770 LCP | 2005/2006/2007 Livestock Compensation Program  | Ex. 18    | 165, 180, 240   |
|             | Application Checklist                          |           |                 |
| FSA-770 LIP | 2005/2006/2007 Livestock Indemnity Program     | Ex. 11    | 45, 71, 240     |
|             | Checklist                                      |           |                 |
| FSA-900     | 2005/2006/2007 Livestock Indemnity Program     | 73        | Text, Ex. 7, 11 |
| FSA-900E    | Estimated Calculated Payment Report – Producer |           | 74, 124, 125,   |
|             | Summary Report                                 |           | 315, 335        |
| FSA-900E-1  | Estimated Calculated Payment Report – Detailed |           | 123, 125, 315   |
|             | Producer Report                                |           |                 |
| FSA-901     | 2005/2006/2007 Livestock Compensation Program  | 182       | Text, Ex. 7, 18 |
| FSA-901E    | Estimated Calculated Payment Report – Producer |           | 184, 223, 224,  |
|             | Summary Report                                 |           | 315, 335        |
| FSA-901E-1  | Estimated Calculated Payment Report – Detailed |           | 222, 224, 315   |
|             | Producer Report                                |           |                 |
| FSA-902     | 2005/2006/2007 Livestock Compensation Program  | 183       | 162             |
|             | Payment Calculation Worksheet                  |           |                 |

## Reports, Forms, Abbreviations, and Redelegations of Authority (Continued)

## **Abbreviations Not Listed in 1-CM**

| Approved     |                                                |                                    |
|--------------|------------------------------------------------|------------------------------------|
| Abbreviation | Term                                           | Reference                          |
| AC/AU        | acre per animal unit                           | 166, 183, 242                      |
| ADC          | Application Development Center, ITSD           | 260                                |
| AGI          | adjusted gross income                          | Text                               |
| APLN         | Administrator's Physical Loss Notice           | 23, 42, 142, 162                   |
| AU           | animal unit                                    | 182, 183, Ex. 22                   |
| AUD          | animal unit per day                            | 182, 183, 209, 222, 242            |
| AUM          | animal unit month                              | 162, 182, 183                      |
| CRS          | Common Receivable System                       | Text                               |
| DAR          | Damage Assessment Report                       | 163                                |
| EFT          | electronic funds transfer                      | 245, 260, 262, 325, 335            |
| FIP          | Feed Indemnity Program                         | 164, 182, 183, 203, 222            |
| IPIA         | Improper Payments Information Act of 2002      | 22, 45, 141, 165                   |
| LAGP         | Livestock Assistance Grant Program             | 164, 182, 183, 203, 222            |
| LCP          | Livestock Compensation Program                 | 71, Parts 4, 5, and 6, Ex. 2, 7    |
| LIP          | Livestock Indemnity Program                    | 224, Parts 2, 3, and 6,            |
|              |                                                | Ex. 2, 7                           |
| LIP-II       | 2005 Hurricanes Livestock Indemnity Program II | 44, 103                            |
| MAU          | maximum animal unit                            | 166, 183, 222, 242                 |
| PLM          | payment limitation amount                      | 46, 167, 241, 243, 336             |
| PPH          | producer payment history                       | Part 6                             |
| SCIMS        | Service Center Information Management System   | 46, 72, 102, 167, 181, 202,<br>336 |

The following abbreviations are not listed in 1-CM.

## **Redelegations of Authority**

For 2005-2007 LIP, CED may delegate authority to program technicians to approve only routine FSA-900's where proof of death is provided.

**Important:** Program technicians shall **not** be delegated authority to:

- disapprove any FSA-900
- approve any FSA-900 where third party certification is used as proof of loss.

For 2005-2007 LCP, CED may delegate authority to program technicians to approve only routine FSA-901's.

**Important:** Program technicians shall **not** be delegated authority to disapprove any FSA-901.

# **Definitions of Terms Used in This Handbook**

This handbook provides policy and procedures for multiple programs. Definitions of terms may vary for each program; therefore, the definitions of terms applicable to each program are in the part of this handbook that provides the policy for the applicable program.

The definition of terms for:

- 2005-2007 LIP are provided in Part 2
- 2005-2007 LCP are provided in Part 4.

.

# Menu and Screen Index

| Menu or Screen | Title                                                      | Reference |
|----------------|------------------------------------------------------------|-----------|
| MHAIAC01       | Signature/Approval Screen                                  | 110       |
| MHAIR0         | 2005-2007 LIP Reports Menu                                 | 122       |
| MHAIW0         | LIP Application Menu                                       | 101       |
| MHAIWA01       | Producer Selection Screen                                  | 102       |
| MHAIWB01       | Load Disaster Information Screen                           | 103       |
| MHAIWC01       | Disaster Period Selection Screen                           | 104       |
| MHAIWD01       | Livestock Kind Selection Screen                            | 105       |
| MHAIWE01       | Type/Weight Range Selection Screen                         | 106       |
| MHAIWH01       | Load Head Count Screen                                     | 107       |
| MHAIWH1A       | Record More Data Question Screen                           | 108       |
| MHAIWI01       | Other Producer Association Screen                          | 109       |
| MHAJAC01       | Signature/Approval Screen                                  | 211       |
| MHAJR0         | 2005-2007 LCP Reports Menu                                 | 221       |
| MHAJW0         | LCP Application Menu                                       | 200       |
| WHAJW501       | Load County Maximum Grazing Loss Screen                    | 201       |
| MHAJWA01       | Producer Selection Screen                                  | 202       |
| MHAJWC01       | Livestock Location Screen                                  | 203       |
| MHAJWD01       | Livestock Kind Selection Screen                            | 204       |
| MHAJWE01       | Type/Weight Range Selection Screen                         | 205       |
| MHAJWH01       | Load Head Count Screen                                     | 206       |
| MHAJWH1A       | Record More Data Question Screen                           | 207       |
| MHAJWI01       | Other Producer Association Screen                          | 208       |
| MHAJWK01       | Load Pasture Data Screen                                   | 209       |
| MHAJWK1A       | Record More Data Question Screen                           | 210       |
| MHO000         | 2005-2007 Disaster Program Selection Menu                  | 100, 199  |
| MHOIYR         | LIP Application Year Selection Menu                        | 101       |
| MHOJYR         | LCP Application Year Selection Menu                        | 200       |
|                | Batch Check and Printing Control Screen                    | 245       |
|                | Cancel Screen for canceling a payable                      | 261       |
|                | Cancel Screen for selecting a payable for cancellation     | 262       |
|                | Cancel Screen for selecting a producer to cancel an        | 297       |
|                | overpayment                                                |           |
|                | Cancel Screen for selecting overpayment for cancellation   | 298       |
|                | Payment Informational Screen                               | 246       |
|                | Producer Selection Screen                                  | 244       |
|                | Producer Selection Screen for overpayments                 | 292       |
|                | Overpayment Processing Menu                                | 290       |
|                | Overpayments Selection Screen                              | 293       |
|                | Overpayments Transfer Confirmation Screen                  | 294       |
|                | Overpayments Screen for batch overpayment printing control | 295       |

The following menus and screens are displayed in this handbook.

.

#### Producer Notification of Spot Checks of 2005-2007 LIP and LCP

Applicants for 2005-2007 LIP and LCP shall be provided the following information at the time the application is filed.

The Farm Service Agency (FSA) will be conducting spot checks of 2005-2007 Livestock Compensation Program (LCP) and 2005-2007 Livestock Indemnity Program (LIP) applications submitted by producers. All data provided on the application, and all supporting data provided by the producer is subject to spot check and verification by FSA. Inaccurate producer certification or data, or failure to provide verifiable data to support certifications, may result in denial or refund of program benefits, plus interest. In addition, provisions of criminal and civil fraud statues may be applied.

Data that may be spot checked includes, but are not limited to, the following:

- 1. Number/kind/type/weight range of livestock claimed on FSA-900, FSA-901, as applicable.
- 2. Number of livestock in inventory before and after the eligible disaster periods and events.
- 3. Verification of documents used as proof of death of livestock claimed on FSA-900, FSA-901, as applicable.
- 4. Verification of cause of death of livestock claimed on FSA-900, FSA-901, as applicable.
- 5. Ownership of livestock claimed on FSA-900, FSA-901, as applicable.
- 6. Verification of loss of feed as a result of eligible disaster event(s).
- 7. Verification of increased feed costs as a result of eligible disaster event(s).
- 8. Verification of cash leasing of claimed livestock.
- 9. Verification that livestock were maintained for commercial use as part of a farming operation.
- 10. Compliance with Adjusted Gross Income provisions.
- 11. Verification of monetary compensation received from contractors for contract growers.

Documents and information that may be requested or provided to verify producer certifications include but are not limited to the following:

- 1. Copies of written cash lease for lease of livestock claimed.
- 2. Copies of purchase receipts for livestock claimed.
- 3. Copies of sale receipts of livestock.
- 4. Copies of receipts of feed purchased before and after eligible disaster event(s) that indicate an increase in feed costs as a result of the eligible event(s).
- 5. Type, location and amount of feed lost as result of eligible disaster event(s).
- 6. Type, location and amount of feed for livestock in inventory.
- 7. Type, location and number of grazing acres used to maintain inventory of livestock before eligible disaster event(s).
- 8. Copies of leases for grazing acres for livestock inventory.
- 9. Copies of corporate charter or bylaws, partnership agreements, trust agreement, last will and testament, estate documents, court orders of appointment or other documents providing evidence of authority to act on behalf of another.
- 10. Documents providing evidence that livestock claimed were maintained for commercial use as part of a farming operation.
- 11. Copies of tax records indicating a farming operation.
- 12. Certifications from tax accountants.
- 13. Copies of veterinary records.
- 14. Copies of loan documents, settlement sheets, and bank records.

.

## A FSA-770 LIP

The Improper Payments Information Act of 2002 requires Federal agencies to evaluate programs to determine whether internal controls are sufficient to prevent improper payments. FSA-770 LIP was developed to \* \* \* ensure that 2005-2007 LIP payments are issued properly.

\*--FSA employees shall complete FSA-770 LIP for:

- each of the first five FSA-900's received in the County Office
- each manual FSA-900 received in the County Office
- all FSA employees participating in 2005-2007 LIP, including STC's and COC's.

County Offices shall ensure that applicable FSA-770 LIP's are completed **before** issuing 2005-2007 LIP payments.

**Note:** FSA-770 LIP developed by the National Office is the only authorized checklist for 2005-2007 LIP. County Offices shall **not** use locally or State-developed checklists for administering 2005-2007 LIP.

FSA-770 LIP does **not** negate STC, SED, State Office, DD, COC, CED, and County Office responsibility for administering all provisions applicable to 2005-2007 LIP.

**Reminder:** County Offices shall ensure that eligibility has been updated according to CCC-770 Eligibility **before** payments are issued to applicable participants.

#### **B** Maintaining FSA-770 LIP

FSA-770 LIP shall be completed according to subparagraph A:

- for each producer by administrative county
- to enable County Offices to update FSA-770 LIP as actions are taken
- and filed in the participant's 2005-2007 LIP folder.--\*

#### **C** Retention Period

\*--Completed FSA-770 LIP's shall be retained in the applicable participant's 2005-2007 LIP--\* folders with FSA-900 according to 25-AS, Exhibit 33.5.1. If a new FSA-770 LIP is initiated, the original FSA-900 shall be retained along with the additional FSA-770 LIP.

FSA-770 LIP shall be destroyed when FSA-900 is destroyed.

#### **D** County Office Action

\*--The County Office shall complete FSA-770 LIP according to subparagraph A. A separate FSA-770 LIP shall be completed for each disaster year that the applicable participant files--\* FSA-900.

The County Office employee who completes each item on FSA-770 LIP:

- is certifying that the applicable program provisions have or have not been met
- shall place their initials in the "Initials" column
- shall enter the date the item was reviewed in the "Date Completed" column.
- **Note:** As an alternative, County Offices may choose to review all items after COC approval if applicable; however, each item must still be initialed and dated verifying that each item has been reviewed.

Once all questions on FSA-770 LIP have been answered in a manner that supports approving FSA-900, the County Office employee shall sign FSA-770 LIP, item 21A as the preparer.

- **Note:** By signing as the preparer, the employee is **not** certifying that they have reviewed all items in the applicable part of FSA-770 LIP. Rather, their signature certifies that the item with their initials was reviewed and that the applicable program provisions have or have not been met.
- **Reminder:** County Offices cannot rely solely on using FSA-770 LIP for administering 2005-2007 LIP. All program provisions must be met, not just the items included on FSA-770 LIP. FSA-770 LIP is a tool to assist with program administration, which includes the major areas where deficiencies have been identified, but it is not, nor is it intended to be, inclusive of all 2005-2007 LIP provisions.

#### **E CED** Action

CED or their designated representative shall spot check:

•\*--at a minimum, the first five FSA-770 LIP's completed by FSA employees, except CCC-770 Eligibility's--\*

\* \* \*

• every STC's, COC's, and employee's FSA-770 LIP.

\* \* \*

When spot checking information certified on FSA-770 LIP, CED's or their designated representative shall:

- review each part of FSA-770 LIP that has been completed
- indicate whether or not they concur with the certification of items 6 through 20, as applicable, in item 22 A
- sign and date items 22B and 22C
- report to COC and the STC representative any FSA-770 LIP in which CED does not concur with the preparer's determination.

#### F STC or Representative Spot Checks

STC or their representative shall spot check:

- a minimum of five, not to exceed ten, FSA-770 LIP's
- all FSA-770 LIP's completed for manually submitted FSA-900's according to subparagraph 71 D.

When spot checking information certified on FSA-770 LIP, STC or their representative shall:

- review each part of FSA-770 LIP that has been completed
- indicate whether or not they concur with the certification of items 6 through 20, as applicable, in item 23 A
- sign and date items 23 B and 23 C.

#### **G** Other Requirements

The following are other spot check requirements:

- SED's may require additional spot check reviews at their discretion provided SED determines there are apparent internal control deficiencies
- if STC or designee has completed five FSA-770 LIP spot checks, no additional spot checks are required other than those required for all FSA employees.

#### \*--H National Report

SED's shall report to the National Office as of September 30 of each FY, a summary report of the number of FSA-770 LIP's:

- completed
- spot-checked by CED
- spot-checked by STC or their representative
- with "concur" checked in item 22A that were signed by CED
- with "do not concur" checked in item 22A that were signed by CED
- with "concur" checked in item 23A that were signed by STC or their representative
- with "do not concur" checked in item 23A that were signed by STC or their representative.

Reports are due in the National Office by no later than October 31 of the subsequent FY.

**Note:** The National Office will provide an Excel spreadsheet for SED's to use in submitting the summary reports.--\*

# I FSA-770 LIP Instructions

FSA-770 LIP shall be completed according to the following.

| Item        | Instructions                                                                                     |  |  |  |  |
|-------------|--------------------------------------------------------------------------------------------------|--|--|--|--|
| 1           | Enter name of the producer.                                                                      |  |  |  |  |
| 2           | Enter last 4 digits of the producer's ID number.                                                 |  |  |  |  |
| 3           | Enter applicable State name.                                                                     |  |  |  |  |
| 4           | Enter County Office name that is completing FSA-770 LIP.                                         |  |  |  |  |
| 5           | Enter disaster year                                                                              |  |  |  |  |
| 6 through 9 | Check ( $\checkmark$ ) "Yes" or "No".                                                            |  |  |  |  |
| 10          | If the producer is an eligible livestock owner, check ( $\checkmark$ ) "Yes" or "No". If         |  |  |  |  |
|             | "Yes" cannot be answered, then "No" should be checked.                                           |  |  |  |  |
| 11 through  | If the producer is an eligible contract grower, check ( $\checkmark$ ) "Yes" or "No". If         |  |  |  |  |
| 12          | "Yes" cannot be answered, then "No" should be checked.                                           |  |  |  |  |
| 13          | Check ( $\checkmark$ ) "Yes" or "No".                                                            |  |  |  |  |
| 14          | If item 13 is checked:                                                                           |  |  |  |  |
|             |                                                                                                  |  |  |  |  |
|             | • "Yes", check (✓) "No"                                                                          |  |  |  |  |
|             | • "No", check (✓) "Yes" or "No".                                                                 |  |  |  |  |
| 15          | If third party certification was:                                                                |  |  |  |  |
|             |                                                                                                  |  |  |  |  |
|             | • provided to document livestock losses, check ( $\checkmark$ ) "Yes" or "No"                    |  |  |  |  |
|             | • <b>not</b> provided to document livestock losses, check ( $\checkmark$ ) "No".                 |  |  |  |  |
| 16          | Check $(\checkmark)$ "Yes" or "No".                                                              |  |  |  |  |
| 17          | Check $(\checkmark)$ "Yes" or "No". If item 16 is checked "Yes", then check $(\checkmark)$ "No". |  |  |  |  |
| 18          | Check $(\checkmark)$ "Yes" or "No".                                                              |  |  |  |  |
| 19          | If third party certification was:                                                                |  |  |  |  |
|             |                                                                                                  |  |  |  |  |
|             | • provided to document livestock losses, check (✓) "Yes" or "No"                                 |  |  |  |  |
|             | • <b>not</b> provided to document livestock losses, check ( $\checkmark$ ) "No".                 |  |  |  |  |

# I FSA-770 LIP Instructions (Continued)

| Item | Instructions                                                                                                    |
|------|----------------------------------------------------------------------------------------------------|
| 20   | If a manual FSA-900 was:                                                                                                    |
|      | <ul> <li>submitted, check (✓) "Yes" or "No"</li> <li>not submitted, check (✓) "No".</li> </ul>                                                                                                    |
| 21A  | Any County Office employee who initials in items 6 through 19 shall sign as preparer. By signing as preparer, this does <b>not</b> mean that an employee checked items 6 through 19 only that this employee completed an item that was initialed by that employee. |
| 21B  | The County Office employee who signed item 20A shall enter the current date.                                                                                                    |
| 22A  | When applicable, CED or designated representative shall indicate whether or not                                                                                                    |
|      | they concur with how items 6 through 19 are completed. See subparagraph E for CED spot check procedure.                                                                                                    |
| 22B  | CED or designated representative who completed item 21A shall sign.                                                                                                    |
| 22C  | CED or designated representative who signed item 21B shall enter the current date.                                                                                                    |
| 23A  | When applicable, STC or their representative shall indicate whether or not they concur with how items 6 through 19 are completed. See subparagraph F for STC or their representative spot check procedure.                                                         |
| 23B  | DD who completed item 22A shall sign.                                                                                                    |
| 23C  | DD who signed item 22B shall enter the current date.                                                                                                    |

# J Example of FSA-770 LIP

The following is an example of FSA-770 LIP.

| This form is available electro                                                                                                    | onically.                                                                                                    |           |                                        |          | <u> </u>   | ID Missie Law (              | n = 4 4 Dimite |  |
|----------------------------------------------------------------------------------------------------|----------------------------------------------------------------------------------------------------|-----------|----------------------------------------|----------|------------|------------------------------|----------------|--|
| (09-05-07) U.S. DEPARTMENT OF AGRICULTURE<br>(09-05-07) Farm Service Agency                                                          |                                                                                                    |           | 1. Producer Name                       |          |            | 2. ID Number (Last 4 Digits) |                |  |
| 2005/2006/2007<br>LIVESTOCK INDEMNITY PROGRAM CHECKLIST                                                                              |                                                                                                    | -         | 3. State Name                          |          |            | 4. County Office Name        |                |  |
|                                                                                                    |                                                                                                    |           | 5. Disaster Year:                      |          |            |                              |                |  |
| NOTE: County Offices<br>issued for applic                                                                                            | shall ensure that eligibility has been up<br>cable producer.                                                                                                    | datec     | l according to CCC-                    | 770 Elig | ibility be | efore payme                  | nts are        |  |
| Of                                                                                                    | fice Staff Actions                                                                                                    | H<br>Ap   | andbook or Other<br>plicable Reference | YES      | NO         | Initials                     | Date           |  |
| 5. Did the eligible livestock o<br>FSA-900 before the end o                                                                          | wner or contract grower sign and date<br>f signup?                                                                                                    | -         | 4-DAP (Rev. 2),<br>paragraph 71        |          |            |                              |                |  |
| 7. Has signature authority be                                                                                                    | en verified for all signatures on FSA-900?                                                                                                    |           | 1-CM, Part 25                          |          |            |                              |                |  |
| 3. Does the producer meet th<br>owner or eligible livestock                                                                          | e requirements of an eligible livestock<br>contract grower, as applicable?                                                                                                    | · · · · · | 4-DAP (Rev. 2),<br>paragraph 42        |          |            |                              |                |  |
| <ol> <li>Do all the livestock on FS/<br/>eligible livestock for owner</li> </ol>                                                     | 4-900 meet the requirements for being<br>'s or contract growers, as applicable?                                                                                                    |           | 4-DAP (Rev. 2),<br>paragraph 42        |          |            |                              |                |  |
| <ol> <li>Has the 2005 LIP payment<br/>been reduced by the amo<br/>livestock under 2005 Hum<br/>acquaculture grant program</li> </ol> | It amount for the eligible livestock owner<br>but the applicant received for the specific<br>icanes LIP, 2005 Hurricanes LIP-II, and/or the<br>m?                                   |           | 4-DAP (Rev. 2),<br>paragraph 44        |          |            |                              |                |  |
| <ol> <li>Has the 2005 LIP paymer<br/>grower been reduced by t<br/>specific livestock under 20</li> </ol>                             | it amount for the eligible livestock contract<br>he amount the applicant received for the<br>005 Hurricanes LIP, 2005 Hurricanes LIP-II?                                            |           | 4-DAP (Rev. 2).<br>paragraph 44        |          | -          |                              |                |  |
| <ol> <li>Has the LIP payment amore reduced for the disaster y compensation received for disaster year listed in item</li> </ol>      | ount for the eligible contract grower been<br>ear listed in item 5, by the amount of monetary<br>om their contractor for the loss of income in the<br>n 5, from the dead livestock? |           | 4-DAP (Rev. 2),<br>paragraph 44        |          |            |                              |                |  |
| 13. Did the applicant provide<br>claimed on FSA-900?                                                                                 | verifiable documentation of livestock losses                                                                                                    | p         | 4-DAP (Rev. 2),<br>aragraphs 43 and 71 |          |            |                              |                |  |
| 14. If Item 13 is answered "No                                                                                                    | O", did COC or CED disapprove FSA-900?                                                                                                    |           | 4-DAP (Rev. 2),<br>paragraph 72        |          |            |                              |                |  |
| 15. If 3 <sup>rd</sup> party certification wa<br>COC initial and date appli<br>the review, and document                              | s provided to document livestock losses, did<br>cant and 3 <sup>rd</sup> party certification after completing<br>t review in COC minutes?                                           |           | 4-DAP (Rev. 2),<br>paragraph 71        |          |            |                              |                |  |
| 16. Has CCC-502, AD-1026,<br>and on file in the County (<br>of the signup period?                                                    | and CCC-526 been completed by the applicant<br>Office no later than 10 workdays after the end                                                                                       |           | 4-DAP (Rev. 2),<br>paragraph 71        |          |            |                              |                |  |
| 17. If Item 16 was answered 7<br>disapprove FSA-900?                                                                                 | "NO", did COC or CED, if applicable,                                                                                                    |           | 4-DAP (Rev. 2),<br>paragraph 72        |          | 14<br>     | -                            |                |  |

# J Example of FSA-770 LIP (Continued)

|                                                                                                    |                                                                                                    | Unvilant as Athen                                                                                                    |                                               |                                                 |                                                                                |                                                                 |
|----------------------------------------------------------------------------------------------------|----------------------------------------------------------------------------------------------------|----------------------------------------------------------------------------------------------------|-----------------------------------------------|-------------------------------------------------|--------------------------------------------------------------------------------|-----------------------------------------------------------------|
| Office Staff Ac                                                                                                    | ctions                                                                                                    | Applicable Reference                                                                                                    | YES                                           | NO                                              | Initials                                                                       | Date                                                            |
| <ol> <li>Has FSA-900 been signed, dated, and<br/>authorized representative?</li> </ol>                                                                                                    | approved by COC, CED, or                                                                                                    | 4-DAP (Rev. 2).<br>paragraph 72                                                                                                    |                                               | -                                               |                                                                                |                                                                 |
| 9. If 3 <sup>rd</sup> party certification was used to prov<br>COC sign, date, and approve FSA-900                                                                                                    | vide proof of death loss, did<br>?                                                                                                    | 4-DAP (Rev. 2),<br>paragraph 72                                                                                                    |                                               |                                                 |                                                                                |                                                                 |
| ). If a manual FSA-900 was submitted, is<br>FSA-900 the same as all data on the m                                                                                                    | all data on the automated<br>anual FSA-900?                                                                                                    | 4-DAP (Rev. 2),<br>paragraph 71                                                                                                    |                                               |                                                 |                                                                                |                                                                 |
| Certification                                                                                                    |                                                                                                    | l:                                                                                                    | .11                                           | 1.                                              |                                                                                | ·                                                               |
| 1A. Signature of Preparer(s)                                                                                                    | 21B. Date (MM-DD-YYY                                                                                                    | 9) 21A. Signature of Pre                                                                                                    | parer(s)                                      |                                                 | 21B. Date (/                                                                   | MM-DD-YYY                                                       |
|                                                                                                    | ·····                                                                                                    | 2004 Anno 1                                                                                                    |                                               |                                                 |                                                                                |                                                                 |
| 2A. I concur/do not concur the                                                                                                    | above items have been ve                                                                                                    | rified and updated acco                                                                                                    | rdingly:                                      |                                                 | oncur                                                                          | Do Not Cont                                                     |
| 2B. CED Signature for Spot Check                                                                                                    |                                                                                                    |                                                                                                    |                                               | -22                                             | C. Date (WiW                                                                   | -00-1111)                                                       |
|                                                                                                    |                                                                                                    |                                                                                                    |                                               |                                                 |                                                                                | <u></u>                                                         |
| 3A. I concur/do not concur the                                                                                                    | above items have been ve                                                                                                    | rified and updated acco                                                                                                    | rdingly:                                      | C                                               | oncur 🗌                                                                        | Do Not Con                                                      |
| 23B. DD Signature for Spot Check                                                                                                    |                                                                                                    | ·                                                                                                    |                                               | 23                                              | C. Date (MA                                                                    | 1-DD-YYYY)                                                      |
|                                                                                                    |                                                                                                    |                                                                                                    |                                               |                                                 |                                                                                |                                                                 |
|                                                                                                    |                                                                                                    |                                                                                                    |                                               | 1                                               |                                                                                |                                                                 |
|                                                                                                    |                                                                                                    |                                                                                                    |                                               |                                                 |                                                                                |                                                                 |
|                                                                                                    |                                                                                                    |                                                                                                    |                                               | <u> </u>                                        |                                                                                |                                                                 |
|                                                                                                    |                                                                                                    |                                                                                                    |                                               | <u></u>                                         |                                                                                |                                                                 |
|                                                                                                    |                                                                                                    |                                                                                                    |                                               | <u> </u>                                        |                                                                                |                                                                 |
|                                                                                                    |                                                                                                    | <del></del>                                                                                                    |                                               |                                                 |                                                                                |                                                                 |
|                                                                                                    |                                                                                                    | · · · · ·                                                                                                    |                                               |                                                 |                                                                                |                                                                 |
|                                                                                                    |                                                                                                    |                                                                                                    |                                               |                                                 |                                                                                |                                                                 |
|                                                                                                    |                                                                                                    | · · · · ·                                                                                                    |                                               |                                                 |                                                                                |                                                                 |
|                                                                                                    |                                                                                                    | · · · · ·                                                                                                    |                                               |                                                 |                                                                                |                                                                 |
|                                                                                                    |                                                                                                    |                                                                                                    |                                               | •                                               |                                                                                |                                                                 |
|                                                                                                    |                                                                                                    |                                                                                                    |                                               | • • • • • • • • • • • • • • • • • • • •         |                                                                                |                                                                 |
|                                                                                                    |                                                                                                    |                                                                                                    |                                               |                                                 |                                                                                |                                                                 |
|                                                                                                    |                                                                                                    |                                                                                                    |                                               | ·                                               |                                                                                |                                                                 |
|                                                                                                    |                                                                                                    |                                                                                                    |                                               |                                                 |                                                                                |                                                                 |
|                                                                                                    |                                                                                                    |                                                                                                    |                                               |                                                 |                                                                                |                                                                 |
|                                                                                                    |                                                                                                    | · · · · ·                                                                                                    |                                               | · · · · · · · · · · · · · · · · · · ·           |                                                                                |                                                                 |
|                                                                                                    |                                                                                                    |                                                                                                    |                                               | · · · · · · · · · · · · · · · · · · ·           |                                                                                |                                                                 |
|                                                                                                    |                                                                                                    |                                                                                                    |                                               | · · · · · · · · · · · · · · · · · · ·           |                                                                                |                                                                 |
|                                                                                                    |                                                                                                    |                                                                                                    |                                               | · · · · · · · · · · · · · · · · · · ·           |                                                                                |                                                                 |
|                                                                                                    |                                                                                                    | · · · · · ·                                                                                                    |                                               | · · · · · · · · · · · · · · · · · · ·           |                                                                                |                                                                 |
|                                                                                                    |                                                                                                    | · · · · · ·                                                                                                    |                                               |                                                 |                                                                                |                                                                 |
|                                                                                                    |                                                                                                    |                                                                                                    |                                               |                                                 | dias bility - and -                                                            |                                                                 |
| The U.S. Department of Agriculture (USDA) prohi<br>ex., manital status, family status, parental status, 1                                                                                                    | bits discrimination in all its programs a<br>religion, sexual orientation, genetic infi                                                                                               | nd activities on the basis of race, col<br>printion, political beliefs, reprisel, or                                                                                    | or, national 4                                | prigin, age,<br>or part of a                    | disability, and w                                                              | where applicable<br>come is derive                              |
| he U.S. Department of Agriculture (USDA) prohi<br>ex, marifal status, family status, parental status, r<br>om any public assistance program. (Not all prohi<br>formation (Braille, large print, audiotape, ect.) sh | bits discrimination in all its programs a<br>religion, sexual orientation, genetic infi<br>bited bases apply to all programs. ) P<br>sould contact USDA's TARGET Center<br>a function | nd activities on the basis of race, col<br>ormation, political beliefs, reprisel, or<br>rsons with disabilities withor equire al<br>raf (202):720-2600 (voice and TDD). | or, national o<br>because all<br>To file a co | origin, age,<br>or part of a<br>apars for cours | disability, and w<br>n individual's in<br>numunication of<br>discrimination, v | where applicable<br>come is derive<br>program<br>vrite to USDA, |

## A FSA-770 LCP

The Improper Payments Information Act of 2002 requires Federal agencies to evaluate programs to determine whether internal controls are sufficient to prevent improper payments. FSA-770 LCP was developed to \* \* \* ensure that 2005-2007 LCP payments are issued properly.

\*--FSA employees shall complete FSA-770 LCP for:

- each of the first five FSA-901's received in the County Office
- each manual FSA-901 received in the County Office
- all FSA employees participating in 2005-2007 LCP, including STC's and COC's.

County Offices shall ensure that that applicable FSA-770 LCP's are completed **before** issuing 2005-2007 LIP payments.

**Note:** FSA-770 LCP developed by the National Office is the only authorized checklist for 2005-2007 LCP. County Offices shall **not** use locally or State-developed checklists for administering 2005-2007 LCP.

FSA-770 LCP does not negate STC, SED, State Office, DD, COC, CED, and County Office responsibility for administering all provisions applicable to 2005-2007 LCP.

**Reminder:** County Offices shall ensure that eligibility has been updated according to CCC-770 Eligibility **before** payments are issued to applicable participants.

#### **B** Maintaining FSA-770 LCP

FSA-770 LCP shall be completed according to subparagraph A:

- for each producer by administrative county
- to enable County Offices to update FSA-770 LCP as actions are taken
- and filed in the participant's 2005-2007 LCP folder.--\*

## **C** Retention Period

\*--Completed FSA-770 LCP's shall be retained in the applicable participant's 2005-2007 LCP--\* folders with FSA-901 according to 25-AS, Exhibit 33.5.1. If a new FSA-770 LCP is initiated, the original FSA-901 shall be retained, along with the additional FSA-770 LCP.

FSA-770 LCP shall be destroyed when FSA-901 is destroyed.

## **D** County Office Action

\*--The County Office shall complete FSA-770 LCP according to subparagraph A. A separate FSA-770 LCP shall be completed for each disaster year that the applicable participant files--\* FSA-901.

The County Office employee that completes each item on FSA-770 LCP:

- is certifying that the applicable program provisions have or have not been met
- shall place their initials in the "Initials" column
- shall enter the date the item was reviewed in the "Date Completed" column.
- **Note:** As an alternative, County Offices may choose to review all items after COC approval if applicable; however, each item must still be initialed and dated verifying that each item has been reviewed.

Once all questions on FSA-770 LCP have been answered in a manner that supports approving FSA-901, the County Office employee shall sign FSA-770 LCP, item 19A as the preparer.

- **Note:** By signing as the preparer, the employee is **not** certifying that they have reviewed all items in the applicable part of FSA-770 LCP. Rather, their signature certifies that the item with their initials was reviewed and that the applicable program provisions have or have not been met.
- **Reminder:** County Offices cannot rely solely on using FSA-770 LCP for administering 2005-2007 LCP. All program provisions must be met, not just the items included on FSA-770 LCP. FSA-770 LCP is a tool to assist with program administration, which includes the major areas where deficiencies have been identified, but it is not, nor is it intended to be, inclusive of all 2005-2007 LCP provisions.

# E CED Action

CED or their designated representative shall spot check:

•\*--at a minimum, the first five FSA-770 LCP's completed by FSA employees, except CCC-770 Eligibility's--\*

\* \* \*

• every STC's, COC's, and employee's FSA-770 LCP.

\* \* \*

When spot checking information certified on FSA-770 LCP, CED's or their designated representative shall:

- review each part of FSA-770 LCP that has been completed
- indicate whether or not they concur with the certification of items 6 through 18, as applicable, in item 20 A
- sign and date items 20B and 20C
- report to COC and the STC representative any FSA-770 LCP in which CED does not concur with the preparer's determination.

## F STC or Representative Spot Checks

STC or their representative shall spot check:

- a minimum of five, not to exceed ten, FSA-770 LCP's
- all FSA-770 LCP's completed for manually submitted FSA-901's according to subparagraph 180 D.

When spot checking information certified on FSA-770 LCP, STC or their representative shall:

- review each part of FSA-770 LCP that has been completed
- indicate whether or not they concur with the certification of items 6 through 18, as applicable, in item 21 A
- sign and date items 21 B and 21 C.

## **G** Other Requirements

The following are other spot check requirements:

- SED's may require additional spot check reviews at their discretion provided SED determines there are apparent internal control deficiencies
- if STC or designee has completed five FSA-770 LCP spot checks, no additional spot checks are required other than those required for all FSA employees.

#### H National Report

SED's shall report to the National Office as of September 30 of each FY, a summary report of the number of FSA-770 LCP's:

- completed
- spot-checked by CED
- spot-checked by STC or their representative
- with "concur" checked in item 20A that were signed by CED
- with "do not concur" checked in item 20A that were signed by CED
- with "concur" checked in item 21A that were signed by STC or their representative
- with "do not concur" checked in item 21A that were signed by STC or their representative.

\*--Reports are due in the National Office by no later than October 31 of the subsequent FY.--\*

**Note:** The National Office will provide an Excel spreadsheet for SED's to use in submitting the summary reports.

# I FSA-770 LCP Instructions

FSA-770 LCP shall be completed according to the following.

| Item      | Instructions                                                                                         |  |  |  |  |  |
|-----------|----------------------------------------------------------------------------------------------------|--|--|--|--|--|
| 1         | Enter name of the producer.                                                                          |  |  |  |  |  |
| 2         | Enter last 4 digits of the producer's ID number.                                                     |  |  |  |  |  |
| 3         | Enter applicable State name.                                                                         |  |  |  |  |  |
| 4         | Enter County Office name that is completing FSA-770 LCP.                                             |  |  |  |  |  |
| 5         | Enter disaster year                                                                                  |  |  |  |  |  |
| 6 through | Check ( $\checkmark$ ) "Yes" or "No".                                                                |  |  |  |  |  |
| 12        |                                                                                                    |  |  |  |  |  |
| 13        | If the producer is an eligible livestock producer, check ( $\checkmark$ ) "Yes" or "No". If "Yes"    |  |  |  |  |  |
| and       | cannot be answered, then "No" should be checked.                                                     |  |  |  |  |  |
| 14        |                                                                                                    |  |  |  |  |  |
| 15        | Check ( $\checkmark$ ) "Yes" or "No".                                                                |  |  |  |  |  |
| 16        | Check ( $\checkmark$ ) "Yes" or "No". If item 15 is checked "Yes", then check ( $\checkmark$ ) "No". |  |  |  |  |  |
| 17        | Check ( $\checkmark$ ) "Yes" or "No".                                                                |  |  |  |  |  |
| 18        | If a manual FSA-901 was:                                                                             |  |  |  |  |  |
|           |                                                                                                    |  |  |  |  |  |
|           | <ul> <li>submitted, check (✓) "Yes" or "No"</li> </ul>                                               |  |  |  |  |  |
|           | • not submitted, check (✓) "No".                                                                     |  |  |  |  |  |
| 19A       | Any County Office employee who initials in items 6 through 18 shall sign as preparer.                |  |  |  |  |  |
|           | By signing as preparer, this does <b>not</b> mean that an employee checked items 6 through           |  |  |  |  |  |
|           | 17 only that this employee completed an item that was initialed by that employee.                    |  |  |  |  |  |
| 19B       | The County Office employee who signed item 19A shall enter the current date.                         |  |  |  |  |  |
| 20A       | When applicable, CED or designated representative shall indicate whether or not they                 |  |  |  |  |  |
|           | concur with how items 6 through 18 are completed. See subparagraph E for CED spot                    |  |  |  |  |  |
|           | check procedure.                                                                                     |  |  |  |  |  |
| 20B       | CED or designated representative who completed item 20A shall sign.                                  |  |  |  |  |  |
| 20C       | CED or designated representative who signed item 20B shall enter the current date.                   |  |  |  |  |  |
| 21A       | When applicable, STC or their representative shall indicate whether or not they concur               |  |  |  |  |  |
|           | with how items 6 through 18 are completed. See subparagraph F for STC or their                       |  |  |  |  |  |
|           | representative spot check procedure.                                                                 |  |  |  |  |  |
| 21B       | DD who completed item 21A shall sign.                                                                |  |  |  |  |  |
| 21C       | DD who signed item 21B shall enter the current date.                                                 |  |  |  |  |  |

# J Example of FSA-770 LCP

The following is an example of FSA-770 LCP.

| FSA-770 LCP<br>(09-05-07) U.S. DEPARTMENT OF AGRICULTURE<br>Farm Service Agency<br>2005/2006/2007<br>LIVESTOCK COMPENSATION PROGRAM<br>APPLICATION CHECKLIST                                                                                                    |                                                                          | 1. Producer Name     3. State Name                                                                                                    |                                                                      | 2. ID Number (Last 4 Digits)     4. County Office Name |                                                                                        |                                         |  |  |
|----------------------------------------------------------------------------------------------------|--------------------------------------------------------------------------|----------------------------------------------------------------------------------------------------|----------------------------------------------------------------------|--------------------------------------------------------|----------------------------------------------------------------------------------------|-----------------------------------------|--|--|
|                                                                                                    |                                                                          |                                                                                                    |                                                                      |                                                        |                                                                                        |                                         |  |  |
| Note: County Offices shall ensure that eligibility has<br>issued for applicable producer.                                                                                                    | s been up                                                                | odated according to CCC                                                                                                    | -770 Elig                                                            | gibility                                               | before payr                                                                            | nents are                               |  |  |
| Office Staff Actions                                                                                                    |                                                                          | Handbook or Other<br>Applicable Reference                                                                                                    | YES                                                                  | NO                                                     | Initials                                                                               | Date                                    |  |  |
| <ol> <li>Did the eligible livestock owner sign and date FSA-901 before<br/>end of signup?</li> </ol>                                                                                                    | e the                                                                    | 4-DAP (Rev. 2)<br>paragraph 180                                                                                                    |                                                                      |                                                        |                                                                                        |                                         |  |  |
| <ol> <li>Has signature authority been verified for all signatures on FS/</li> </ol>                                                                                                    | A-901?                                                                   | 1-CM, Part 25                                                                                                    |                                                                      |                                                        |                                                                                        |                                         |  |  |
| <ol><li>Does the producer meet the requirements of an eligible livest<br/>producer?</li></ol>                                                                                                    | ock                                                                      | 4-DAP (Rev. 2)<br>paragraph 162                                                                                                    |                                                                      |                                                        |                                                                                        |                                         |  |  |
| <ol><li>Do all the livestock on FSA-901 meet the requirements for be<br/>eligible livestock?</li></ol>                                                                                                    | ing.                                                                     | 4-DAP (Rev. 2)<br>paragraphs 142 and 162                                                                                                    |                                                                      |                                                        |                                                                                        |                                         |  |  |
| 10. Does the producer have a qualifying feed loss during the disc<br>period and are all pastures and grazing land listed correctly c<br>FSA-901?                                                                                                    | aster<br>on                                                              | 4-DAP (Rev. 2)<br>paragraph 162                                                                                                    |                                                                      |                                                        |                                                                                        |                                         |  |  |
| 11. Did the applicant provide the physical location of current lives inventory?                                                                                                    | stock                                                                    | 4-DAP (Rev. 2)<br>paragraph 180                                                                                                    | · · · · ·                                                            |                                                        |                                                                                        |                                         |  |  |
| 12. Was the correct method(s) used for determining lost feed val                                                                                                    | ue?                                                                      | 4-DAP (Rev. 2)<br>paragraph 166                                                                                                    |                                                                      | -                                                      |                                                                                        |                                         |  |  |
| <ol> <li>Has the LCP estimated calculated payment before reduction<br/>amount been reduced by the amount the applicant received for the<br/>specific livestock under 2005 Hurricanes FIP and/or 2005<br/>Hurricanes LCP?</li> </ol>                                                                                                    |                                                                          | 4-DAP (Rev. 2)<br>paragraph 164                                                                                                    |                                                                      |                                                        |                                                                                        |                                         |  |  |
| 14. Has the LCP estimated calculated payment before reduction<br>been reduced by the amount the applicant received for the sp<br>livestock under the 2006 Livestock Grant Assistance Program                                                                                                    | amount<br>pecific<br>n?                                                  | 4-DAP (Rev. 2)<br>paragraph 164                                                                                                    |                                                                      |                                                        |                                                                                        |                                         |  |  |
| 15. Have all supporting documents such as CCC-502, AD-1026,<br>CCC-526 been completed by the applicant and on file in the<br>Office no later than 10 workdays after the end of the signup p                                                                                                    | and<br>County<br>period?                                                 | 4-DAP (Rev. 2)<br>paragraph 180                                                                                                    |                                                                      |                                                        |                                                                                        | • • • • • • • • • • • • • • • • • • • • |  |  |
| <ol> <li>If Item 15 was answered "NO", did COC or CED disapprove<br/>FSA-901?</li> </ol>                                                                                                    |                                                                          | 4-DAP (Rev. 2)<br>paragraph 181                                                                                                    |                                                                      |                                                        |                                                                                        |                                         |  |  |
| 17. Has FSA-901 been signed, dated, and approved by COC, Cl<br>authorized representative?                                                                                                    | ED, or                                                                   | 4-DAP (Rev. 2)<br>paragraph 181                                                                                                    |                                                                      | :<br>:<br>:                                            | -<br>-<br>-                                                                            |                                         |  |  |
| <ol> <li>If a manual FSA-901 was submitted, is all data on the autom<br/>FSA-901 the same as all data on the manual FSA-901?</li> </ol>                                                                                                    | ated                                                                     | 4-DAP (Rev. 2)<br>paragraph 180                                                                                                    |                                                                      |                                                        |                                                                                        |                                         |  |  |
| Certification                                                                                                    |                                                                          |                                                                                                    |                                                                      |                                                        |                                                                                        |                                         |  |  |
| 19A. Signature of Preparer(s) 19B. Date (                                                                                                    | WM-DD-YYY                                                                | y) 19A. Signature of Pre                                                                                                    | parer(s)                                                             |                                                        | 19B. Date (#                                                                           | IM-DD-YYYY                              |  |  |
|                                                                                                    |                                                                          |                                                                                                    |                                                                      |                                                        |                                                                                        |                                         |  |  |
| 20A. I concur/do not concur the above items have bee                                                                                                    | n verifi~                                                                | and undated accordingly                                                                                                    | <u>,                                     </u>                        | Cons                                                   | ur The                                                                                 |                                         |  |  |
| 20B. CED Signature for Spot Check                                                                                                    |                                                                          | r and updated accordingly                                                                                                    | •                                                                    |                                                        | 20C. Date (M                                                                           | M-DD-YYYY)                              |  |  |
| <b>21A. I concur/do not concur the above items have bee</b><br>21B. DD Signature for Spot Check                                                                                                    | n verified                                                               | l and updated accordingly                                                                                                    | r: [                                                                 | ] Conc                                                 | ur 🗌 D<br>21C. Date (N                                                                 | o Not Conc<br>1M-DD-YYYY                |  |  |
| 2015 Dependences of Antiouthing (USDA) ambibility discrimination in all the second second                                                                                                    | id antivilian on                                                         | the heads offerer only address while a                                                                                                    | 10 dieshilitu ~                                                      |                                                        | annlinahle                                                                             | vital statum X-r                        |  |  |
| he U.S. Department of Agriculture (USDA) prohibite discrimination in all its programs an<br>Iatus, parental status, religion, sexual forentation, genetic information, political Levida, re<br>also apply to all programs) - Persons with disabilities with require alternative means for<br>2021 720-580 (voice and TDD). To the a complaint of discrimination, write to USDA, Di<br>resol al (2021 720-832 (TDD) USDA is an equilal algoritumity provider and reinplayer. | nd activities on<br>prisel, or becc<br>communicatio<br>inector, Office o | the basis of race, color, national origin, ar<br>use all or part of an individuals income is<br>of program dramsking (Bayle, Jarge yr<br>of Civil Rights, 1400 (ndependence Avenu | e, disebility, c<br>.denved from<br>int, audiotape,<br>e, S.W., Wast | and where<br>any public<br>ect.) shou<br>hington, D (  | applicábila, sax, me<br>apsistance program<br>la contaci USDA's<br>5, 20250-9410, or d | 100 N                                   |  |  |

# **Standard AU Conversion Chart**

The following table provides the Standard AU Conversion Chart for converting AU's for specific animal types to an AU equivalent.

| Animal Type                                     | Unit |
|-------------------------------------------------|------|
| Dairy Cow                                       | 2.00 |
| All Bulls 2 years old or more                   | 2.00 |
| Cattle, horses, or mules 1 year old or more     | 1.00 |
| Adult cow with nursing calf                     | 1.00 |
| Cattle, horses, or mules 6 months to 1 year old | .50  |
| Sheep or goats                                  | .20  |
| Lambs or kids                                   | .14  |

.